สำนักงานปลัดสำนักนายกรัฐมนตรี Office of the Permanent Secretary The Prime Minister's Office

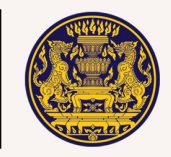

คู่มือ

การใช้งานระบบ จัดทำฐานข้อมูล และแจ้งสถานะ ความเป็นองค์กร ของผู้บริโภค

ตามพระราชบัญญัติ การจัดตั้งสภาองค์กร ของผู้บริโภค พ.ศ. ๒๕๖๒

# สำหรับ

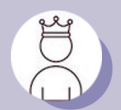

หัวหน้าประจำจังหวัด

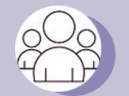

เจ้าหน้าที่ประจำจังหวัด

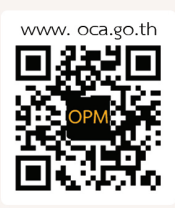

กุมภาพันธ์ ๒๕๖๔

คู่มือการใช้งานระบบจัดทำฐานข้อมูลและแจ้งสถานะความเป็นองค์กรของผู้บริโภค ตามพระราชบัญญัติการจัดตั้งสภาองค์กรของผู้บริโภค พ.ศ.๒๕๖๒

www.oca.go.th

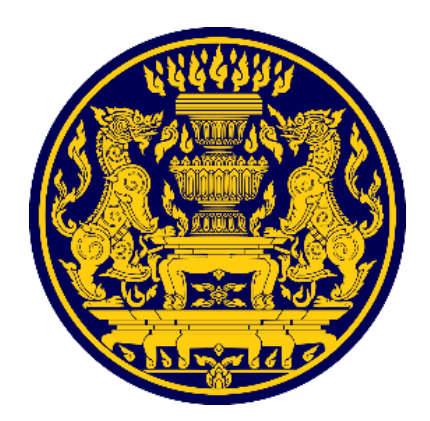

สำนักงานกิจการองค์กรของผู้บริโภค สำนักกฎหมายและระเบียบกลาง สำนักงานปลัดสำนักนายกรัฐมนตรี

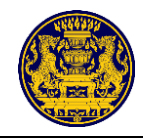

# สารบัญ

| กฎหมายและระเบียบที่เกี่ยวข้อง                                                                                                    | o   |
|----------------------------------------------------------------------------------------------------|-----|
| <ol> <li>พระราชบัญญัติการจัดตั้งสภาองค์กรของผู้บริโภค พ.ศ. ๒๕๖๒</li> </ol>                                                                                    | O   |
| ๒. ประกาศนายทะเบียนกลาง เรื่อง การกำหนดแบบและวิธีการแจ้งสถานะความเป็นองค์กรของผู้บริโภค<br>พ.ศ. ๒๕๖๒                                                          | ୦୦  |
| ๓. ประกาศนายทะเบียนกลาง เรื่อง การกำหนดแบบและวิธีการแจ้งสถานะความเป็นองค์กรของผู้บริโภค<br>(ฉบับที่ ๒) พ.ศ. ๒๕๖๒                                              | ୦୦୯ |
| ๔. หลักเกณฑ์การตรวจสอบองค์กรของผู้บริโภคก่อนการรับแจ้งสถานะความเป็นองค์กรของผู้บริโภค<br>ตามพระราชบัญญัติการจัดตั้งสภาองค์กรของผู้บริโภค พ.ศ. ๒๕๖๒ (ปรับปรุง) | ේමට |
| ๕. บทความ เรื่อง หลักฐานเป็นที่ประจักษ์เกี่ยวกับการคุ้มครองผู้บริโภค                                                                                          | ୦୦  |
| คู่มือสำหรับประชาชน                                                                                                    | ഉട് |
| ๑. หน้าจอหลักของเว็บไซต์                                                                                                    | ୭୯  |
| ๓. หน้าจอหลักสำหรับผู้ใช้งาน                                                                                                    | ವಿಠ |
| ๔. การขอแจ้งสถานะองค์กรใหม่                                                                                                    | ୩୭  |
| ๕. การติดตามสถานะความเป็นองค์กร                                                                                                    | ೯೨  |
| คู่มือสำหรับหัวหน้าประจำจังหวัดและเจ้าหน้าที่ประจำจังหวัด                                                                                                    | ଝ୍ଜ |
| ๑. หน้าจอหลักของเว็บไซต์                                                                                                    | ଝ୍ଲ |
| ๒. ขั้นตอนการลงชื่อเข้าสู่ระบบ (Login)                                                                                                    | ଝ୍ଟ |
| ๒.๑ การลงชื่อเข้าสู่ระบบ (Login)                                                                                                    | ೯   |
| ๒.๒ กรณีลืมรหัสผ่าน หรือกรณีต้องการเปลี่ยนรหัสผ่านใหม่                                                                                                    | 90  |
| ๓. หน้าจอหลักของเจ้าหน้าที่ประจำจังหวัด                                                                                                    | ಶಿಷ |
| ៤. រេរារូ Dashboard                                                                                                    | ಶಿ  |
| ๕. เมนูจัดการองค์กรของผู้บริโภค                                                                                                    | 66  |
| ๕.๑ เมนูย่อย รอตรวจสอบข้อมูล                                                                                                    | ଚ୍ୟ |
| ๕.๒ เมนูย่อย ผลการพิจารณา                                                                                                    | പ്പ |
| ๕.๓ เมนูย่อย อกผ. ๒                                                                                                    | ଜଝ  |

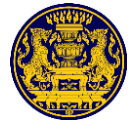

|     | ๕.๔ เมนูย่อย อกผ. ๓ (สำหรับเจ้าหน้าที่ส่วนกลาง)                                       |
|-----|---------------------------------------------------------------------------------------|
|     | ๕.๕ เมนูย่อย รับแจ้งสถานะฯ                                                            |
|     | ๕.๖ เมนูย่อยไม่รับแจ้งสถานะฯ๙๓                                                        |
| Ъ.  | เมนูจัดการแบ่งงาน๙๕                                                                   |
| ଟା. | เมนูข้อมูลองค์กรของผู้บริโภค                                                          |
| ಡ.  | เมนูข้อมูลกรมการปกครอง๙๙                                                              |
| ನ.  | เมนูข้อมูลกรมพัฒนาธุรกิจการค้า๑๐๐                                                     |
| ୭୦  | ๖. เมนูรายงาน๑๐๑                                                                      |
|     | ๑๐.๑ รายงานการแจ้งสถานะองค์กรของผู้บริโภค๑๐๑                                          |
|     | ๑๐.๒ รายงานประกาศองค์กรของผู้บริโภค (รับแจ้งสถานะฯ)ด๐๓                                |
|     | ๑๐.๓ รายงานการร้องเรียนการแจ้งองค์กรของผู้บริโภคด๐๕                                   |
| ภา  | คผนวก๑๐๗                                                                              |
| ໑.  | แบบคำขอแจ้งสถานะความเป็นองค์กรของผู้บริโภค (แบบ อกผ. ๑ ก) (แบบ อกผ. ๑ ข)              |
| ම.  | แบบหนังสือหลักฐานการแจ้ง (แบบ อกผ. ๒)                                                 |
| ണ.  | แบบประกาศนายทะเบียนกลาง เรื่อง รายชื่อองค์กรของผู้บริโภคที่ได้แจ้งสถานะความเป็นองค์กร |

## กฎหมายและระเบียบที่เกี่ยวข้อง

#### พระราชบัญญัติการจัดตั้งสภาองค์กรของผู้บริโภค พ.ศ. ๒๕๖๒

หน้า ๒๒ เล่ม ๑๓๖ ตอนที่ ๖๗ ก ราชกิจจานุเบกษา ๒๒ พฤษภาคม ๒๕๖๒

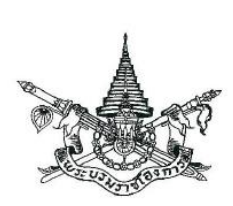

พระราชบัญญัติ การจัดตั้งสภาองค์กรของผู้บริโภค พ.ศ. ๒๕๖๒

พระบาทสมเด็จพระปรเมนทรรามาธิบดีศรีสินทรมหาวชิราลงกรณ

พระวชิรเกล้าเจ้าอยู่หัว

ให้ไว้ ณ วันที่ ๑๙ พฤษภาคม พ.ศ. ๒๕๖๒

เป็นปีที่ ๔ ในรัชกาลปัจจุบัน

พระบาทสมเด็จพระปรเมนทรรามาธิบดีศรีสินทรมหาวชิราลงกรณ พระวชิรเกล้าเจ้าอยู่หัว มีพระบรมราชโองการโปรดเกล้าฯ ให้ประกาศว่า

โดยที่เป็นการสมควรมีกฎหมายว่าด้วยการจัดตั้งสภาองค์กรของผู้บริโภค

จึงทรงพระกรุณาโปรดเกล้าฯ ให้ตราพระราชบัญญัติขึ้นไว้โดยคำแนะนำและยินยอมของ สภานิติบัญญัติแห่งชาติทำหน้าที่รัฐสภา ดังต่อไปนี้

มาตรา ๑ พระราชบัญญัตินี้เรียกว่า"พระราชบัญญัติการจัดตั้งสภาองค์กรของผู้บริโภค พ.ศ. ๒๕๖๒"

มาตรา ๒ พระราชบัญญัตินี้ให้ใช้บังคับเมื่อพ้นกำหนดหกสิบวันนับแต่วันประกาศในราชกิจจานุเบกษา เป็นต้นไป

มาตรา ๓ ในพระราชบัญญัตินี้

"สภาองค์กรของผู้บริโภค" หมายความว่า สภาขององค์กรของผู้บริโภคที่จัดตั้งขึ้นตามพระราชบัญญัตินี้ "องค์กรของผู้บริโภค" หมายความว่า องค์กรที่ผู้บริโภคซึ่งเป็นบุคคลธรรมดาตั้งแต่สิบคนขึ้นไป รวมตัวกันจัดตั้งขึ้นโดยมีวัตถุประสงค์ในการคุ้มครองผู้บริโภคและไม่แสวงหากำไร ไม่ว่าการรวมตัว

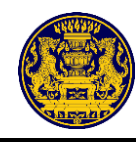

|      |     |        |    |   | หน้า ๒๓         |    |         |        |
|------|-----|--------|----|---|-----------------|----|---------|--------|
| เล่ม | ໑ຓຉ | ตอนที่ | වභ | ก | ราชกิจจานุเบกษา | මම | พฤษภาคม | ම්ද්රම |

จัดตั้งนั้นจะจัดตั้งเป็นรูปแบบใด และจะเป็นนิติบุคคลหรือไม่ก็ตาม และให้หมายความรวมถึงนิติบุคคล ที่มีวัตถุประสงค์ดังกล่าวด้วย

"ผู้ประกอบธุรกิจ" หมายความว่า ผู้ประกอบธุรกิจตามกฎหมายว่าด้วยการคุ้มครองผู้บริโภค

"นายทะเบียน" หมายความว่า นายทะเบียนกลางหรือนายทะเบียนประจำจังหวัด

"นายทะเบียนกลาง" หมายความว่า ปลัดสำนักนายกรัฐมนตรีหรือผู้ซึ่งปลัดสำนักนายกรัฐมนตรี มอบหมาย

"นายทะเบียนประจำจังหวัด" หมายความว่า ผู้ว่าราชการจังหวัดหรือผู้ซึ่งผู้ว่าราชการจังหวัดมอบหมาย มาตรา ๔ องค์กรของผู้บริโภคมีสิทธิรวมกันดำเนินการเพื่อจัดตั้งสภาองค์กรของผู้บริโภค ตามพระราชบัญญัตินี้ได้

มาตรา ๕ องค์กรของผู้บริโภคที่จะรวมตัวกันดำเนินการเพื่อจัดตั้งสภาองค์กรของผู้บริโภคหรือ ที่จะเข้าเป็นสมาชิกของสภาองค์กรของผู้บริโภคต้องมีลักษณะ ดังต่อไปนี้

(๑) ไม่เป็นองค์กรของผู้บริโภคที่จัดตั้งขึ้นไม่ว่าโดยทางตรงหรือทางอ้อมหรือถูกครอบงำโดยผู้ประกอบธุรกิจ ที่เป็นนิติบุคคล กรรมการหรือผู้มีอำนาจบริหารของผู้ประกอบธุรกิจดังกล่าว หรือโดยหน่วยงานของรัฐ เจ้าหน้าที่ของรัฐ หรือพรรคการเมือง

(๒) ไม่เป็นองค์กรของผู้บริโภคที่ได้รับเงินอุดหนุนไม่ว่าโดยทางตรงหรือทางอ้อมจากบุคคลตาม (๑) เว้นแต่ เป็นเงินที่ได้รับการสนับสนุนจากหน่วยงานของรัฐหรือเจ้าหน้าที่ของรัฐ หรือได้รับตามพระราชบัญญัตินี้

(๓) เป็นองค์กรของผู้บริโภคที่ได้แจ้งสถานะความเป็นองค์กรตามมาตรา ๖

มาตรา ๖ องค์กรของผู้บริโภคใดที่มีลักษณะตามมาตรา ๕ (๑) และ (๒) ประสงค์จะเข้าร่วมจัดตั้ง หรือเป็นสมาชิกของสภาองค์กรของผู้บริโภค ให้แจ้งสถานะความเป็นองค์กรของผู้บริโภคไว้ต่อนายทะเบียน โดยจะแจ้งต่อนายทะเบียนกลางหรือนายทะเบียนประจำจังหวัดที่ผู้แจ้งมีภูมิลำเนาอยู่ก็ได้

องค์กรของผู้บริโภคที่จะแจ้งการดำเนินการตามวรรคหนึ่ง ต้องมีหลักฐานแสดงว่าเป็นผู้ดำเนินการ เกี่ยวกับการคุ้มครองผู้บริโภคเป็นที่ประจักษ์มาแล้วไม่น้อยกว่าสองปีก่อนวันยื่นแจ้ง

การแจ้งให้เป็นไปตามแบบและวิธีการที่นายทะเบียนกลางกำหนด ซึ่งจะกำหนดให้แจ้งโดยระบบ เทคโนโลยีสารสนเทศหรือระบบหรือวิธีการอื่นใดที่ผู้แจ้งสามารถดำเนินการได้โดยสะดวกด้วยก็ได้

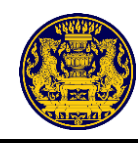

|      |     |        |     |   | หน้า ๒๔         |    |         |       |
|------|-----|--------|-----|---|-----------------|----|---------|-------|
| เล่ม | ໑ຓ៦ | ตอนที่ | ଚ୍ୟ | ก | ราชกิจจานุเบกษา | මම | พฤษภาคม | මද්ටම |

ในการกำหนดแบบและวิธีการตามวรรคสาม ต้องไม่มีลักษณะเป็นการสร้างขั้นตอนโดยไม่จำเป็น และให้รับฟังความคิดเห็นขององค์กรของผู้บริโภคประกอบด้วย

เมื่อได้รับแจ้งและเห็นว่าเป็นองค์กรของผู้บริโภคที่มีลักษณะตามมาตรา ๕ แล้ว ให้นายทะเบียนกลาง หรือนายทะเบียนประจำจังหวัดผู้รับแจ้งออกหลักฐานการแจ้งไว้ให้แก่ผู้แจ้ง และให้นายทะเบียนกลางประกาศ ให้ประชาชนทราบเป็นการทั่วไปทางระบบเทคโนโลยีสารสนเทศ หรือระบบหรือวิธีการอื่นใดที่ประชาชนทั่วไป สามารถเข้าถึงได้โดยสะดวก

มาตรา ๗ ให้ปลัดสำนักนายกรัฐมนตรีหรือผู้ซึ่งปลัดสำนักนายกรัฐมนตรีมอบหมายเป็นนายทะเบียนกลาง มีหน้าที่รับแจ้งสถานะความเป็นองค์กรของผู้บริโภคได้ทั่วราชอาณาจักร และมีหน้าที่อื่นตามพระราชบัญญัตินี้

ให้ผู้ว่าราชการจังหวัดหรือผู้ซึ่งผู้ว่าราชการจังหวัดมอบหมายเป็นนายทะเบียนประจำจังหวัดมีหน้าที่ รับแจ้งสถานะความเป็นองค์กรของผู้บริโภคภายในจังหวัดนั้น และเมื่อได้รับแจ้งแล้วให้ส่งรายชื่อองค์กร ของผู้บริโภคให้นายทะเบียนกลางโดยเร็วเพื่อประกาศให้ประชาชนทราบตามมาตรา ๖ วรรคห้า

มาตรา ๘ ผู้ใดเห็นว่าองค์กรของผู้บริโภคที่ได้แจ้งไว้ตามมาตรา ๖ มีลักษณะไม่ถูกต้องตามมาตรา ๕ ให้มีสิทธิยื่นคำคัดค้านพร้อมทั้งหลักฐานต่อนายทะเบียนกลางได้

เมื่อนายทะเบียนกลางได้รับคำคัดค้านตามวรรคหนึ่ง ให้ดำเนินการสอบข้อเท็จจริงแล้ววินิจฉัย โดยเร็ว ในกรณีที่เห็นว่าองค์กรของผู้บริโภคนั้นมีลักษณะไม่ถูกต้องตามมาตรา ๕ ให้เพิกถอนการรับแจ้ง พร้อมทั้งแจ้งให้ผู้ร้องและองค์กรของผู้บริโภคที่เกี่ยวข้องทราบ

คำวินิจฉัยของนายทะเบียนกลางให้เป็นที่สุด

มาตรา ๙ องค์กรของผู้บริโภคที่มีลักษณะตามมาตรา ๕ ไม่น้อยกว่าหนึ่งร้อยห้าสิบองค์กรมีสิทธิเข้าชื่อกัน แจ้งต่อนายทะเบียนกลางเพื่อเป็นผู้เริ่มก่อการในการจัดตั้งสภาองค์กรของผู้บริโภค

เมื่อได้แจ้งตามวรรคหนึ่งแล้ว ให้ผู้เริ่มก่อการรวบรวมองค์กรของผู้บริโภคที่ยินยอมเข้าร่วมในการจัดตั้ง สภาองค์กรของผู้บริโภคให้ได้จำนวนไม่น้อยกว่ากึ่งหนึ่งขององค์กรของผู้บริโภคที่นายทะเบียนกลางได้ประกาศ การรับแจ้งตามมาตรา ๖ วรรคห้า ไว้ครั้งสุดท้ายก่อนวันที่แจ้งตามวรรคหนึ่ง ทั้งนี้ ให้แล้วเสร็จภายในเก้าสิบวัน นับแต่วันแจ้งตามวรรคหนึ่ง

ในการดำเนินการตามวรรคสอง ผู้เริ่มก่อการจะขอให้นายทะเบียนกลางเป็นผู้ประกาศเชิญชวนให้องค์กร ของผู้บริโภคมาแสดงความยินยอมเข้าร่วมต่อนายทะเบียนกลางแทนผู้เริ่มก่อการก็ได้

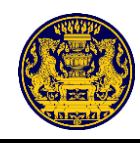

|      |     |        |     |   | หน้า ๒๕         |    |         |       |
|------|-----|--------|-----|---|-----------------|----|---------|-------|
| เล่ม | ໑ຓຉ | ตอนที่ | ଚ୍ୟ | ก | ราชกิจจานุเบกษา | මම | พฤษภาคม | මඳ්ටම |

เมื่อผู้เริ่มก่อการรวบรวมองค์กรของผู้บริโภคได้ครบถ้วนภายในกำหนดเวลาตามวรรคสองแล้ว ให้แจ้งให้นายทะเบียนกลางทราบพร้อมด้วยหลักฐานการยินยอมเข้าร่วมขององค์กรของผู้บริโภค เมื่อนายทะเบียนกลางได้รับแจ้งและตรวจสอบความถูกต้องครบถ้วนแล้ว ให้ประกาศการจัดตั้งสภาองค์กร ของผู้บริโภคในราชกิจจานุเบกษาและทางระบบเทคโนโลยีสารสนเทศ

ในกรณีที่นายทะเบียนกลางเป็นผู้ประกาศเชิญชวนตามวรรคสาม เมื่อนายทะเบียนกลางรวบรวม องค์กรของผู้บริโภคได้ครบถ้วนตามจำนวนและภายในกำหนดเวลาตามวรรคสองแล้ว ให้นายทะเบียนกลาง ดำเนินการตรวจสอบและประกาศการจัดตั้งสภาองค์กรของผู้บริโภคตามวรรคสี่ต่อไป

การประกาศการจัดตั้งสภาองค์กรของผู้บริโภค ให้นายทะเบียนกลางดำเนินการให้แล้วเสร็จ ภายในสามสิบวันนับแต่วันที่ได้รับแจ้งตามวรรคสี่หรือวันที่รวบรวมองค์กรของผู้บริโภคได้ครบถ้วนตามวรรคห้า องค์กรของผู้บริโภคที่เข้าชื่อตามวรรคหนึ่งหรือยินยอมเข้าร่วมตามวรรคสองแล้ว จะขอถอนชื่อออก และจะเข้าชื่อกับคณะผู้เริ่มก่อการอื่นหรือยินยอมเข้าร่วมในการจัดตั้งสภาองค์กรของผู้บริโภคอื่นไม่ได้ เว้นแต่มิได้มีการจัดตั้งสภาองค์กรของผู้บริโภคภายในกำหนดเวลาตามที่ได้เริ่มก่อการไว้

มาตรา ๑๐ ให้สภาองค์กรของผู้บริโภคที่จัดตั้งตามมาตรา ๙ เป็นนิติบุคคล มีวัตถุประสงค์ เพื่อการคุ้มครองผู้บริโภคในทุกด้านและดำเนินการอื่นใดตามที่บัญญัติไว้ในพระราชบัญญัตินี้ โดยให้ถือว่า องค์กรของผู้บริโภคที่เป็นผู้เริ่มก่อการและที่ได้ลงชื่อยินยอมเข้าร่วมในการจัดตั้งสภาองค์กรของผู้บริโภค ตามมาตรา ๙ เป็นสมาชิกของสภาองค์กรของผู้บริโภคนับแต่วันที่ประกาศจัดตั้งสภาองค์กรของผู้บริโภค

ให้สภาองค์กรของผู้บริโภคมีความเป็นอิสระ ไม่อยู่ภายใต้อาณัติหรือการครอบงำหรือการสั่งการ ไม่ว่าโดยทางตรงหรือทางอ้อมจากหน่วยงานของรัฐ เจ้าหน้าที่ของรัฐ พรรคการเมือง ผู้ประกอบธุรกิจ หรือพนักงานหรือลูกจ้างของผู้ประกอบธุรกิจ

มาตรา ๑๑ เมื่อมีการจัดตั้งสภาองค์กรของผู้บริโภคตามมาตรา ๙ แล้ว ให้คณะผู้เริ่มก่อการ จัดทำร่างข้อบังคับของสภาองค์กรของผู้บริโภคและเรียกประชุมสมาชิกภายในสามสิบวันนับแต่วันที่ ประกาศการจัดตั้งในราชกิจจานุเบกษา เพื่อดำเนินกิจกรรม ดังต่อไปนี้

(๑) จัดทำข้อบังคับของสภาองค์กรของผู้บริโภค

- (๒) เลือกตั้งประธานและคณะกรรมการนโยบายของสภาองค์กรของผู้บริโภค
- (๓) กำหนดนโยบาย แนวทาง หรือแผนงาน เกี่ยวกับการคุ้มครองผู้บริโภค
- (๔) กิจการอื่นที่คณะผู้เริ่มก่อการเห็นสมควร

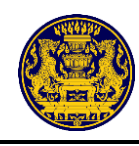

|      |     |        |     |   | หน้า ๒๖         |    |         |       |
|------|-----|--------|-----|---|-----------------|----|---------|-------|
| เล่ม | ໑ຓ៦ | ตอนที่ | ଚ୍ୟ | ก | ราชกิจจานุเบกษา | මම | พฤษภาคม | මඳ්වම |

มาตรา ๑๒ ข้อบังคับของสภาองค์กรของผู้บริโภคอย่างน้อยต้องมีเรื่อง ดังต่อไปนี้

- (๑) วัตถุประสงค์ของสภาองค์กรของผู้บริโภค
- (๒) แนวทางในการดำรงความเป็นอิสระตามมาตรา ๑๐

(๓) โครงสร้างของการบริหารงานซึ่งอย่างน้อยต้องมีคณะกรรมการนโยบายที่ประกอบด้วย ประธาน รองประธาน และกรรมการนโยบายตามที่กำหนด และคุณสมบัติ ลักษณะต้องห้าม วาระ การดำรงตำแหน่ง การพ้นจากตำแหน่ง และวิธีการได้มาซึ่งคณะกรรมการนโยบาย โดยกรรมการนโยบาย อย่างน้อยต้องประกอบด้วยผู้เชี่ยวชาญด้านต่าง ๆ ตามมาตรา ๑๓ และตัวแทนขององค์กรของผู้บริโภค จากพื้นที่ต่าง ๆ โดยจะให้มีคณะกรรมการบริหารด้วยหรือไม่ก็ได้

(๔) โครงสร้างขององค์กรซึ่งอย่างน้อยต้องมีสำนักงานสภาองค์กรของผู้บริโภคและหน่วยงาน ประจำจังหวัดซึ่งอาจมีทุกจังหวัดหรือบางจังหวัดตามที่เห็นสมควร ตลอดทั้งวิธีการบริหารงานของสำนักงาน สภาองค์กรของผู้บริโภคซึ่งอย่างน้อยต้องมีเลขาธิการสำนักงานสภาองค์กรของผู้บริโภคเป็นหัวหน้าสำนักงาน และวิธีการบริหารงานในหน่วยงานประจำจังหวัด รวมตลอดทั้งผู้มีอำนาจกระทำการแทนสภาองค์กร ของผู้บริโภค

(๕) หลักเกณฑ์และวิธีการในการรับองค์กรของผู้บริโภคเข้าเป็นสมาชิก และสิทธิ หน้าที่ และประโยชน์ของสมาชิก ทั้งนี้ หลักเกณฑ์และวิธีการในการรับสมาชิกต้องไม่มีลักษณะเป็นการกีดกัน มิให้องค์กรของผู้บริโภคที่มีคุณสมบัติครบถ้วนเข้าเป็นสมาชิกได้

(๖) จรรยาบรรณและการควบคุมการปฏิบัติงาน ให้เป็นไปตามจรรยาบรรณและโทษกรณี มีการละเมิดจรรยาบรรณ

(๗) ค่าลงทะเบียน ค่าบำรุง และค่าบริการที่จะพึงเรียกเก็บจากสมาชิกหรือบุคคลภายนอก

(๘) การบัญชีและการเงิน การสอบบัญชี และการประเมินผลการปฏิบัติงานของสภาองค์กร ของผู้บริโภค

(๙) การบรรจุ การแต่งตั้ง การถอดถอน การกำหนดตำแหน่ง อัตราเงินเดือน ค่าจ้าง และเงินบำเหน็จ รางวัลพนักงาน รวมทั้งระเบียบ วินัย การลงโทษ และการร้องทุกข์ของพนักงาน

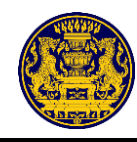

|      |       |        |     |   | หน้า ๒๗         |    |         |        |
|------|-------|--------|-----|---|-----------------|----|---------|--------|
| เล่ม | ෧෨ඁඁ෮ | ตอนที่ | ଚଜା | ก | ราชกิจจานุเบกษา | මම | พฤษภาคม | ම්ද්රම |

ข้อบังคับของสภาองค์กรของผู้บริโภคต้องแจ้งให้นายทะเบียนกลางทราบและเผยแพร่ทาง สื่ออิเล็กทรอนิกส์ ระบบเทคโนโลยีสารสนเทศ หรือระบบหรือวิธีการอื่นใดที่ประชาชนทั่วไปสามารถเข้าถึงได้ โดยสะดวก

มาตรา ๑๓ คณะกรรมการนโยบายสภาองค์กรของผู้บริโภคอย่างน้อยต้องประกอบด้วยผู้เชี่ยวชาญ ในด้านต่าง ๆ ดังต่อไปนี้

- (๑) ด้านการเงินและการธนาคาร
- (๒) ด้านการขนส่งและยานพาหนะ
- (๓) ด้านอสังหาริมทรัพย์และที่อยู่อาศัย
- (๔) ด้านอาหาร ยา และผลิตภัณฑ์สุขภาพ
- (๕) ด้านบริการสุขภาพ
- (๖) ด้านสินค้าและบริการทั่วไป
- (๗) ด้านการสื่อสารและโทรคมนาคม
- (๘) ด้านบริการสาธารณะ

มาตรา ๑๔ สภาองค์กรของผู้บริโภค นอกจากมีอำนาจดำเนินการตามวัตถุประสงค์ที่ได้จัดตั้งแล้ว ในฐานะเป็นผู้แทนผู้บริโภค ให้มีอำนาจดำเนินการในเรื่องดังต่อไปนี้ด้วย

(๑) ให้ความคุ้มครองและพิทักษ์สิทธิของผู้บริโภค รวมตลอดทั้งเสนอแนะนโยบายเกี่ยวกับการคุ้มครอง ผู้บริโภคต่อคณะรัฐมนตรีหรือหน่วยงานของรัฐที่เกี่ยวข้อง

(๒) สนับสนุนและดำเนินการ ตรวจสอบ ติดตาม เฝ้าระวังสถานการณ์ปัญหาสินค้าและบริการ แจ้งหรือโฆษณาข่าวสารหรือเตือนภัยเกี่ยวกับสินค้าหรือบริการที่อาจกระทบต่อสิทธิของผู้บริโภค หรืออาจก่อให้เกิดความเสียหายหรือเกิดความเสื่อมเสียแก่ผู้บริโภค โดยจะระบุชื่อสินค้าหรือบริการหรือชื่อ ของผู้ประกอบธุรกิจด้วยก็ได้

(๓) รายงานการกระทำหรือละเลยการกระทำอันมีผลกระทบต่อสิทธิของผู้บริโภค ไปยังหน่วยงาน ของรัฐหรือหน่วยงานอื่นที่รับผิดชอบและเผยแพร่ให้ประชาชนทราบ

(๔) สนับสนุนและช่วยเหลือองค์กรของผู้บริโภคในการรักษาประโยชน์ของผู้บริโภคให้มีประสิทธิภาพ และได้รับความเชื่อถือ ตลอดจนส่งเสริมการรวมตัวขององค์กรของผู้บริโภคในระดับจังหวัดและเขตพื้นที่ ทั้งนี้ ตามที่กำหนดในข้อบังคับของสภาองค์กรของผู้บริโภค

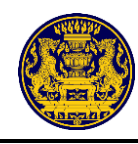

|      |     |        |     |   | หน้า ๒๘         |    |         |       |
|------|-----|--------|-----|---|-----------------|----|---------|-------|
| เล่ม | ໑ຓ៦ | ตอนที่ | ଚ୍ୟ | ก | ราชกิจจานุเบกษา | මම | พฤษภาคม | මඳ්වම |

(๕) สนับสนุนการศึกษาและการวิจัยเพื่อประโยชน์ในการดำเนินงานคุ้มครองและพิทักษ์สิทธิ ของผู้บริโภค

(๖) สนับสนุนและช่วยเหลือสมาชิกในการไกล่เกลี่ยหรือประนีประนอมยอมความข้อพิพาทเกี่ยวกับ การละเมิดสิทธิของผู้บริโภคทั้งก่อนและในระหว่างการดำเนินคดีต่อศาล

(๗) ดำเนินคดีเกี่ยวกับการละเมิดสิทธิของผู้บริโภคตามที่เห็นสมควรหรือเมื่อมีผู้ร้องขอ หรือให้ ความช่วยเหลือในการดำเนินคดีในกรณีที่ผู้บริโภคหรือองค์กรของผู้บริโภคถูกฟ้องคดีจากการใช้สิทธิในฐานะ ผู้บริโภคหรือใช้สิทธิแทนผู้บริโภค แล้วแต่กรณี และเพื่อประโยชน์แห่งการนี้ ให้มีอำนาจประนีประนอมยอมความด้วย

(๘) จัดให้มีหรือรวบรวม และเผยแพร่ข้อมูลเกี่ยวกับสินค้าหรือบริการอันจะเป็นประโยชน์ต่อผู้บริโภค ในการตัดสินใจซื้อสินค้าหรือใช้บริการ ให้ประชาชนสามารถเข้าถึงได้โดยสะดวก

การดำเนินการตาม (๑) (๒) (๓) (๗) หรือ (๘) ถ้าเป็นการกระทำโดยสุจริต ให้สภาองค์กรของผู้บริโภค พ้นจากความรับผิด

ในกรณีที่หน่วยงานของรัฐได้รับรายงานตาม (๓) ให้แจ้งผลการดำเนินงานให้สภาองค์กรของผู้บริโภค ทราบภายในหกสิบวันนับแต่วันที่ได้รับแจ้ง

ในการดำเนินการตาม (๗) ให้สภาองค์กรของผู้บริโภคมีอำนาจฟ้องคดีได้ทั้งคดีแพ่ง คดีอาญา คดีปกครอง และคดีผู้บริโภค เช่นเดียวกับผู้เสียหายตามกฎหมายว่าด้วยวิธีพิจารณาความแพ่ง กฎหมาย ว่าด้วยวิธีพิจารณาความอาญา กฎหมายว่าด้วยการจัดตั้งศาลปกครองและวิธีพิจารณาคดีปกครอง และกฎหมายว่าด้วยวิธีพิจารณาคดีผู้บริโภค รวมทั้งเช่นเดียวกับคู่กรณีตามกฎหมายว่าด้วยวิธีปฏิบัติราชการ ทางปกครอง และเมื่อศาลพิพากษาว่าผู้ประกอบธุรกิจกระทำการละเมิด หรือผิดสัญญาต่อผู้บริโภค ให้ศาลสั่งให้ผู้ประกอบธุรกิจชำระค่าใช้จ่ายและค่าป่วยการให้แก่สภาองค์กรของผู้บริโภคไม่น้อยกว่า ร้อยละยี่สิบห้าแต่ไม่เกินกึ่งหนึ่งของค่าเสียหายและค่าสินไหมทดแทนที่ศาลกำหนดให้ผู้ประกอบธุรกิจ ชำระให้แก่ผู้บริโภค เว้นแต่สภาองค์กรของผู้บริโภคจะพิสูจน์ได้ว่ามีค่าใช้จ่ายมากกว่านั้น ก็ให้ศาลสั่ง ให้ผู้ประกอบธุรกิจชดใช้ค่าใช้จ่ายตามจำนวนดังกล่าวและชำระค่าป่วยการให้เท่ากับจำนวนค่าใช้จ่ายนั้น

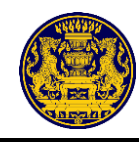

|      |     |        |     |   | หน้า ๒๙         |    |         |       |
|------|-----|--------|-----|---|-----------------|----|---------|-------|
| เล่ม | ໑ຓ៦ | ตอนที่ | ଚ୍ୟ | ก | ราชกิจจานุเบกษา | මම | พฤษภาคม | මඳ්ටම |

มาตรา ๑๕ ให้เป็นหน้าที่ของสภาองค์กรของผู้บริโภคที่จะต้องจัดให้มีการประชุมสมาชิกและผู้บริโภค ทั่วไปที่สนใจอย่างน้อยปีละหนึ่งครั้ง เพื่อรายงานผลการดำเนินงานของสภาองค์กรของผู้บริโภค และรับฟังความคิดเห็น และข้อเสนอแนะอันจะยังประโยชน์แก่การคุ้มครองผู้บริโภค และการปรับปรุงแก้ไขการดำเนินงานของสภาองค์กร ของผู้บริโภค

มาตรา ๑๖ ให้เป็นหน้าที่ของสำนักงานปลัดสำนักนายกรัฐมนตรีที่จะเสนอต่อคณะรัฐมนตรี เพื่อพิจารณาจัดสรรเงินอุดหนุนเป็นรายปีเป็นการจ่ายขาดให้แก่สภาองค์กรของผู้บริโภคตามที่สภาองค์กร ของผู้บริโภคเสนอ

ในการจัดสรรเงินอุดหนุนตามวรรคหนึ่ง ให้คณะรัฐมนตรีจัดสรรให้เพียงพอต่อการดำเนินงาน โดยอิสระของสภาองค์กรของผู้บริโภค

ในกรณีที่สภาองค์กรของผู้บริโภคเห็นว่าจำนวนเงินที่คณะรัฐมนตรีจัดสรรให้ไม่เพียงพอต่อการดำเนินงาน ตามวรรคสอง สภาองค์กรของผู้บริโภคจะมีหนังสือขอให้คณะรัฐมนตรีทบทวนเพื่อจัดให้เพียงพอก็ได้

มาตรา ๑๗ เพื่อประโยชน์ในการส่งเสริมประสิทธิภาพและการตรวจสอบการดำเนินงานของ สภาองค์กรของผู้บริโภคให้เป็นไปตามวัตถุประสงค์ ให้สภาองค์กรของผู้บริโภคจัดให้มีการประเมินผล การดำเนินงานของสภาองค์กรของผู้บริโภคตามระยะเวลาที่สภาองค์กรของผู้บริโภคกำหนด แต่ต้องไม่เกิน สามปี

การประเมินผลการดำเนินงานตามวรรคหนึ่ง ให้จัดทำโดยสถาบันหรือองค์กรที่เป็นกลางและ มีความเชี่ยวชาญในด้านการประเมินผลการดำเนินงาน โดยมีการคัดเลือกตามวิธีการที่สภาองค์กรของผู้บริโภค กำหนด

การประเมินผลการดำเนินงานของสภาองค์กรของผู้บริโภคจะต้องแสดงข้อเท็จจริงให้ปรากฏ ในด้านประสิทธิผล ประสิทธิภาพ การพัฒนาสภาองค์กรของผู้บริโภค และการสนับสนุนจากประชาชน หรือในด้านอื่นตามที่สภาองค์กรของผู้บริโภคจะได้กำหนดเพิ่มเติมขึ้น

มาตรา ๑๘ ให้สภาองค์กรของผู้บริโภคจัดทำรายงานผลการปฏิบัติงานประจำปี ตลอดจนปัญหา และอุปสรรคเผยแพร่ให้ประชาชนทราบและเสนอต่อคณะรัฐมนตรี สภาผู้แทนราษฎร และวุฒิสภา เพื่อทราบ ภายในหกเดือนนับแต่วันสิ้นปีปฏิทิน

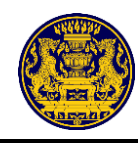

|      |     |        |     |   | หน้า ๓๐         |    |         |       |
|------|-----|--------|-----|---|-----------------|----|---------|-------|
| เล่ม | ໑ຓ៦ | ตอนที่ | ଚ୍ୟ | ก | ราชกิจจานุเบกษา | මම | พฤษภาคม | මඳ්ටම |

นายกรัฐมนตรี สภาผู้แทนราษฎร และวุฒิสภา อาจขอให้ประธานกรรมการนโยบายสภาองค์กร ของผู้บริโภคชี้แจงการดำเนินงานในเรื่องใดเรื่องหนึ่งเป็นหนังสือหรือขอให้มาชี้แจงด้วยวาจาได้

มาตรา ๑๙ เมื่อมีการประกาศจัดตั้งสภาองค์กรของผู้บริโภคตามมาตรา ๙ วรรคสี่เป็นครั้งแรก หลังจากวันที่พระราชบัญญัตินี้ใช้บังคับ ให้รัฐบาลจัดสรรเงินอุดหนุนไว้ที่สำนักงานปลัดสำนักนายกรัฐมนตรี เป็นการจ่ายขาดเพื่อเป็นทุนประเดิมเบื้องต้นให้แก่สภาองค์กรของผู้บริโภคที่จัดตั้งขึ้นดังกล่าวเป็นจำนวน ไม่น้อยกว่าสามร้อยห้าสิบล้านบาท เพื่อเป็นค่าใช้จ่ายเบื้องต้นในการดำเนินการให้เกิดการรวมตัวกันขององค์กร ของผู้บริโภคอย่างทั่วถึงและเกิดพลังอย่างแท้จริงตามเจตนารมณ์ของรัฐธรรมนูญ ทั้งนี้ ภายในหกสิบวัน นับแต่วันประกาศจัดตั้งสภาองค์กรของผู้บริโภค และการจ่ายเงินอุดหนุนให้แก่สภาองค์กรของผู้บริโภค ให้เป็นไปตามระเบียบที่สำนักงานปลัดสำนักนายกรัฐมนตรีกำหนด

มาตรา ๒๐ ให้นายกรัฐมนตรีรักษาการตามพระราชบัญญัตินี้

ผู้รับสนองพระบรมราชโองการ พลเอก ประยุทธ์ จันทร์โอชา นายกรัฐมนตรี

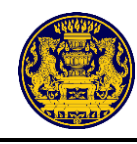

|      |     |        |     |   | หน้า ๓๑         |    |         |       |
|------|-----|--------|-----|---|-----------------|----|---------|-------|
| เล่ม | ໑ຓ៦ | ตอนที่ | ଚ୍ୟ | ก | ราชกิจจานุเบกษา | මම | พฤษภาคม | මඳ්ටම |

<u>หมายเหต</u>ุ:- เหตุผลในการประกาศใช้พระราชบัญญัติฉบับนี้ คือ โดยที่มาตรา ๔๖ ของรัฐธรรมนูญ แห่งราชอาณาจักรไทย บัญญัติให้สิทธิของผู้บริโภคย่อมได้รับความคุ้มครอง บุคคลย่อมมีสิทธิรวมกันจัดตั้ง องค์กรของผู้บริโภคเพื่อคุ้มครองและพิทักษ์สิทธิของผู้บริโภค และองค์กรของผู้บริโภคดังกล่าวมีสิทธิรวมกัน จัดตั้งเป็นองค์กรที่มีความเป็นอิสระเพื่อให้เกิดพลังในการคุ้มครองและพิทักษ์สิทธิของผู้บริโภคโดยได้รับ การสนับสนุนจากรัฐ ทั้งนี้ หลักเกณฑ์และวิธีการจัดตั้ง อำนาจในการเป็นตัวแทนของผู้บริโภค และการสนับสนุน ด้านการเงินจากรัฐ ให้เป็นไปตามที่กฎหมายบัญญัติ สมควรมีกฎหมายว่าด้วยการจัดตั้งสภาองค์กรของผู้บริโภค ตามบทบัญญัติของรัฐธรรมนูญแห่งราชอาณาจักรไทย จึงจำเป็นต้องตราพระราชบัญญัตินี้

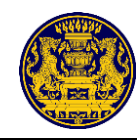

๒. ประกาศนายทะเบียนกลาง เรื่อง การกำหนดแบบและวิธีการแจ้งสถานะความเป็นองค์กรของผู้บริโภค
 พ.ศ. ๒๕๖๒

|      |      |          |     |   | หน้า ๑๐         |    |         |       |
|------|------|----------|-----|---|-----------------|----|---------|-------|
| เล่ม | ඉසාව | ตอนพิเศษ | ୭୯୯ | ٩ | ราชกิจจานุเบกษา | ଟଡ | กรกฎาคม | මඳ්වම |

ประกาศนายทะเบียนกลาง

เรื่อง การกำหนดแบบและวิธีการแจ้งสถานะความเป็นองค์กรของผู้บริโภค พ.ศ. ๒๕๖๒

โดยที่เป็นการสมควรกำหนดแบบและวิธีการแจ้งสถานะความเป็นองค์กรของผู้บริโภค เพื่อให้องค์กร ของผู้บริโภคซึ่งมีลักษณะตามมาตรา ๕ (๑) และ (๒) และมาตรา ๖ แห่งพระราชบัญญัติการจัดตั้งสภาองค์กร ของผู้บริโภค พ.ศ. ๒๕๖๒ ที่ประสงค์จะเข้าร่วมในการจัดตั้งหรือเป็นสมาชิกของสภาองค์กรของผู้บริโภค สามารถ แจ้งสถานะความเป็นองค์กรของผู้บริโภคต่อนายทะเบียน

อาศัยอำนาจตามความในมาตรา ๖ แห่งพระราชบัญญัติการจัดตั้งสภาองค์กรของผู้บริโภค พ.ศ. ๒๕๖๒ ปลัดสำนักนายกรัฐมนตรีในฐานะนายทะเบียนกลาง จึงออกประกาศไว้ ดังต่อไปนี้

ข้อ ๑ ประกาศนี้เรียกว่า "ประกาศนายทะเบียนกลาง เรื่อง การกำหนดแบบและวิธีการแจ้งสถานะ ความเป็นองค์กรของผู้บริโภค พ.ศ. ๒๕๖๒"

ข้อ ๒ ประกาศนี้ให้ใช้บังคับตั้งแต่วันที่ ๒๒ กรกฎาคม ๒๕๖๒ เป็นต้นไป

ข้อ ๓ ในประกาศนี้

"องค์กรของผู้บริโภค" หมายความว่า องค์กรที่ผู้บริโภคซึ่งเป็นบุคคลธรรมดาตั้งแต่สิบคนขึ้นไป รวมตัวกันจัดตั้งขึ้นโดยมีวัตถุประสงค์ในการคุ้มครองผู้บริโภคและไม่แสวงหากำไร ไม่ว่าการรวมตัวจัดตั้งนั้นจะจัดตั้ง เป็นรูปแบบใด และจะเป็นนิติบุคคลหรือไม่ก็ตาม และให้หมายความรวมถึงนิติบุคคลที่มีวัตถุประสงค์ดังกล่าวด้วย

"ผู้ยื่นคำขอ" หมายความว่า

(๑) ผู้แทนกลุ่มบุคคลที่รวมตัวกันตั้งแต่สิบคนขึ้นไป ที่มีวัตถุประสงค์ในการคุ้มครองผู้บริโภค และไม่แสวงหากำไร หรือผู้ซึ่งได้รับมอบหมายจากกลุ่มบุคคล เพื่อยื่นคำขอแจ้งสถานะความเป็นองค์กร ของผู้บริโภค

(๒) ผู้แทนของนิติบุคคล หรือผู้ซึ่งได้รับมอบหมายจากนิติบุคคล เพื่อยื่นคำขอแจ้งสถานะความเป็น องค์กรของผู้บริโภค

"นายทะเบียน" หมายความว่า นายทะเบียนกลาง หรือนายทะเบียนประจำจังหวัด

"นายทะเบียนกลาง" หมายความว่า ปลัดสำนักนายกรัฐมนตรี หรือผู้ซึ่งปลัดสำนักนายกรัฐมนตรี มอบหมาย

"นายทะเบียนประจำจังหวัด" หมายความว่า ผู้ว่าราชการจังหวัด หรือผู้ซึ่งผู้ว่าราชการจังหวัดมอบหมาย

"แบบแจ้งสถานะ" หมายความว่า เอกสารที่นายทะเบียนกำหนดขึ้นส่ำหรับใช้บันทึกข้อมูลองค์กร ของผู้บริโภค เพื่อเป็นหลักฐานการแจ้งสถานะความเป็นองค์กรของผู้บริโภค

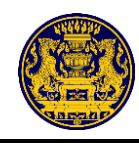

|      |     |          |     |   | หน้า ดด         |     |         |       |
|------|-----|----------|-----|---|-----------------|-----|---------|-------|
| เล่ม | ໑ຓຉ | ตอนพิเศษ | ଜ୍ୟ | ٩ | ราชกิจจานุเบกษา | ଟେଡ | กรกฎาคม | මඳ්වම |

ข้อ ๔ องค์กรของผู้บริโภคที่ประสงค์จะรวมตัวกันจัดตั้งสภาองค์กรของผู้บริโภคหรือเข้าเป็นสมาชิก ของสภาองค์กรของผู้บริโภค ให้แจ้งสถานะความเป็นองค์กรของผู้บริโภคต่อนายทะเบียน โดยต้องมีลักษณะ ดังต่อไปนี้

(๑) มีวัตถุประสงค์ในการคุ้มครองผู้บริโภค และไม่แสวงหากำไรหรือรายได้มาแบ่งปันกัน

(๒) ไม่เป็นองค์กรของผู้บริโภคที่จัดตั้งขึ้นไม่ว่าโดยทางตรงหรือทางอ้อมหรือถูกครอบงำ โดยผู้ประกอบธุรกิจ ที่เป็นนิติบุคคล กรรมการหรือผู้มีอำนาจบริหารของผู้ประกอบธุรกิจดังกล่าว หรือโดยหน่วยงานของรัฐ เจ้าหน้าที่ของรัฐ หรือพรรคการเมือง

(๓) ไม่เป็นองค์กรของผู้บริโภคที่ได้รับเงินอุดหนุนไม่ว่าโดยทางตรงหรือทางอ้อมจากบุคคลตาม (๒) เว้นแต่เป็นเงินที่ได้รับการสนับสนุนจากหน่วยงานของรัฐหรือเจ้าหน้าที่ของรัฐ หรือตามกฎหมายว่าด้วยการจัดตั้ง สภาองค์กรของผู้บริโภค

(๔) เป็นผู้ดำเนินการเกี่ยวกับการคุ้มครองผู้บริโภคเป็นที่ประจักษ์มาแล้ว ไม่น้อยกว่าสองปีก่อนวันยื่นแจ้ง โดยมีหลักฐานแสดงให้เห็นว่าเป็นผู้ดำเนินการดังกล่าว

ข้อ ๕ การแจ้งสถานะความเป็นองค์กรของผู้บริโภค ให้ยื่นแบบคำขอแจ้งสถานะตามแบบ (แบบ อกผ. ๑ ก หรือ แบบ อกผ. ๑ ข) แล้วแต่กรณี ท้ายประกาศฉบับนี้ต่อนายทะเบียนกลาง ณ สำนักงานปลัด สำนักนายกรัฐมนตรีหรือสถานที่อื่นตามที่นายทะเบียนกลางกำหนด พร้อมด้วยเอกสารหรือหลักฐานซึ่งรับรอง ความถูกต้องแล้วตามที่ระบุไว้ในแบบคำขอดังกล่าว หรือยื่นต่อนายทะเบียนประจำจังหวัด ที่องค์กรของผู้บริโภคมี ที่ตั้ง ที่ทำการ สำนักงานใหญ่ อยู่ในจังหวัดนั้น ณ ศาลากลางจังหวัดหรือสถานที่อื่นตามที่นายทะเบียน ประจำจังหวัดกำหนด

การแจ้งสถานะความเป็นองค์กรของผู้บริโภคตามวรรคหนึ่ง จะยื่นผ่านระบบเทคโนโลยีสารสนเทศ ตามที่นายทะเบียนกำหนดก็ได้

ข้อ ๖ ให้นายทะเบียนกลางจัดให้มีเจ้าหน้าที่เพื่อปฏิบัติงานในการรับแจ้งสถานะความเป็นองค์กร ของผู้บริโภค ณ สำนักงานปลัดสำนักนายกรัฐมนตรีหรือสถานที่อื่นตามที่นายทะเบียนกลางกำหนด

ให้นายทะเบียนประจำจังหวัดจัดให้มีเจ้าหน้าที่เพื่อปฏิบัติงานในการรับแจ้งสถานะความเป็นองค์กร ของผู้บริโภค ณ ศาลากลางจังหวัดทุกจังหวัดหรือสถานที่อื่นตามที่นายทะเบียนประจำจังหวัดกำหนด

ข้อ ๗ ให้เจ้าหน้าที่ตามข้อ ๖ ที่ได้รับมอบหมายให้มีหน้าที่ในการรับคำขอจะต้องตรวจสอบคำขอ แจ้งสถานะความเป็นองค์กรของผู้บริโภค และรายการเอกสารหรือหลักฐานที่ยื่นพร้อมคำขอให้ครบถ้วน หากเห็นว่า คำขอไม่ถูกต้องหรือยังขาดเอกสารหรือหลักฐานใด ถ้าเป็นกรณีที่สามารถแก้ไขหรือเพิ่มเติมได้ในขณะนั้น ให้แจ้ง ให้ผู้ยื่นคำขอดำเนินการแก้ไขหรือยื่นเอกสารหรือหลักฐานเพิ่มเติมให้ครบถ้วน ถ้าเป็นกรณีที่ไม่อาจดำเนินการได้ใน ขณะนั้น ให้บันทึกความบกพร่องและรายการเอกสารหรือหลักฐานที่จะต้องยื่นเพิ่มเติม พร้อมทั้งให้เจ้าหน้าที่ และผู้ยื่นคำขอลงนามไว้ในบันทึกนั้น และให้ผู้ยื่นคำขอดำเนินการแก้ไขหรือยื่นเอกสารหรือหลักฐานดังกล่าว

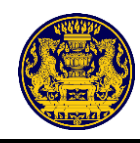

|      |     |          |     |   | หน้า ด๒         |    |         |       |
|------|-----|----------|-----|---|-----------------|----|---------|-------|
| เล่ม | ອຫວ | ตอนพิเศษ | ଜ୍ୟ | ঀ | ราชกิจจานุเบกษา | ଟର | กรกฎาคม | මඳුවම |

เพิ่มเติมภายในกำหนดเจ็ดวันทำการ นับแต่วันที่ได้รับแจ้งจากเจ้าหน้าที่ หากพ้นกำหนดดังกล่าวให้ถือว่าไม่ประสงค์ จะยื่นคำขอ แต่ไม่ตัดสิทธิที่จะยื่นคำขอใหม่เมื่อพ้นสามสิบวัน นับถัดจากวันครบกำหนดเจ็ดวันดังกล่าว

ให้เจ้าหน้าที่ออกหลักฐานการยื่นไว้ให้แก่ผู้ยื่นคำขอ

ในกรณีที่ผู้ยื่นคำขอได้จัดทำคำขอถูกต้องและแนบเอกสารหรือหลักฐานครบถ้วนแล้ว หรือได้แก้ไข หรือยื่นเอกสารหรือหลักฐานเพิ่มเติมครบถ้วนตามที่เจ้าหน้าที่แนะนำหรือตามที่ปรากฏในบันทึกตามวรรคหนึ่งแล้ว เจ้าหน้าที่ จะเรียกเอกสารหรือหลักฐานเพิ่มเติมอื่นใดอีกไม่ได้ และจะปฏิเสธการพิจารณาคำขอนั้น โดยอาศัยเหตุแห่งความไม่สมบูรณ์ของคำขอหรือความไม่ครบถ้วนของเอกสารหรือหลักฐานไม่ได้

ข้อ ๘ เมื่อคำขอแจ้้งสถานะความเป็นองค์กรของผู้บริโภค และรายการเอกสารหรือหลักฐาน ที่ยื่นพร้อมคำขอครบถ้วนแล้ว ให้นายทะเบียนพิจารณาให้แล้วเสร็จภายในหกสิบวันนับแต่เอกสารหลักฐาน ที่ยื่นพร้อมคำขอครบถ้วน และให้นายทะเบียนผู้รับแจ้งออกหลักฐานการแจ้งไว้ให้แก่ผู้ยื่นคำขอตามแบบ (อกผ. ๒) ท้ายประกาศนี้

ข้อ ๙ ในจังหวัดเมื่อนายทะเบียนประจำจังหวัดได้ดำเนินการตามข้อ ๘ แล้ว ให้ส่งรายชื่อองค์กร ของผู้บริโภคให้นายทะเบียนกลางโดยทันที เพื่อประกาศให้ประชาชนทราบตามข้อ ๑๐ ต่อไป

ข้อ ๑๐ ให้นายทะเบียนกลางประกาศสถานะความเป็นองค์กรของผู้บริโภค ตามมาตรา ๗ ให้ประชาชนทราบเป็นการทั่วไปทางระบบเทคโนโลยีสารสนเทศหรือระบบหรือวิธีการอื่นใดที่ประชาชนทั่วไป สามารถเข้าถึงได้โดยสะดวกตามแบบ (อกผ. ๓) ท้ายประกาศนี้

> ประกาศ ณ วันที่ ๑๘ กรกฎาคม พ.ศ. ๒๕๖๒ พัชราภรณ์ อินทรียงค์ ปลัดสำนักนายกรัฐมนตรี นายทะเบียนกลาง

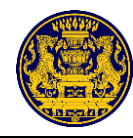

[เอกสารแนบท้าย]

- ๑. แบบคำขอแจ้งสถานะความเป็นองค์กรของผู้บริโภค (แบบ อกผ. ๑ ก) (แบบ อกผ. ๑ ข)
- ๒. แบบหนังสือหลักฐานการแจ้ง (แบบ อกผ. ๒)
- m. แบบประกาศนายทะเบียนกลาง เรื่อง รายชื่อองค์กรของผู้บริโภคที่ได้แจ้งสถานะความเป็น องค์กรของผู้บริโภค ตามมาตรา ๕ แห่งพระบัญญัติการจัดตั้งสภาองค์กรของผู้บริโภค พ.ศ. ๒๕๖๒ (แบบ อกผ. ๓)

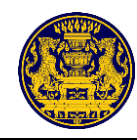

๓. ประกาศนายทะเบียนกลาง เรื่อง การกำหนดแบบและวิธีการแจ้งสถานะความเป็นองค์กรของผู้บริโภค (ฉบับที่ ๒) พ.ศ. ๒๕๖๒

|      |      |          |     |   | หน้า ๑๕         |        |         |       |
|------|------|----------|-----|---|-----------------|--------|---------|-------|
| เล่ม | ໑ຓ່ວ | ตอนพิเศษ | ୭୩୯ | ঀ | ราชกิจจานุเบกษา | ଭର୍ଦ୍ଦ | กันยายน | මඳ්ටම |

ประกาศนายทะเบียนกลาง

เรื่อง การกำหนดแบบและวิธีการแจ้งสถานะความเป็นองค์กรของผู้บริโภค (ฉบับที่ ๒)

W.A. මඳ්ටම

โดยที่เป็นการสมควรแก้ไขเพิ่มเติมประกาศนายทะเบียนกลาง เรื่อง การกำหนดแบบและวิธีการ แจ้งสถานะความเป็นองค์กรของผู้บริโภค พ.ศ. ๒๕๖๒

อาศัยอำนาจตามความในมาตรา ๖ แห่งพระราชบัญญัติการจัดตั้งสภาองค์กรของผู้บริโภค พ.ศ. ๒๕๖๒ นายทะเบียนกลางจึงออกประกาศไว้ ดังต่อไปนี้

ข้อ ๑ ประกาศนี้เรียกว่า "ประกาศนายทะเบียนกลาง เรื่อง การกำหนดแบบและวิธีการ แจ้งสถานะความเป็นองค์กรของผู้บริโภค (ฉบับที่ ๒) พ.ศ. ๒๕๖๒"

ข้อ ๒ ประกาศนี้ให้ใช้บั้งคับตั้งแต่วันที่ ๑๗ กันยายน ๒๕๖๒ เป็นต้นไป

ข้อ ๓ ให้ยกเลิกความในข้อ ๘ ของประกาศนายทะเบียนกลาง เรื่อง การกำหนดแบบและวิธีการแจ้งสถานะ ความเป็นองค์กรของผู้บริโภค พ.ศ. ๒๕๖๒ และให้ใช้ความต่อไปนี้แทน

"ข้อ ๘ เมื่อคำขอแจ้งสถานะความเป็นองค์กรของผู้บริโภค และรายการเอกสารหรือหลักฐาน ที่ยื่นพร้อมคำขอครบถ้วนแล้ว ให้นายทะเบียนพิจารณาตรวจสอบคุณสมบัติขององค์กรของผู้บริโภคดังกล่าว ตามข้อ ๔ ให้แล้วเสร็จภายในหกสิบวันนับแต่เอกสารหลักฐานที่ยื่ นพร้อมคำขอครบถ้วน และให้ นายทะเบียนผู้รับแจ้งออกหลักฐานการแจ้งไว้ให้แก่ผู้ยื่นคำขอตามแบบ (อกผ. ๒) ท้ายประกาศนี้

ในกรณีมีความจำเป็นที่ไม่อาจพิจารณาให้แล้วเสร็จภายในระยะเวลาตามวรรคหนึ่งให้นายทะเบียน ขยายระยะเวลาออกไปได้อีกไม่เกินสองครั้ง ครั้งละไม่เกินสามสิบวัน และให้แจ้งองค์กรของผู้บริโภค ที่ยื่นคำขอทราบก่อนครบกำหนดหกสิบวันหรือก่อนครบกำหนดระยะเวลาที่ขยาย แล้วแต่กรณี

ในการพิจารณาตรวจสอบคุณสมบัติตามวรรคหนึ่ง นายทะเบียนมีอำนาจเชิญบรรดาบุคคล ที่เกี่ยวข้องในองค์กรของผู้บริโภคมาให้ข้อมูลเพื่อประกอบการพิจารณาของนายทะเบียนได้"

ข้อ ๔ ให้ยกเลิกความในข้อ ๙ ของประกาศนายทะเบียนกลาง เรื่อง การกำหนดแบบและวิธีการ แจ้งสถานะความเป็นองค์กรของผู้บริโภค พ.ศ. ๒๕๖๒ และให้ใช้ความต่อไปนี้แทน

"ข้อ ๙ ในจังหวัดเมื่อน่ายทะเบียนประจำจังหวัดได้ดำเนินการตามข้อ ๘ แล้ว ให้ส่งรายชื่อ องค์กรของผู้บริโภคที่นายทะเบียนประจำจังหวัดรับแจ้ง พร้อมสำเนาแบบ อกผ. ๑ ก หรือ อกผ. ๑ ข และ อกผ. ๒ ให้นายทะเบียนกลางโดยทันที เพื่อประกาศให้ประชาชนทราบตามข้อ ๑๐ ต่อไป"

> ประกาศ ณ วันที่ ๑๗ กันยายน พ.ศ. ๒๕๖๒ สุรศักดิ์ เรียงเครือ รองปลัดสานักนายกรัฐมนตรี นายทะเบียนกลาง

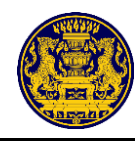

 ๙. หลักเกณฑ์การตรวจสอบองค์กรของผู้บริโภคก่อนการรับแจ้งสถานะความเป็นองค์กรของผู้บริโภค ตามพระราชบัญญัติการจัดตั้งสภาองค์กรของผู้บริโภค พ.ศ. ๒๕๖๒ (ปรับปรุง)

| ลำดับที่          |                                                          | คุณสมบัติ                                                                                        | แนวทางการตรวจสอบ                                                                                                    |  |  |
|-------------------|----------------------------------------------------------|--------------------------------------------------------------------------------------------------|----------------------------------------------------------------------------------------------------|--|--|
|                   | เป็นกลุ่ม/คณะบุศ                                         | าคล รวมตัวกันตั้งแต่สิบคนขึ้นไป*                                                                 | ตรวจสอบความมีตัวตนที่แท้จริงจากฐานข้อมูล<br>ทะเบียนราษฎร                                                                                                    |  |  |
|                   | เป็นนิติบุคคล**                                          |                                                                                                  | พิจารณาจากเอกสารการจัดตั้งนิติบุคคล                                                                                                    |  |  |
| ଭ.                | มีวัตถุประสงค์ใน                                         | การคุ้มครองผู้บริโภค                                                                             | อกผ. ๑ ก หรือ ข ประกอบกับเอกสารเกี่ยวกับ<br>การจัดตั้งองค์กรของผู้บริโภคนั้น ๆ                                                                                                    |  |  |
|                   | ไม่แสวงหากำไรม                                           | าแบ่งปันกัน                                                                                      | อกผ. ๑ ก หรือ ข ประกอบกับเอกสารเกี่ยวกับ<br>การจัดตั้งองค์กรของผู้บริโภคนั้น ๆ                                                                                                    |  |  |
| ไม่ถูกจัดตั้งขึ้น | ไม่ถูกจัดตั้งขึ้น<br>ไม่เวา                              | โดยผู้ประกอบธุรกิจที่เป็นนิติบุคคล<br>กรรมการหรือผู้มีอำนาจบริหาร<br>ของผู้ประกอบธุรกิดังกล่าว   | ให้ตรวจสอบจากฐานข้อมูลของกรมบัญชีกลาง<br>กรมพัฒนาธุรกิจการค้า กระทรวงพาณิชย์ และ<br>กกต. <u>ในกรณีตรวจสอบพบบุคคลดังกล่าวเป็น</u><br>สมาชิก ให้ถือว่าองค์กรนั้นถูกจัดตั้งโดย                                                                                                    |  |  |
|                   | เมวาเดย<br>ทางตรงหรือ                                    | โดยหน่วยงานของรัฐ                                                                                | <u>ผู้ประกอบธุรกิจที่เป็นนิติบุคคล กรรมการ</u>                                                                                                    |  |  |
|                   | ทางอ้อม ***                                              | โดยเจ้าหน้าที่ของรัฐ                                                                             | ทรอ ผูมอานาจบรหารของผูบระกอบธุรกจ<br>ดังกล่าวหรือโดยหน่วยงานของรัฐ เจ้าหน้าที่-                                                                                                    |  |  |
| ම.                |                                                          | โดยพรรคการเมือง                                                                                  | <u>ของรฐ หรอพรรคการเมอง ตองหามมาตรา</u><br><u>๕ (๑)</u>                                                                                                    |  |  |
|                   | ไม่ถูกครอบงำ<br>ไม่ว่าโดย<br>ทางตรงหรือ<br>ทางอ้อม ***   | โดยผู้ประกอบธุรกิจที่เป็นนิติบุคคล<br>กรรมการ หรือผู้มีอำนาจบริหาร<br>ของผู้ประกอบธุรกิจดังกล่าว | <u>ในกรณีที่ไม่ปรากฏข้อมูลจากการตรวจสอบ</u><br>ในธานข้อมล กรณีจะถือเป็นการครอบงำ                                                                                                    |  |  |
|                   |                                                          | โดยหน่วยงานของรัฐ                                                                                | <u>เมื่อมีข้อเท็จจริงที่แสดงถึงการเข้าครอบงำ</u><br>องค์กรนั้น ๆ เป็นกรณี ๆ ไป                                                                                                    |  |  |
|                   |                                                          | โดยเจ้าหน้าที่ของรัฐ                                                                             |                                                                                                    |  |  |
|                   |                                                          | โดยพรรคการเมือง                                                                                  |                                                                                                    |  |  |
| m                 | ไม่ได้รับเงิน<br>อุดหนุนไม่ว่า                           | จากผู้ประกอบธุรกิจที่เป็นนิติบุคคล<br>กรรมการ หรือผู้มีอำนาจบริหาร<br>ของผู้ประกอบธุรกิจดังกล่าว | ให้พิจารณาว่าขณะนั้นมีหลักฐานหรือไม่<br>ว่ามีการรับหรือไม่ได้รับเงินอุดหนุน หากไม่ปรากฐ<br>หลักฐานใด ๆ สามารถรับฟังตามการให้<br>คำรับรองตามข้อ ๖ ของเอกสารแบบ อกผ. ๑<br>ก หรือ ข ส่วนที่ ๓ แล้วแต่กรณี ทั้งนี้ เว้นแต<br>เป็นเงินที่ได้รับการสนับสนุนจากหน่วยงาน<br>ของรัฐ หรือเจ้าหน้าที่ของรัฐให้สามารถกระทำได้ |  |  |
|                   | โดยทางตรงหรือ<br>ทางอ้อม****                             | จากพรรคการเมือง                                                                                  |                                                                                                    |  |  |
| ૡૼ.               | มี หลั กฐานแสด<br>การคุ้มครองผู้บริ<br>สองปีก่อนวันยื่นเ | ดงว่าเป็นผู้ดำเนินการเกี่ยวกับ<br>โภคเป็นที่ประจักษ์มาแล้วไม่น้อยกว่า<br>เจ้ง*****               | พิจารณาจากผลงานที่ระบุไว้ในแบบ อกผ. ๑ ก<br>หรือ ข ส่วนที่ ๕ และพยานหลักฐานอื่น<br>ประกอบ                                                                                                    |  |  |

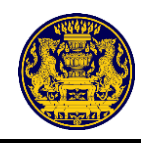

## \*องค์กรผู้บริโภคซึ่งเป็นบุคคลธรรมดาตั้งแต่สิบคนขึ้นไป รวมตัวกันจัดตั้งขึ้นเป็นกลุ่ม/คณะบุคคล

 ๑. ให้ตรวจสอบความมีตัวตนที่แท้จริงจากฐานข้อมูลทะเบียนราษฎร ว่าบุคคลในองค์กรดังกล่าว มีชื่อ - นามสกุล เลขประจำตัวประชาชน ถูกต้องตรงกันหรือไม่ และบุคคลดังกล่าวยังมีชีวิตอยู่หรือไม่ หากไม่ถูกต้ององค์กรดังกล่าว ย่อมขาดคุณสมบัติตามมาตรา ๓ แม้จะมีสมาชิกที่เหลืออยู่เกิน ๑๐ คน ก็ตาม

 ๒. ในกรณีที่ลายมือชื่อของบุคคลในเอกสารตามแบบ อกผ. ๑ ก หรือ ข ส่วนที่ ๒ และส่วนที่ ๔ น่าสงสัย ว่าเป็นลายมือชื่อปลอมเจ้าหน้าที่อาจเรียกองค์กรดังกล่าวมาเพื่อสอบถามและบันทึกถ้อยคำไว้เป็นหลักฐานก็ได้ ๓. ชื่อ - นามสกุล เลขประจำตัวประชาชน และจำนวนสมาชิก ทั้งในส่วนที่ ๒ และส่วนที่ ๔ ต้องถูกต้องตรงกัน

## \*\*องค์กรผู้บริโภคซึ่งเป็นเป็นนิติบุคคลมีวัตถุประสงค์ในการคุ้มครองผู้บริโภค

๑. ให้ตรวจสอบรายชื่อสมาชิกองค์กรกับทะเบียนนิติบุคคลว่ามีรายชื่อสมาชิกกับรายชื่อกรรมการ ของนิติบุคคลนั้นตรงกันหรือไม่ และบุคคลดังกล่าวยังมีชีวิตอยู่

๒. กรณีที่ไม่ได้มีการแก้ไขทางทะเบียนนิติบุคคลให้ตรงกับข้อมูลที่แสดงตามแบบ อกผ. ๑ ข นั้น ถือได้ว่า ข้อมูลขององค์กรดังกล่าวไม่ถูกต้องและเป็นการขาดคุณสมบัติตามมาตรา ๓

๓. ให้พิจารณาวัตถุประสงค์ของนิติบุคคลดังกล่าวเป็นหลัก แม้นิติบุคคลนั้นจะมีผลงานด้านการคุ้ม ครอง ผู้บริโภคก็ไม่อาจรับฟังได้ เนื่องจากเป็นการกระทำเกินขอบวัตถุประสงค์ของนิติบุคคลดังกล่าว

## \*\*\*การพิจารณาลักษณะขององค์กรว่าไม่เป็นองค์กรของผู้บริโภคที่จัดตั้งขึ้นไม่ว่าทางตรงหรือทางอ้อม หรือถูกครอบงำโดยผู้ประกอบธุรกิจที่เป็นนิติบุคคล กรรมการหรือผู้มีอำนาจบริหารของผู้ประกอบธุรกิจดังกล่าว หรือโดยหน่วยงานของรัฐ เจ้าหน้าที่ของรัฐ หรือพรรคการเมือง

๑. ให้ตรวจสอบกับฐานข้อมูลกรมพัฒนาธุรกิจการค้า กระทรวงพาณิชย์ ว่ามีผู้ประกอบธุรกิจที่เป็นนิติบุคคล กรรมการหรือผู้มีอำนาจบริหารของผู้ประกอบธุรกิจดังกล่าวอยู่ในองค์กรของผู้บริโภคนั้นหรือไม่ หากตรวจพบ บุคคลในลักษณะดังกล่าวไม่ว่ากี่คนก็ตาม ย่อมขาดคุณสมบัติตามมาตรา ๕ (๑)

อนึ่ง กรณีผู้ถือหุ้น ไม่ถือว่าเป็นผู้มีอำนาจบริหารของผู้ประกอบธุรกิจที่เป็นนิติบุคคล

๒. กรณีตรวจสอบพบว่าเป็นองค์กรที่จัดตั้งโดยหน่วยงานของรัฐ ซึ่งตามกฎหมายกำหนดให้มีการจัดตั้ง
 องค์กรนั้น ๆ ขึ้นมา องค์กรดังกล่าวย่อมขาดคุณสมบัติตามมาตรา ๕ (๑)

๓. กรณีตรวจสอบพบว่าเป็นองค์กรที่มีเจ้าหน้าที่ของรัฐ เป็นสมาชิกในองค์กร<u>ให้ถือว่าองค์กรนั้นถูกจัดตั้ง</u> โ<u>ดยเจ้าหน้าที่ของรัฐ</u> องค์กรดังกล่าวย่อมขาดคุณสมบัติตามมาตรา ๕ (๑) อนึ่ง <u>คำว่า "เจ้าหน้าที่ของรัฐ" ให้เป็นไปตาม</u> พระราชบัญญัติจัดตั้งศาลปกครองและวิธีพิจารณาคดีปกครอง พ.ศ. ๒๕๔๒

อนึ่ง อาสาสมัครสาธารณสุข (อสม.) ไม่เป็นเจ้าหน้าที่ของรัฐตามพระราชบัญญัติการจัดตั้งสภาองค์กร ของผู้บริโภค พ.ศ. ๒๕๖๒ <u>แต่อย่างไรก็ดี การรับแจ้งสถานะดังกล่าวจำเป็นต้องพิจารณาประกอบกับผลงาน</u> ขององค์กรนั้น ๆ ด้วยว่ามีผลงานการดำเนินการเกี่ยวข้องกับการคุ้มครองผู้บริโภคด้วยหรือไม่ โดยผลงานที่เสนอมานั้น จะต้องเป็นผลงานที่เป็นการดำเนินการคุ้มครองผู้บริโภคอย่างแท้จริง เช่น ผู้บริโภคได้ใช้สินค้านั้นแล้วเกิดความเสียหาย แก่ผู้บริโภคและองค์กรได้เข้าช่วยเหลือ หรือการเผยแพร่ความรู้เกี่ยวกับสิทธิของผู้บริโภค แต่การที่องค์กรนำสิ่งของ ไปบริจาค ไปช่วยเหลือ หรือการไปเยี่ยมผู้ป่วยติดเตียง การทำความสะอาดถนน/คลอง จึงยังมิใช่การให้ความคุ้มครอง ผู้บริโภค

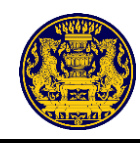

๙. กรณีตรวจสอบแล้วพบว่ามีพรรคการเมืองเข้าไปเกี่ยวข้องในองค์กรที่ยื่นแจ้งไม่ว่าทางตรงหรือทางอ้อม
 หรือถูกครอบงำให้พิจารณา ดังนี้

๔.๑ กรณีตรวจสอบพบองค์กรนั้นถูกจัดตั้งโดยพรรคการเมือง เป็นกรณีต้องห้ามตามมาตรา ๕ (๑)
 ๔.๒ กรณีมีกรรมการ หรือกรรมการบริหารพรรคการเมืองเป็นสมาชิกในองค์กร ให้ถือว่ากรรมการ
 หรือกรรมการบริหารพรรคการเมืองดังกล่าวนั้น สามารถเข้าครอบงำองค์กรดังกล่าวได้ องค์กรดังกล่าว
 ย่อมขาดคุณสมบัติตามมาตรา ๕ (๑)

แต่อย่างไรก็ดี หากบุคคลดังกล่าวเป็นเพียงสมาชิกของพรรคการเมือง ไม่ถือว่าองค์กรดังกล่าว เป็นผู้ขาดคุณสมบัติตามมาตรา ๕ (๑) เนื่องจากกฎหมายประสงค์จะห้ามผู้มีอำนาจในการเข้าครอบงำองค์กร

๕. ในกรณีที่องค์กรตั้งขึ้นในสถานประกอบการธุรกิจที่เป็นนิติบุคคล หน่วยงานของรัฐ หรือพรรคการเมือง ประกอบกับมีลักษณะงานและเจ้าหน้าที่ของผู้ประกอบธุรกิจหรือเจ้าหน้าที่ของรัฐเป็นสมาชิกในองค์กรนั้น ๆ ด้วย <u>ให้ถือว่าองค์กรนั้นอาจถูกครอบง</u>ำโดยผู้ประกอบธุรกิจที่เป็นนิติบุคคล กรรมการหรือผู้มีอำนาจบริหาร ของผู้ประกอบธุรกิจดังกล่าวหรือโดยหน่วยงานของรัฐ เจ้าหน้าที่ของรัฐ หรือพรรคการเมือง ต้องห้ามมาตรา ๕ (๑)

### \*\*\*\*ไม่เป็นองค์กรของผู้บริโภคที่ได้รับเงินอุดหนุนไม่ว่าโดยทางตรงหรือทางอ้อมจากบุคคลตาม (๑) เว้นแต่ เป็นเงินที่ได้รับการสนับสนุนจากหน่วยงานของรัฐหรือเจ้าหน้าที่ของรัฐ หรือได้รับตามพระราชบัญญัตินี้

ให้พิจารณาจากข้อเท็จจริงในขณะนั้นว่ามีหลักฐานใดหรือไม่ว่าองค์กรดังกล่าวได้รับเงินอุดหนุน จากผู้ประกอบธุรกิจที่เป็นนิติบุคคล กรรมการหรือผู้มีอำนาจบริหารของผู้ประกอบธุรกิจดังกล่าว หรือโดย หน่วยงานของรัฐ เจ้าหน้าที่ของรัฐ หรือพรรคการเมืองหรือไม่ หากไม่ปรากฏหลักฐานหรือข้อเท็จจริงในลักษณะ ดังกล่าวและประกอบกับการให้คำรับรองตามข้อ ๖ ของเอกสารแบบ อกผ. ๑ ก หรือ ข ส่วนที่ ๓ แล้ว กรณีก็ให้สามารถรับฟังได้ว่าองค์กรของผู้บริโภคนั้นไม่มีลักษณะต้องห้ามตามมาตรา ๕ (๒) ดังกล่าว

อย่างไรก็ดี หากเงินดังกล่าวเป็นเงินที่ได้รับการสนับสนุนจากหน่วยงานของรัฐหรือเจ้าหน้าที่ของรัฐ หรือได้รับตามพระราชบัญญัตินี้ กรณีก็เป็นข้อยกเว้นที่สามารถกระทำได้ เช่น การได้รับเงินสนับสนุนจากกองทุน สปสช.

## \*\*\*\*\*หลักฐานแสดงว่าเป็นผู้ดำเนินการเกี่ยวกับการคุ้มครองผู้บริโภค เป็นที่ประจักษ์มาแล้วไม่น้อยกว่าสองปีก่อนวันยื่นแจ้ง

๑. ผลงานที่จะนำมาพิจารณาต้องเป็นผลงานที่ระบุไว้ตามแบบ อกผ. ๑ ก หรือ ข ส่วนที่ ๕ แล้วแต่กรณี หากมีการแนบหลักฐานมาแต่มิได้ระบุไว้ในแบบดังกล่าวย่อมรับฟังมิได้ รวมทั้ง การเรียกหลักฐานเพิ่มเติมต้องเป็น การเรียกหลักฐานเกี่ยวกับงานที่ได้แจ้งไว้แล้วในส่วนที่ ๕ เช่นกัน

๒. ผลงานที่จะนำมาพิจารณาจะต้องเป็นผลงานที่เป็นการดำเนินการคุ้มครองผู้บริโภคอย่างแท้จริง
 เช่น ผู้บริโภคได้ใช้สินค้านั้นแล้วเกิดความเสียหายแก่ผู้บริโภคและองค์กรได้เข้าช่วยเหลือ หรือการเผยแพร่ความรู้
 เกี่ยวกับสิทธิของผู้บริโภค แต่การที่องค์กรนำสิ่งของไปบริจาค ไปช่วยเหลือ หรือการไปเยี่ยมผู้ป่วยติดเตียง
 การทำความสะอาดถนน/คลอง ยังมิใช่การให้ความคุ้มครองผู้บริโภค

๓. การประชุมกันในระหว่างสมาชิกขององค์กร เครือข่ายหรือกรรมการ หรือการส่งสมาชิกขององค์กร ของผู้บริโภคไปอบรม สัมมนา ในเรื่องต่าง ๆ เกี่ยวกับการคุ้มครองผู้บริโภค และได้รับเกียรติบัตรหรือประกาศนียบัตร

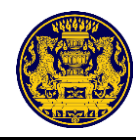

มานั้น โดยหลักถือว่าไม่เป็นที่ประจักษ์เกี่ยวกับการคุ้มครองผู้บริโภค เนื่องจากเป็นเพียงขั้นตอนการเตรียมการ ขององค์กรในอันที่จะเผยแพร่ความรู้ที่ได้รับมานั้นไปใช้ในอนาคต จึงยังมิใช่การให้ความคุ้มครองผู้บริโภค

๔. การนำผลงานที่ดำเนินการร่วมกับหน่วยงานหรือองค์กรอื่น ต้องแสดงให้เห็นถึงรายละเอียด ขั้นตอน วิธีการ ระยะเวลาในการดำเนินการ และความรับผิดชอบขององค์กรของผู้บริโภคในการเข้าไปมีส่วนร่วม ในการดำเนินการอย่างชัดเจน

๕. การพิจารณาเอกสารหลักฐานประกอบ เช่น กรณีรายงานการประชุมจะต้องมีลายมือชื่อผู้จดรายงาน การประชุม หรือระเบียบหรือข้อบังคับขององค์กรของผู้บริโภค จะต้องมีลายมือชื่อของประธานหรือผู้มีอำนาจ ขององค์กรของผู้บริโภคนั้น และหากเป็นการนำต้นฉบับเอกสารมาแสดงและเป็นการลงลายมือชื่อใหม่ (สังเกต สีของน้ำหมึก) ทั้งที่รายงานการประชุม ระเบียบหรือข้อบังคับ นั้น ลงวันเดือนปีไว้เมื่อล่วงเลยระยะเวลามานานแล้ว ให้สันนิษฐานว่าเป็นการจัดทำขึ้นใหม่ ไม่น่าเชื่อว่าจัดทำขึ้นตามวันเวลาที่ระบุในเอกสารดังกล่าว จึงขาด ความน่าเชื่อถือและไม่อาจรับฟังเป็นหลักฐานประกอบการดำเนินงานได้

๖. รูปภาพกิจกรรมต่าง ๆ ไม่สามารถยืนยันหรือรับฟังเป็นผลงานได้ เว้นแต่ เป็นการรับฟังประกอบ หลักฐานอื่น ๆ และภาพกิจกรรมนั้นต้องสามารถสื่อความหมายได้ว่าเป็นกิจกรรมอะไร เช่น มีป้ายหรือสิ่งอื่นใด ที่แสดงให้เห็นถึงรายละเอียด ขั้นตอน วิธีการ ในการดำเนินกิจกรรมตามวัตถุประสงค์ขององค์กร มิใช่เป็นเพียง การถ่ายภาพบุคคล สิ่งของ หรือสถานที่

๗. การอบรม สัมมนา ให้ความรู้เกี่ยวกับการคุ้มครองผู้บริโภค จะต้องระบุให้ชัดเจนถึงชื่อโครงการ
 วันเดือนปีที่จัดโครงการ สถานที่จัด หน่วยงานที่จัด หัวข้อในการจัดฝึกอบรม สัมมนา ชื่อวิทยากร และมีหลักฐานอื่น ๆ
 เกี่ยวกับการอบรม สัมมนาในครั้งนั้น ประกอบจนเป็นที่แน่ใจว่าเป็นการให้ความรู้เกี่ยวกับการคุ้มครองผู้บริโภคจริง

 ๘. การรับเรื่องร้องเรียนหรือแก้ไขปัญหาเรื่องร้องเรียน ต้องระบุให้เห็นถึงรายละเอียด วิธีการ แนวทาง ขั้นตอน การแก้ไขปัญหา ผลสำเร็จที่เป็นรูปธรรมในการดำเนินการเกี่ยวกับเรื่องร้องเรียนและการแก้ไขปัญหา ให้กับผู้บริโภคดังกล่าว

๙. ผลงานที่ดำเนินการในช่วงระยะเวลาปีใด หากปีนั้นมีการจัดทำรายงานการประชุม แต่ในรายงาน การประชุมไม่ระบุถึงผลงานดังกล่าว ถือว่าผลงานเรื่องนั้นขาดความน่าเชื่อถือ เว้นแต่จะมีหลักฐานอื่นประกอบ เพื่อยืนยันว่าได้ดำเนินการตามผลงานที่ระบุนั้นจริง

๑๐. ผลงานต้องเป็นขององค์กรของผู้บริโภคนั้น ๆ ไม่นำผลงานขององค์กรหรือบุคคลอื่นมาใช้

๑๑. การนับระยะเวลาผลงานต้องเป็นผลงานที่ดำเนินการผ่านมาแล้วเป็นเวลา ๒ ปีขึ้นไป หรือ ๒ ปี ๑ วัน ขึ้นไป ยกตัวอย่าง เช่น หากยื่นแจ้งวันที่ ๒๒ กรกฎาคม ๒๕๖๒ ผลงานที่นำมายื่นต้องเป็นผลงานที่ดำเนินการมาก่อน วันที่ ๒๒ กรกฎาคม ๒๕๖๐ หรือ อย่างน้อยในวันที่ ๒๒ กรกฎาคม ๒๕๖๐ หรือ วันที่ ๒๑ กรกฎาคม ๒๕๖๐ หรือ วันที่ ๑๒ มิถุนายน ๒๕๕๙ เป็นต้น

๓๐ มิถุนายน ๒๕๖๓

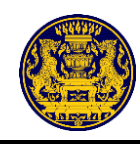

## ๕. บทความ เรื่อง หลักฐานเป็นที่ประจักษ์เกี่ยวกับการคุ้มครองผู้บริโภค

หลักฐานเป็นที่ประจักษ์เกี่ยวกับการคุ้มครองผู้บริโภค®

สรศักดิ์ ระดาเขตร์<sup>๒</sup>

โดยที่มาตรา ๔๖ ของรัฐธรรมนูญแห่งราชอาณาจักรไทย บัญญัติให้สิทธิของผู้บริโภคย่อมได้รับ ้ความคุ้มครอง บุคคลย่อมมีสิทธิ์รวมกันจัดตั้งองค์กรของผู้บริโภคเพื่อคุ้มครองและพิทักษ์สิทธิของผู้บริโภค และองค์กรของผู้บริโภคดังกล่าวมีสิทธิรวมกันจัดตั้งเป็นองค์กรที่มีความเป็นอิสระเพื่อให้เกิดพลังในการคุ้มครอง และพิทักษ์สิทธิของผู้บริโภคโดยได้รับการสนับสนุนจากรัฐ ทั้งนี้ หลักเกณฑ์และวิธีการจัดตั้ง อำนาจในการเป็นตัวแทน ้ของผู้บริโภค และการสนับสนุนด้านการเงินจากรัฐ ให้เป็นไปตามที่กฎหมายบัญญัติ ต่อมาจึงได้มีการประ กาศ ใช้บังคับพระราชบัญญัติการจัดตั้งสภาองค์กรของผู้บริโภค พ.ศ. ๒๕๖๒ โดยมีวัตถุประสงค์ให้องค์กรของผู้บริโภค รวมตัวกันจัดตั้งเป็นสภาผู้บริโภคเพื่อทำหน้าที่เป็นผู้แทนผู้บริโภคดำเนินการในเรื่อง ๓ (๑) ให้ความคุ้มครอง ้และพิทักษ์สิทธิของผู้บริโภค รวมตลอดทั้งเสนอแนะนโยบายเกี่ยวกับการคุ้มครองผู้บริโภคต่อคณะรัฐมนตรี หรือหน่วยงานของรัฐที่เกี่ยวข้อง (๒) สนับสนุนและดำเนินการ ตรวจสอบ ติดตาม เฝ้าระวังสถานการณ์ปัญหา ้สินค้าและบริการ แจ้งหรือโฆษณาข่าวสารหรือเตือนภัยเกี่ยวกับสินค้าหรือบริการที่อาจกระทบต่อสิทธิของผู้บริโภค หรืออาจก่อให้เกิดความเสียหายหรือเกิดความเสื่อมเสียแก่ผู้บริโภค โดยจะระบุชื่อสินค้าหรือบริการหรือชื่อ ของผู้ประกอบธุรกิจด้วยก็ได้ (๓) รายงานการกระทำหรือละเลยการกระทำอันมีผลกระทบต่อสิทธิของผู้บริโภค ้ไปยังหน่วยงานของรัฐหรือหน่วยงานอื่นที่รับผิดชอบ และเผยแพร่ให้ประชาชนทราบ (๔) สนับสนุนและช่วยเหลือ ้องค์กรของผู้บริโภคในการรักษาประโยชน์ของผู้บริโภคให้มีประสิทธิภาพและได้รับความเชื่อถือ ตลอดจนส่งเสริม การรวมตัวขององค์กรของผู้บริโภคในระดับจังหวัดและเขตพื้นที่ (๕) สนับสนุนการศึกษาและการวิจัยเพื่อประโยชน์ ในการดำเนินงานคุ้มครองและพิทักษ์สิทธิของผู้บริโภค (๖) สนับสนุนและช่วยเหลือสมาชิกในการไกล่เกลี่ย หรือประนีประนอมยอมความข้อพิพาทเกี่ยวกับการละเมิดสิทธิของผู้บริโภคทั้งก่อนและในระหว่างการดำเนินคดี ต่อศาล (๗) ดำเนินคดีเกี่ยวกับการละเมิดสิทธิของผู้บริโภคตามที่เห็นสมควรหรือเมื่อมีผู้ร้องขอ หรือให้ความช่วยเหลือ ในการดำเนินคดี ในกรณีที่ผู้บริโภคหรือองค์กรของผู้บริโภคถูกฟ้องคดีจากการใช้สิทธิในฐานะผู้บริโภคหรือใช้สิทธิ แทนผู้บริโภค แล้วแต่กรณี และเพื่อประโยชน์แห่งการนี้ ให้มีอำนาจประนีประนอมยอมความด้วย และ (๘) จัดให้มี หรือรวบรวม และเผยแพร่ข้อมูลเกี่ยวกับสินค้าหรือบริการอันจะเป็นประโยชน์ต่อผู้บริโภคในการตัดสินใจซื้อสินค้า หรือใช้บริการ ให้ประชาชนสามารถเข้าถึงได้โดยสะดวก

<sup>&</sup>lt;sup>®</sup> เอกสารประกอบการบรรยายหัวข้อ "หลักฐานเป็นที่ประจักษ์เกี่ยวกับการคุ้มครองผู้บริโภค" ในการพิจารณารับแจ้งสถานะความเป็นองค์กร ของผู้บริโภค ณ โรงแรมรามาการ์เด้น กรุงเทพฯ วันที่ ๒๔ สิงหาคม ๒๕๖๓

<sup>้</sup> นิติกร<sup>ู</sup>้ชำนาญการพิเศษ สำนักกฎหมายและระเบียบกลาง สำนักงานปลัดสำนักนายกรัฐมนตรี

<sup>&</sup>quot;พระราชบัญญัติการจัดตั้งสภาองค์กรของผู้บริโภค พ.ศ. ๒๕๖๒ , มาตรา ๑๔

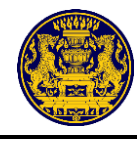

แต่ก่อนที่องค์กรของผู้บริโภคจะรวมตัวกันจัดตั้งเป็นสภาองค์กรของผู้บริโภคนั้น องค์กรนั้น ๆ จะต้องเป็น องค์กรที่ผู้บริโภคซึ่งเป็นบุคคลธรรมดาตั้งแต่สิบคนขึ้นไปรวมตัวกันจัดตั้งขึ้นโดยมีวัตถุประสงค์ในการ คุ้มครอง ผู้บริโภคและไม่แสวงหากำไร ไม่ว่าการรวมตัวจัดตั้งนั้นจะจัดตั้งเป็นรูปแบบใด และจะเป็นนิติบุคคลหรือไม่ก็ตาม และให้หมายความรวมถึงนิติบุคคลที่มีวัตถุประสงค์ดังกล่าวด้วย (โดยองค์กรของผู้บริโภคดังกล่าวจะต้อง (๑) ไม่เป็นองค์กรของผู้บริโภคที่จัดตั้งขึ้นไม่ว่าโดยทางตรงหรือทางอ้อม หรือถูกครอบงำโดยผู้ประกอบธุรกิจ ที่เป็นนิติบุคคล กรรมการ หรือผู้มีอำนาจบริหารของผู้ประกอบธุรกิจดังกล่าว หรือโดยหน่วยงานของรัฐ เจ้าหน้าที่ของรัฐ หรือพรรคการเมือง (๒) ไม่เป็นองค์กรของผู้บริโภคที่ได้รับเงินอุดหนุนไม่ว่าโดยทางตรงหรือทางอ้อมจาก บุคคล ตาม (๑) เว้นแต่เป็นเงินที่ได้รับการสนับสนุนจากหน่วยงานของรัฐหรือเจ้าหน้าที่ของรัฐ หรือได้รับ ตามพระราชบัญญัตินี้ และ (๓) เป็นองค์กรของผู้บริโภคที่ได้แจ้งสถานะความเป็นองค์กร ตามมาตรา ๖

เมื่อมีความเป็นองค์กรของผู้บริโภคตามบทนิยามและมีลักษณะดังกล่าวข้างต้น ประสงค์จะเข้าร่วมจัดตั้ง หรือเป็นสมาชิกของสภาองค์กรของผู้บริโภค ให้แจ้งสถานะความเป็นองค์กรของผู้บริโภคไว้ต่อนายทะเบียน โดยจะแจ้งต่อนายทะเบียนกลางหรือนายทะเบียนประจำจังหวัดที่ผู้แจ้งมีภูมิลำเนาอยู่ก็ได้ องค์กรของผู้บริโภค ที่จะแจ้งสถานะความเป็นองค์กรของผู้บริโภคดังกล่าว ต้องมีหลักฐานแสดงว่าเป็นผู้ดำเนินการเกี่ยวกับ การคุ้มครองผู้บริโภคเป็นที่<u>ประจักษ์</u>มาแล้วไม่น้อยกว่าสองปีก่อนวันยื่นแจ้ง<sup>5</sup>

ปัญหาว่าเป็นการคุ้มครองผู้บริโภคหรือไม่ พิจารณาจากพระราชบัญญัติคุ้มครองผู้บริโภค พ.ศ. ๒๕๒๒ และที่แก้ไขเพิ่มเติม แต่ปัญหาว่าหลักฐานแบบใดถึงจะแสดงให้เห็นเป็นประจักษ์ หรือไม่ นั้น พระราชบัญญัติ การจัดตั้งสภาองค์กรของผู้บริโภค พ.ศ. ๒๕๖๒ มาตรา ๖ วรรคสอง บัญญัติไว้ว่า **ต้องมีหลักฐานแสดงว่า** เป็นผู้ดำเนินการเกี่ยวกับการคุ้มครองผู้บริโภคเป็นที่<u>ประจักษ์</u>มาแล้วไม่น้อยกว่าสองปีก่อนวันยื่นแจ้ง ดังนั้น ปัญหาว่าหลักฐานแบบใดถึงจะแสดงให้เห็นเป็นประจักษ์หรือไม่นั้น จึงก่อให้เกิดปัญหาในการใช้ดุลพินิจ ในการรับฟังหลักฐานอย่างมาก จากการรวบรวมแนวทางตามที่นายทะเบียนกลางได้ใช้ดุลพินิจรับฟังหลักฐาน ที่องค์กรต่าง ๆ ได้เสนอมาเพื่อประกอบการขอแจ้งสถานะความเป็นองค์กรของผู้บริโภคพบว่า ส่วนใหญ่หลักฐาน ที่เสนอมานั้น **ไม่สามารถแสดงให้เห็นเป็นที่<u>ประจักษ์</u>เกี่ยวกับการคุ้มครองผู้บริโภค** 

หลักฐานอย่างไรจะเป็นที่ประจักษ์หรือไม่เป็นที่ประจักษ์เกี่ยวกับการคุ้มครองผู้บริโภค มีองค์ประกอบ ๓ อย่าง คือ ๑) เป็นหลักฐานที่เชื่อถือได้ ๒) หลักฐานนั้นจะต้องเป็นการดำเนินการเกี่ยวกับการคุ้มครอง ผู้บริโภค และ ๓) จะต้องมีระยะเวลาดำเนินการมาแล้วไม่น้อยกว่าสองปีก่อนวันยื่นแจ้ง (วันที่ยื่นคำขอแจ้งสถานะ ความเป็นองค์กรของผู้บริโภค) แยกได้ ดังนี้

#### ๑. หลักฐานที่<u>แสดงให้เห็นเป็นที่ประจักษ์</u>เกี่ยวกับการคุ้มครองผู้บริโภค

หลักฐานชนิดนี้ค่อนข้างจะพิจารณาง่าย เพราะเป็นหลักฐานแบบตรงไปตรงมา ที่ปรากฏรายละเอียด ขั้นตอน วิธีการในการดำเนินงานเกี่ยวกับการคุ้มครองผู้บริโภค ปรากฏวัน เดือน ปี ที่ดำเนินการ และที่สำคัญจะต้องปรากฏ

<sup>&</sup>lt;sup>๔</sup> บทนิยามคำว่า "องค์กรของผู้บริโภค" ตามพระราชบัญญัติการจัดตั้งสภาองค์กรของผู้บริโภค พ.ศ. ๒๕๖๒ , มาตรา ๓

<sup>&</sup>lt;sup>๕</sup> พระราชบัญญัติการจัดตั้งสภาองค์กรของผู้บริโภค พ.ศ. ๒๕๖๒, มาตรา ๕

<sup>&</sup>lt;sup>b</sup> พระราชบัญญัติการจัดตั้งสภาองค์กรของผู้บริโภค พ.ศ. ๒๕๖๒ , มาตรา ๖ วรรคหนึ่ง และวรรคสอง

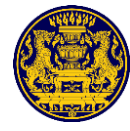

ชื่อขององค์กรนั้นด้วย จึงจะถือว่าเป็นหลักฐานที่แสดงว่าองค์กรนั้นเป็นผู้ดำเนินการเกี่ยวกับการคุ้มครองผู้บริโภค (ต้องเป็นหลักฐานที่เกิดขึ้นในระยะเวลาที่ดำเนินการในเรื่องดังกล่าว ไม่ใช่เป็นการจัดทำขึ้นใหม่ในภายหลัง เพราะจะทำให้ขาดความน่าเชื่อถือ) เช่น

๑.๑ หนังสือขององค์กรที่ไปถึงหน่วยงานของรัฐ เพื่อเรียกร้องหรือให้ดำเนินการเกี่ยวสิทธิประโยชน์ หรือความปลอดภัยของผู้บริโภคจากการใช้สินค้าหรือบริการ เช่น การยื่นหนังสือต่อรัฐมนตรีว่าการกระทรวงสาธารณสุข และสำนักงานคณะกรรมการอาหารและยา เพื่อให้มีการยกระดับการคุ้มครองผู้บริโภคอาหารจีเอ็มโอ" หรือขอให้ ขจัดปัญหาอุปสรรคเพื่อไม่ให้ผู้ประกอบธุรกิจกระทำการที่เป็นการเอาเปรียบผู้บริโภค เช่น หนังสือร้องเรียน เกี่ยวกับพลังงาน" หนังสือขอให้หน่วยงานของรัฐออกมาตรการต่าง ๆ เพื่อคุ้มครองข้อมูลส่วนบุคคลที่อยู่ใน ความครอบครองของผู้ประกอบธุรกิจ" หรือรายงานผลการดำเนินงานตามที่องค์กรนั้นได้ดำเนินการเกี่ยวกับ การคุ้มครองผู้บริโภค เช่น หนังสือถึงผู้อำนวยการสำนักงานเขต รายงานผลการตรวจสอบราคาสินค้าและบริการ<sup>๑๐</sup>

๑.๒ หนังสือตอบจากหน่วยงานของรัฐเกี่ยวกับผลการดำเนินการตามที่องค์กรนั้น ๆ ขอให้ดำเนินการ ที่เกี่ยวกับการคุ้มครองผู้บริโภค<sup>๑๑</sup>

๑.๓ หลักฐานหรือเอกสารที่เป็นรายงานศึกษาวิจัยหรือรายงานผลการดำเนินโครงการต่างๆ ที่เกี่ยวกับ การดำเนินการคุ้มครองผู้บริโภค เช่น รายงานฉบับสมบูรณ์ โครงการการพัฒนาบริการปรึกษาทางเลือก ทางโทรศัพท์และเครือข่ายส่งต่อบริการสำหรับวัยรุ่นและสตรีที่ตั้งครรภ์ไม่พร้อม เพื่อให้บริการปรึกษาทางเลือก สำหรับผู้ประสบปัญหาท้องไม่พร้อมเพื่อรองรับการส่งต่อไปยังหน่วยบริการสุขภาพของหน่วยงานภาครัฐ และเสนอ เข้าสู่การเป็นบริการพื้นฐานในระบบสิทธิประโยชน์ของสำนักงานหลักประกันสุขภาพแห่งชาติ อันเป็นบริการที่เน้น มาตรการพัฒนาระบบบริการสุขภาพทางเพศ การปรึกษาทางเลือก การช่วยเหลือส่งต่อ การป้องกันตั้งครรภ์ช้ำ การยุติการตั้งครรภ์ที่ปลอดภัย และการเข้าถึงเวชภัณฑ์คุมกำเนิดที่มีประสิทธิภาพ ทำให้ผู้ประสบปัญหาท้อง ไม่พร้อมเข้าถึงได้ง่ายในการขอคำปรึกษาหาทางออกที่ถูกต้องและปลอดภัย อันเป็นการดำเนินการที่ส่งเสริม และสนับสนุนให้ผู้ประสบปัญหาท้องไม่พร้อมได้รับบริการด้านสุขภาพ<sup>๑๒</sup>

๑.๔ ภาพถ่ายประกอบที่ปรากฏรายละเอียด ขั้นตอน วิธีการในการดำเนินงานเกี่ยวกับการคุ้มครอง ผู้บริโภค และปรากฏวัน เดือน ปี ที่ดำเนินการ รวมทั้งชื่อขององค์กรนั้นด้วย<sup>๑๓</sup>

๑.๕ หลักฐานที่เป็นประกาศนียบัตร ประกาศเกียรติคุณ โล่รางวัล ที่หน่วยงานของรัฐ มอบให้แก่องค์กร เพื่อแสดงว่าเป็นองค์กรนั้นผู้ดำเนินการเกี่ยวกับการคุ้มครองผู้บริโภค<sup>๑๕</sup>

<sup>๏๏</sup> เลขที่คำขอ ๑๐/๓๓๑

<sup>&</sup>quot; เลขที่คำขอ ๑๐/๒๒๓

<sup>&</sup>lt;sup>๔</sup> เลขที่คำขอ ๑๐/๓๓๑

<sup>&</sup>lt;sup>๙</sup> เลขที่คำขอ ๑๐/๖๓๔

<sup>&</sup>lt;sup>๑୦</sup> เลขที่คำขอ ๑୦/๖๔๙

<sup>&</sup>lt;sup>๏๒</sup> เลขที่คำขอ ๑๐/๔๕๓

<sup>&</sup>lt;sup>๑๓</sup> เลขที่คำขอ ๑๐/๖๔๓

<sup>&</sup>lt;sup>๏๔</sup> เถขที่คำขอ ๑୦/๖๔๖ , ๑୦/๖๔๙ , ๑୦/๖๕๑ และ ๑୦/๕๗๑

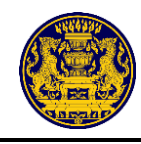

๑.๖ การเผยแพร่บทความในนิตยสารหรือเว็บไซต์เกี่ยวกับการคุ้มครองผู้บริโภค<sup>๑๕</sup> โดยจะต้องเป็นบทความ ในนามขององค์กรนั้น ๆ ด้วย เช่น การเผยแพร่บทความ "บทเรียน" "จอดำ" กับ "มาตรการป้องกันผู้บริโภค จากการถูกเอาเปรียบ" การเผยแพร่บทความ "เตือนผู้โดยสารรถตู้โดยสารดัดแปลงผิดกฎหมาย"

๑.๗ รายงานประจำปี รายงานประชุมใหญ่สามัญ หนังสือหรือวารสารขององค์กรที่ออกเผยแพร่ผลงาน ขององค์กรเกี่ยวกับการดำเนินการด้านการคุ้มครองผู้บริโภค<sup>๑๖</sup>

#### ๒. หลักฐานที่<u>ไม่สามารถแสดงให้เห็นเป็นที่ประจักษ์</u>เกี่ยวกับการคุ้มครองผู้บริโภค

หลักฐานชนิดนี้เป็นการใช้ดุลยพินิจที่ค่อนข้างจะพิจารณายาก เพราะเป็นหลักฐาน ที่คาบเกี่ยวกับหลักฐาน ตามข้อ ๑ แต่ขาดสาระสำคัญข้อใดข้อหนึ่งขององค์ประกอบในการพิจาณา คือ ๑) หลักฐานไม่น่าชื่อถือ หรือ ๒) หลักฐานไม่เกี่ยวกับการคุ้มครองผู้บริโภค หรือ ๓) มีระยะเวลาดำเนินการมาแล้วน้อยกว่าสองปีก่อนวันยื่นแจ้ง เช่น

๒.๑ ผลงานที่มีหลักฐานเชื่อถือได้ แต่มีระยะเวลาดำเนินการมาแล้วน้อยกว่าสองปีก่อนวันยื่นแจ้ง <sup>๑๙</sup> หรือระยะเวลาไม่น้อยกว่าสองปีก่อนวันยื่นแจ้งแต่เป็นผลงานที่ไม่เกี่ยวกับการคุ้มครองผู้บริโภค<sup>๑๘</sup>

๒.๒ ผลงานที่เป็นขององค์กรอื่นหรือผู้อื่น หรือไม่ใช่ดำเนินการในนามของอ<sup>้</sup>งค์กรที่ยื่นคำขอแจ้งสถานะ ความเป็นองค์กรของผู้บริโภค หรือไม่ปรากฏชื่อองค์กรที่เป็นเจ้าของผลงาน<sup>๑๙</sup>

๒.๓ ผลงานที่มีเพียงภาพถ่าย แต่ไม่ปรากฏรายละเอียด ขั้นตอน วิธีการในการดำเนินงานเกี่ยวกับ การคุ้มครองผู้บริโภค หรือผลงานที่ระบุเพียงจำนวนรับเรื่องร้องเรียน แต่ไม่ปรากฏผลของการแก้ไขปัญหา ข้อร้องเรียนตามที่กล่าวอ้าง<sup>๒๐</sup>

๒.๔ ผลงานที่เป็นการอบรม สัมมนา ศึกษาดูงาน ซึ่งเป็นเพียงการเพิ่มพูนความรู้และขั้นตอนเตรียมการ เพื่อนำความรู้ไปใช้ให้เกิดประโยชน์กับการคุ้มครองผู้บริโภค ยังไม่เป็นที่ประจักษ์เกี่ยวกับการคุ้มครองผู้บริโภค เว้นแต่จะปรากฏว่ามีเอกสารหรือหลักฐานว่าได้มีการนำความรู้ที่ได้รับจากการอบรม สัมมนาหรือการศึกษาดูงาน ไปใช้ให้เกิดประโยชน์ต่อการคุ้มครองผู้บริโภคตามวัตถุประสงค์ขององค์กรนั้น ๆ<sup>๒๑</sup>

๒.๕ ผลงานที่เป็นการให้ความรู้เกี่ยวกับการคุ้มครองผู้บริโภค แต่หลักฐานที่เสนอมาเป็นเพียงภาพถ่าย ที่ไม่ทราบว่าเป็นผู้ใด เกี่ยวข้องอย่างไรกับองค์กรที่ยื่นคำขอแจ้งสถานะความเป็นองค์กรของผู้บริโภคนั้น ๆ<sup>๒๒</sup>

<sup>&</sup>lt;sup>๏๕</sup> เลขที่คำขอ ๑๐/๒๒๓

<sup>&</sup>lt;sup>๑๖</sup> เลขที่คำขอ ๑๐/๖๕๓

<sup>&</sup>lt;sup>๏๗</sup> เลขที่คำขอ ๑୦/๒๒୦ , ๑୦/๒๒๓ , ๑୦/๒๒๖ , ๑୦/๔๔๓

<sup>&</sup>lt;sup>๏๘</sup> เลขที่คำขอ ๑୦/๖๕๓ และ ๑୦/๖๓๒

<sup>&</sup>lt;sup>୶୶</sup> เลขที่คำขอ ๑୦/๒๒๓ , ๑୦/๒๒๕ , ๑୦/๓๘๒ , ๑୦/๓๘๔ ๑୦/๓๘๕ , ๑୦/๔๔๓ , ๑୦/๔๕๑ , ๑୦/๖๓๒ , ๑୦/๖๔๒ และ ๑୦/๖๕๔

<sup>&</sup>lt;sup>๒๐</sup> เลขที่คำขอ ๑๐/๒๑๗ , ๑୦/๒๒๕ , ๑୦/๓๘๒ , ๑୦/๓๘๔ , ๑୦/๖๔๒ , ๑୦/๖๔๓ , ๑୦/๖๔๖ , ๑୦/๖๔๘ , ๑୦/๖๔๙ , ๑୦/๖๕๏ , ๑୦/๖๕๔ , ๑୦/๖๕๖ และ ๑୦/๖๖୦

<sup>&</sup>lt;sup>୭୭</sup> เกิขที่คำขอ ๑୦/๕๗๑ , ๑୦/๖๔๒ , ๑୦/๖๔๓ , ๑୦/๖๔๖ , ๑୦/๖๔๘ , ๑୦/๖๔๙ , ๑୦/๖๕๑ , ๑୦/๖๕๔ , ๑୦/๖๕๖ แกะ ๑୦/๖๖୦

๒๒ เลขที่คำขอ ๑୦/๒๑๗ , ๑୦/๓๘๒ , ๑୦/๓๘๔ , ๑୦/๓๘๕ , ๑୦/๖๔๒ , ๑୦/๖๔๘ , ๑୦/๖๕๔ , ๑୦/๖๕๖ และ ๑୦/๖๖୦

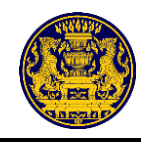

๒.๖ อื่น ๆ เช่น ผลงานที่ไม่แนบหลักฐานประกอบ หรือเป็นหลักฐานที่มีลักษณะเป็นการจัดทำขึ้นใหม่ ไม่น่าเชื่อว่าได้จัดทำขึ้นในวันที่ระบุไว้ในเอกสารดังกล่าว<sup>๒๓</sup>

การพิจารณาว่าองค์กรที่ยื่นคำขอแจ้งสถานะความเป็นองค์กรของผู้บริโภคมี**หลักฐานแสดงว่า** เป็นผู้ดำเนินการเกี่ยวกับการคุ้มครองผู้บริโภคเป็นที่<u>ประจักษ์</u>มาแล้วไม่น้อยกว่าสองปีก่อนวันยื่นแจ้งหรือไม่นั้น มีความสำคัญอย่างยิ่ง เพราะองค์กรที่นายทะเบียนรับแจ้งสถานะเป็นองค์กรของผู้บริโภค และนายทะเบียนกลาง ได้ประกาศให้ประชาชนทั่วไปทราบแล้ว <u>องค์กรของผู้บริโภคนั้น ๆ ไม่น้อยกว่าหนึ่งร้อยห้าสิบองค์กรมีสิทธิเข้าชื่อกัน</u> แจ้งต่อนายทะเบียนกลางเพื่อเป็นผู้เริ่มก่อการในการจัดตั้งสภาองค์กรของผู้บริโภค โดยผู้เริ่มก่อการจะไปรวบรวม องค์กรของผู้บริโภคที่ยินยอมเข้าร่วมในการจัดตั้งสภาองค์กรของผู้บริโภคให้ได้จำนวนไม่น้อยกว่ากึ่งหนึ่งขององค์กร ของผู้บริโภคที่นายทะเบียนกลางได้ประกาศการรับแจ้งเพื่อจัดตั้งสภาองค์กรของผู้บริโภคต่อไป<sup>๒</sup>๔

สภาองค์กรของผู้บริโภค มีความสำคัญในฐานะเป็นผู้แทนของผู้บริโภคตามที่กล่าวไว้ตอนต้น หากองค์กร ของผู้บริโภคที่เป็นกลุ่มเริ่มต้นในการเริ่มก่อตั้งไม่มีความเป็นองค์กรของผู้บริโภค ตามบทนิยามคำว่า "องค์กร ของผู้บริโภค" มาตรา ๓ ไม่มีคุณลักษณะตามมาตรา ๕ (๑) และ (๒) และไม่มีหลักฐานแสดงว่าเป็นผู้ดำเนินการ เกี่ยวกับการคุ้มครองผู้บริโภคเป็นที่<u>ประจักษ์</u>มาแล้วไม่น้อยกว่าสองปีก่อนวันยื่นแจ้ง ตามมาตรา ๖ วรรคสอง ก็เป็นการไม่สมควรที่จะเข้าไปมีบทบาทเป็นผู้แทนผู้บริโภคในการดำเนินการต่าง ๆ ตามที่พระราชบัญญัติการจัดตั้ง สภาองค์กรของผู้บริโภค พ.ศ. ๒๕๖๒ บัญญัติไว้ และที่สำคัญเมื่อมีการตั้งสภาองค์กรของผู้บริโภคได้แล้ว รัฐบาล จะต้องจัดสรรเงินอุดหนุนไว้ที่สำนักงานปลัดสำนักนายกรัฐมนตรีเป็นการจ่ายขาดเพื่อเป็นทุนประเดิมเบื้องต้น ให้แก่สภาองค์กรของผู้บริโภคที่จัดตั้งขึ้นดังกล่าวเป็นจำนวนไม่น้อยกว่าสามร้อยห้าสิบล้านบาท เพื่อเป็นค่าใช้จ่าย เบื้องต้นในการดำเนินการให้เกิดการรวมตัวกันขององค์กรของผู้บริโภคอย่างทั่วถึงและเกิดพลังอย่างแท้จริง ตามเจตนารมณ์ของรัฐธรรมนูญ<sup>๒๕</sup>

เท่านั้นยังไม่พอ สำนักงานปลัดสำนักนายกรัฐมนตรีจะต้องเสนอต่อคณะรัฐมนตรี เพื่อพิจารณา **จัดสรร** เงินอุดหนุนเป็นรายปีเป็นการจ่ายขาดให้แก่สภาองค์กรของผู้บริโภค ตามที่สภาองค์กรของผู้บริโภคเสนอ และให้คณะรัฐมนตรีจัดสรรให้เพียงพอต่อการดำเนินงานโดยอิสระของสภาองค์กรของผู้บริโภค ในกรณีที่สภาองค์กร ของผู้บริโภคเห็นว่าจำนวนเงินที่คณะรัฐมนตรีจัดสรรให้ไม่เพียงพอต่อการดำเนินงานตามวรรคสอง สภาองค์กร ของผู้บริโภคจะมีหนังสือขอให้คณะรัฐมนตรีทบทวนเพื่อจัดให้เพียงพอก็ได้<sup>๒๖</sup>

ดังนั้น สภาองค์กรของผู้บริโภคมีความสำคัญเพื่อทำหน้าที่เป็นผู้แทนของผู้บริโภค แต่การพิจารณาว่าองค์กรใด จะเป็นองค์กรของผู้บริโภคที่มีสิทธิรวมตัวกันจัดตั้งสภาองค์กรของผู้บริโภค ก็มีความสำคัญไม่น้อยไปกว่ากัน

<sup>&</sup>lt;sup>๒๓</sup> เกขที่คำขอ ๑๐/๒๑๗ , ๑୦/๓๘๒ , ๑୦/๓๘๔ , ๑୦/๓๘๕ , ๑୦/๕๗๑ , ๑୦/๖๔๒ , ๑୦/๖๔๔ , ๑୦/๖๕๔ , ๑୦/๖๕๖ และ ๑୦/๖๖๐

<sup>👻</sup> พระราชบัญญัติการจัดตั้งสภาองค์กรของผู้บริโภค พ.ศ. ๒๕๖๒ , มาตรา ๙ วรรคหนึ่ง และวรรคสอง

<sup>📽</sup> พระราชบัญญัติการจัดตั้งสภาองค์กรของผู้บริโภค พ.ศ. ๒๕๖๒ , มาตรา ๑๙

<sup>🕫</sup> พระราชบัญญัติการจัดตั้งสภาองค์กรของผู้บริโภค พ.ศ. ๒๕๖๒ , มาตรา ๑๖

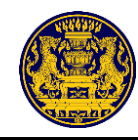

## คู่มือสำหรับประชาชน

#### ๑. หน้าจอหลักของเว็บไซต์

เข้าสู่เว็บไซต์ระบบเทคโนโลยีสารสนเทศเพื่อการจัดทำฐานข้อมูลและแจ้งสถานะความเป็นองค์กร ของผู้บริโภคทั่วราชอาณาจักร Website URL : https://oca.go.th/

คลิกปุ่ม <mark>ยื่นคำขอแจ้งสถานะฯ</mark> สำหรับเข้าสู่ระบบแจ้งสถานะความเป็นองค์กรของผู้บริโภค ซึ่งมีรายละเอียด

ดังภาพที่ ๑

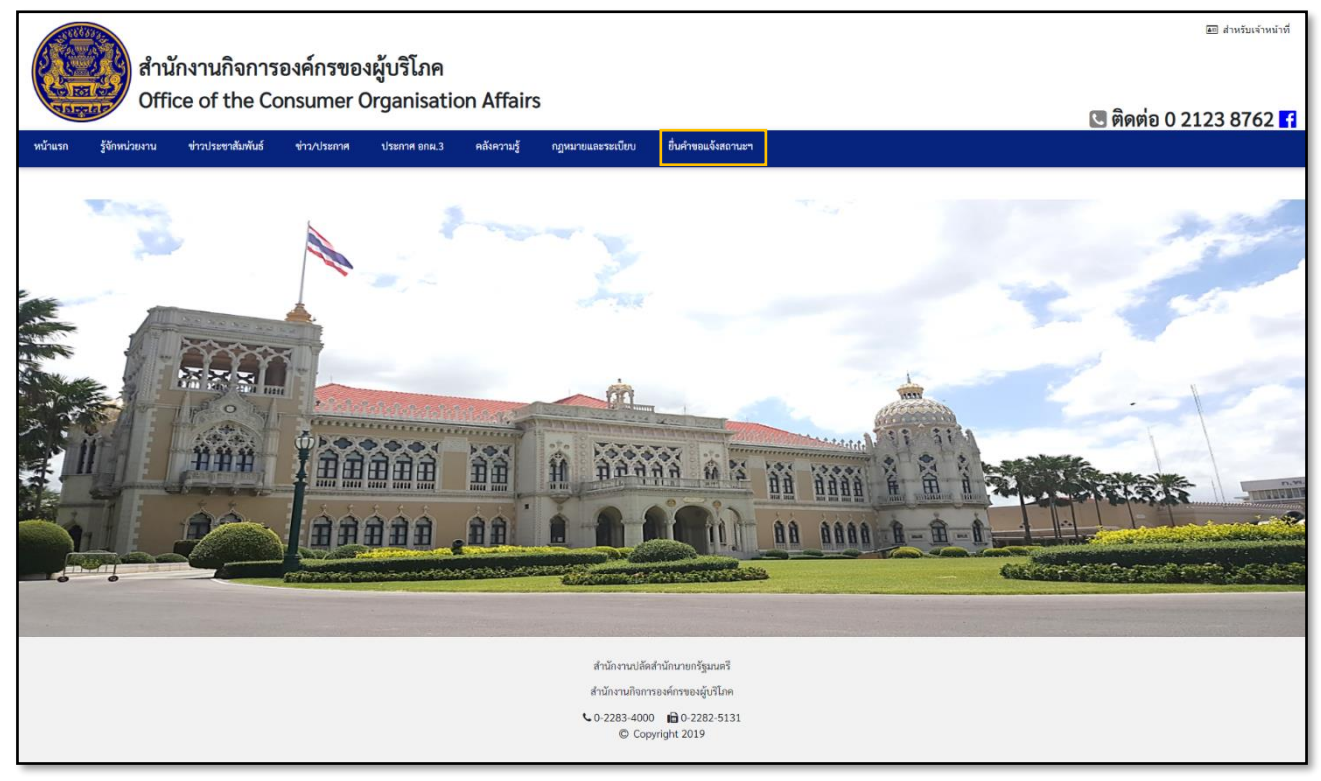

ภาพที่ ๑ แสดงหน้าจอหลักระบบเทคโนโลยีสารสนเทศเพื่อการจัดทำฐานข้อมูลและแจ้งสถานะ ความเป็นองค์กรของผู้บริโภคทั่วราชอาณาจักร

**หมายเหตุ** กรณีองค์กรของผู้บริโภคไม่สามารถยื่นคำขอผ่านระบบได้ด้วยตนเอง เจ้าหน้าที่จะต้อง ดำเนินการแทนโดยเข้าสู่ระบบ(Login) ด้วยเลขประจำตัวประชาชนของผู้ยื่นคำขอแจ้งสถานะความเป็นองค์กร ของผู้บริโภค

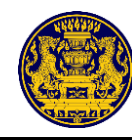

เมื่อคลิกปุ่ม <sup>ยื่นคำขอแจ้งสถานะข</sup>ระบบจะแสดงหน้าจอสำหรับเข้าสู่ระบบงาน ระบุรายละเอียด ให้ครบถ้วน คลิกปุ่ม (บ้า๋ส่ระบบ) สำหรับเข้าสู่ระบบแจ้งสถานะความเป็นองค์กรของผู้บริโภค ซึ่งมี รายละเอียดดังภาพที่ ๒

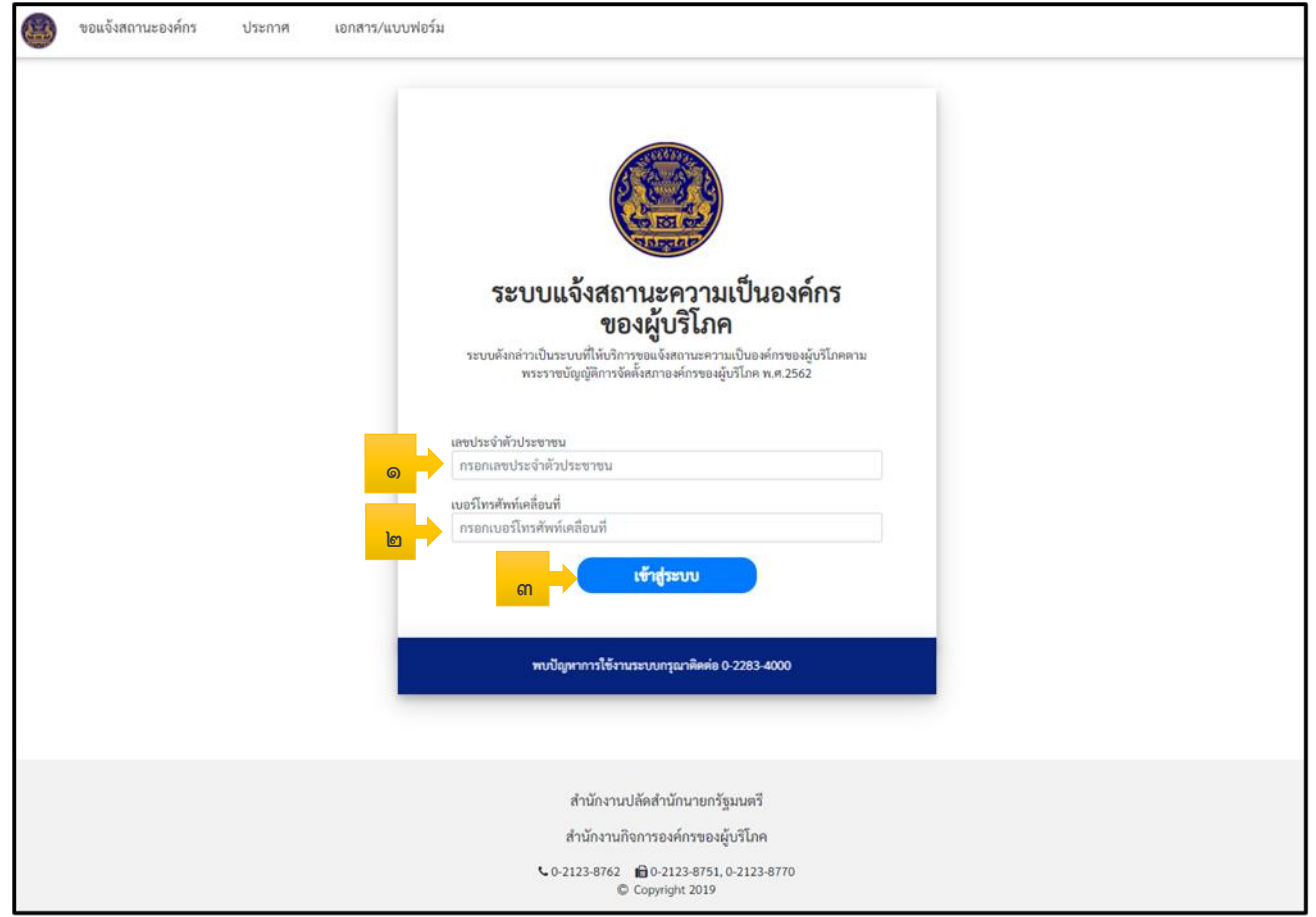

### ภาพที่ ๒ แสดงหน้าจอการเข้าสู่ระบบงาน (Login)

| ลำดับ | คำอธิบาย                                                         |
|-------|------------------------------------------------------------------|
| ୭     | ระบุเลขประจำตัวประชาชน                                           |
| ۵     | ระบุหมายเลขโทรศัพท์เคลื่อนที่ สำหรับส่งข้อมูลรหัส OTP ทางข้อความ |
| តា    | คลิกปุ่ม "เข้าสู่ระบบ" สำหรับยืนยันการเข้าสู่ระบบงาน             |

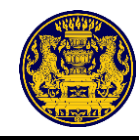

ระบบแสดงหน้าจอให้ระบุรหัส OTP ที่ได้รับทางข้อความ จากนั้นคลิกปุ่ม 🛛 🔤 สำหรับบันทึก ข้อมูล รายละเอียดดังภาพที่ ๓

| ขอแจ้งสถานะองค์กร | ประกาศ | เอกสาร/แบบฟอร์ม |                                                                                                    |  |
|-------------------|--------|-----------------|----------------------------------------------------------------------------------------------------|--|
|                   |        |                 |                                                                                                    |  |
|                   |        |                 | ระบบแจ้งสถานะความเป็นองค์กร<br>ของผู้บริโภค                                                                                       |  |
|                   |        |                 | ระบบดังกล่าวเป็นระบบที่ได้บริการขณะจังสถานะความเป็นองค์กรของผู้บริโภคตาม<br>พระราชบัญญัติการจัดตั้งสภาองค์กรของผู้บริโภค พ.ศ.2562 |  |
|                   |        |                 | เลขประจำทั่วประชาชน                                                                                                    |  |
|                   |        |                 | เบอริโทรศัพท์เคลื่อนที                                                                                                    |  |
|                   |        |                 |                                                                                                    |  |
|                   |        |                 | หากไม่ได้รับรหัส OTP กรุณากต ขอรพัส OTP                                                                                           |  |
|                   |        | ില              | omiân Maai Gî                                                                                                    |  |

## ภาพที่ ๓ แสดงหน้าจอระบุรหัส OTP

| ลำดับ | คำอธิบาย                                        |
|-------|-------------------------------------------------|
| ଭ     | ระบุรหัส OTP                                    |
| ම     | คลิกปุ่ม "ยกเลิก" กรณีที่ไม่ต้องการบันทึกข้อมูล |
| តា    | คลิกปุ่ม "ตกลง" สำหรับบันทึกข้อมูล              |

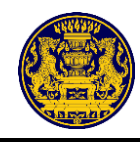

### ๓. หน้าจอหลักสำหรับผู้ใช้งาน

เมื่อทำการลงชื<sup>่</sup>อเข้าสู่ระบบเรียบร้อยแล้ว ระบบจะแสดงขั้นตอนการใช้งานระบบแจ้งสถานะความเป็น องค์กรของผู้บริโภคสำหรับกรณีขอแจ้งสถานะองค์กรครั้งแรก หรือแสดงหน้าจอการใช้งานระบบแจ้งสถานะ ความเป็นองค์กรของผู้บริโภค สำหรับกรณีเคยขอแจ้งสถานะองค์กรแล้ว ดังนี้

๓.๑ กรณีขอแจ้งสถานะองค์กรครั้งแรก

ระบบแจ้งขั้นตอนการใช้งานระบบแจ้งสถานะความเป็นองค์กรของผู้บริโภค ผู้ใช้งาน ทำความเข้าใจเกี่ยวกับขั้นตอน จากนั้นคลิกปุ่ม **คณา** สำหรับกรอกรายละเอียดในหน้าถัดไป ซึ่งมีรายละเอียด ดังภาพที่ ๔

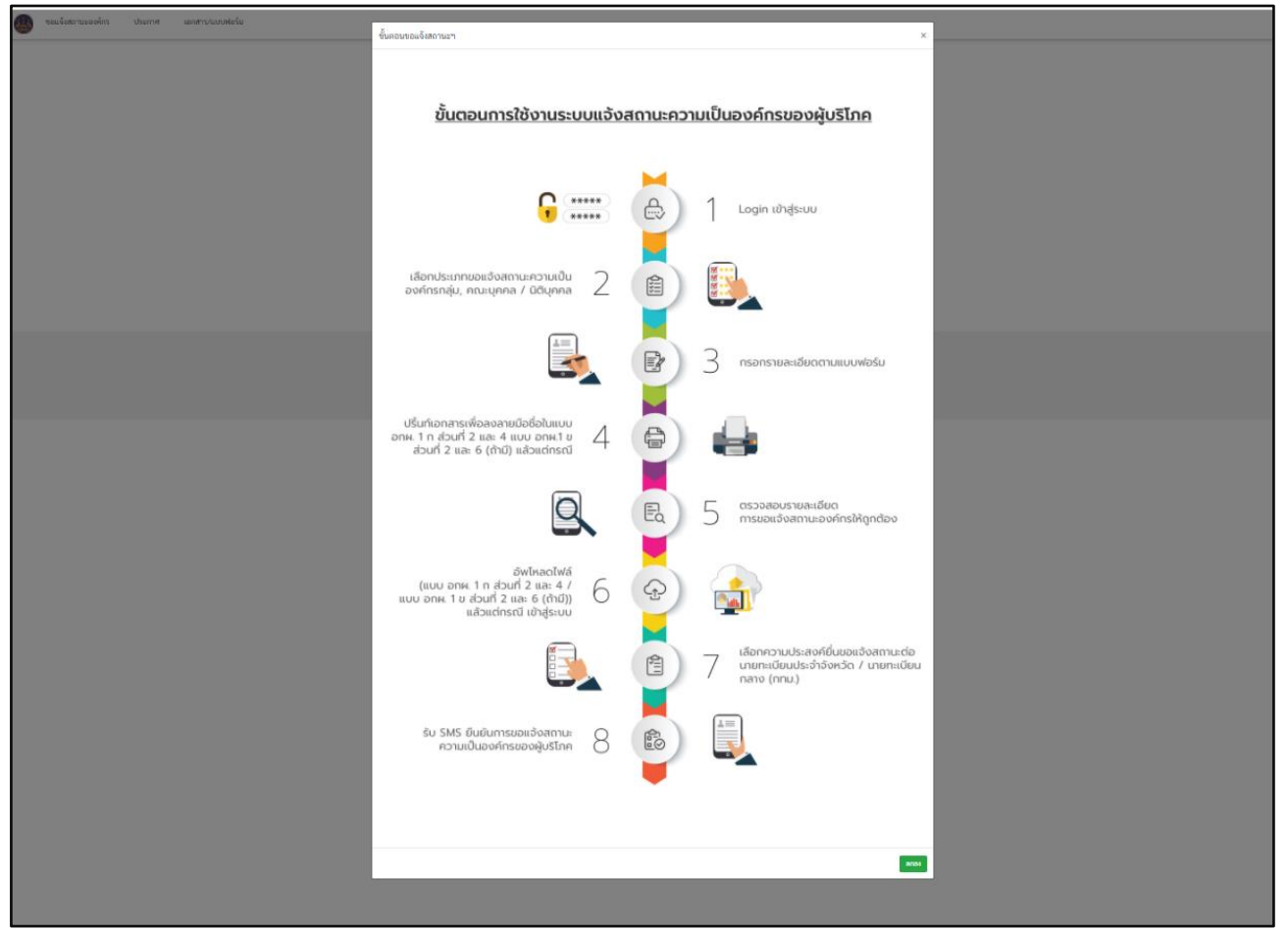

ภาพที่ ๔ แสดงหน้าจอขั้นตอนการใช้งานระบบแจ้งสถานะความเป็นองค์กรของผู้บริโภค สำหรับกรณีขอแจ้ง สถานะองค์กรครั้งแรก

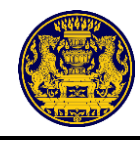

๓.๒ กรณีเคยขอแจ้งสถานะองค์กรแล้ว

ระบบจะแสดงหน้าจอการใช้งานระบบแจ้งสถานะความเป็นองค์กรของผู้บริโภค จากนั้นคลิกปุ่ม **+** ขอแจ้งสถานะองค์กรไหม่ ซึ่งมีรายละเอียดดังภาพที่ ๕ ต่อมาระบบจะแสดงขั้นตอนการใช้งานระบบแจ้งสถานะความเป็น องค์กรของผู้บริโภค เพื่อให้ผู้ใช้งานทำความเข้าใจเกี่ยวกับขั้นตอน ตามรายละเอียดดังภาพที่ ๔

| สำหรับผู้ใช้งาน<br>+ ขอแจ้งสถานะองค์กรไหม่<br>() ติดกามการของดแจ้ง | พิดตามสถานะควา | <b>ามเป็นองเ</b><br>มารี มานะ<br>ร <b>ให</b> ม่ | ค์กรของท่าน                                       |            |   |               |                           |  |
|--------------------------------------------------------------------|----------------|-------------------------------------------------|---------------------------------------------------|------------|---|---------------|---------------------------|--|
|                                                                    |                | <b>รายการที่ท</b><br>ลำดับ                      | ข่านยื่นแจ้งสถานะองค์กร<br>ชื่อองค์กรของผู้บริโกค | เลขที่คำขอ | 1 | สถานะ         |                           |  |
|                                                                    |                | 1                                               | มารีมานะ                                          | 10/10/2563 |   | Rentrativedeu | 🧭 หลักฐาน<br>🕒 รายละเอียด |  |

ภาพที่ ๕ แสดงหน้าจอการใช้งานระบบแจ้งสถานะความเป็นองค์กรของผู้บริโภค สำหรับกรณีเคยขอแจ้งสถานะองค์กรแล้ว

เมื่อคลิกปุ่ม **ความ** ตามรายละเอียดดังภาพที่ ๔ แล้ว ระบบจะแสดงหน้าจอขอแจ้งสถานะความเป็น องค์กรของผู้บริโภค โดยให้ผู้ยื่นคำขอ เลือกประเภทขององค์กรที่จะยื่นคำขอ จากนั้นคลิกปุ่ม **อดเบ** ซึ่งมี รายละเอียดดังภาพที่ ๖

| ขอแจ้งสถานะองค์กร | ประกาศ | เอกสาร/แบบฟอร์ม                       |
|-------------------|--------|---------------------------------------|
|                   |        | ขอแจ้งสถานะความเป็นองค์กรของผู้บริโภค |
|                   |        | 📑 ยื่นแจ้งองค์กรของท่าน               |
|                   |        | ๑ กลุ่ม/คณะบุคคล (อกผ.1 ก)            |
|                   |        | ั แหลังมหาวิตาศาร สง                  |
|                   |        |                                       |
|                   |        |                                       |

ภาพที่ ๖ แสดงหน้าจอขอแจ้งสถานะความเป็นองค์กรของผู้บริโภค

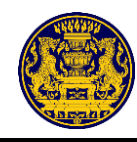

เมื่อเลือกประเภทขององค์กรที่จะยื่นคำขอแล้ว ระบบจะแสดงหน้าจอการรับรองข้อมูล ให้ผู้ยื่นคำขออ่าน ข้อความและคลิกปุ่ม **ตาลง** เพื่อรับรองข้อมูล ซึ่งมีรายละเอียดดังภาพที่ ๗

| ออแจ้งสถานะองค์กร | รับรองข้อมูล ×                                                                                                    |  |
|-------------------|----------------------------------------------------------------------------------------------------|--|
|                   | ข้าพเจ้าผู้ชื่นคำขอต่อไปนี้ขอรับรองว่าข้อความที่แจ้งเป็นความจริงทุกประการ และข้าพเจ้าตกลงยินยอมให้นายทะเบียน รวมทั้งเจ้าหน้าที่ของนาย<br>ทะเบียน เก็บ รวบรวม ใช้ และตรวจสอบข้อมูลส่วนบุคคลของข้าพเจ้าที่อยู่ในความครอบครองของส่วนราชการเพื่อตรวจสอบสถานะของผู้ชื่นตาม<br>กฎหมาย รวมทั้งข้าพเจ้ารับทราบว่าหากข้าพเจ้าได้ให้ข้อมูล ในการแจ้งสถานะความเป็นองค์กรของผู้บริโภคไม่ถูกต้องหรือเป็นเท็จจะส่งผลต่อการ<br>พิจารณาคำขอแจ้งสถานะความเป็นองค์กรของผู้บริโภคและความเป็นสมาชิกขององค์กรดังกล่าว รวมทั้งการพิจารณาจัดคั้งสภาองค์ของผู้บริโภคด้วย<br>โดยข้าพเจ้าจะเป็นผู้รับผิดชอบในการยิ่นแจ้งนี้<br>หมายเหตุ: การแจ้งข้อความอันเป็นเท็จแก่เจ้าพนักงานอาจมีความผิดตามประมวลกฎหมายอาญา |  |
|                   | ยกเลิก ตกลง                                                                                                    |  |
|                   |                                                                                                    |  |

ภาพที่ ๗ แสดงหน้าจอการรับรองข้อมูล

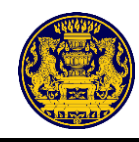

#### ๔. การขอแจ้งสถานะองค์กรใหม่

เมื่อผู้ยื่นคำขอได้ทำการรับรองข้อมูลแล้ว ระบบจะแสดงหน้าจอขอแจ้งสถานะความเป็นองค์กรของผู้บริโภค โดยมีแบบคำขอ ๒ ประเภท คือ แบบ อกผ. ๑ ก สำหรับกลุ่ม/คณะบุคคล และ แบบ อกผ. ๑ ข สำหรับนิติบุคคล

๙.๑ กรณีกลุ่ม/คณะบุคคล (แบบ อกผ. ๑ ก)
 ส่วนที่ ๑

การกรอกข้อมูลขอแจ้งสถานะความเป็นองค์กรของผู้บริโภค ส่วนที่ ๑ ผู้ยื่นคำขอต้องกรอกข้อมูลให้ ครบถ้วน และคลิกปุ่ม <sup>••ผู้ใคแจ้งข้อความอันเป็นเท็จแก่เจ้าพนักงานอาจมีความผิดตามประมวลกฎหมาขอาญา</sup> จากนั้นคลิกปุ่ม <sup>••ไป</sup> สำหรับ กรอกข้อมูลขอแจ้งสถานะความเป็นองค์กรของผู้บริโภค ส่วนที่ ๒ ต่อไป ซึ่งมีรายละเอียดดังภาพที่ ๘

| ขอแจงสถ                                | านะความเป็นองค์กรของผู้บริโภค          |   |
|----------------------------------------|----------------------------------------|---|
| บบ อกผ. 1 ก                            |                                        |   |
| งนที่ 1                                |                                        |   |
| กลุ่ม/คณะบุคคล                         |                                        |   |
| ชื่อกลุ่ม/คณะบุคคล*                    |                                        |   |
| มารี มานะ                              |                                        |   |
| บ้านเลขที่*<br>1                       | หมู่ที่<br>2                           |   |
| ตรอก/ชอย                               | ถนน                                    |   |
| 3                                      | 4                                      |   |
| จังหวัด*                               | ວຳເภວ∕ເขต*                             |   |
| สรานอร์รานี                            | V demoio V                             | — |
| 🗹 *ผู้ใดแจ้งข้อความอันเป็นเท็จแก่เจ้าท | งนักงานอาจมีความผิดตามประมวลกฎหมายอาญา |   |
|                                        |                                        |   |

ภาพที่ ๘ แสดงหน้าจอการกรอกข้อมูลขอแจ้งสถานะความเป็นองค์กรของผู้บริโภค ส่วนที่ ๑

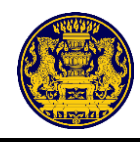

#### ส่วนที่ ๒

การกรอกข้อมูลขอแจ้งสถานะความเป็นองค์กรของผู้บริโภค ส่วนที่ ๒ ผู้ยื่นคำขอต้องกรอกคำนำหน้า ชื่อ และนามสกุล ของสมาชิกองค์กร ให้ครบถ้วน อย่างน้อย ๑๐ คน

> กรณีที่มีสมาชิกมากกว่า ๑๐ คน ให้คลิกปุ่ม 🏼 🛶 เพิ่มสมาชิก เพื่อเพิ่มจำนวนสมาชิกขององค์กร เมื่อกรอกข้อมูลครบถ้วนแล้ว ให้คลิกปุ่ม 🧖 สำหรับกรอกข้อมูลขอแจ้งสถานะความเป็น

เมอกรอกขอมูลครบถานแลว เทคลกบุม องค์กรของผู้บริโภค ส่วนที่ ๓ ต่อไป ซึ่งมีรายละเอียดดังภาพที่ ๙

| มังสี่ออบั<br>กอเพล ( | เค็และความเป็นสมาชิกข<br>มนี้ โดยการถ่ายสำเนา ถ่า<br>ความปันธุลมนี้เป็นไปตาเ | ขาพเจารบทรานวาหาก<br>ององค์กรดังกล่าว รวมทั้<br>อภาพพรีอนันพืกไว้ไม่ว่า<br>มพระราชนัฒณ์ติดัมครอ | ขาทเราเมอนขอมเหขอมูลสวบบุคลลของ<br>งการพิจารณาจัดตั้งสภาองค์กรของผู้บริโม<br>เรูปแบบใดๆ เป็นหลักฐานในการให้ความเ<br>เรื่อมลส่วนบุคคล พ.ศ. 2562 ข้อมลที่ให้บ | ซำพเจ้า หรือได้ช่อมูกส่วนบุคคลที่ไม่ถูกค่องจะส่<br>เคด้วยและให้เรื่อว่า คู่อนับและบรรดาสำเนา ภาพ<br>วันขอมของข้าพเจ้าเช่นเดียวกัน<br>กอทระเนียนกลางและนายทะเนียนประจำจังหวัด | ระเสล่อการฟัจารณาด้ายณร์งสถานะความเป็นองศ์กร<br>เข่าย ข้อมูลอิเล็กทรอนิกส์ หรือโทรสารที่สำเมาขึ้นจาก<br>เป็นองค์ประกอบหนึ่งในการพิจารณาจังแจ้งสถานะความ |
|-----------------------|------------------------------------------------------------------------------|-------------------------------------------------------------------------------------------------|----------------------------------------------------------------------------------------------------|----------------------------------------------------------------------------------------------------|----------------------------------------------------------------------------------------------------|
| ນອະທິດຈ<br>ເມູລາສຸ່ມ  | ของผู้บริโภคและการจัดต่<br>//คณะบุคคล                                        | ใงสภาองศักรของผู้บริโภ<br>มารี ม                                                                | ด ้ำ                                                                                                    |                                                                                                    |                                                                                                    |
| สำคับ                 |                                                                              |                                                                                                 | ชื่อ - นามสกุล                                                                                                    |                                                                                                    | ลายมือชื่อผู้ให้ความชินขอม                                                                                                    |
| 1                     | สำนำหน้า*                                                                    | ดำนำหน้าอื่นๆ                                                                                   | นี่ก*                                                                                                    | นามสกุล*                                                                                                    |                                                                                                    |
|                       | Crissina 🗸                                                                   |                                                                                                 | มาวี<br>(สำหรับประชาน)                                                                                                    | צגודענ                                                                                                    |                                                                                                    |
| 2                     | สำนำหน้า*                                                                    | ดำน้ำหน้าอื่นๆ                                                                                  |                                                                                                    | นามสกุส*                                                                                                    |                                                                                                    |
|                       | มาย 🗸                                                                        |                                                                                                 | มาร้อย                                                                                                    | มาสัย                                                                                                    |                                                                                                    |
| 3                     | สำนำหน้า*                                                                    | ดำนำหน้าอื่นๆ                                                                                   |                                                                                                    | ນານສາງສ*                                                                                                    |                                                                                                    |
|                       | una 🗸                                                                        |                                                                                                 | มาไว                                                                                                    | าษัา                                                                                                    |                                                                                                    |
| 4                     | สำนำหน้า*                                                                    | ดำนำหน้าอื่นๆ                                                                                   | ₫ <b></b> •                                                                                                    | นามสกุส*                                                                                                    |                                                                                                    |
|                       | una 🥆                                                                        |                                                                                                 | มาแล้ว                                                                                                    | ไปแล้ว                                                                                                    |                                                                                                    |
| 5                     | สำนักหนัก*                                                                   | ดำนำหน้าอื่นๆ                                                                                   |                                                                                                    | นานสกุส*                                                                                                    |                                                                                                    |
|                       | una 🥆                                                                        |                                                                                                 | มานี                                                                                                    | มานั้น                                                                                                    |                                                                                                    |
| 6                     | ต่านำหน้า*                                                                   | ดำนำหน้าอื่นๆ                                                                                   | in•                                                                                                    | นามสกุส*                                                                                                    |                                                                                                    |
|                       | una 🗸 🖌                                                                      |                                                                                                 | มาโมช                                                                                                    | ากการ                                                                                                    |                                                                                                    |
| 7                     | สำนำหน้า*                                                                    | ดำนำหน้าอื่นๆ                                                                                   | in•                                                                                                    | นาแต่กุส*                                                                                                    |                                                                                                    |
|                       | un 🗸 🖌                                                                       |                                                                                                 | ปลายุก                                                                                                    | ปลาซ่อน                                                                                                    |                                                                                                    |
| в                     | สำนำหน้า*                                                                    | ดำนำหน้าอื่นๆ                                                                                   |                                                                                                    | นาแต่กุส*                                                                                                    |                                                                                                    |
|                       | una 🗸 🖌                                                                      |                                                                                                 | แตงโม                                                                                                    | ารงาบ                                                                                                    |                                                                                                    |
| 9                     | สำนำหน้า*                                                                    | ดำนำหน้าอื่นๆ                                                                                   | ₫ <b>"</b> •                                                                                                    | นามสกุส*                                                                                                    |                                                                                                    |
|                       | una 🥆                                                                        |                                                                                                 | สำไข                                                                                                    | งะบ่าง                                                                                                    |                                                                                                    |
| 10                    | สำนำหน้า*                                                                    | ดำนำหน้าอื่นๆ                                                                                   | ₫ <b>"</b> •                                                                                                    | นามสกุส*                                                                                                    |                                                                                                    |
|                       | una 🗸 🖌                                                                      |                                                                                                 | สัม                                                                                                    | נדעשע                                                                                                    |                                                                                                    |
|                       |                                                                              |                                                                                                 |                                                                                                    | instantin                                                                                                    |                                                                                                    |

ภาพที่ ๙ แสดงหน้าจอการกรอกข้อมูลขอแจ้งสถานะความเป็นองค์กรของผู้บริโภค ส่วนที่ ๒
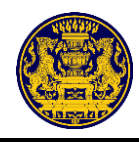

การกรอกข้อมูลขอแจ้งสถานะความเป็นองค์กรของผู้บริโภค ส่วนที่ ๓ ผู้ยื่นคำขอต้องกรอกข้อมูล ให้ครบถ้วน จากนั้นคลิกปุ่ม **เ**ต่ง สำหรับกรอกข้อมูลขอแจ้งสถานะความเป็นองค์กรของผู้บริโภค ส่วนที่ ๔ ต่อไป ซึ่งมีรายละเอียดดังภาพที่ ๑๐

**หมายเหตุ** หัวข้อ "ขอรับรองว่ากลุ่ม/คณะบุคคล" ผู้ยื่นคำขอต้องคลิก **⊻** เพื่อรับรองสถานะ ขององค์กรตามกฎหมาย

|                                                                                        | ข้อมูลองค์กรข                                                      | <b>เองผู้บริโภค</b>                                                                       |       |
|----------------------------------------------------------------------------------------|--------------------------------------------------------------------|-------------------------------------------------------------------------------------------|-------|
| อกม. 1 ก                                                                               |                                                                    |                                                                                           |       |
| เพื่ 3                                                                                 |                                                                    |                                                                                           |       |
| องค์กรของผู้บริโภค                                                                     |                                                                    |                                                                                           |       |
| ชื่อกลุ่ม/ลิณะบุลลล                                                                    |                                                                    |                                                                                           |       |
| มารีมานะ                                                                               |                                                                    |                                                                                           |       |
| จำนวนสมาชิกองค์กรของผู้บริโภค                                                          |                                                                    |                                                                                           |       |
| 10                                                                                     | คน                                                                 |                                                                                           |       |
| วันที่ก่อยัง*<br>02/01/2510                                                            |                                                                    |                                                                                           | #     |
|                                                                                        |                                                                    |                                                                                           |       |
| ที่ตั้งหรือที่ทำการขององค์กรของผู้บริโภ                                                | •                                                                  |                                                                                           |       |
| เลขที่                                                                                 |                                                                    | พบู่ที่                                                                                   |       |
| 1                                                                                      |                                                                    | 2                                                                                         |       |
| 000                                                                                    |                                                                    | ครอก/ชอย                                                                                  |       |
| 4                                                                                      |                                                                    | 3<br>било/па                                                                              |       |
| งระนางมาย<br>ชาวินาร์                                                                  |                                                                    | เพียนชา                                                                                   |       |
| ຈັນກັກ                                                                                 |                                                                    | รหัสโปรษณีย์                                                                              |       |
| สุราษฎร์อานี                                                                           |                                                                    | 84260                                                                                     |       |
| ไทรศัตว์                                                                               |                                                                    | โมรสาร                                                                                    |       |
|                                                                                        |                                                                    |                                                                                           |       |
| ไปรษณีย์สิเล็กพรสนิกส์ (E-mail)                                                        |                                                                    |                                                                                           |       |
|                                                                                        |                                                                    |                                                                                           |       |
| เป็นกลุ่ม/คณะบุคคลที่ดำเนินงานด้าน (/                                                  | iองระบุอย่างน้อย 1 ค้าน)                                           |                                                                                           |       |
| □ คำมการเงินและการสนาคาร                                                               |                                                                    |                                                                                           |       |
| ค้ามการขนส่งและอากาศยาน                                                                |                                                                    |                                                                                           |       |
| 🗹 ด้านอสังหาวิมพรัพย์และที่อยู่อาศัย                                                   |                                                                    |                                                                                           |       |
| 🔘 ด้านอาหาร ยา และเมลิตภัณฑ์สุขภาพ                                                     |                                                                    |                                                                                           |       |
| 🗆 ด้านบริการสุขภาพ                                                                     |                                                                    |                                                                                           |       |
| ด้านสินด้านละบริการทั่วไป                                                              |                                                                    |                                                                                           |       |
| ค้านการสื่อสารและโทรคมนาคม                                                             |                                                                    |                                                                                           |       |
| 🗆 ด้านบริการสาธารณะ                                                                    |                                                                    |                                                                                           |       |
| 🗆 ທ້ານຂຶ້ນໆ າະນຸ                                                                       | กรุณาระบุต้านอื่นๆ                                                 |                                                                                           |       |
| ขอรับรองว่ากลุ่ม/คณะบุคคล                                                              |                                                                    |                                                                                           |       |
| 🖬 มีวัตถุประสงค์ในการคุ้มครองคู่บริโภร                                                 | และไม่แสวงหากำไร                                                   |                                                                                           |       |
| ไม่เป็นองค์กรของผู้บริโภคที่จัดตั้งขึ้น<br>ของรัฐเจ้าหน้าที่ของรัฐบริโภคที่จัดตั้งขึ้น | ม่ว่าไดยทางตรงหรือทางอ็อมหรือถูกครอบงำไดยผู้ประกอบรุง<br>ง         | ะกิจ ที่เป็นนิติบุคคล กรรมการหรือผู้มีอ่านาจบริหารของผู้ประกอบธุรกิจดังกล่าวพรือโดยหน่วยง | าน    |
| ไม่เป็นองค์กรของผู้บริโภคที่ได้รับเงิน<br>ปัญญัติการจัดสั้งสภาองค์กรของผู้บริโภค       | ุดหนุนไม่ว่าโดยทางตรงหรือหางอ้อมจากบุคคลตาม (๒) เว็บม<br>ค.ศ. ๒๕๖๒ | มม่เป็นเงินที่ได้รับการสนับสนุนจากหน่วยงานของรัฐหรือเจ้าหน้าที่ของรัฐ หรือได้รับตามพระราง |       |
| 🖬 เป็นผู้ดำเนินการเกี่ยวกับการตุ้มครอง                                                 | รู้บริโภคเป็นที่ประจักษ์มาแล้ว ไม่น้อยกว่าสองปีก่อนวันยื่นแจ้      | 1                                                                                         |       |
|                                                                                        | ข้าพเจ้าขอรับรองว่าเอกสารและข้อคว                                  | ามข้างต้นเป็นความจริงทุกประการ                                                            |       |
|                                                                                        |                                                                    |                                                                                           |       |
| ย้อนกลับ                                                                               |                                                                    |                                                                                           | ถัดไป |
|                                                                                        |                                                                    |                                                                                           |       |

ภาพที่ ๑๐ แสดงหน้าจอการกรอกข้อมูลขอแจ้งสถานะความเป็นองค์กรของผู้บริโภค ส่วนที่ ๓

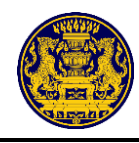

การกรอกข้อมูลขอแจ้งสถานะความเป็นองค์กรของผู้บริโภค ส่วนที่ ๔ ผู้ยื่นคำขอต้องกรอกหมายเลข ประจำตัวประชาชน ตำแหน่ง (ถ้ามี) หมายเลขโทรศัพท์ (ถ้ามี) ให้ครบถ้วน จากนั้นคลิกปุ่ม คืน สำหรับ กรอกข้อมูลขอแจ้งสถานะความเป็นองค์กรของผู้บริโภค ส่วนที่ ๕ ต่อไป ซึ่งมีรายละเอียดดังภาพที่ ๑๑

|                                                                                                    |                                                                                                    |                                                                                                    | แบบคำขอแจ้งสถานะความเป็นอ                                                                                                    | งค์กรของผู้บริโภค                                                                                                    |                                                                                                    |
|----------------------------------------------------------------------------------------------------|----------------------------------------------------------------------------------------------------|----------------------------------------------------------------------------------------------------|----------------------------------------------------------------------------------------------------|----------------------------------------------------------------------------------------------------|----------------------------------------------------------------------------------------------------|
| <b>แบบ อกผ.</b> 2<br>ส่วนที่ 4<br>รายชื่อสมาชิกศ<br>ประกาศนายทะ<br>ข้าพเจ้าผู้มอบส<br>11111<br>ปุ่นสำคัญต่อหน้า<br>สมาชิกองค์ | 1 ก<br>กลุ่ม/คณะบุคคก มาวี มาา<br>เรเบียนกลาง เรื่อง แบบและวิธีการแจ้งสถามะ<br>อำนาจทุกคมขอวับรองว่าจ้างเจ้าเป็นผู้มีค่านางค่<br>111111111 เป็นผู้มีอำนาจค่<br>การของผู้ <b>บริโภค</b> | มะ ที่ยิ่นคำขอแจ้งส<br>ความเป็นองค์กรของผู้บริโกค พ.ศ. 25<br>ใช้ร่าวมิในองค์กรที่มีลึกเฉยะตามมาต<br>ว่าเนินการแจ้งสถานะความเป็นองค์กรร | าานะความเป็นองค์กรของผู้บริโกคคามมาตรา 6 แห่งพระราช<br>62<br>รา 5(1) และ (2)แห่งพระราชบัญญัติการจัดตั้งสภาองค์กรขอ<br>ของผู้บริโภคแทนข้าพเจ้าจนเสร็จการ และข้าพเจ้ายอมรับผิด | บัญญัติการจัดตั้งสภาองค์กรของผู้บริโกค พ.ศ.2562 และการมอบอำนาจไ<br>เผู้เริโกค พ.ศ. 2562 และขอมอบอำนาจได้นางสาว มารี มา<br>ขอบในการที่ผู้รับมอบอำนาจได้กำไปตามที่มอบอำนาจนี้เสมือนหนึ่งร้าพเ | ห้เป็นผู้ขึ้นคำขอแจ้งสถานะความเป็นองค์กรของผู้บริโภค ตามข้อ 3<br>านะ เสชที่ประจำคัวประชาชน<br>จำได้คำการด้วยตนเอง และเพื่อเป็นหลักฐานข้าพเจ้าลงลายมือชื่อ |
| สำคับที่                                                                                                    |                                                                                                    | ชื่อ - นามสกุล สมา<br>เลขประจำตัวประชา                                                                                                 | ชิก<br>ชชน                                                                                                    | ตำแหน่ง/หน้าที่<br>ภายในกลุ่ม/คณะ<br>บุตคล<br>(ถ้ามี)                                                                                                    | หมายเลขโทรศัพท์<br>(ถ้ามี)                                                                                                    |
| 1                                                                                                    | คำนำหน้า<br>นวงสาว<br>เลขประจำตัวประชาชน*                                                                                                    | ชื่อ<br>มารี                                                                                                    | นามสกุล<br>มานะ                                                                                                    | ศำแหน่ง<br>ประธาน                                                                                                    | หมายเลขโทรศัพท์                                                                                                    |
| 2                                                                                                    | คำนำหน้า<br>นาย<br>เลงประจำตัวประชาชน*                                                                                                    | ชื่อ<br>มาร้อย                                                                                                    | นามสกุล<br>มาลัย                                                                                                    | ท้าแหน่ง                                                                                                    | หมายเลขโทรศัพท์                                                                                                    |
| 3                                                                                                    | คำนำหน้า<br>นาย<br>เลขประจำตัวประชาชน*                                                                                                    | ชื่อ<br>มาไว                                                                                                    | นามสกุล<br>มาซัว                                                                                                    | ทำแหน่ง                                                                                                    | หมายเลงโทรศัพท์                                                                                                    |
|                                                                                                    | ย้อนกลับ                                                                                                    |                                                                                                    |                                                                                                    |                                                                                                    | ถัดไป                                                                                                    |

ภาพที่ ๑๑ แสดงหน้าจอการกรอกข้อมูลขอแจ้งสถานะความเป็นองค์กรของผู้บริโภค ส่วนที่ ๔

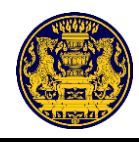

การกรอกข้อมูลขอแจ้งสถานะความเป็นองค์กรของผู้บริโภค ส่วนที่ ๕ ผู้ยื่นคำขอต้องกรอกผลงาน ช่วงเวลาดำเนินการ และอัปโหลดไฟล์หลักฐานประกอบ ให้ครบถ้วน และคลิกปุ่ม + บันทึกผลงาน เพื่อบันทึกผลงาน จากนั้นคลิกปุ่ม คำบ สำหรับกรอกข้อมูลขอแจ้งสถานะความเป็นองค์กรของผู้บริโภค ส่วนที่ ๖ ต่อไป ซึ่งมีรายละเอียดดังภาพที่ ๑๒

| าดับ<br>ที่ | ผลงาน (อธิบาย) | ช่วงเวลาดำเนินการ | หลักฐานประกอบ               |
|-------------|----------------|-------------------|-----------------------------|
| 1           | ชื่อผลงาน      | วันที่เริ่ม       | หลักฐาน                     |
|             |                | วัน/เดือน/ปี      | เสือกไฟล์ ไม่ได้เลือกไฟล์ใด |
|             |                | วันที่สิ้นสุด     |                             |
|             | รายละเอียด     | วัน/เดือน/ปี      | <u> </u>                    |
|             |                |                   |                             |
|             |                | + บันทึกผลงาน     |                             |
|             |                |                   |                             |

ภาพที่ ๑๒ แสดงหน้าจอการกรอกข้อมูลขอแจ้งสถานะความเป็นองค์กรของผู้บริโภค ส่วนที่ ๕

กรณียื่นผลงานมากกว่า ๑ ผลงาน เมื่อคลิกปุ่ม + บันทึกผลงาน เพื่อบันทึกผลงานแรกแล้ว ระบบจะแสดง หน้าจอให้กรอกผลงานถัดไป กรอกผลงานและคลิกปุ่ม + บันทึกผลงาน เพื่อบันทึกผลงาน จากนั้นคลิกปุ่ม สำหรับ กรอกข้อมูลขอแจ้งสถานะความเป็นองค์กรของผู้บริโภค ส่วนที่ ๖ ต่อไป ซึ่งมีรายละเอียดดังภาพที่ ๑๓

|                                                                                          | แบบแสดงผลการคำเนินงานเกี่ยวกับการค้มครองผู้บริโภค<br>ซึ่งคำเนินการเป็นที่ประจักษ์มาแล้วไม่น้อยกว่าสองปีก่อนวันที่ยืนแจ้ง                                                                                                    |                                                                                                    |                                                                                                    |                                                                               |  |  |  |  |  |  |
|------------------------------------------------------------------------------------------|----------------------------------------------------------------------------------------------------|----------------------------------------------------------------------------------------------------|----------------------------------------------------------------------------------------------------|-------------------------------------------------------------------------------|--|--|--|--|--|--|
| แบบ อกผ                                                                                  | .10                                                                                                    |                                                                                                    |                                                                                                    |                                                                               |  |  |  |  |  |  |
| ส่วนที่ 5                                                                                |                                                                                                    |                                                                                                    |                                                                                                    |                                                                               |  |  |  |  |  |  |
| สำคับที่                                                                                 | ผลงาน (อธิบาย)                                                                                                    | ช่วงเวลาดำเนินการ                                                                                                    | หลักฐานประกอบ                                                                                                    |                                                                               |  |  |  |  |  |  |
| 1                                                                                        | ชื่อแลงาน : ขึ้นเรื่องร้องเรียน ร้องทุกซ์<br>รายอะเฉียด: องค์กรจะดำเนินการติดตามการแก้ไขปัญหาตามที่ผู้<br>บริโภคได้ร้องเรียนมา                                                                                                    | วันที่เริ่ม<br>2 มกราคม 2560<br>วันที่สิ้นสุด<br>31 อันวาคม 2563                                                                                                    | 🖺 10010_ผลงานองศ์กร.PDF                                                                                                    |                                                                               |  |  |  |  |  |  |
| ลำดับ<br>ที่                                                                             | ผลงาน (อธิบาย)                                                                                                    | ช่วงเวลาดำเนินการ                                                                                                    | หลักฐานประกอบ                                                                                                    |                                                                               |  |  |  |  |  |  |
| 2                                                                                        | ชื่อผลงาน                                                                                                    | วันที่เริ่ม                                                                                                    | หลักฐาน                                                                                                    |                                                                               |  |  |  |  |  |  |
|                                                                                          |                                                                                                    | วัน/เดือน/ปี                                                                                                    | เลือกไฟล์ ไม่ได้เลือกไฟล์ได                                                                                                    |                                                                               |  |  |  |  |  |  |
|                                                                                          |                                                                                                    | วันที่สิ้นสุด                                                                                                    |                                                                                                    |                                                                               |  |  |  |  |  |  |
|                                                                                          | รายสรเอยท                                                                                                    | วัน/เดือน/ปี                                                                                                    | 1                                                                                                    |                                                                               |  |  |  |  |  |  |
|                                                                                          |                                                                                                    |                                                                                                    |                                                                                                    |                                                                               |  |  |  |  |  |  |
|                                                                                          |                                                                                                    | + บันทึกผลงาน                                                                                                    |                                                                                                    |                                                                               |  |  |  |  |  |  |
| ารหรือหลักฐานที่แสด<br>ให้เห็นว่า เป็นผลงาน<br>ที่จุณ หนังสือชมเชย<br>ยนขอสงวนสิทธิ์ไนกา | แล้งการมีแตรรมหรือการดำเนินการดำเวลารคู้แครองผู้บริโดกที่ประกฎชัด เร<br>ดีเป็นการผู้แครองผู้บริโอกรูปารน้อย เครื่อย่อประหรัด ใบประกาศไขตรีดู<br>เสร็จแกรสารเพิ่มอติมโนการมีหลักฐานประกอบไม่ชัดแร้<br>หรือแกรสารเพิ่มอติมโนการมีหลักฐานประกอบไม่ชัดแร้<br><u>ห้าทรเจ้าขอเว้นรองว่</u> | ວ່າ ການຕ່າຍຄືຈາກວາມທ່າງໆ ທີ່ເກັ່ຍກກັບກາງຄູ່ມາກອະຜູ້ບໍຣິໂດກາດ<br>ພາຍັນໃຫ້ອາແລນ ຈະໃຫຍ່ຜູ້ເຄີຍກ່າວສະທີ່ເຈົ້າໃນເດັ່ນກັບ ກາງກາງ<br>ພວຍທີ່ກາງຂອບຜູ້ປາກີດກວັນກ້ອຍ ແຫ່ນງານເດັ່ຍກກັບກາງທຳເນີນທ<br>ວ່າເອດສາງແລະເວັອຄວາມເອົາກັນເປັນຄວາມແອຮິຈກຸກປາ | ร้อสังเชิมสิทธิของผู้บริโภค เอกสารสัมมนา รายงานก<br>เปล่ามากร้องรองผู้บริโภค หากเป็นเรื่ององกะด้วย<br>โมยามผู้บริโภค หรือหลักฐานศัยกรับการเรื่อกร้องสัทย<br><u>ปะการ</u> | ารประชุมหรือรายงานประ<br>องบุคคล รางวัลใบประกาศ<br>Sแทนผู้บริโภคเป็นต้น อนึ่ง |  |  |  |  |  |  |
| ย้อนกลับ                                                                                 |                                                                                                    |                                                                                                    |                                                                                                    | ถัดไป                                                                         |  |  |  |  |  |  |

ภาพที่ ๑๓ แสดงหน้าจอการกรอกข้อมูลขอแจ้งสถานะความเป็นองค์กรของผู้บริโภค ส่วนที่ ๕ (กรณียื่นผลงานมากกว่า ๑ ผลงาน)

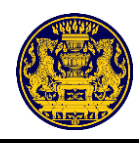

การกรอกข้อมูลขอแจ้งสถานะความเป็นองค์กรของผู้บริโภค ส่วนที่ ๖ ผู้ยื่นคำขอต้องกรอก วัตถุประสงค์ของกลุ่ม/คณะบุคคล ให้ครบถ้วน อย่างน้อย ๑ วัตถุประสงค์

กรณีมีวัตถุประสงค์มากกว่า ๑ วัตถุประสงค์ ให้คลิกปุ่ม +เพิ่มวัตถุประสงค์ เพื่อเพิ่มจำนวนวัตถุประสงค์ เมื่อกรอกข้อมูลครบถ้วนแล้ว ให้คลิกปุ่ม สำหรับตรวจดูรายละเอียดการขอแจ้งสถานะ ความเป็นองค์กรของผู้บริโภค ซึ่งมีรายละเอียดดังภาพที่ ๑๔

|                       | แบบคำขอแจ้งสถานะความเป็นองค์กรของผู้บริโภค                      |       |
|-----------------------|-----------------------------------------------------------------|-------|
| แบบ อกผ. 1 ก          |                                                                 |       |
| ส่วนที่ 6             |                                                                 |       |
|                       | กรณีกลุ่ม/คณะบุคคลให้กรอกรายละเอียดวัตถุประสงค์ขององค์กร ดังนี้ |       |
| วัตถุประสงค์ของกลุ่ม/ | าณะบุคคล (กรอกอย่างน้อย 1 วัตถุประสงค์)                         |       |
| ข้อที่ 1:             |                                                                 |       |
|                       |                                                                 |       |
|                       |                                                                 |       |
|                       |                                                                 |       |
|                       | + เพิ่มวัตถุประสงค์                                             |       |
|                       |                                                                 |       |
| ย้อนกลับ              |                                                                 | ถัดไป |
|                       |                                                                 | -     |

ภาพที่ ๑๔ แสดงหน้าจอการกรอกข้อมูลขอแจ้งสถานะความเป็นองค์กรของผู้บริโภค ส่วนที่ ๖

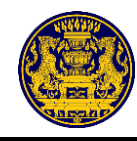

เมื่อคลิกปุ่ม 🚺 🕷 ซึ่งรายละเอียดดังภาพที่ ๑๔ แล้ว ระบบจะแสดงหน้าจอรายละเอียด การขอแจ้งสถานะความเป็นองค์กรของผู้บริโภค

ตรวจสอบรายละเอียดการขอแจ้งสถานะความเป็นองค์กรของผู้บริโภค หากผู้ยื่นคำขอประสงค์จะแก้ไข ข้อมูล ให้คลิกปุ่ม **แบบ** สำหรับแก้ไขข้อมูล ซึ่งรายละเอียดดังภาพที่ ๑๕ จากนั้นระบบจะแสดงหน้าจอ ตรวจสอบเอกสารการยืนยัน เพื่อให้ผู้ยื่นคำขอเลือกแก้ไขเปลี่ยนแปลงข้อมูลในส่วนที่ต้องการแก้ไข ซึ่งรายละเอียด ดังภาพที่ ๑๖

เมื่อผู้ยื่นคำขอไม่ประสงค์จะแก้ไขข้อมูลใดๆแล้ว ให้คลิกปุ่ม 🚺 🚧 สำหรับบันทึกข้อมูล ซึ่งรายละเอียดดังภาพที่ ๑๕

| 11111 2021 - 0            |                     |                   |                   |                      | เลขที่คำขอ     |  |
|---------------------------|---------------------|-------------------|-------------------|----------------------|----------------|--|
| ส่วนชื่อ                  |                     | แบบคำขอแจ้        | ึงสถานะความเร     | ป็นองค์กรของผ้า      | เริโภค         |  |
| ถมนท เว                   |                     | 6000110060        |                   |                      |                |  |
| 🔿 กลุ่ม/คณะบุคคล          |                     |                   |                   |                      |                |  |
| ข้อมูลเพื่อการแจ้งสถานะอ  | งค์กรของผู้บริโร    | in                | 1                 | มารี มานะ            |                |  |
| ที่ตั้ง/ที่ทำการ          | บ้านเลขที่ 1 หมู่   | 2 ซอย3 ถนน4 ตำบลส | อรัญคามวารี อำเภอ | มเคียนซา จังหวัดสุรา | ษฎร์ธานี 84260 |  |
|                           |                     |                   |                   |                      |                |  |
| ผู้ยื่นคำขอ               |                     |                   |                   |                      |                |  |
| คำนำนาม นางสาว            | ชื่อ                | มารี              | นามส              | 1กุล                 | มานะ           |  |
| วัน/เดือน/ปี เกิด         | 1 <mark>มกรา</mark> | คม 2539           | สัญชาติ           | 3                    | ไทย            |  |
| เลขประจำตัวประชาชน        | 11                  | 11111111111       |                   | วันออกบัตร           | 2 สิงหาคม 2550 |  |
| ที่อยู่ที่สามารถติดต่อได้ |                     |                   |                   |                      |                |  |
| บ้านเลขที่ 2              | หมู่ที่ 3           | ตรอก/ซอย          | 4                 | ถนน                  | 5              |  |
| ตำบล/แขวง                 | ละงู                | อำเภอ/เขต         | ละงู              | จังหวัด              | สดูล           |  |
| รหัสไปรษณีย์ 9            | 1110                | โทรศัพท์          |                   | โทรศัพท์เคลื่อนที่   | 0903292866     |  |
|                           |                     |                   |                   |                      |                |  |

ภาพที่ ๑๕ แสดงหน้าจอรายละเอียดการขอแจ้งสถานะความเป็นองค์กรของผู้บริโภค

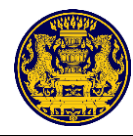

| ตรวจสอบเอกสารก<br>แบบ อกผ. 1 n (กลุ่ม/ค<br>(แก้ไขข้อมูล)     | ารยืนยืน<br>ณะบุคคล) |
|--------------------------------------------------------------|----------------------|
| แบบฟอร์ม                                                     | เปลี่ยนแปลงข้อมูล    |
| ส่วนที่ 1 แบบคำขอแจ้งสถานะความเป็นองค์กรของผู้บริโภค         | unu 🗐                |
| ส่วนที่ 2 หนังสือให้ความยินยอม                               | <b>ม</b> นกับข       |
| ส่วนที่ 3 ข้อมูลองค์กรของผู้บริโภค                           | <b>ม</b> ากับข       |
| ส่วนที่ 4 รายชื่อสมาซิกกลุ่ม                                 | <b>โ</b> นกัไข       |
| ส่วนที่ 5 แบบแสดงผลการดำเนินงานเกี่ยวกับการคุ้มครองผู้บริโภค | <b>ม</b> ากับข       |
| ส่วนที่ 6 วัตถุประสงค์ขององค์กร                              | มาไข                 |
| ถัดไป                                                        |                      |

ภาพที่ ๑๖ แสดงหน้าจอตรวจสอบเอกสารการยืนยัน (แก้ไขข้อมูล)

เมื่อผู้ยื่นคำขอได้ยืนยันรายละเอียดการขอแจ้งสถานะความเป็นองค์กรของผู้บริโภคแล้ว ระบบ จะแสดงหน้าจอตรวจสอบเอกสารการยืนยัน ซึ่งรายละเอียดดังภาพที่ ๑๗

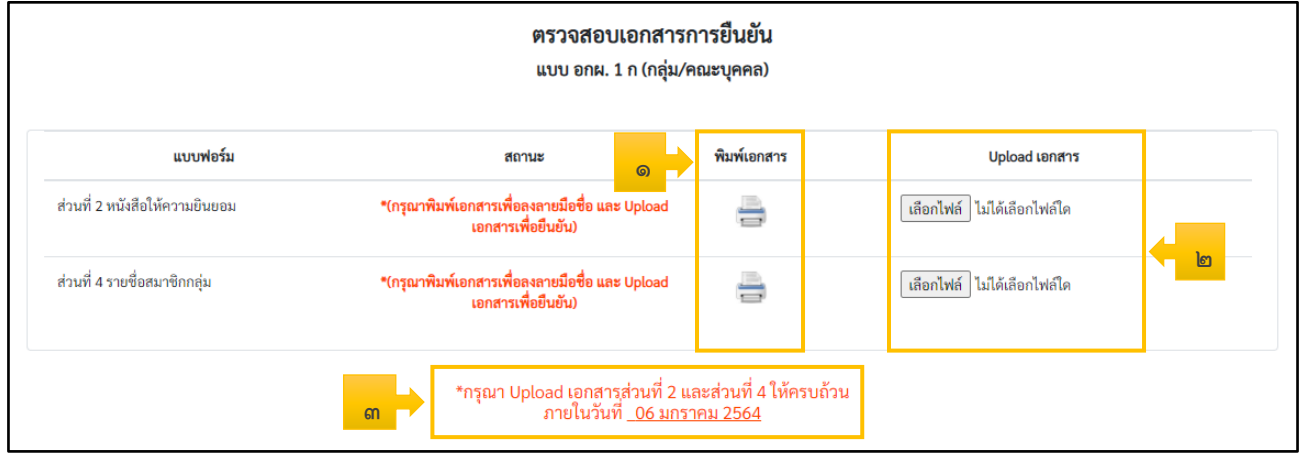

ภาพที่ ๑๗ แสดงหน้าจอตรวจสอบเอกสารการยืนยัน

| ลำดับ | คำอธิบาย                                                                                  |
|-------|-------------------------------------------------------------------------------------------|
| ଭ     | คลิกปุ่ม 🚍 สำหรับพิมพ์แบบฟอร์มในส่วนที่ ๒ หนังสือให้ความยินยอม และส่วนที่ ๔ รายชื่อสมาชิก |
|       | กลุ่ม                                                                                     |
| ල     | คลิกปุ่ม โล๊อาไฟล์ ไม่ได้เลือาไฟล์ใด สำหรับอัปโหลดไฟล์เอกสาร                              |
| តា    | ระยะเวลาในการอัปโหลดไฟล์เอกสาร                                                            |

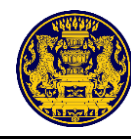

|             | คลิกปุ่ม      | ) สำเ                                                       | งรับพิมพ์แบ <sub>้</sub>                                                                                                    | บฟอร์มในส่วนที่ ๒                                                                                                    | หนังสือให้ความยิ่ง | นยอม และส           | ส่วนที่ ๔ <sup>-</sup> | รายชื่อ      |
|-------------|---------------|-------------------------------------------------------------|----------------------------------------------------------------------------------------------------|----------------------------------------------------------------------------------------------------|--------------------|---------------------|------------------------|--------------|
| สมาชิกกลุ่ม | จากนั้นน้ำเอก | าสารที่เ                                                    | พิมพ์ไปให้สม′                                                                                                    | าชิกลงลายมือชื่อ ซึ่ง                                                                                                    | รายละเอียดดังภาพ   | เที ด๘              |                        |              |
|             | คลิกเลือก [   | 🖶 FX Docul                                                  | Print P285 dw 👻                                                                                                    | สำหรับเลือกเครื่องท์                                                                                                    | งิมพ์เอกสาร หรือ   | 📔 บันทึกเป็น PDF    | •                      | สำหรับ       |
| การบันทึกเอ | กสาร          |                                                             |                                                                                                    |                                                                                                    |                    |                     |                        |              |
|             | คลิกเลือก     | พิมพ์                                                       | สำหรับสั่งพิ                                                                                                    | บเพ้เอกสาร                                                                                                    |                    |                     |                        |              |
|             | ດລື່ວເລື່ອວ   | แกเลิก                                                      | สำหรับของ                                                                                                    | ລົດດາຮູ້ພື້ນພື້ນພົ                                                                                                    |                    |                     |                        |              |
|             | พิตกเตยก      | Onterin                                                     | สาทาบอุกษ                                                                                                    | ถแบบองพมพ                                                                                                    | <u> </u>           |                     |                        |              |
|             |               |                                                             |                                                                                                    |                                                                                                    |                    | พิมพ์               |                        | 1 แต่น       |
|             |               | แบบ อกม. ๑ ก<br>ส่วนที่ ๒                                   |                                                                                                    | เลขที่คำขอ                                                                                                    |                    | ปลายทาง             | FX DocuPrin            | it P285 dw 💌 |
|             |               |                                                             | หนังสือให้                                                                                                    | ห้ความยินยอม                                                                                                    |                    | หน้า                | ทั้งหมด                | •            |
|             |               |                                                             |                                                                                                    | เขียนที <u>ยนสอแจงา</u> ผาน internet                                                                                                    |                    |                     |                        |              |
|             |               | ອ້<br>ເດັບ รวบรวม ແສ                                        | าพเจ้าผู้มีรายชื่อตามที่ระบุในท้ายหนังสือนี้ต<br>ะใช้ข้อมลส่วนบคลของข้าพเจ้าและครวะ                                           | ตกลงยินยอมให้นายทะเบียน รวมทั้งเจ้าหน้าที่ของนายทะเบียน<br>เจสอบข้อมลส่วนบคคลของข้าทเจ้าที่อยในความครอบครอง                                                                  |                    | จำนวนชุด            | 1                      |              |
|             |               | ของส่วนราชการซึ<br>องศ์กรของผู้บริโภ<br>ไม่ยินยอมให้ข้อมู   | งจำเป็นต่้อการด้ำเนินการพิจารณารับแจ้งสถา<br>คตามพระราชบัญญัติการจัดตั้งสภาองค์กรร<br>ถส่วนบุคคลของข้าพเจ้า หรือให้ข้อมูลส่วเ | านะความเป็นองค์กรของผู้บริโกค รวมทั้งการพิจารณาจัดตั้งสภา<br>ของผู้บริโกค พ.ศ. ๒๔๖๒ และข้าพเจ้ารับทราบว่าหากข้าพเจ้า<br>นบุคคลที่ไม่ถูกต้องจะส่งผลต่อการพิจารณาคำขอแจ้งสถานะ |                    | การตั้งค่าเพิ่มเติม |                        | ~            |
|             |               | ความเป็นองค์กรข<br>และให้ถี่ยว่าคู่ฉบับ<br>ถ่ายภาพหรือบันที | องผู้บริโภคและความเป็นสมาชิกขององค์กร<br>และบรรคาสำเนา ภาพถ่าย ข้อมูลอิเล็กทรอนิ<br>กไว้ไม่ว่ารูปแบบใด ๆ เป็นหลักฐานในการให้ค | งดังกล่าว รวมทั้งการพิจารณาจัดตั้งสภาองค์กรของผู้บริโภคด้วย<br>มิกส์ หรือโทรสารที่สำเนาขึ้นจากหนังสืออบับนี้ โดยการถ่ายสำเนา<br>ความยินยอมของข้าหเจ้าเช่นเดียวกัน            |                    |                     |                        |              |
|             |               | <b>หมายเหตุ</b> ความ<br>นายทะเบียนประ<br>สภาองศ์กรของผู้    | ยินยอมนี้เป็นไปตามพระราชบัญญัติคุ้มครอง<br>รจำจังหวัดเป็นองค์ประกอบหนึ่งในการพิจาร<br>บริโภค                                  | ข้อมูลส่วนบุคคล พ.ศ. ๒๔๖๒ ข้อมูลที่ให้นายทะเบียนกลางและ<br>อยารับแจ้งสถานะความเป็นองค์กรของผู้บริโกค และการจัดตั้ง                                                           |                    |                     |                        |              |
|             |               | ข้อมูลกลุ่ม/คณะบุค                                          | R8                                                                                                    | มารี มานะ                                                                                                    |                    |                     |                        |              |
|             |               | ลำคับที่                                                    | ซื้อ-นามสกุด                                                                                                    | ลายมือชื่อผู้ให้ความอินขอม                                                                                                    |                    |                     |                        |              |
|             |               | 2                                                           | นางสาว มาวี มานะ<br>นาย มาร้อย มาลัย                                                                                          |                                                                                                    |                    |                     |                        |              |
|             |               | 3                                                           | นาย มาไว มาข้า                                                                                                    |                                                                                                    |                    |                     |                        |              |
|             |               | 4                                                           | นาย มาแล้ว ไปแล้ว                                                                                                    |                                                                                                    |                    |                     |                        |              |
|             |               | 5                                                           | นาย มานี่ มานั้น                                                                                                    |                                                                                                    |                    |                     |                        |              |
|             |               | 6                                                           | นาง มาโมข่ มานาข่                                                                                                    |                                                                                                    |                    |                     |                        |              |
|             |               | 7                                                           | นาง ปลาสุด ปลาซ่อน                                                                                                    |                                                                                                    |                    |                     |                        |              |
|             |               |                                                             | ข้าหเจ้าขอรับร                                                                                                    | รองว่าเอกสารและข้อความข้างดันเป็นความจริงทุกประการ<br>4 . หล่                                                                                                    |                    |                     |                        |              |
|             |               |                                                             | 716)                                                                                                    | ขอ) ผู้ยันศาขอ<br>(บางสาว บารี มานะ)                                                                                                    |                    |                     |                        |              |
|             | Đ             | *กรณีมีจำนวนบุคค                                            | สมากกว่าตามที่แบบ (ส่วนที่ le) กำหนด ให้แบบส                                                                                  | ส่วนที่ ๒ เพิ่มเติมได้<br>แม่นที่ ๑                                                                                                    | 6                  |                     |                        |              |
|             | ă             |                                                             |                                                                                                    |                                                                                                    |                    |                     |                        |              |
|             |               |                                                             |                                                                                                    |                                                                                                    |                    |                     | พิมพ์                  | ยกเลิก       |
|             |               | 2                                                           | นาย มาร้อย มาลัย                                                                                                    | 81                                                                                                    | •                  |                     |                        |              |
|             |               | _                                                           |                                                                                                    |                                                                                                    |                    |                     |                        |              |

ภาพที่ ๑๘ แสดงหน้าจอการสั่งพิมพ์เอกสาร

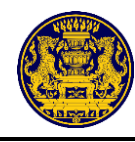

เมื่อสมาชิกลงลายมือชื่อในส่วนที่ ๒ และ ส่วนที่ ๔ เรียบร้อยแล้ว สแกนเอกสารเพื่ออัปโหลดไฟล์ คลิกปุ่ม โรงเน็น สำหรับอัปโหลดไฟล์เอกสาร โดยต้องอยู่ในรูปแบบของไฟล์ .pdf เท่านั้น และต้องอัปโหลดไฟล์ให้ครบทั้ง ๒ ส่วน จากนั้นคลิกปุ่ม ริยันยันเอกสาร สำหรับบันทึกข้อมูล ซึ่งรายละเอียดดังภาพที่ ๑๙

| แบบฟอร์ม                       | สถานะ                                                                | พิมพ์เอกสาร | Upload เอกสาร                                                                   |
|--------------------------------|----------------------------------------------------------------------|-------------|---------------------------------------------------------------------------------|
| ส่วนที่ 2 หนังสือให้ความยินยอม | *(กรุณาพิมพ์เอกสารเพื่อองลายมือชื่อ และ Upload<br>เอกสารเพื่อยืนยัน) | 4           | เลือกไฟล์ หนังสือให้ความยินยอมมารี.pdf<br>*กรุณาอัหโหลดเอกสารเป็น .pdf เท่านั้น |
| ส่วนที่ 4 รายชื่อสมาชิกกลุ่ม   | *(กรุณาพิมพ์เอกสารเพื่อลงลายมือชื่อ และ Upload<br>เอกสารเพื่อยืนยัน) | -           | เลือกไฟล์ รายชื่อสมาชิกกลุ่มมารี.pdf<br>🌊 ยืนยันเอกสาร                          |

ภาพที่ ๑๙ แสดงหน้าจอการอัปโหลดไฟล์เอกสาร

| <b>แบบฟอร์ม</b><br>ส่วนที่ 2 หนังสือให้ความยินยอม | ส่วนที่ 2 หนังสือให้ความยินยอม<br>ท่านต้องการยืนยันเอกสารหรือไม่<br>หมายเหตุ : เมื่ออัทโหลดแล้วจะไม่สามารถแ<br>ยืนยันเอกสารนี้ | X<br>ก็ไขได้ กรุณาตรวจสอบเอกสารให้แนใจก่อนกด<br>ยกเลิก ตกลง | Upload เอกสาร<br>สือให้ความยินยอมมารี.PDF |
|---------------------------------------------------|----------------------------------------------------------------------------------------------------|-------------------------------------------------------------|-------------------------------------------|
| ส่วนที่ 4 รายชื่อสมาชิกกลุ่ม                      | สมบูรณ์                                                                                                    | 🚆 🖺 ការ                                                     | ยชื่อสามชิกกลุ่มมารี.PDF                  |
|                                                   | *กรุณา Upload เอกสารส่วนที่ :<br>ภายในวันที่ <u>06 ม</u>                                                                       | 2 และส่วนที่ 4 ให้ครบถ้วน<br>กราคม 256 <u>4</u>             |                                           |
|                                                   | 🛛 🖺 ບັນກ                                                                                                    | ทึก                                                         |                                           |

เมื่อยืนยันเอกสารแล้ว ระบบจะแสดงหน้าจอยืนยันเอกสาร ซึ่งรายละเอียดดังภาพที่ ๒๐

ภาพที่ ๒๐ แสดงหน้าจอยืนยันเอกสาร

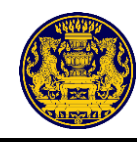

เมื่อตรวจสอบเอกสารการยืนยันเรียบร้อยแล้ว ให้คลิกปุ่ม 🛛 🖻 🗤 📶 สำหรับบันทึกข้อมูล

### ซึ่งรายละเอียดดังภาพที่ ๒๑

| ตรวจสอบเอกสารการยื่นยัน<br>แบบ อกผ. 1 ก (กลุ่ม/คณะบุคคล) |                                                                                            |             |                                |  |  |  |  |  |
|----------------------------------------------------------|--------------------------------------------------------------------------------------------|-------------|--------------------------------|--|--|--|--|--|
| แบบฟอร์ม                                                 | สถานะ                                                                                      | พิมพ์เอกสาร | Upload เอกสาร                  |  |  |  |  |  |
| ส่วนที่ 2 หนังสือให้ความยินยอม                           | สมบูรณ์                                                                                    |             | ์ หนังสือให้ความยินยอมมารี.PDF |  |  |  |  |  |
| ส่วนที่ 4 รายชื่อสมาชิกกลุ่ม                             | สมบูรณ์                                                                                    | 8           | ์ รายชื่อสามชิกกลุ่มมารี.PDF   |  |  |  |  |  |
|                                                          | *กรุณา Upload เอกสารส่วนที่ 2 และส่วนที่ 4 ให้ครบถ้วน<br>ภายในวันที่ <u>06 มกราคม 2564</u> |             |                                |  |  |  |  |  |
|                                                          | 🖪 ບັ                                                                                       | ันทึก       |                                |  |  |  |  |  |

ภาพที่ ๒๑ แสดงหน้าจอตรวจสอบเอกสารการยืนยัน

จากนั้นระบบจะแสดงหน้าจอความประสงค์ยื่นขอแจ้งสถานะต่อนายทะเบียน โดยให้ผู้ยื่นคำขอเลือก ยื่นต่อนายทะเบียนประจำจังหวัด หรือทะเบียนกลาง อย่างใดอย่างหนึ่ง และคลิกปุ่ม 🗖 สำหร<sup>ั</sup>บยื่นคำขอแจ้ง สถานะความเป็นองค์กรของผู้บริโภค ซึ่งรายละเอียดดังภาพที่ ๒๒

| <b>แบบฟอร์ม</b><br>ส่วนที่ 2 หนังสือให้ความยินยอม | <ul> <li>ความประสงค์ยื่นขอแจ้งสถานะต่อ</li> <li>นายทะเบียนประจำจังหวัด "สุราษฎร์ธานี"</li> <li>นายทะเบียนกลาง</li> </ul> | ×                                | Upload เอกสาร<br>สือให้ความยินยอมมารี.PDF |
|---------------------------------------------------|----------------------------------------------------------------------------------------------------|----------------------------------|-------------------------------------------|
| ส่วนที่ 4 รายชื่อสมาชิกกลุ่ม                      | สมบูรณ์                                                                                                    | ยกเลก ตกลง                       | ยซื่อสามซิกกลุ่มมารี.PDF                  |
|                                                   | *กรุณา Upload เอกสารส่วนที่ 2 และส่วา<br>ภายในวันที่ <u>06 มกราคม 2</u><br>🖺 บันทึก                                      | นที่ 4 ให้ครบถ้วน<br>5 <u>64</u> |                                           |

ภาพที่ ๒๒ แสดงหน้าจอความประสงค์ยื่นขอแจ้งสถานะต่อนายทะเบียน

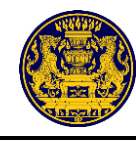

เมื่อเลือกยื่นต่อนายทะเบียนประจำจังหวัด หรือทะเบียนกลาง อย่างใดอย่างหนึ่งแล้ว ระบบ จะแสดงหน้าจอการยืนยันความประสงค์ยื่นขอแจ้งสถานะ ซึ่งรายละเอียดดังภาพที่ ๒๓

ให้คลิกปุ่ม 🗾 สำหรับรับหลักฐานการขอแจ้งสถานะองค์กร

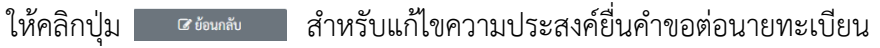

# ท่านได้มีความประสงค์ยื่นขอแจ้งสถานะต่อ

# <u>นายทะเบียนกลาง</u>

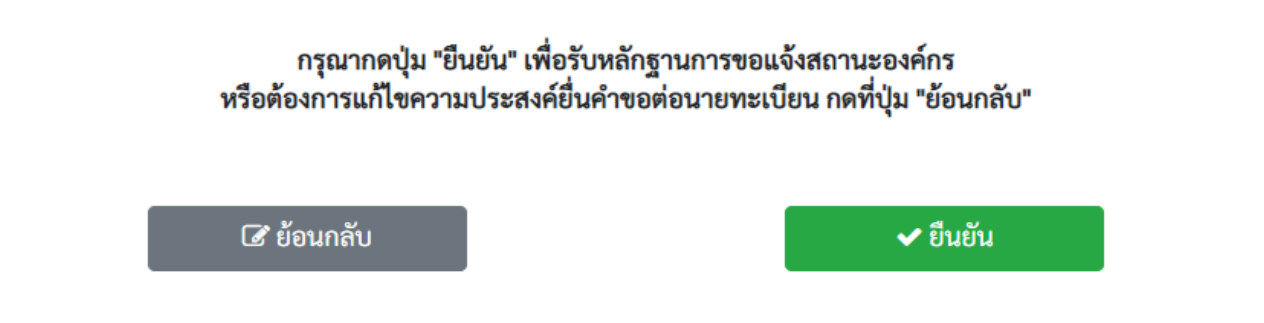

ภาพที่ ๒๓ แสดงหน้าจอความประสงค์ยื่นขอแจ้งสถานะต่อนายทะเบียน

เมื่อยืนยันความประสงค์ยื่นขอแจ้งสถานะเรียบร้อยแล้ว ระบบจะแสดงหน้าจอหลักฐานการแจ้ง สถานะความเป็นองค์กรของผู้บริโภค ซึ่งรายละเอียดดังภาพที่ ๒๔

| หลักฐานการแจ้งส                        | สถานะความเป็นองค์กรของผู้บริโภค                 |
|----------------------------------------|-------------------------------------------------|
|                                        | ผลการยื่นแบบ                                    |
| ผู้ยื่นคำขอ :                          | นางสาว มารี มานะ                                |
| รับคำขอแจ้งองค์กรของผู้บริโภคไว้แล้ว : | 22 ธ.ค. 2563                                    |
| เลขที่คำขอ :                           | 10/10/2563                                      |
| ยื่นต่อ :                              | นายทะเบียนกลาง                                  |
| นายทะเบียนได้รับรายการยื่นแบง          | บคำขอแจ้งสถานะความเป็นองค์กรของผู้บริโภคไว้แล้ว |
| กรุณาพิม                               | มพ์แบบเพื่อเก็บไว้เป็นหลักฐาน                   |
| ท่านสามารถตรวจสอบสถ                    | าานะคำขอที่ท่านยื่นสำเร็จได้ที่ www.oca.go.th   |
|                                        | -                                               |
| กรุณาจำเลขที่คำขอ 10                   | )/10/2563 เพื่อการเรียกดูสถานะคำขอต่อไป         |
|                                        | 🗸 เสร็จสิ้น                                     |

ภาพที่ ๒๔ แสดงหน้าจอหลักฐานการแจ้งสถานะความเป็นองค์กรของผู้บริโภค

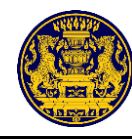

|             | คลิกปุ่ม 📄 สำหรับพิมพ์หลักฐานการแจ้งสถาน                                                                                                    | ะความเป็น     | องค์กรของผุ         | งู้บริโภค เพื่  | อเก็บไว้ |
|-------------|----------------------------------------------------------------------------------------------------|---------------|---------------------|-----------------|----------|
| เป็นหลักฐาน | ตามรายละเอียดดังภาพที่ ๒๔ ระบบจะแสดงหน้าจอกา                                                                                                    | รสั่งพิมพ์เอก | าสาร ซึ่งราย        | ละเอียดดังภ     | าพที่ ๒๕ |
|             | คลิกเลือก 🖶 🕫 🕫 คลิกเลือกเครื่องพิว                                                                                                    | มพ์เอกสาร เ   | หรือ 🗈 มันทึก       | เป็น PDF 🔹      | สำหรับ   |
| การบันทึกเอ | กสาร                                                                                                    |               |                     |                 |          |
|             | คลิกเลือก 📠 สำหรับสั่งพิมพ์เอกสาร                                                                                                    |               |                     |                 |          |
|             | คลิกเลือก 💷 สำหรับยกเลิกการสั่งพิมพ์                                                                                                    |               |                     |                 |          |
|             |                                                                                                    |               | พิมพ์               |                 | 1 แผ่น   |
|             | พลักฐานการแจ้งสถานะความเป็นองค์กรของผู้ปริโภค                                                                                                    |               | ปลวยทาง             | EX DocuPrint P2 | 85 dw 💌  |
|             | ผลการขึ้นแบบ                                                                                                    |               |                     |                 |          |
|             | ซูขอาการอะ<br>รับเท้าสอยลังกรรองผู้บริโภคโร้แล้ว : 22 ย.ค. 2563<br>และชิฟ้าหาย : 10/10/2563                                                                      |               | หมา                 | ทงหมด           | *        |
|             | นายพระเป็นปล์กับรายการอื่นแบบหำขอแอ้งสถานหาวนเป็นองค์การองผู้เหมือกได้แล้ว<br>กรุณาทิณภัณฑ์ได้มีสำนักเป็นแต่สามา<br>เกิดการการการการการการการการการการการการการก |               | จำนวนชุด            | 1               |          |
|             | ารามสารมายครามสอบสุขามสรามเขศาของทางกอบสรามของแท่ <u>พระสะนอน (2015)</u>                                                                                         |               | การตั้งค่าเพิ่มเติม |                 | ~        |
|             | กรุณาจำเลขที่ด้างอ <u>10/10/2563</u> เพื่อการเรียกสุดอานอด้างอดังไป                                                                                              |               |                     |                 |          |
|             | ดำนักงานเปลือดหัวการกรัฐและรื<br>สำนักงานที่สารางสร้างสร้างสร้างสร้างสร้างสร้างสร้าง                                                                             |               |                     |                 |          |
|             | J 0-2123-8762 ∰0-2123-8751,0-2123-8770<br>⊖ Copyright 2019                                                                                                    |               |                     |                 |          |
|             |                                                                                                    |               |                     |                 |          |
|             |                                                                                                    |               |                     |                 |          |
|             |                                                                                                    |               |                     |                 |          |
|             |                                                                                                    |               |                     |                 |          |
|             |                                                                                                    |               |                     |                 |          |
|             |                                                                                                    |               |                     |                 |          |
|             |                                                                                                    |               |                     |                 |          |
|             |                                                                                                    |               |                     |                 |          |
|             |                                                                                                    |               |                     | พิมพ์           | ยกเลิก   |

ภาพที่ ๒๕ แสดงหน้าจอการสั่งพิมพ์เอกสาร

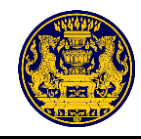

# ๔.๒ กรณีนิติบุคคล (แบบ อกผ. ๑ ข) ส่วนที่ ๑

การกรอกข้อมูลขอแจ้งสถานะความเป็นองค์กรของผู้บริโภค ส่วนที่ ๑ ผู้ยื่นคำขอต้องกรอกข้อมูล ให้ครบถ้วน และคลิกปุ่ม <sup>- ผู้ใคแจ้งข้อความอันเป็นเท็จแก่เจ้าพนักงานอาจมีความผิดตามประมวลกฎหมายอาญา</sup> จากนั้นคลิกปุ่ม <sup>เดิม</sup> สำหรับ กรอกข้อมูลขอแจ้งสถานะความเป็นองค์กรของผู้บริโภค ส่วนที่ ๒ ต่อไป ซึ่งมีรายละเอียดดังภาพที่ ๒๖

|                                                         | ขอแงงสถานะความเบง    | คเมริบพูประเทศ<br>เป็นที่<br>เป็นที่<br>เป็นที่<br>เป็นที่<br>เป็นที่<br>เป็นที่<br>เป็นที่<br>เป็นที่<br>เป็นที่<br>เป็นที่<br>เป็นที่<br>เป็นที่<br>เป็นที่<br>เป็นที่<br>เป็น<br>เป็น<br>เป็น<br>เป็น<br>เป็น<br>เป็น<br>เป็น<br>เป็น |   |
|---------------------------------------------------------|----------------------|----------------------------------------------------------------------------------------------------|---|
| อกผ. 1 ข                                                |                      |                                                                                                    |   |
| ที่ 1                                                   |                      |                                                                                                    |   |
| ติบุคคล                                                 |                      |                                                                                                    |   |
| ง<br>ชื่อมิติบุคคล <b>*</b>                             |                      |                                                                                                    |   |
| d. 66                                                   |                      |                                                                                                    |   |
| เลขทะเบยนนตบุคคล*                                       |                      |                                                                                                    |   |
| ตั้งหรือที่ทำการขององค์กรของผู้บริโภค                   |                      |                                                                                                    |   |
| บ้านเลขที่ <b>*</b>                                     |                      | หมู่ที่                                                                                                    |   |
|                                                         |                      |                                                                                                    |   |
| ตรอก/ชอย                                                |                      | ຄນນ                                                                                                    |   |
| จังหวัด*                                                |                      | ອຳເກອ/ເขต <b>*</b>                                                                                                    |   |
| กรุณาเลือกจังหวัดขององค์กร                              | ~                    | กรุณาเลือกอำเภอขององค์กร                                                                                                    | ~ |
| อำเภอ/เขต•                                              |                      | อำเภอ/เขต•                                                                                                    |   |
| กรุณาเลือกตำบลขององค์กร                                 | ~                    | กรุณาเสือกรหัสไปรษณีย์ขององค์กร                                                                                                    | ~ |
| โทรศัพท์                                                |                      | โทรสาร                                                                                                    |   |
|                                                         |                      |                                                                                                    |   |
|                                                         |                      |                                                                                                    |   |
| ยื่นคำขอ                                                |                      |                                                                                                    |   |
| เลขประจำตัวประชาชน*                                     |                      |                                                                                                    |   |
| 🗹 ะผู้ใดแจ้งข้อความอับเป็นเท็จแก่เจ้าพบักงานอาจมีความผิ | ดตามประมวลกภหมายกาณา |                                                                                                    |   |
|                                                         |                      |                                                                                                    |   |
|                                                         |                      |                                                                                                    |   |
|                                                         |                      |                                                                                                    |   |

ภาพที่ ๒๖ แสดงหน้าจอการกรอกข้อมูลขอแจ้งสถานะความเป็นองค์กรของผู้บริโภค ส่วนที่ ๑

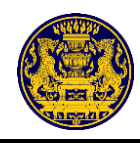

การกรอกข้อมูลขอแจ้งสถานะความเป็นองค์กรของผู้บริโภค ส่วนที่ ๒ ผู้ยื่นคำขอต้องกรอก คำนำหน้า ชื่อ และนามสกุล ของสมาชิกองค์กร ให้ครบถ้วน อย่างน้อย ด คน

กรณีที่มีสมาชิกมากกว่า ๓ คน ให้คลิกปุ่ม 🛃 เพื่มสมาชิก เพื่อเพิ่มจำนวนสมาชิกขององค์กร

เมื่อกรอกข้อมูลครบถ้วนแล้ว ให้คลิกปุ่ม 🛛 🗰 สำหรับกรอกข้อมูลขอแจ้งสถานะความเป็น

องค์กรของผู้บริโภค ส่วนที่ ๓ ต่อไป ซึ่งมีรายละเอียดดังภาพที่ ๒๗

| บ อกผ.<br>'                                                   | 1 1                                                                                                    |                                                                                                    |                                                                                                    |                                                                                                    |                                                                                                    |
|---------------------------------------------------------------|----------------------------------------------------------------------------------------------------|----------------------------------------------------------------------------------------------------|----------------------------------------------------------------------------------------------------|----------------------------------------------------------------------------------------------------|----------------------------------------------------------------------------------------------------|
| เที 2                                                         |                                                                                                    |                                                                                                    |                                                                                                    |                                                                                                    |                                                                                                    |
| ข้าพเ<br>เอยู่ในควา<br>เงค์กรของ<br>เองผู้บริโร<br>เน้งสือฉบั | จ้าผู้มีรายชื่อตามที่ระบุใ1<br>ามครอบครองของส่วนรา<br>เผู้บริโภค พ.ศ. 2562 และ<br>เคและความเป็นสมาชิกข<br>บนี้ โดยการถ่ายสำเนา ถ่ | มท้ายหนังสือนี้ตกลงยินย<br>ชการซึ่งจำเป็นต่อการด้<br>ะข้าพเจ้ารับทราบว่าหาก<br>เององค์กรดังกล่าว รวมที่<br>ายภาพหรือบันทึกไว้ไม่ว่ | อมให้นายทะเบียน รวมทั้งเจ้าหา<br>เนินการพิจารณารับแจ้งสถานะ<br>ข้าพเจ้าไม่ยินยอมให้ข้อมูลส่วน<br>งการพิจารณาจัดตั้งสภาองค์กระ<br>หรูปแบบใดๆ เป็นหลักฐานในกา | ว้าที่ของนายทะเบียนเก็บ รวบรวม และใช้ข้อมูลส่วนบุคลลขะ<br>ความเป็นองค์กรของผู้บริโกค รวมทั้งการพิจารณาจัดตั้งสภาเ<br>บุคลสของข้าพเจ้า หรือให้ข้อมูลส่วนบุคลลที่ไม่ถูกต้องจะส่งเ<br>ของผู้บริโภคด้วยและให้ถือว่า กู่ฉบับและบรรดาสำเนา ภาพถ่<br>ริให้ความยินยอมของข้าพเจ้าเช่นเดียวกัน | องข้าพเจ้าและตรวจสอบข้อมูลส่วนบุคคลของข้าพเจ้า<br>องค์กรของผู้บริโภคตามพระราชบัญญัติการจัดตั้งสภา<br>เลต่อการพิจารณาคำขอแจ้งสถานะความเป็นองค์กร<br>าย ข้อมูลอิเล็กทรอนิกส์ หรือโทรสารที่สำเนาขึ้นจาก |
| <b>มายเหตุ</b><br>ปันองค์กร                                   | ความยินยอมนีเป็นไปตา<br>เของผู้บริโภคและการจัด                                                                                    | มพระราชบัญญัติคุ่มครอ<br>ตั้งสภาองค์กรของผู้บริโร                                                                                  | งข้อมูลส่วนบุคคล พ.ศ. 2562 ข<br>ค                                                                                                    | อมูลที่ให้นายทะเบียนกลางและนายทะเบียนประจำจังหวัดเป                                                                                                    | ในองค์ประกอบหนึ่งในการพิจารณารับแจ้งสถานะความ                                                                                                    |
| <i>่</i> อมูลนิติบุ                                           | ุคล                                                                                                    | มะบา                                                                                                    | 1                                                                                                    |                                                                                                    |                                                                                                    |
| ลำดับ                                                         |                                                                                                    |                                                                                                    | ชื่อ - นามส                                                                                                    | ทุล                                                                                                    | ลายมือชื่อผู้ให้ความยินยอม                                                                                                    |
| 1                                                             | คำนำหน้า*                                                                                                    | คำนำหน้าอื่นๆ                                                                                                    | ชื่อ*                                                                                                    | นามสกุล*                                                                                                    |                                                                                                    |
|                                                               | เลือก 🗸                                                                                                    |                                                                                                    |                                                                                                    |                                                                                                    |                                                                                                    |
|                                                               |                                                                                                    |                                                                                                    | (สำหรับประธานมูลนิธิ/นายกสะ                                                                                                    | มาคม/ประธานกรรมการ)                                                                                                    |                                                                                                    |
| 2                                                             | คำนำหน้า*                                                                                                    | คำนำหน้าอื่นๆ                                                                                                    | ชื่อ*                                                                                                    | นามสกุล*                                                                                                    |                                                                                                    |
|                                                               | เลือก 🗸                                                                                                    |                                                                                                    |                                                                                                    |                                                                                                    |                                                                                                    |
| 3                                                             | คำนำหน้า*                                                                                                    | คำนำหน้าอื่นๆ                                                                                                    | ชื่อ*                                                                                                    | นามสกุล*                                                                                                    |                                                                                                    |
|                                                               | เลือก 🗸                                                                                                    |                                                                                                    |                                                                                                    |                                                                                                    |                                                                                                    |
|                                                               |                                                                                                    |                                                                                                    |                                                                                                    | <b>≟</b> + เพิ่มสมาชิก                                                                                                    |                                                                                                    |
|                                                               |                                                                                                    | 1                                                                                                    | ข้าพเจ้าขอรับรองว่าเอกส                                                                                                    | ารและข้อความข้างต้นเป็นความจริงทุกประการ                                                                                                    |                                                                                                    |
|                                                               |                                                                                                    |                                                                                                    |                                                                                                    |                                                                                                    |                                                                                                    |

ภาพที่ ๒๗ แสดงหน้าจอการกรอกข้อมูลขอแจ้งสถานะความเป็นองค์กรของผู้บริโภค ส่วนที่ ๒

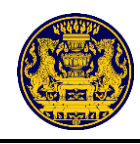

การกรอกข้อมูลขอแจ้งสถานะความเป็นองค์กรของผู้บริโภค ส่วนที่ ๓ ผู้ยื่นคำขอต้องกรอกข้อมูล ให้ครบถ้วน จากนั้นคลิกปุ่ม 🧰 สำหรับกรอกข้อมูลขอแจ้งสถานะความเป็นองค์กรของผู้บริโภค ส่วนที่ ๔ ต่อไป ซึ่งมีรายละเอียดดังภาพที่ ๒๘

หมายเหตุ หัวข้อ "ขอรับรองว่านิติบุคคล" ผู้ยื่นคำขอต้องคลิก 🗹 เพื่อรับรองสถานะขององค์กร ตามกภหมาย

|    | ข้อมูลองค์ก                                                                                                    | ารของผู้บริโภค                                                                                 |  |
|----|----------------------------------------------------------------------------------------------------|------------------------------------------------------------------------------------------------|--|
| 10 |                                                                                                    |                                                                                                |  |
|    |                                                                                                    |                                                                                                |  |
|    | างว่าสะอาษันสีโกก                                                                                                    |                                                                                                |  |
|    | องคกรชองผู้บรเภค<br>                                                                                                    |                                                                                                |  |
|    | ชื่อมีสินุตกก<br>บารว                                                                                                    |                                                                                                |  |
|    | O ประธานบูลนิธี O บายกสมาคม O ประธานกรรมการ                                                                                                |                                                                                                |  |
|    |                                                                                                    |                                                                                                |  |
|    | ด้าน้ำหน้าชื่อ                                                                                                    | ดำปาหน้าอื่นๆ                                                                                  |  |
|    |                                                                                                    |                                                                                                |  |
|    | ซือ(ภาษาไหน)<br>มาวี                                                                                                    | มามสุด(ภาษาไทย)<br>มายะ                                                                        |  |
|    | เลขประจำสั่วประชาชน*                                                                                                    |                                                                                                |  |
|    |                                                                                                    |                                                                                                |  |
|    | วันที่ก่อสั้ง*                                                                                                    |                                                                                                |  |
|    | วัน/เพื่อน/ป                                                                                                    | <b>#</b>                                                                                       |  |
|    |                                                                                                    |                                                                                                |  |
|    | ที่ตั้งหรือที่ทำการขององค์กรของผู้บริโภค                                                                                                   |                                                                                                |  |
|    | เลขที่                                                                                                    | พมู่ที่                                                                                        |  |
|    | 1                                                                                                    | 2                                                                                              |  |
|    | a                                                                                                    | ASE0/588                                                                                       |  |
|    | n data data data data data data data dat                                                                                                   | -                                                                                              |  |
|    | III III III III III III III III III II                                                                                                    | usiuma                                                                                         |  |
|    | จังหวัด                                                                                                    | รหัสโปรษณีบั                                                                                   |  |
|    | เชียงใหม่                                                                                                    | 50150                                                                                          |  |
|    | ไทรศักรท์                                                                                                    | ไหรสาร                                                                                         |  |
|    |                                                                                                    |                                                                                                |  |
|    | ไปรษณีย์ชิเล็กทรสนิกส์ (E-muit)                                                                                                    |                                                                                                |  |
|    |                                                                                                    |                                                                                                |  |
|    | เป็นนิติบุคคลที่ดำเนินงานด้าน (ต้องระบุอย่างน้อย 1 ด้าน)                                                                                   |                                                                                                |  |
|    | คำแการเป็นและการสนาดาร                                                                                                    |                                                                                                |  |
|    | คำแการขนส์ผละอากาศยาน                                                                                                    |                                                                                                |  |
|    | ด้านธรังหาริมพรัพย์และที่อยู่อาศัย                                                                                                    |                                                                                                |  |
|    | 🗆 ด้านอาหาร อา และผลิตภัณฑ์สุขภาพ                                                                                                    |                                                                                                |  |
|    | 🗆 ค้ามบริการสุขภาพ                                                                                                    |                                                                                                |  |
|    | ด้านสินด้านสะบริการทั่วไป                                                                                                    |                                                                                                |  |
|    | <ul> <li>ด้านการสื่อสารและโทรคมนาคม</li> </ul>                                                                                             |                                                                                                |  |
|    | คำแหริการสาธารณะ                                                                                                    |                                                                                                |  |
|    | - Audio nu                                                                                                    |                                                                                                |  |
|    | านขาวะบุงานขา                                                                                                    |                                                                                                |  |
|    | ขอรับรองว่านิติบุคคล                                                                                                    |                                                                                                |  |
|    | มีวัตถุประสงค์ในการคุ้มครองอู้บริโภค และไม่แสวงหากำไร                                                                                      |                                                                                                |  |
|    | ไม่เป็นองค์กรรยะสู่เห็โกคที่จัดสั่งขึ้นไม่ว่าใดยหางตรงหรือทางอ้อมหรือถูกครอบงำไดอผู้ประก<br>ของรัฐ เจ้าหน้าที่ของรัฐหรือพรรดการเมือง       | ณบุรุทิจ ที่เป็นปีสัมุคคล กรรมการหรือผู้มีอำนาจบริหารของผู้ประกอบุรุทิจตังกล่าวหรือโดยหน่วยงาน |  |
|    | ไม่เป็นองค์กรระงผู้บริโภคที่ได้รับเป็นสุดหนุมไม่ว่าโดยกางตระหรือหางอ้อมจากบุคคลตาม (b)<br>ปัญญัติการจัดตั้งธรายต์กรระงผู้บริโภค พ.ศ. ๒.๔๖๒ | เว็บแต่เป็นเงินที่ได้รับการสนับสนุมจากหน่วยงานของรัฐหรือเจ้าหน้าที่ของรัฐ หรือได้รับตามพระราช  |  |
|    | 🖉 เป็นผู้ดำเนินการเกี่ยวกับการคุ้นครองผู้บริโภคเป็นที่ประจักษ์แนะอัว ไม่น้อยกว่าสองปีก่อนวันยี่                                            | ່າມເຈົ້າ                                                                                       |  |
|    | ข้าพเจ้าขอรับรองว่าเอกสารและขั                                                                                                    | <u>อความข้างต้นเป็นความงรึงทุกประการ</u>                                                       |  |
|    |                                                                                                    |                                                                                                |  |
|    |                                                                                                    |                                                                                                |  |

ภาพที่ ๒๘ แสดงหน้าจอการกรอกข้อมูลขอแจ้งสถานะความเป็นองค์กรของผู้บริโภค ส่วนที่ ๓

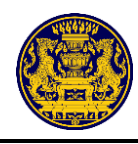

การกรอกข้อมูลขอแจ้งสถานะความเป็นองค์กรของผู้บริโภค ส่วนที่ ๔ ผู้ยื่นคำขอต้องกรอกหมายเลข ประจำตัวประชาชน ตำแหน่ง (ถ้ามี) หมายเลขโทรศัพท์ (ถ้ามี) ให้ครบถ้วน จากนั้นคลิกปุ่ม 🏾 м สำหรับ กรอกข้อมูลขอแจ้งสถานะความเป็นองค์กรของผู้บริโภค ส่วนที่ ๕ ต่อไป ซึ่งมีรายละเอียดดังภาพที่ ๒๙

|               | แบบคำขอแจ้งสถานะความเป็นองค์กรของผู้บริโกค |                                             |                                                |                                                        |                             |  |  |
|---------------|--------------------------------------------|---------------------------------------------|------------------------------------------------|--------------------------------------------------------|-----------------------------|--|--|
| แบบ อกผ. 1 ข  |                                            |                                             |                                                |                                                        |                             |  |  |
| ส่วนที่ 4     |                                            |                                             |                                                |                                                        |                             |  |  |
|               |                                            | ข้อมูลนิดิบุ                                | าคล มะนาว ที่ยื่นค่                            | ้าขอ                                                   |                             |  |  |
|               |                                            | ตามมาตรา 6 แห่ง                             | มพุระราชบัญญัติการจัดตั้งสภาองค์กรของผู้บริโภค | N. 9. 2562                                             |                             |  |  |
|               |                                            | ดามข้อ 3 แห่งประกาศนายทะเบียนกลาง           | เรื่อง การกำหนดแบบและวิธีการแจ้งสถานะความเ     | ป็นองค์กรของผู้บริโภค พ.ศ. 2562                        |                             |  |  |
| สมาชิกองค์กรช | องผู้บริโภค                                |                                             |                                                |                                                        |                             |  |  |
| ลำคับที่      |                                            | ชื่อ - นามสกุล สมาชิก<br>เลชประจำศัวประชาชน |                                                | ตำแหน่ง/หน้าที่<br>ภายในกลุ่ม/คณะ<br>บุเคตอ<br>(ถ้ามี) | หมายเลขะโทรศัพท์<br>(ถ้ามี) |  |  |
| 1             | ส่วนโวงหน้า                                | đa                                          | 1011609                                        | et auran in                                            | นาามอยโพรสัตว์              |  |  |
| •             | นางสาว                                     | มาซี                                        | มานะ                                           | ประธานมูลนิธิ                                          |                             |  |  |
|               | เลขประจำศัวประชาชน*                        |                                             |                                                |                                                        |                             |  |  |
|               |                                            |                                             |                                                |                                                        |                             |  |  |
| 2             | ดำน้ำหน้า                                  | ชื่อ                                        | นามสกุด                                        | คำแหน่ง                                                | หมายเลขโทรศัพท์             |  |  |
|               | 1014                                       | มาแล้ว                                      | ไปแล้ว                                         |                                                        |                             |  |  |
|               | และประจำตัวประชาชน*                        |                                             |                                                |                                                        |                             |  |  |
|               |                                            |                                             |                                                |                                                        |                             |  |  |
| 3             | คำนำหน้า                                   | ซื่อ                                        | นามสกุล                                        | ตำแหน่ง                                                | หมายแลงโทรศัพท์             |  |  |
|               | นาย                                        | มานี                                        | มานั้น                                         |                                                        |                             |  |  |
|               | แลขประจำตัวประชาชน*                        |                                             |                                                |                                                        |                             |  |  |
|               |                                            |                                             |                                                |                                                        |                             |  |  |
| 4             | คำนำหน้า                                   | ซื่อ                                        | บามสกุล                                        | คำแหน่ง                                                | หมายเลขโทรศัพท์             |  |  |
|               | นาย                                        | มาซ้า                                       | มาไว                                           |                                                        |                             |  |  |
|               | และประจำตัวประชาชน*                        |                                             |                                                |                                                        |                             |  |  |
|               |                                            |                                             |                                                |                                                        |                             |  |  |
|               |                                            | :                                           | *ข้าพเจ้าขอวันรองว่าเอกสารและข้อความข้างค้นเป  | ในความหรือทุกประการ                                    |                             |  |  |
|               | ย้อนกลับ                                   |                                             |                                                |                                                        | ถัดไป                       |  |  |
|               |                                            |                                             |                                                |                                                        |                             |  |  |

ภาพที่ ๒๙ แสดงหน้าจอการกรอกข้อมูลขอแจ้งสถานะความเป็นองค์กรของผู้บริโภค ส่วนที่ ๔

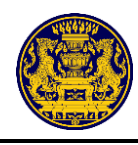

การกรอกข้อมูลขอแจ้งสถานะความเป็นองค์กรของผู้บริโภค ส่วนที่ ๕ ผู้ยื่นคำขอต้องกรอกผลงาน ช่วงเวลาดำเนินการ และอัปโหลดไฟล์หลักฐานประกอบ ให้ครบถ้วน และคลิกปุ่ม + บันทึกผลงาน เพื่อบันทึกผลงาน จากนั้นคลิกปุ่ม ชึ่งมีรายละเอียดดังภาพที่ ๓๐ ระบบจะแสดงหน้าจอรายละเอียดการขอแจ้งสถานะ ความเป็นองค์กรของผู้บริโภคต่อไป

|                                                                                                |                                                  | แบบแสดงผล<br>ซึ่งดำเนินการเป็นที่เ                                                                                                    | าารดำเนินงานเกี่ยวกับการคุ้มครองผู้บ<br>ประจักษ์มาแล้วไม่น้อยกว่าสองปีก่อนว่                                                                                                    | ริโภค<br>วันที่ยืนแจ้ง                                                                                                    |                                                                        |
|------------------------------------------------------------------------------------------------|--------------------------------------------------|----------------------------------------------------------------------------------------------------|----------------------------------------------------------------------------------------------------|----------------------------------------------------------------------------------------------------|------------------------------------------------------------------------|
|                                                                                                | แบบ อกะ<br>ส่วนที่ 5                             | 1.10                                                                                                    |                                                                                                    |                                                                                                    |                                                                        |
|                                                                                                | ลำคับ<br>ที่                                     | ผลงาน (อธิบาย)                                                                                                    | ช่วงเวลาดำเนินการ                                                                                                    | หลักฐานประกอบ                                                                                                    |                                                                        |
|                                                                                                | 1                                                | ซื่อผลงาน                                                                                                    | วันที่เริ่ม<br>วัน/เดือน/ปี                                                                                                    | หลักฐาน<br>เ <del>ถือกไฟล์</del> ไม่ได้เลือกไฟล์ใด                                                                                                    |                                                                        |
|                                                                                                |                                                  | รายละเอียด                                                                                                    | วันที่สิ้นสุด<br>วัน/เดือน/ปี                                                                                                    | 1                                                                                                    |                                                                        |
|                                                                                                |                                                  |                                                                                                    | + บันทึกผลงาน                                                                                                    |                                                                                                    |                                                                        |
| เอกสารหรือหลักฐานที่แสดงถึง<br>คุ้มครองผู้บริโภคอย่างน้อย 1 ค<br>ที่เป็นผู้ดำเนินงามในนามองค์ก | การมีผลงานห<br>รั้งค่อปี รางวัด<br>รของผู้บริโภศ | รือการค่าเนินงานด้านการคุ้มครองผู้บริโภคที่ปรากฏจัด เช่น ภาพถ่ายกิจกร<br>) ใบประกาทมีกรศิตุณหนังสื่อขมงขะ พร้อหนังสีตรับรองที่ได้รับเรื่องกับ กา<br>นั้นส่วย หลักฐานเกี่ยวกับการค่าเนินคลีเลขผู้บริโภค หรือหลักฐานที่ยวกับ ก<br><mark>ข้าหน่งวัน</mark> ยวันรอง | รมต่างๆ ที่เกี่ยวกับการปุ่มครองผู้บริโภคหรือส่งเคริมสิทธิข<br>หร้างางค้านการปุ่มครองผู้บริโภค หากเป็นเรื่องแพรงค์รอ<br>การเรียกร้องสิทธิแทนผู้บริโภคเป็นค้น อนึ่ง นายายเบียนขอ<br>ว่าเอกสารและข้อความข้างตัวแก้ในความขวิงทุก | งผู้บริโภค แอกตารสัมมนา รายงานการประชุมหรือรายงานประจำปีชั่นม<br>รบุคคล รารักในประกาทเกียรคือก หนังสือชมหยะ หรือหนังสือรับรอง<br>พระมหัตรในการรัชกเอกศารเห็นเดิมในการอัหลักฐานประกอบไม่ชัดแจ้ง<br><u>โรยการ</u> | เดงให้เห็นว่า เป็นผลงานที่เป็นการ<br>จองที่ยวข้องหรือให้รับในฐานะ<br>ง |
| ย้อนกลับ                                                                                       |                                                  | l                                                                                                    |                                                                                                    | -                                                                                                    | ถัดไป                                                                  |

ภาพที่ ๓๐ แสดงหน้าจอการกรอกข้อมูลขอแจ้งสถานะความเป็นองค์กรของผู้บริโภค ส่วนที่ ๕

กรณียื่นผลงานมากกว่า ๑ ผลงาน เมื่อคลิกปุ่ม + <sub>บันทึกผลงาน</sub> เพื่อบันทึกผลงานแรกแล้ว ระบบจะแสดง หน้าจอให้กรอกผลงานถัดไป กรอกผลงานและคลิกปุ่ม + <sub>บันทึกผลงาน</sub> เพื่อบันทึกผลงาน จากนั้นคลิกปุ่ม รายละเอียดดังภาพที่ ๓๑ ระบบจะแสดงหน้าจอรายละเอียดการขอแจ้งสถานะความเป็นองค์กรของผู้บริโภคต่อไป

| แบบ อกผ.<br>ส่วนที่ 5                                                   | 1 1                                                                                                    |                                                                                                    |                                                                                                    |                                                                |
|-------------------------------------------------------------------------|----------------------------------------------------------------------------------------------------|----------------------------------------------------------------------------------------------------|----------------------------------------------------------------------------------------------------|----------------------------------------------------------------|
| ลำดับที่                                                                | ผลงาน (อธิบาย)                                                                                                    | ช่วงเวลาตำเนินการ                                                                                                    | หลักฐานประกอบ                                                                                                    |                                                                |
| 1                                                                       | ชื่อผลงาน : วับเรื่องร้องเรียน ร้องทุกซ์<br>รายตะเอียด : องค์กรจะดำเนินการพิดตามการแก้ไขปัญหาตามที่ผู้<br>บริโภศได้ร้องเรียนมา                                                                                                    | วันที่เริ่ม<br>2 มกราคม 2560<br>วันที่พื้นสุด<br>31 อันวาคม 2563                                                                                                    | 🖺 10011_ผลงานองศ์กร.PDF                                                                                                    | ۵                                                              |
| ลำดับ<br>ที่                                                            | ผลงาน (อธิบาย)                                                                                                    | ช่วงเวลาดำเนินการ                                                                                                    | หลักฐานประกอบ                                                                                                    |                                                                |
| 2                                                                       | ซื่อผลงาน                                                                                                    | วันที่เริ่ม<br>วันทดิจนาปี<br>วันที่สิ้นสุด                                                                                                    | หลักฐาน<br>เสือกไฟด์ ไม่ได้เสือกไฟล์โด                                                                                                    |                                                                |
|                                                                         | รายละเอียด                                                                                                    | วัน∕เดือน∕ปี                                                                                                    | 1111 I                                                                                                    |                                                                |
|                                                                         |                                                                                                    | + บันทึกผลงาน                                                                                                    |                                                                                                    |                                                                |
| งหลักฐานที่แสด<br>เว่า เป็นผลงานร่<br>สนังสือชมเชย ห<br>เสงวนสิทธิ์ในกา | งถึงการมีผลงานหรือการคำเนินงานค้านการคุ้มครองผู้บริโภคที่ปรากฏขึ<br>ที่เป็นการคุ้มครองผู้บริโภคอย่างน้อย 1 ครั้งสอบ รางวัล ใบประกาศเกียร<br>ร้องหวังสือรับรอง องต้องเกี่ยวข้องหรือได้รับในฐานะที่เป็นผู้สำเนินงานไ<br>เรียกเอกสารที่ไฟม์เป็นการนี้กัดรัฐกานประกบไปที่ชัดแจ้ง | ด เช่น ภาพถ่ายกิจกรรมต่างๆ ที่เกี่ยวกับการคุ้มครองผู้บริโกร<br>ติตุณหนังสือขมเขย หรือหนังสือรับรองที่ได้รับเกี่ยวกับ การท่<br>เนามองค์กรของผู้บริโภคนั้นด้วย หลักฐานเกี่ยวกับการคำเนิง | าหรือส่งเสริมสิทธิของผู้บริโภค เอกสารสัมมนา รายงา<br>รงานค้านการคุ้มครองผู้บริโภค หากเป็นเรื่องเฉพาะตั<br>มคลีแทนผู้บริโภค หรือหลักฐานเกี่ยวกับการเรียกร้องไ | านการประชุมหรือรา<br>วของบุคคล รางวัลไ<br>สิทธิแทนผู้บริโกคเป็ |
|                                                                         | ข้าพเจ้าขอรับรอ                                                                                                    | งว่าเอกสารและข้อความข้างต้นเป็นความจริงทุก:                                                                                                    | ประการ                                                                                                    |                                                                |
| ข้อนกลับ                                                                |                                                                                                    |                                                                                                    |                                                                                                    | ถัดไป                                                          |

(กรณียื่นผลงานมากกว่า ๑ ผลงาน)

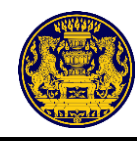

เมื่อคลิกปุ่ม **เ**พิ่ง ตามรายละเอียดดังภาพที่ ๓๐ หรือ ภาพที่ ๓๑ แล้ว ระบบจะแสดงหน้าจอ รายละเอียดการขอแจ้งสถานะความเป็นองค์กรของผู้บริโภค ซึ่งรายละเอียดดังภาพที่ ๓๒

ตรวจสอบรายละเอียดการขอแจ้งสถานะความเป็นองค์กรของผู้บริโภค หากผู้ยื่นคำขอประสงค์ จะแก้ไขข้อมูล ให้คลิกปุ่ม **แบบ** สำหรับแก้ไขข้อมูล ซึ่งรายละเอียดดังภาพที่ ๓๒ จากนั้นระบบจะแสดง หน้าจอตรวจสอบเอกสารการยืนยัน เพื่อให้ผู้ยื่นคำขอเลือกแก้ไขเปลี่ยนแปลงข้อมูลในส่วนที่ต้องการแก้ไข ซึ่งมีรายละเอียดดังภาพที่ ๓๓

หากผู้ยื่นคำขอไม่ประสงค์จะแก้ไขข้อมูลใดๆแล้ว ให้คลิกปุ่ม 👘 สำหรับบันทึกข้อมูล ซึ่งมีรายละเอียดดังภาพที่ ๓๒

| แบบ อกผ. ๑ ข                                                                                   |                                                      |                                                                    |                     |                                   | <b>เ</b> ลขที่คำขอ       |
|------------------------------------------------------------------------------------------------|------------------------------------------------------|--------------------------------------------------------------------|---------------------|-----------------------------------|--------------------------|
| ส่วนที่ ๑                                                                                      |                                                      | แบบคำขอแจ้งสถ                                                      | ถานะความเป็นอง      | ค์กรของผู้บริโภค                  |                          |
| O นิติบุคคล                                                                                    |                                                      |                                                                    |                     |                                   |                          |
| ข้อมูลเพื่อการแจ้งสถานะองค์ก                                                                   | เรของผู้บริโภค <sub>.</sub>                          | มะน                                                                | no                  | เลขทะเบียนนิติบุคคล               | 11111111111111           |
| ที่ตั้งสำนักงานใหญ่                                                                            | บ้าน                                                 | เลขที่ 1 หมู่ 2 ซอย3 ถน                                            | เน4 ตำบลแม่แตง อำเร | าอแม่แตง จังหวัดเซียง             | ใหม่ 50150               |
| ย้อ่ายถ                                                                                        |                                                      |                                                                    |                     |                                   |                          |
| คำนำนาม นางสาว                                                                                 | ชื่อ                                                 | มารี                                                               | นามส                | กุล                               | มานะ                     |
| วัน/เดือน/ปี เกิด                                                                              | 01 ಕೆ                                                | รันวาคม 2530                                                       | สัญชา               | <u>ค</u>                          | ไทย                      |
| เลขประจำตัวประชาชน                                                                             | 22                                                   | 2222222222222                                                      |                     | วันที่ออกบัตร                     | 12 ธันวาคม 2443          |
| ที่อยู่ที่สามารถติดต่อได้                                                                      |                                                      |                                                                    |                     |                                   |                          |
| บ้านเลขที่ 1 หมู่                                                                              | ที่ 2                                                | ตรอก/ชอย                                                           | 3                   | ถนน                               | 4                        |
| ตำบล/แขวงแม                                                                                    | ม่ศึก                                                | อำเภอ/เขต                                                          | แม่แจ่ม             | จังหวัด                           | เซียงใหม่                |
| รหัสไปรษณีย์ 50                                                                                | )270                                                 | โทรศัพท์                                                           |                     | โทรศัพท์เคลื่อนที่                | 0885793912               |
| ไปรษณีย์อิเล็กทรอนิกส์(E-ma                                                                    | l) (ถ้ามี)                                           |                                                                    |                     |                                   |                          |
| * ข้าพเจ้าขอรับรองว่าข้อคว<br>จึงได้ลงลายมือชื่อไว้ตามแบบ<br>ความถูกต้องในเอกสารและหลั<br>แล้ว | าามที่แจ้งเป็นค<br>คำขอนี้พร้อมกับ<br>กฐานที่แนบทุกฉ | วามจริงทุกประการ<br>บลงลายมือชื่อรับรอง<br>ฉบับไว้เป็นที่เรียบร้อย | (ลงซื่อ)            | นางสาว มารี มา<br>( นางสาว มารี ม | นะ ผู้ยื่นคำขอ<br>มานะ ) |
| หมายเหตุ ผู้ใดแจ้งข้อความ<br>อาจมีความผิดตามประมวล                                             | มอันเป็นเท็จแก่เ<br>กฎหมายอาญา                       | เจ้าพนักงาน                                                        | วันที่              | เดือน                             | W.A.                     |

ภาพที่ ๓๒ แสดงหน้าจอรายละเอียดการขอแจ้งสถานะความเป็นองค์กรของผู้บริโภค

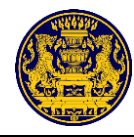

| ตรวจสอบเอกสารกา<br>แบบ อกผ. 1 ซ (นิติบุค<br>(แก้ไขข้อมูล)    | ร <b>ยืนยัน</b><br>เคล) |
|--------------------------------------------------------------|-------------------------|
| แบบพ่อร์ม                                                    | เปลี่ยนแปลงข้อมูด       |
| ส่วนที่ 1 แบบคำขอแจ้งสถานะความเป็นองค์กรของผู้บริโภค         | Juñe                    |
| ส่วนที่ 2 หนังสือให้ความยินยอม                               | <b>E</b> มแก้ไข         |
| ส่วนที่ 3 ข้อมูลองค์กรของผู้บริโภค                           | <b>อ</b> นกับ           |
| ส่วนที่ 4 รายชื่อสมาชิกกลุ่ม                                 | Juňlu                   |
| ส่วนที่ 5 แบบแสดงผลการคำเนินงานเกี่ยวกับการคุ้มครองผู้บริโภค | มากับ                   |
| ถัดไป                                                        |                         |

ภาพที่ ๓๓ แสดงหน้าจอตรวจสอบเอกสารการยืนยัน (แก้ไขข้อมูล)

เมื่อผู้ยื่นคำขอได้ยืนยันรายละเอียดการขอแจ้งสถานะความเป็นองค์กรของผู้บริโภคแล้ว ระบบ จะแสดงหน้าจอตรวจสอบเอกสารการยืนยัน ซึ่งมีรายละเอียดดังภาพที่ ๓๔

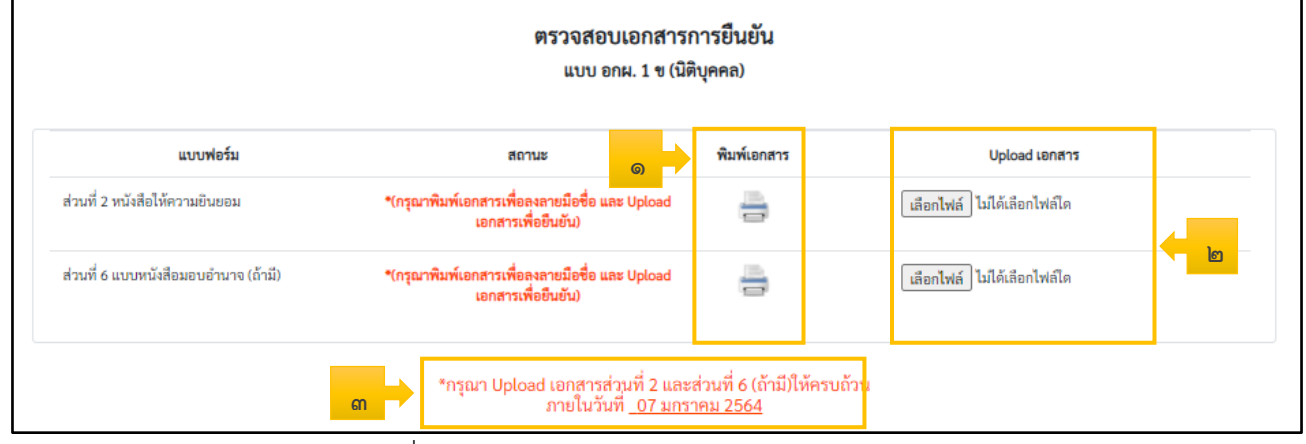

ภาพที่ ๓๔ แสดงหน้าจอตรวจสอบเอกสารการยืนยัน

| ลำดับ | คำอธิบาย                                                                               |
|-------|----------------------------------------------------------------------------------------|
| ଭ     | คลิกปุ่ม 📑 สำหรับพิมพ์แบบฟอร์มในส่วนที่ ๒ หนังสือให้ความยินยอม และส่วนที่ ๖ แบบหนังสือ |
|       | มอบอำนาจ (ถ้ามี)                                                                       |
| ම     | คลิกปุ่ม โล้อกไฟล์ ไม่ได้เลือกไฟล์ใด สำหรับอับโหลดไฟล์เอกสาร                           |
| តា    | ระยะเวลาในการอัปโหลดไฟล์เอกสาร                                                         |

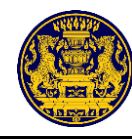

|             | คลิกปุ่ม 듣                                                                                                    | 🕽 สำหรับพิมพ์                                                                                                    | <i>โ</i> แบบฟอร์มในส่วน <i>ท</i> ์                                                                                                    | 1ี่ ๒ หนังสือให้ค | าวามยินยอม และ          | ะส่วนที่ ๔ รายชื่อ       |
|-------------|----------------------------------------------------------------------------------------------------|----------------------------------------------------------------------------------------------------|----------------------------------------------------------------------------------------------------|-------------------|-------------------------|--------------------------|
| สมาชิกกลุ่ม | จากนั้นน้ำเอก                                                                                                    | าสารที่พิมพ์ไปให่                                                                                                    | ้เสมาชิกลงลายมือชื่อ                                                                                                    | ) ซึ่งมีรายละเอีย | ดดังภาพที่ ๓๕           |                          |
| Y           | คลิกเลือก                                                                                                    | FX DocuPrint P285 dw                                                                                                    | <ul> <li>สำหรับเลือกเครื่</li> </ul>                                                                                                    | รื่องพิมพ์เอกสาร  | ม์ หรือ 🗈 บันทึกเป็น Pi | <u>⊪</u> สำหรับ          |
| การบับทึกเจ | ากสาร                                                                                                    |                                                                                                    |                                                                                                    |                   |                         |                          |
|             |                                                                                                    | and ane                                                                                                    |                                                                                                    |                   |                         |                          |
|             | "เสกเลยก                                                                                                    | ส์ไหวบ                                                                                                    | สงพมพเอเเย เว                                                                                                    |                   |                         |                          |
|             | คลิกเลือก                                                                                                    | ยกเลิก สำหรับ                                                                                                    | ยกเลิกการสังพัมพ์                                                                                                    |                   |                         |                          |
|             |                                                                                                    |                                                                                                    |                                                                                                    |                   | พิมพ์                   | 1 แผ่น                   |
|             | แบบ อกม. ๑ จ                                                                                                    |                                                                                                    | เลขที่คำขอ                                                                                                    |                   | ปลายทาง                 | 📑 FX DocuPrint P285 dw 👻 |
|             | ส่วนที่ 16                                                                                                    | หนังสือให้ค                                                                                                    | วามยินยอม                                                                                                    |                   |                         |                          |
|             |                                                                                                    |                                                                                                    | เขียนที่ ยื่นขอแจ้งา ผ่าน internet                                                                                                    | -                 | หน้า                    | ทั่งหมด 👻                |
|             |                                                                                                    |                                                                                                    | วันทีเดือนพ.ศ                                                                                                    | -                 | จำนวนชุด                | 1                        |
|             | เก็บ รวบรวม<br>ของสัมราชการ<br>จะสำราชอยู่ไป<br>ไม่ปีของมไฟรัส<br>ครามเป็นองสำราชู่อยู่<br>ถ่ายการหรือบัน<br><b>หมายแกง</b> ครา<br>มาตายเป็นการ | จากเริงสูงว่าของสามกระ(มีการโหน่งสามกรรม<br>สามกรรมราชวัญญัติการจัดสินกระวาง<br>โดยสามกระวางวัญญัติการจัดสินกระองกรรม<br>และสามกระวางวัญญัติการจัดสินกระองกรรม<br>ของสมุรโหนดและการแก้บสะเทศที่จากเริงกรรม<br>ที่กำไว้ไว้ว่ารูปสมบริต ๆ เป็นหลัดฐานในการจัดรา<br>านมินขณณี้เป็นไปการกระวางวัญญัติกุ่มจะจะต้อ<br>สุนธิจรังที่หวัดใบในได้กระองก็เริ่ม | งเมือเสียงการสะบอง ว่ามันจังการการสะบางสะบบของ<br>เข้าสูมสำนาญครารจำหว่างที่สู่ในการการสะบางสะบาง<br>ญังโโลก ค.ศ. และสะ และจำหว่างว่าประการการการ<br>ญังโโลก ค.ศ. และสะ และจำหว่างว่าประการการการการ<br>การว่าวมันจังการจำหว่างการการการการการการการการการ<br>แล้วประการการการการการการการการการการการการการก | ]                 | การดั่งค่าเพิ่มเดิม     | ~                        |
|             | ช้อมูลนิติบุคคล_                                                                                                    |                                                                                                    | מועשע                                                                                                    | _                 |                         |                          |
|             | สำคับที<br>1                                                                                                    | ชื่อ-มามสกุล<br>นางสาว มารี มานะ                                                                                                    | ลายมือชื่อผู้ให้ความยินขอม                                                                                                    | -                 |                         |                          |
|             | 2                                                                                                    | นาง มาแล้ว ไปแล้ว                                                                                                    |                                                                                                    |                   |                         |                          |
|             | 3                                                                                                    | นาย มานี้ มานั่น                                                                                                    |                                                                                                    |                   |                         |                          |
|             | 4                                                                                                    | นาย มาข้า มาไว                                                                                                    |                                                                                                    | -                 |                         |                          |
|             |                                                                                                    |                                                                                                    |                                                                                                    |                   |                         |                          |
|             | *กรณีมีจำนวนจู                                                                                                    | จ้าทเจ้าขอรับออ<br>(เลงซื้อ)<br>หดอมากกว่าสามพื้นบบ (ส่วนที่ 16) กำหนด ให้แบบส่วน                                                                                                    | ว่างกลามแรร้อคามร้ายในมินความเรือทุกประการ<br>นี้ยังกำระ<br>ารสกระกรับกระ)<br>ส่ แก้แปลได้<br>แปวที่                                                                                                    | <u></u>           |                         |                          |
|             |                                                                                                    |                                                                                                    |                                                                                                    |                   | -                       | ທີມທ໌ ຍກເລີກ             |
|             |                                                                                                    |                                                                                                    |                                                                                                    |                   |                         |                          |
|             |                                                                                                    |                                                                                                    |                                                                                                    | <u> </u>          |                         |                          |

ภาพที่ ๓๕ แสดงหน้าจอการสั่งพิมพ์เอกสาร

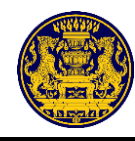

เมื่อสมาชิกลงลายมือชื่อในส่วนที่ ๒ และ ส่วนที่ ๖ (ถ้ามี) เรียบร้อยแล้ว สแกนเอกสารเพื่ออัปโหลดไฟล์ คลิกปุ่ม โดงโฟล์ โมโด้สอกไฟล์ด สำหรับอัปโหลดไฟล์เอกสาร โดยต้องอยู่ในรูปแบบของไฟล์ .pdfเท่านั้น และต้อง อัปโหลดไฟล์ให้ครบทั้ง ๒ ส่วน จากนั้นคลิกปุ่ม 🎿 อินอันเอกสาร สำหรับบันทึกข้อมูล ซึ่งมีรายละเอียดดังภาพที่ ๓๖

| ตรวจสอบเอกสารการยืนยัน<br>แบบ อกผ. 1 ข (นิติบุคคล) |                                                                       |                                             |                                          |  |
|----------------------------------------------------|-----------------------------------------------------------------------|---------------------------------------------|------------------------------------------|--|
| แบบฟอร์ม                                           | สถานะ                                                                 | พิมพ์เอกสาร                                 | Upload เอกสาร                            |  |
| ส่วนที่ 2 หนังสือให้ความยินยอม                     | *(กรุณาพิมพ์เอกสารเพื่อลงลายมือชื่อ และ Upload<br>เอกสารเพื่อยืนยัน)  | -                                           | เลือกไฟล์ หนังสือให้ความยินยอมมะนาว.pdf  |  |
| ส่วนที่ 6 แบบหนังสือมอบอำนาจ (ถ้ามี)               | *(กรุณาพิมพ์เอกสารเพื่อลงลายมือชื่อ และ Upload<br>เอกสารเพื่ออื่นยัน) |                                             | <mark>เลือกไฟล์</mark> ไม่ได้เลือกไฟล์ใด |  |
|                                                    | *กรุณา Upload เอกสารส่วนที่ 2 และ<br>ภายในวันที <u>07 มกร</u>         | :ส่วนที่ 6 (ถ้ามี)ให้ครเ<br><u>าคม 2564</u> | บถ้วน                                    |  |

ภาพที่ ๓๖ แสดงหน้าจอการอัปโหลดไฟล์เอกสาร

| <b>แบบฟอร์ม</b><br>ส่วนที่ 2 หนังสือให้ความยินยอม | ส่วนที่ 2 หนังสือให้ความยินยอม<br>ท่านต้องการยืนยันเอกสารหรือไม่<br>พมายเหตุ : เมื่ออัพโหลดแล้วจะไม่สามารถแก้ไขได้ กรุณาตรวจสอบเอกสารให้แน่ใจก่อ<br>ยืนยันเอกสารนี้<br>ยกเลิก ตกล<br>*(r<br>เอกสารเพื่อยืนยัน) | ×<br>บpload เอกสาร<br>บpload เอกสาร<br>เง<br>เง<br>เง<br>เง<br>เง<br>เง<br>เง<br>เง<br>เง<br>เง |
|---------------------------------------------------|----------------------------------------------------------------------------------------------------|-------------------------------------------------------------------------------------------------|
| ส่วนที่ 6 แบบหนังสือมอบอำนาจ (ถ้ามี)              | *(กรุณาพิมพ์เอกสารเพื่อลงลายมือชื่อ และ Upload 🔤<br>เอกสารเพื่อยืนยัน)                                                                                                    | เสือกไฟล์ ไม่ได้เลือกไฟล์ใด                                                                     |
|                                                   | *กรุณา Upload เอกสารส่วนที่ 2 และส่วนที่ 6 (ถ้ามี)ให้ครบถ้วน<br>ภายในวันที <u>่ 07 มกราคม 2564</u>                                                                                                    | I                                                                                               |

เมื่อยืนยันเอกสารแล้ว ระบบจะแสดงหน้าจอยืนยันเอกสาร ซึ่งมีรายละเอียดดังภาพที่ ๓๗

ภาพที่ ๓๗ แสดงหน้าจอยืนยันเอกสาร

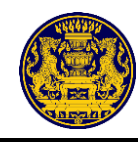

เมื่อตรวจสอบเอกสารการยืนยันเรียบร้อยแล้ว ให้คลิกปุ่ม 🛛 🖻 🏧 สำหรับบันทึกข้อมูล

#### ซึ่งมีรายละเอียดดังภาพที่ ๓๘

| ตรวจสอบเอกสารการยื่นยัน<br>แบบ อกผ. 1 ก (กลุ่ม/คณะบุคคล)                                  |         |             |                                |  |
|-------------------------------------------------------------------------------------------|---------|-------------|--------------------------------|--|
| แบบฟอร์ม                                                                                  | สถานะ   | พิมพ์เอกสาร | Upload เอกสาร                  |  |
| ส่วนที่ 2 หนังสือให้ความยินยอม                                                            | สมบูรณ์ | <u> </u>    | 🗎 หนังสือให้ความยินยอมมารี.PDF |  |
| ส่วนที่ 4 รายชื่อสมาชิกกลุ่ม                                                              | สมบูรณ์ | -           | 🗎 รายชื่อสามซิกกลุ่มมารี.PDF   |  |
| *กรุณา Upload เอกสารส่วนที่ 2 และส่วนที่ 4 ให้ครบถ้วน<br>ภายในวันที <u>06 มกราคม 2564</u> |         |             |                                |  |
| 巴 บันทึก                                                                                  |         |             |                                |  |

ภาพที่ ๓๘ แสดงหน้าจอตรวจสอบเอกสารการยืนยัน

จากนั้นระบบจะแสดงหน้าจอความประสงค์ยื่นขอแจ้งสถานะต่อนายทะเบียน โดยให้ผู้ยื่นคำขอ เลือกยื่นต่อนายทะเบียนประจำจังหวัด หรือทะเบียนกลาง อย่างใดอย่างหนึ่ง และคลิกปุ่ม 💷 สำหรับยื่นคำขอ แจ้งสถานะความเป็นองค์กรของผู้บริโภค ซึ่งมีรายละเอียดดังภาพที่ ๓๙

|                                                   | ความประสงค์ยื่นขอแจ้งสถานะต่อ                                                  | ×                       |                                               |
|---------------------------------------------------|--------------------------------------------------------------------------------|-------------------------|-----------------------------------------------|
| <b>แบบฟอร์ม</b><br>ส่วนที่ 2 หนังสือให้ความยินยอม | <ul> <li>นายทะเบียนประจำจังหวัด "เขียงใหม่"</li> <li>นายทะเบียนกลาง</li> </ul> |                         | Upload เอกสาร<br>หนังสือให้ความยินยอมมารี.PDF |
| ส่วนที่ 4 รายชื่อสมาชิกกลุ่ม                      | สมบูรณ์                                                                        | ຍກເລິກ ອກຄາ             | รายชื่อสามชิกกลุ่มมารี.PDF                    |
|                                                   | *กรณา Upload เอกสารส่วนที่ 2                                                   | และส่วนที่ 4 ให้ครบถ้วน |                                               |
|                                                   | กรุณ 10 เอออออออออออออออออออออออออออออออออออ                                   | n                       |                                               |

ภาพที่ ๓๙ แสดงหน้าจอความประสงค์ยื่นขอแจ้งสถานะต่อนายทะเบียน

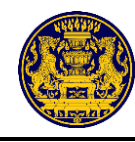

เมื่อเลือกยื่นต่อนายทะเบียนประจำจังหวัด หรือทะเบียนกลาง อย่างใดอย่างหนึ่งแล้ว ระบบจะแสดง หน้าจอการยืนยันความประสงค์ยื่นขอแจ้งสถานะ ซึ่งมีรายละเอียดดังภาพที่ ๔๐ ให้คลิกปุ่ม ณี สำหรับรับหลักฐานการขอแจ้งสถานะองค์กร

ให้คลิกปุ่ม 🥂 🥵 สำหรับแก้ไขความประสงค์ยื่นขอคำขอต่อนายทะเบียน

# ท่านได้มีความประสงค์ยื่นขอแจ้งสถานะต่อ

# <u>นายทะเบียนกลาง</u>

#### กรุณากดปุ่ม "ยืนยัน" เพื่อรับหลักฐานการขอแจ้งสถานะองค์กร หรือต้องการแก้ไขความประสงค์ยื่นคำขอต่อนายทะเบียน กดที่ปุ่ม "ย้อนกลับ"

🕼 ย้อนกลับ

🗸 ยืนยัน

ภาพที่ ๔๐ แสดงหน้าจอความประสงค์ยื่นขอแจ้งสถานะต่อนายทะเบียน

เมื่อยืนยันความประสงค์ยื่นขอแจ้งสถานะเรียบร้อยแล้ว ระบบจะแสดงหน้าจอหลักฐานการแจ้ง สถานะความเป็นองค์กรของผู้บริโภค ซึ่งมีรายละเอียดดังภาพที่ ๔๑

| หลักฐานการแ                            | จ้งสถานะความเป็นองค์กรของผู้บริโภค                |
|----------------------------------------|---------------------------------------------------|
|                                        | ผลการยื่นแบบ                                      |
| ผู้ยื่นคำขอ :                          | นางสาว มารี มานะ                                  |
| รับคำขอแจ้งองค์กรของผู้บริโภคไว้แล้ว : | 23 ธ.ค. 2563                                      |
| เลขที่คำขอ :                           | 10/11/2563                                        |
| ยื่นต่อ :                              | นายทะเบียนกลาง                                    |
| นายทะเบียนได้รับรายการยื่นเ            | แบบคำขอแจ้งสถานะความเป็นองค์กรของผู้บริโภคไว้แล้ว |
| กรุณา                                  | พิมพ์แบบเพื่อเก็บไว้เป็นหลักฐาน                   |
| ท่านสามารถตรวจสอบ                      | มสถานะคำขอที่ท่านยื่นสำเร็จได้ที่ www.oca.go.th   |
|                                        |                                                   |
| กรุณาจำเลขที่คำขอ                      | 10/11/2563 เพื่อการเรียกดูสถานะคำขอต่อไป          |
|                                        | 🗸 เสร็จสิ้น                                       |

ภาพที่ ๔๑ แสดงหน้าจอหลักฐานการแจ้งสถานะความเป็นองค์กรของผู้บริโภค

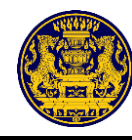

| คลิกปุ่ม 📑 สำหรับพิมพ์หลักฐานการแจ้งสถานะ                                                                                                    | ะความเป็นองค์กรของผู้บริโภค ต     | ทามรายละเอียด            |
|----------------------------------------------------------------------------------------------------|-----------------------------------|--------------------------|
| ดังภาพที่ ๔๑ ระบบจะแสดงหน้าจอการสั่งพิมพ์เอกสาร ซึ่งมีรายละ                                                                                                    | ะเอียดดังภาพที่ ๔๒                |                          |
| คลิกเลือก 🖶 🕫 อดนมาที่การระบบ 🚽 สำหรับเลือกเครื่อง                                                                                                    | พิมพ์เอกสาร หรือ 🕒 บันทึกเป็น PDF | 🔹 สำหรับ                 |
| การบันทึกเอกสาร                                                                                                    |                                   |                          |
| คลิกเลือก 🗖 🚧 สำหรับสั่งพิมพ์เอกสาร                                                                                                    |                                   |                          |
| คลิกเลือก <sup>ยกเลิก</sup> สำหรับยกเลิกการสั่งพิมพ์                                                                                                    |                                   |                          |
|                                                                                                    | พิมพ์                             | 1 แต่บ                   |
| หลักฐานการแจ้งสถานตรวมเป็นองค์กรของผู้บริโภค                                                                                                    | ปลายทาง                           | 🖶 FX DocuPrint P285 dw 👻 |
| หสารวิทยาม<br>ผู้ขึ้นคำขอ :<br>รับนำกรณะจังองค์กรรองผักเรียกไว้นี่ 23 8.9, 253                                                                                                    | หน้า                              | ทั้งหมด 💌                |
| ู่ 10/11/2563<br>นายทรเบียนให้รับรายการยิ่นแบบคำขอแจ้งตลานตรวมเป็นองต์กรรของผู้บริโภคไว้แล้ว<br>กรุณาพิมพันแบรที่อยักปรั้งเป็นหลักฐาน<br>ห่านสามารณรวรของเลขานเล่าของที่วนยังได้เช่งได้มี <u>กรณงacaoo.ub</u>                                          | จำนวนชุด                          | 1                        |
| ມາຍແຜ່ ແມ່ນການອອກແຫນ່ານ ແມ່ນ ການເປັນແຫຼງ<br>ການການເປັນເປັນ<br>ທີ່ມີການເປັນແຫ່ງທີ່ມາຍ<br>ທີ່ມີການເປັນແຫ່ງຊີມມາຍີ<br>ທີ່ມີການເປັນແຫ່ງຊີມມາຍີ<br>ທີ່ມີການເປັນແຫ່ງຊີມມາຍີ<br>ທີ່ມີການເປັນແຫ່ງຊີມມາຍີ<br>ທີ່ມີການເປັນແຫ່ງຊີມມາຍີ<br>ທີ່ມີການເປັນແຫ່ງຊີມມາຍີ | การตั้งค่าเพิ่มเติม               | ~                        |
|                                                                                                    |                                   | พิมพ์ ยกเล็ก             |

ภาพที่ ๔๒ แสดงหน้าจอการสั่งพิมพ์เอกสาร

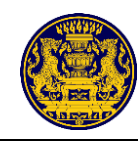

#### ๙. การติดตามสถานะความเป็นองค์กร

คลิกเมนู 🛛 ติดตามการของดแจ้ง ระบบจะแสดงรายละเอียดของเมนู จัดการข้อมูลองค์กรของผู้บริโภค ซึ่งมี

### รายละเอียดดังภาพที่ ๔๓

| <b>ติดตามสถานะค</b><br>❷ ผู้ขอแจ้ง นางสาว<br>+ ขอแจ้งสถานะองค์ | <b>วามเป็นองค์กรของท่าน</b><br>ว.มารี.มานะ<br>จักรใหม่                               |                                                                                                    |                                  |                                                                                                    |                                                                                                    |
|----------------------------------------------------------------|--------------------------------------------------------------------------------------|----------------------------------------------------------------------------------------------------|----------------------------------|----------------------------------------------------------------------------------------------------|----------------------------------------------------------------------------------------------------|
|                                                                | รายการที่ท่านยื่นแจ้งสถานะองค์กร                                                     |                                                                                                    |                                  |                                                                                                    |                                                                                                    |
|                                                                | ลำคับ ชื่อองค์กรของผู้บริโภค                                                         | เลขที่คำขอ                                                                                                    | สถานะ                            |                                                                                                    |                                                                                                    |
|                                                                | 1 มารี มานะ                                                                          | 10/10/2563                                                                                                    | รอการครวจสอบ                     | 🕑 🤇 หลักฐาน<br>🖻 รายละเอียด                                                                                             | וֹש א                                                                                                    |
|                                                                |                                                                                      |                                                                                                    |                                  |                                                                                                    |                                                                                                    |
|                                                                | <ul> <li>ติดตามสถานะค</li> <li>⊕ ผู้ขอแจ้ง นางสา</li> <li>+ ขอแจ้งสถานะอง</li> </ul> | <ul> <li>พิดตามสถานะความเป็นองค์กรของท่าน</li> <li>ผู้ขอแจ้ง นางสาว มารี มานะ</li> <li>ชอยเจ้งสถานะองค์กรไหม่</li> </ul> | พิดตามสถานะความเป็นองค์กรของท่าน | <ul> <li>พิตตามสถานะความเป็นองค์กรของท่าน</li> <li>ผู้ขอแจ้ง นางสาว มาวี มานะ</li> <li>ชอแจ้งสถานะองค์กวไหม่</li> </ul> | <ul> <li>ติดตามสถานะความเป็นองค์กรของท่าน</li> <li>ผู้ขอแจ้ง นางสาว มาวี มานะ</li> <li>* ขอแจ้งสถานะองค์กรไหม่</li> <li>รายการที่ท่านยื่นแจ้งสถานะองค์กร</li> <li>ตำลับ ชื่อองค์กรของผู้บริโภค และที่คำขอ สถานะ</li> <li>1 มารี มานะ</li> <li>10/10/2563 เอกาสรรดอา</li> <li>มารี มาและเสียด</li> </ul> |

ภาพที่ ๔๓ แสดงหน้าจอการติดตามสถานะความเป็นองค์กรของผู้บริโภค

| ลำดับ | คำอธิบาย                                                                           |  |  |  |
|-------|------------------------------------------------------------------------------------|--|--|--|
| ଭ     | แสดงรายการที่ได้ยื่นแจ้งสถานะองค์กร ดังนี้                                         |  |  |  |
|       | - ลำดับ                                                                            |  |  |  |
|       | - ชื่อองค์กรของผู้บริโภค                                                           |  |  |  |
|       | - เลขที่คำขอา                                                                      |  |  |  |
|       | - สถานะ                                                                            |  |  |  |
| ම     | คลิกปุ่ม "หลักฐาน" สำหรับดูหลักฐานการแจ้งสถานะความเป็นองค์กรของผู้บริโภค           |  |  |  |
| តា    | คลิกปุ่ม "รายละเอียด" สำหรับดูรายละเอียดของเอกสารรายการคำขอแจ้งสถานะความเป็นองค์กร |  |  |  |
|       | ของผู้บริโภค                                                                       |  |  |  |

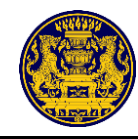

# คู่มือสำหรับหัวหน้าประจำจังหวัดและเจ้าหน้าที่ประจำจังหวัด

### ๑. หน้าจอหลักของเว็บไซต์

เจ้าหน้าที่ประจำจังหวัดเข้าสู่เว็บไซต์ระบบเทคโนโลยีสารสนเทศเพื่อการจัดทำฐานข้อมูลและแจ้งสถานะ ความเป็นองค์กรของผู้บริโภคทั่วราชอาณาจักร Website URL : https://oca.go.th/

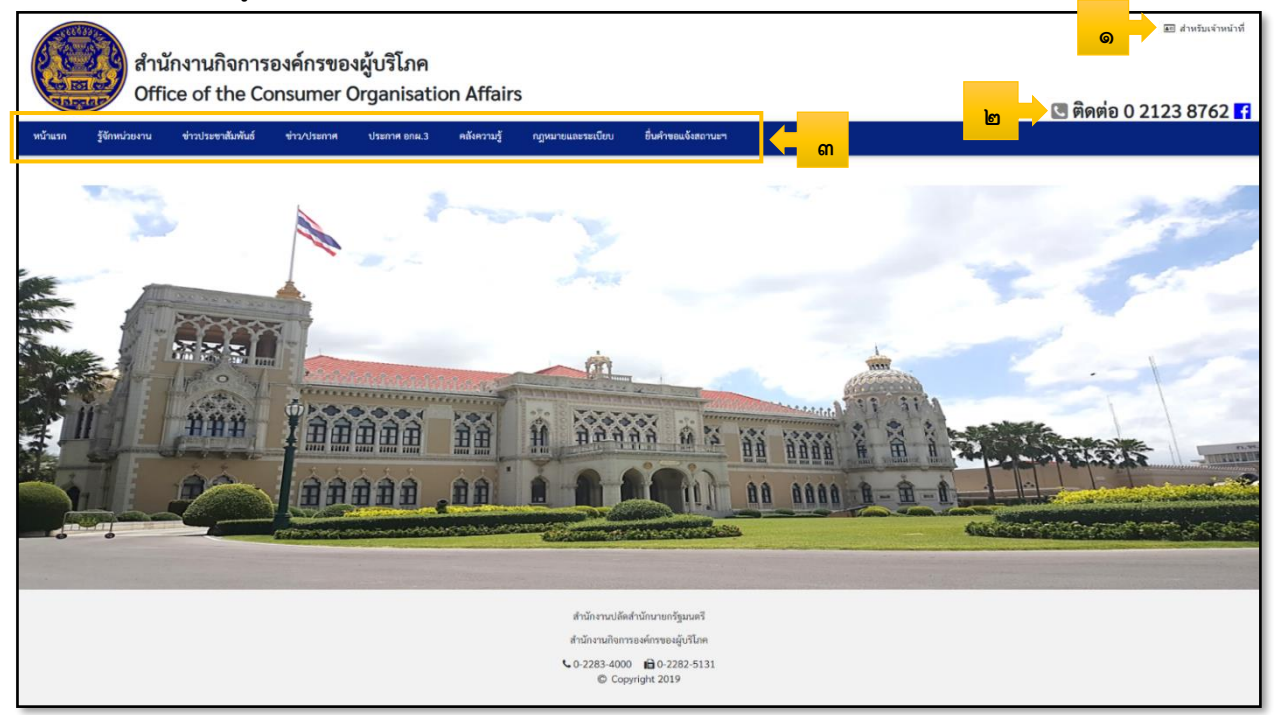

## ภาพที่ ๑ แสดงหน้าจอหลักของระบบแจ้งสถานะความเป็นองค์กรของผู้บริโภค

| ลำดับ | คำอธิบาย                                      |  |  |  |  |
|-------|-----------------------------------------------|--|--|--|--|
| ଭ     | เมนูเข้าสู่ระบบสำหรับเจ้าหน้าที่              |  |  |  |  |
| ම     | แสดงข้อมูลสำหรับติดต่อเจ้าหน้าที่ 0 ๒๑๒๓ ๘๗๖๒ |  |  |  |  |
| ଣ     | เมนูของระบบงาน ประกอบด้วย                     |  |  |  |  |
|       | - หน้าแรก                                     |  |  |  |  |
|       | - รู้จักหน่วยงาน                              |  |  |  |  |
|       | - ข่าวประชาสัมพันธ์                           |  |  |  |  |
|       | - ข่าว/ประกาศ                                 |  |  |  |  |
|       | - ประกาศ อกผ. ๓                               |  |  |  |  |
|       | - คลังความรู้                                 |  |  |  |  |
|       | - กฎหมายและระเบียบ                            |  |  |  |  |
|       | - ยื่นคำขอแจ้งสถานะฯ                          |  |  |  |  |

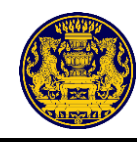

# ษ. ขั้นตอนการลงชื่อเข้าสู่ระบบ (Login)

๒.๑ การลงชื่อเข้าสู่ระบบ (Login)

๒.๑.๑ เข้าสู่เว็บไซต์ระบบเทคโนโลยีสารสนเทศเพื่อการจัดทำฐานข้อมูลและแจ้งสถานะความเป็นองค์กร ของผู้บริโภคทั่วราชอาณ<u>าจักร Website URL</u>: https://oca.go.th/

๒.๑.๒ คลิกปุ่ม สำหรับเจ้าหน้าที่ อยู่มุมขวาบนของหน้าจอ สำหรับเข้าสู่ระบบ รายละเอียดดังภาพที่ ๒
 ๒.๑.๓ เมื่อคลิกปุ่ม "สำหรับเจ้าหน้าที่" ระบบจะแสดงหน้าจอสำหรับเข้าสู่ระบบงาน รายละเอียดดังภาพที่ ๓
 ๒.๑.๔ ระบุรายละเอียดให้ครบถ้วน คลิกปุ่ม เข้าสู่ระบบ สำหรับเข้าสู่ระบบแจ้งสถานะ
 ความเป็นองค์กรของผู้บริโภค

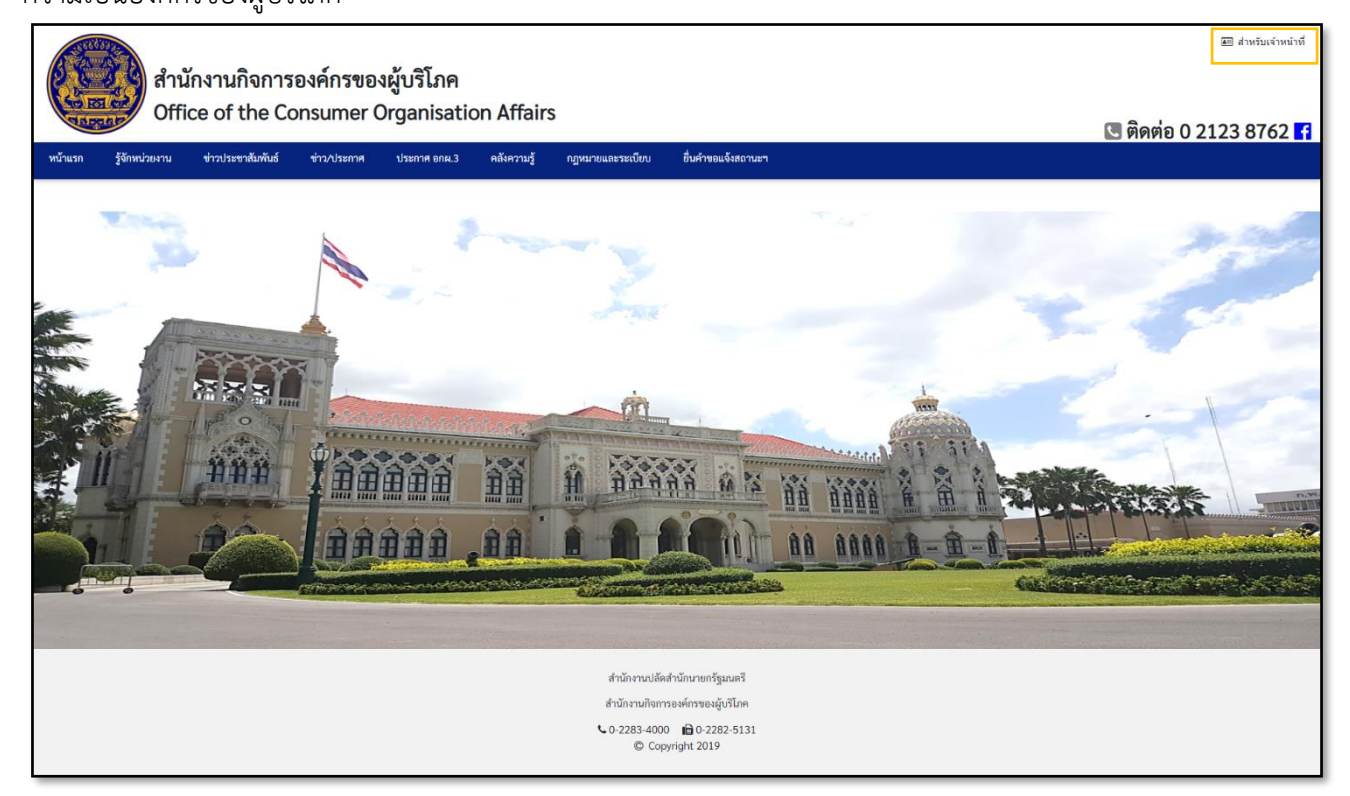

ภาพที่ ๒ แสดงหน้าจอหลักระบบเทคโนโลยีสารสนเทศเพื่อการจัดทำฐานข้อมูลและแจ้งสถานะ ความเป็นองค์กรของผู้บริโภคทั่วราชอาณาจักร

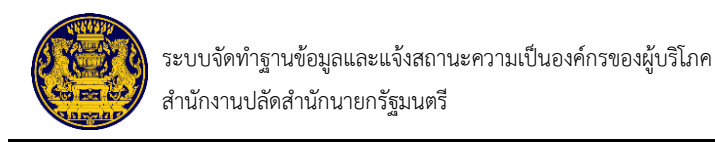

| 8 | ขอแจ้งสถานะองค์กร | ประกาศ | เอกสาร/แบบฟอร์ม | ร้องเรียน/พัดด้าน                                                                                                   |
|---|-------------------|--------|-----------------|----------------------------------------------------------------------------------------------------|
|   |                   |        | G<br>Le         | ระบบแจ้งสถานะความเป็นองค์กรของผู้บริโภค<br>(สำหรับเจ้าหน้าที่)<br>ผู้เจ้าขั<br>ภรัชน่าน<br>อางทัชน่าน<br>อางทัชน่าน |
|   |                   |        |                 | สำนักงานปลัดสำนักนายกรัฐมนตรี<br>สำนักงานกิจการองค์กรของผู้บริโภค<br>© Copyright 2019                               |

# ภาพที่ ๓ แสดงหน้าจอการเข้าสู่ระบบงาน (Login)

| ลำดับ | คำอธิบาย                                             |
|-------|------------------------------------------------------|
| ଭ     | ระบุชื่อผู้ใช้งานระบบ                                |
| ම     | ระบุรหัสผ่าน                                         |
| តា    | คลิกปุ่ม "เข้าสู่ระบบ" สำหรับยืนยันการเข้าสู่ระบบงาน |
| ¢     | คลิกปุ่ม "ลืมรหัสผ่าน" กรณีลืมรหัสผ่าน               |

**หมายเหตุ** เข้าสู่ระบบงาน (Login) ผิดได้ไม่เกิน ๕ ครั้ง

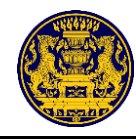

๒.๒ กรณีลืมรหัสผ่าน หรือกรณีต้องการเปลี่ยนรหัสผ่านใหม่

๒.๒.๑ คลิกปุ่ม ลืมรหัสผ่าน กรณีที่ผู้ใช้งานจำรหัสผ่านไม่ได้

๒.๒.๒ ระบบแสดงหน้าจอให้ระบุรายละเอียดสำหรับส่งรหัส OTP ให้ผู้ใช้งาน รายละเอียดดังภาพที่ ๔

๒.๒.๓ ระบุรายละเอียดให้ครบถ้วน คลิกปุ่ม "ตกลง" สำหรับบันทึกข้อมูล โดยระบบจะส่งรหัส OTP

ให้ทางข้อความ

| ขอแจ้งสถานะองค์กร | ประกาศ | เอกสาร/แบบฟอร์ม | วัดมรีทบ/ศัตด์าน                                                                                                    |
|-------------------|--------|-----------------|----------------------------------------------------------------------------------------------------|
|                   |        | <u>ෙ</u>        | ลึมรหัสผ่าน ×<br>มีร้าน<br>มายาเลิก ตายอง ๔<br>เสาหรบเงาหนาท)<br>ผู้เข้าใช้<br>อdmin<br>มัตย่าน<br>เป็นที่อย่าน             |
|                   |        |                 | สำนักงานปลัดสำนักบายกรัฐมนตรี<br>สำนักงานกิจการองค์กรของผู้บริโภค<br>© 0-2283-4000 <b>⊜</b> 0-2282-5131<br>© Copyright 2019 |

# ภาพที่ ๔ แสดงหน้าจอการลืมรหัสผ่าน

| ลำดับ | คำอธิบาย                                                       |
|-------|----------------------------------------------------------------|
| ଭ     | ระบุชื่อผู้ใช้งานระบบ                                          |
| ල     | ระบุหมายเลขโทรศัพท์ สำหรับส่งข้อมูลรหัส OTP ทางข้อความ         |
| តា    | คลิกปุ่ม "ยกเลิก" สำหรับยกเลิกการบันทึกข้อมูล                  |
| ¢     | คลิกปุ่ม "ตกลง" สำหรับบันทึกข้อมูล ระบบจะส่งรหัสผ่านทางข้อความ |

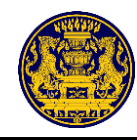

๒.๒.๔ ระบบแสดงหน้าจอให้ระบุรหัส OTP ที่ได้รับทางข้อความ จากนั้นคลิกปุ่ม "ตกลง" สำหรับบันทึก ข้อมูล รายละเอียดดังภาพที่ ๕

ข ขอแจ้งสถานะองค์กร

ประกาศ เอกสาร/แบบฟอร์ม

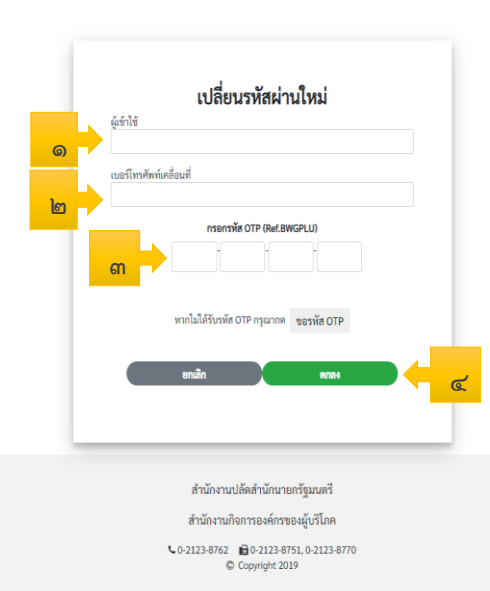

# ภาพที่ ๕ แสดงหน้าจอระบุรหัส OTP

| ลำดับ | คำอธิบาย                                               |
|-------|--------------------------------------------------------|
| ଭ     | ระบุชื่อผู้ใช้งานระบบ                                  |
| ම     | ระบุหมายเลขโทรศัพท์ สำหรับส่งข้อมูลรหัส OTP ทางข้อความ |
| តា    | ระบุรหัส OTP                                           |
| ć     | คลิกปุ่ม "ตกลง" สำหรับบันทึกข้อมูล                     |

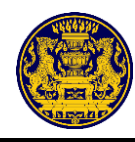

๒.๒.๕ ระบบแสดงหน้าจอให้ระบุรหัสผ่านใหม่ จากนั้นคลิกปุ่ม "ตกลง" สำหรับบันทึกข้อมูลรายละเอียด ดังภาพที่ ๖

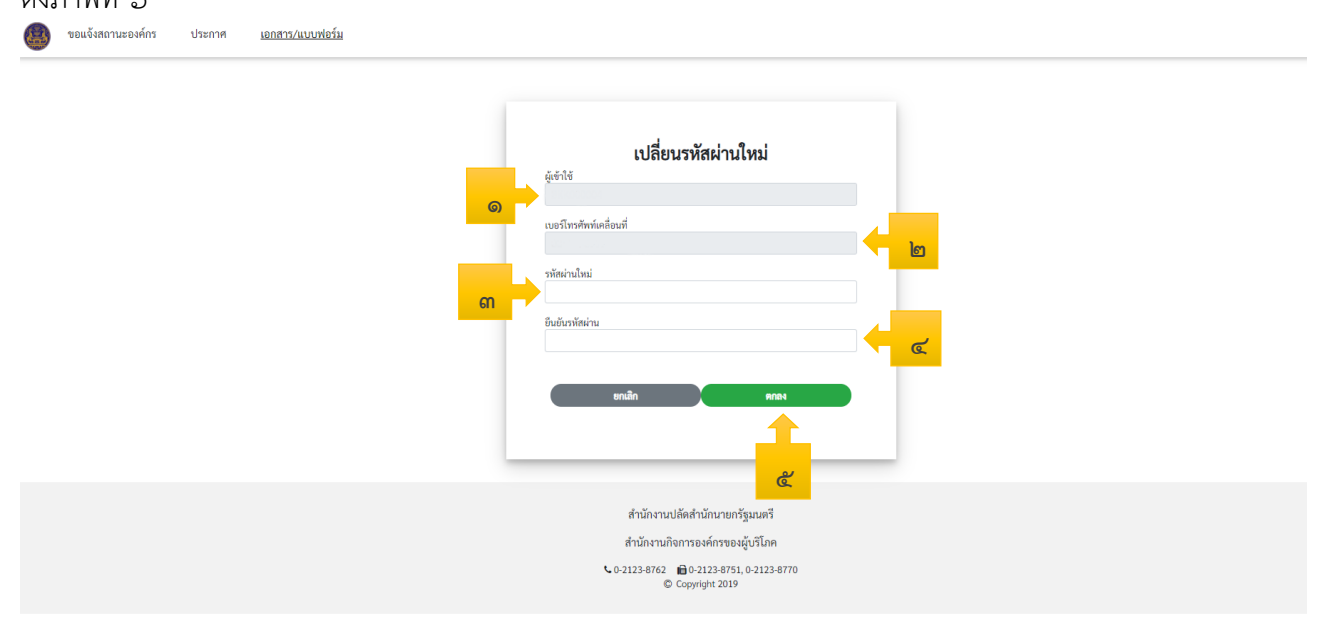

# ภาพที่ ๖ แสดงหน้าจอเปลี่ยนรหัสผ่านใหม่

| ลำดับ | คำอธิบาย                                               |
|-------|--------------------------------------------------------|
| ଭ     | ระบุชื่อผู้ใช้งานระบบ                                  |
| ම     | ระบุหมายเลขโทรศัพท์ สำหรับส่งข้อมูลรหัส OTP ทางข้อความ |
| តា    | ระบุรหัสผ่านใหม่                                       |
| د     | ระบุรหัสผ่านใหม่อีกครั้ง สำหรับยืนยันรหัสผ่าน          |
| ୡ     | คลิกปุ่ม "ตกลง" สำหรับบันทึกข้อมูล                     |

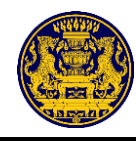

🚇 ขอแจ้งสถานะองค์กร

ประกาศ เอกสาร/แบบฟอร์ม

๒.๒.๖ ระบบแสดงหน้าจอและแสดงข้อความว่า "ท่านได้เปลี่ยนรหัสผ่านใหม่เสร็จสิ้น" จากนั้นคลิกปุ่ม "เข้าสู่ระบบ" สำหรับเข้าสู่ระบบต่อไป รายละเอียดดังภาพที่ ๗

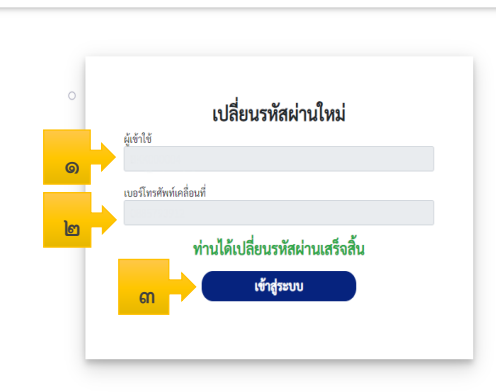

สำนักงานปลัดสำนักนายกรัฐมนตรี สำนักงานกิจการองค์กรของผู้บริโภค 📞 0-2123-8762 💼 0-2123-8751, 0-2123-8770 © Copyright 2019

# ภาพที่ ๗ แสดงหน้าจอเปลี่ยนรหัสผ่านใหม่เสร็จสิ้น

| ลำดับ | คำอธิบาย                                               |
|-------|--------------------------------------------------------|
| ଭ     | ระบุชื่อผู้ใช้งานระบบ                                  |
| ම     | ระบุหมายเลขโทรศัพท์ สำหรับส่งข้อมูลรหัส OTP ทางข้อความ |
| តា    | คลิกปุ่ม "เข้าสู่ระบบ" สำหรับเข้าสู่ระบบ               |

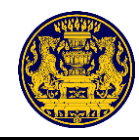

## หน้าจอหลักของเจ้าหน้าที่ประจำจังหวัด

เมื่อทำการลงชื่อเข้าสู่ระบบเรียบร้อยแล้ว ระบบจะแสดงเมนูต่าง ๆ ของระบบเทคโนโลยีสารสนเทศ เพื่อจัดทำฐานข้อมูลและแจ้งสถานะความเป็นองค์กรของผู้บริโภคทั่วราชอาณาจักร ประกอบด้วยเมนู Dashboard, จัดการองค์กรฯ, ค้นหาข้อมูลองค์กรของผู้บริโภค, ค้นหาข้อมูลกรมการปกครอง, ค้นหาข้อมูลกรมพัฒนาธุรกิจ การค้า, รายงาน และออกจากระบบ ซึ่งมีรายละเอียดดังภาพที่ ๘

| สำนักงานปลัดสำนักนายกรัฐมนตรี                           | ≡ ×                             |                     |              |       |                  |              |                 |  |  |  |
|---------------------------------------------------------|---------------------------------|---------------------|--------------|-------|------------------|--------------|-----------------|--|--|--|
| นาย ทดสอบ นามห้า<br>เจ้าหน้าที่ประจำจังหวัด<br>(กระบี่) | Dashboard 👘 / Pages / Dashboard |                     |              |       |                  |              |                 |  |  |  |
| 🕑 เพิ่มรายการแจ้งสถานะองค์กร                            | 🖹 รายการแจงสถานะ                | ้องคกรของผูบรไภค (' | รายการ)      |       |                  |              | N 10 P          |  |  |  |
| เมนการจัดการ                                            | ระหว่างกรอกข้อมูล               | รอการตรวจสอบ        | ผลการพิจารณา | อกผ.2 | อกผ.3 (ส่วนกลาง) | รับแจ้งสถานะ | ไม่รับแจ้งสถานะ |  |  |  |
| 庙 Dashboard                                             | 21                              | 1                   | 0            | 0     | 1                | 3            | 0               |  |  |  |
| 🗄 จัดการองค์กรฯ                                         |                                 |                     |              |       |                  |              |                 |  |  |  |
| ค้นหาข้อมูล                                             | 🖹 รายการเรื่องคัดค้าง           | น (รายการ)          |              |       |                  |              |                 |  |  |  |
| Q ข้อมูลองค์กรของผู้บริโภค                              | เรื่องคัดค้าน                   | ไม่เพิกถดน          | เพิกถอน      |       |                  |              |                 |  |  |  |
| 😣 ข้อมูลกรมการปกครอง                                    |                                 | 1                   | 2            |       |                  |              |                 |  |  |  |
| 💷 ข้อมูลกรมพัฒนาธุรกิจการค้า                            | U                               | 1                   | Z            |       |                  |              |                 |  |  |  |
| เมนูผู้ดูแลระบบ                                         |                                 |                     |              |       |                  |              |                 |  |  |  |
| 🖻 รายงาน                                                |                                 |                     |              |       |                  |              |                 |  |  |  |
|                                                         | 9                               |                     |              |       |                  |              |                 |  |  |  |
| 🔲 ออกจากระบบ                                            |                                 |                     |              |       |                  |              |                 |  |  |  |
|                                                         |                                 |                     |              |       |                  |              |                 |  |  |  |
|                                                         |                                 |                     |              |       |                  |              |                 |  |  |  |
|                                                         |                                 |                     |              |       |                  |              |                 |  |  |  |
|                                                         |                                 |                     |              |       |                  |              |                 |  |  |  |

# ภาพที่ ๘ แสดงหน้าจอหลักของเจ้าหน้าที่ประจำจังหวัด

| ลำดับ | คำอธิบาย                          |  |  |  |  |  |  |  |
|-------|-----------------------------------|--|--|--|--|--|--|--|
| ଭ     | เมนูภายในระบบงาน ดังนี้           |  |  |  |  |  |  |  |
|       | - เมนู Dashboard                  |  |  |  |  |  |  |  |
|       | - เมนู จัดการองค์กรของผู้บริโภค   |  |  |  |  |  |  |  |
|       | - ค้นหาข้อมูลองค์กรของผู้บริโภค   |  |  |  |  |  |  |  |
|       | - ค้นหาข้อมูลกรมการปกครอง         |  |  |  |  |  |  |  |
|       | - ค้นหาข้อมูลกรมพัฒนาธุรกิจการค้า |  |  |  |  |  |  |  |
|       | - เมนู รายงาน                     |  |  |  |  |  |  |  |
|       | - เมนู ออกจากระบบ                 |  |  |  |  |  |  |  |
| ම     | การแสดงรายงานของเมนูต่าง ๆ        |  |  |  |  |  |  |  |

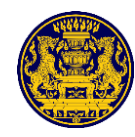

### ๔. เมนู Dashboard

| คลิกเมนู                                                   | û Dashboard                            | ระบบจะแส                              | <i>เ</i> ดงรายละเอียด | ดของเมนู [ | Dashboard ซึ่งมี | มีรายละเอียด | าดังภาพที่ ๙          |
|------------------------------------------------------------|----------------------------------------|---------------------------------------|-----------------------|------------|------------------|--------------|-----------------------|
| สำนักงานปลัดสำนักนายกรัฐมนตรี                              | ≡ ×                                    |                                       |                       |            |                  |              |                       |
| นาย ทดสอบ นามห้า<br>เจ้าหน้าที่ประจำจังหวัด<br>(กระบี่)    | Dashboard                              |                                       |                       |            |                  |              | 📅 / Pages / Dashboard |
| (ชี เพิ่มรายการแจ้งสถานะองค์กร                             | 🖹 รายการแจ้งสถานะ<br>ระหว่างกรอกข้อมูล | องค์กรของผู้บริโภค (ร<br>รอการตรวจสอบ | ายการ) 🧼 🔘            | อกผ.2      | อกผ.3 (ส่วนกลาง) | รับแจ้งสถานะ | ไม่รับแจ้งสถานะ       |
| เมนูการจัดการ<br>โฏ Dashboard                              | 21                                     | 1                                     | 0                     | 0          | 1                | 3            | 0                     |
| <ul> <li>อีตการองค์กรฯ โนไ</li> <li>ค้นหาข้อมูล</li> </ul> | 🖹 รายการเรื่องคัดค้าเ                  | เ (รายการ)                            |                       |            |                  |              |                       |
| Q ข้อมูลองค์กรของผู้บริโภค<br>🎭 ข้อมูลกรมการปกครอง         | เรื่องคัดค้าน                          | ไม่เพิกถอน                            | เพิกถอน               |            |                  |              |                       |
| ข้อมูลกรมพัฒนาธุรกิจการค้า                                 | 0                                      | 1                                     | 2                     |            |                  |              |                       |
| เมนูผู้ดูแลระบบ<br>🎦 รายงาน                                |                                        |                                       |                       |            |                  |              |                       |
| 📔 ออกจากระบบ                                               |                                        |                                       |                       |            |                  |              |                       |
|                                                            |                                        |                                       |                       |            |                  |              |                       |
|                                                            |                                        |                                       |                       |            |                  |              |                       |

# ภาพที่ ๙ แสดงหน้าจอเมนู Dashboard

| ลำดับ | คำอธิบาย                          |
|-------|-----------------------------------|
| ଭ     | รายการแจ้งสถานะองค์กรของผู้บริโภค |
| ම     | รายการเรื่องคัดค้าน               |

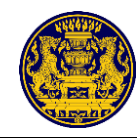

# แมนูจัดการองค์กรของผู้บริโภค

คลิกเมนู 🔠 🌆 🌆 คิการองค์กรา ระบบจะแสดงรายละเอียดของเมนู จัดการข้อมูลองค์กรของผู้บริโภค ซึ่งมี

รายละเอียดดังภาพที่ ๑๐

| สำนักงานปลัดสำนักนายกรัฐมนตรี                                                                   | ≡ 2     | x         |                                    |                                                                                                    |                                                                                                 |                 |                     |                        |       |
|-------------------------------------------------------------------------------------------------|---------|-----------|------------------------------------|----------------------------------------------------------------------------------------------------|-------------------------------------------------------------------------------------------------|-----------------|---------------------|------------------------|-------|
| นาย ทคสอบ นามสี่<br>ทัวหน้าประจำจังหวัด<br>(กระบี่)                                             |         | 0         |                                    | จัดการองค์กรของผู้บริโภค<br>รายการศักรุ สถานะความเป็นอง เมื่องโภค                                                                |                                                                                                 |                 |                     |                        |       |
| เพิ่มรายการแจ้งสถานของค์กร     ··· เมนูการจังการ     for an an an an an an an an an an an an an |         |           |                                    |                                                                                                    | 2 an#.3 (drunare)                                                                               |                 | รับแจ้งสถานz<br>(4) | ไม่รับแจ้งสถานะ<br>(0) |       |
| 🚍 จัดการแบ่งงาน 🔝                                                                               | Show 10 | ✓ entries |                                    |                                                                                                    |                                                                                                 |                 | Search:             |                        |       |
| 🗄 จัดการองค์กรฯ 🎦                                                                               | ลำดับ   | แจ้งแบบ   | ผู้ยื่นคำขอ                        | รายละเอียดองค์กร                                                                                                    | รายละเอียดการยื่น                                                                               | สถานะ           | เอกสาร              | ตรวจสอบ จั             | ัดการ |
| ค้นหาข้อมูล<br>Q ข้อมูลองค์กรของผู้บริโภค                                                       | 1       | อกผ.1 ก   | นายdusit saggaragarn               | ชื่อองค์กร : กลุ่มบ้านสวน<br>จังหวัดองค์กร : กระบิ<br>ทะเบียนองค์กรเลขที่ :                                                      | <b>ยื่นต่อ</b> : นายทะเบียนประจำจังหวัด กระบี่<br><b>วันที่ผู้ยืน :</b> 24 สิงหาคม 2563 10:57   | รอการตรวจสอบ    |                     | 🕼 ตรวจสอบ              | ۹     |
| ข้อมูลกรมการปกครอง ข้อมูลกรมพัฒนาธุรกิจการค้า                                                   | 2       | อกผ.1 ก   | นายยุทธนา คำมั่น                   | <b>ชื่อองค์กร</b> : บริษัทขอสถานะความเป็น<br>องค์กรของผู้บริโภค<br><b>จังหวัดองค์กร</b> : กระบี่<br><b>ทะเบียนองค์กรเลขที่</b> : | <b>ยื่นค่อ :</b> นายทะเบียนประจำจังหวัด กระบี่<br><b>วันที่ผู้ยื่น :</b> 24 ลิงหาคม 2563 10:57  | (รอการตรวจสอบ)  |                     | 🕼 ตรวจสอบ              | Q     |
| เมนูผู้ดูแลระบบ<br>🗗 รายงาน                                                                     | 3       | อกผ.1 ก   | นายผู้ร่วมอบรม แจ้ง<br>สถานะองค์กร | ชื่อองค์กร : อบรมการแจ้งสถานะองค์กร<br>จังหวัดองค์กร : กระบี่<br>ทะเบียนองค์กรเลชที่ :                                           | <b>ยื่นต่อ :</b> นายทะเบียนประจำจังหวัด กระบี่<br><b>วันที่ผู้ยื่น :</b> 23 สิงหาคม 2563 11:09  | (500158529480U) |                     | 🕼 ตรวจสอบ              | Q     |
| 🛙 ออกจากระบบ                                                                                    | 4       | อกผ.1 ก   | นายผู้ร่วมอบรม แจ้ง<br>สถานะองค์กร | ชื่อองค์กร : อบรมการแจ้งสถานะองค์กร<br>จังหวัดองค์กร : กระบี่<br>ทะเบียนองค์กรเลขที่ :                                           | <b>ยื่นค่อ :</b> นายทะเบียนประจำจังหวัด กระบี่<br>วั <b>นที่ผู้ยื่น :</b> 23 สิงหาคม 2563 11:09 | (58015853988U)  |                     | 🕼 ตรวจสอบ              | Q     |
|                                                                                                 | 5       | อกผ.1 ก   | นายผู้ร่วมอบรม แจ้ง<br>สถานะองค์กร | <b>ชื่อองค์กร</b> : อบรมการแจ้งสถานะองค์กร<br><b>จังหวัดองค์กร</b> : กระบี<br><b>ทะเบียนองค์กรเลขที่</b> :                       | <b>ยื่นค่อ</b> : นายทะเบียนประจำจังหวัด กระบี่<br><b>วันที่ผู้ยื่น :</b> 23 สิงหาคม 2563 11:09  | (58015852988U)  |                     | 🕼 คราจสอบ              | Q     |

# ภาพที่ ๑๐ แสดงหน้าจอรายงานการแจ้งสถานะองค์กรของผู้บริโภค

| ลำดับ | คำอธิบาย                   |
|-------|----------------------------|
| ଭ     | เมนูย่อย รอตรวจสอบ         |
| ම     | เมนูย่อย ผลการพิจารณา      |
| តា    | เมนูย่อย อกผ. ๒            |
| ¢     | เมนูย่อย อกผ. ๓ (ส่วนกลาง) |
| é     | เมนูย่อย รับแจ้งสถานะๆ     |
| e     | เมนูย่อย ไม่รับแจ้งสถานะา  |

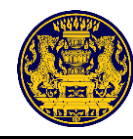

🖪 รายงาน

[ ออกจากระบบ

ລຳອັງ

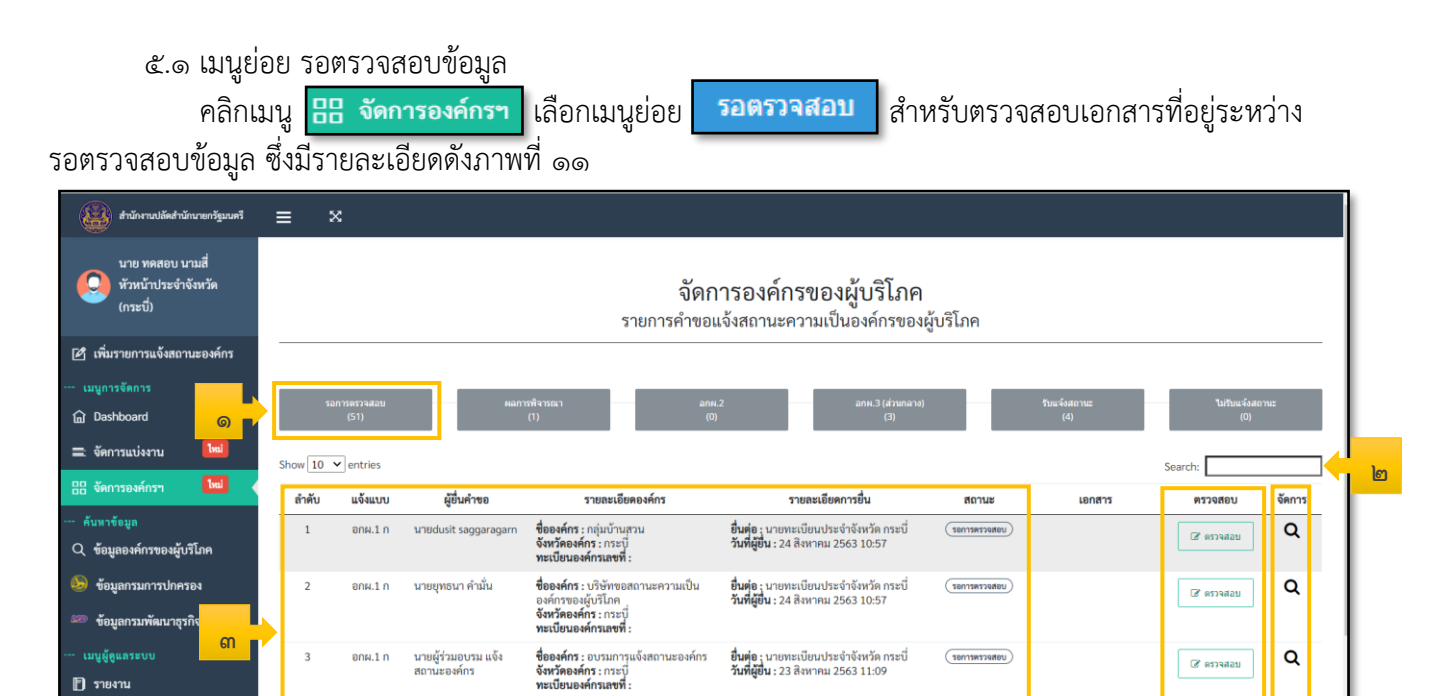

| ภาพที่ ๑๑ แส | ดงหน้าจอแสดงเมนูย่อย รอตรวจสอบข้อมูล |  |
|--------------|--------------------------------------|--|
|              | คำอธิบาย                             |  |

**ยื่นต่อ :** นายทะเบียนประจำจังหวัด กระบึ่ **วันที่ผู้ยื่น :** 23 สิงหาคม 2563 11:09

**ยื่นต่อ :** นายทะเบียนประจำจังหวัด กระบึ่ **วันที่ผู้ยื่น :** 23 สิงหาคม 2563 11:09

รอการตรวจสอบ

รอการตรวจสอบ

**ชื่อองค์กร** : อบรมการแจ้งสถานะองค์กร **จังหวัดองค์กร** : กระบี่ **ทะเบียนองค์กรเลขที่ :** 

**ชื่อองค์กร :** อบรมการแจ้งสถานะองค์กร **จังหวัดองค์กร :** กระบึ่ **ทะเบียนองค์กรเลขที่ :** 

นายผู้ร่วมอบรม แจ้ง สถานะองค์กร

นายผู้ร่วมอบรม แจ้ง สถานะองค์กร

4

5

อกผ.1 ก

อกผ.1 ก

| 61 1710 | 1100010                                                                             |
|---------|-------------------------------------------------------------------------------------|
| ଭ       | เมนูย่อย "รอตรวจสอบ"                                                                |
| ۵       | ระบุข้อมูลที่ต้องการค้นหา                                                           |
| ଗ       | แสดงรายการคำขอแจ้งสถานะความเป็นองค์กรของผู้บริโภค ดังนี้                            |
|         | - ลำดับ                                                                             |
|         | - ประเภทรายการคำขอแจ้งๆ                                                             |
|         | - ผู้ยื่นคำขอๆ                                                                      |
|         | - รายละเอียดองค์กรฯ                                                                 |
|         | - รายละเอียดการยื่นขอแจ้งสถานะความเป็นองค์กรฯ                                       |
|         | - สถานะ                                                                             |
| ଜ       | คลิกปุ่ม "ตรวจสอบ" สำหรับตรวจสอบข้อมูลรายการคำขอแจ้งสถานะความเป็นองค์กรของผู้บริโภค |
| ଜ       | คลิกปุ่ม 🝳 สำหรับดูรายละเอียดของเอกสารรายการคำขอแจ้งสถานะความเป็นองค์กรของผู้บริโภค |

Q

Q

ഭ്

🕼 ครวจสอบ

🕼 ครวจสอบ

٢

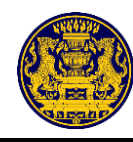

## คลิกปุ่ม **Q** สำหรับดูรายละเอียดเอกสารรายการคำขอแจ้งสถานะความเป็นองค์กรของผู้บริโภค ซึ่งมีรายละเอียดดังภาพที่ ๑๒

| 1111 828 0.0                                                                                                    |                                                                                                    |                                                                   |                                                                                            | เลขที่คำขอ 10/36/2563       |  |
|----------------------------------------------------------------------------------------------------|----------------------------------------------------------------------------------------------------|-------------------------------------------------------------------|--------------------------------------------------------------------------------------------|-----------------------------|--|
| ส่วนที่ ๑ แบบคำขอแจ้งสถานะความเป็นองค์กรของผู้บริโภค                                                                                                    |                                                                                                    |                                                                   |                                                                                            |                             |  |
| O กลุ่ม/คณะบุคคล                                                                                                    | ¥. 29                                                                                                    | ŵĕo                                                               | ปีออ                                                                                       |                             |  |
| ขอมูสเพอการแจงสถ<br>ที่ตั้ง/ที่ทำการ                                                                                                    | านของคกรชองผูบรเภค<br>บ้านเลขที่ 111/111 ม.1 ซ.1                                                                                                    | กาท<br>ถ.ข้าวสาร แขวงตลาดยอด เขตพร                                | ระสก<br>ะนคร จ.กรุงเทพมหานคร 102                                                           | 200                         |  |
| ผู้ยื่นคำขอ<br>คำนำนาม พันเอ<br>วัน/เดือน/ปี เกิด<br>เลขประจำตัวประชา<br>ที่อยู่ที่สามารถติดต่อ<br>บ้านเลขที่ 333/3:<br>ดำบล/แขวง                                                                                        | ก ซื่อ ก<br>5 เมษายน 2526<br>ชน 3809700<br>ได้<br>33 หมู่ที่ 3 ตรอก<br>นครนายก อำเภอ/เข                                                                                                    | n นามสกุล<br>สัญชาติ<br>0063566 วัน<br>1/ชอย 3<br>ชด เมืองนครนายก | ก<br>ไทย<br>ออกบัตร 23 ตุลาคม 2<br>ถนน ลูศ<br>จังหวัด นครน                                 | รัง                         |  |
| รหัสไปรษณีย์<br>ไปรษณีย์อิเล็กทรอนิ:                                                                                                    | <u>26000</u> โทรศัพท์<br>กส์(E-mail)                                                                                                    | 033333333 โท<br>"H_pee@gmail.co                                   | รศัพท์เคลื่อนที่ 0955<br>n                                                                 | 974403                      |  |
| <ul> <li>* ข้าพเจ้าขอรับรอ-</li> <li>จึงได้ลงสายมือชื่อไว้<br/>ความถูกต้องในเอกส<br/>แล้ว</li> <li>พมายเหตุ ผู้โดแง่<br/>อาจมีความผิดตาม</li> <li>๑าจมีความผิดตาม</li> <li>รับคำขอแจ้ง</li> <li>ด้องยื่นเอกสา</li> </ul> | งว่าข้อความที่แจ้งเป็นความจริงท<br>่ดามแบบคำขอนี้พร้อมกับลงลายมี<br>ารและหลักฐานที่แนบทุกฉบับไว้เป็ห<br>อังข้อความอันเป็นเท็จแก่เจ้าพนักง<br>มประมวลกฎหมายอาญา<br>องค์กรของผู้บริโภคไว้แล้ว และเลข<br>ารเพิ่มเติมภายในวันที่ | ทุกประการ<br>มือชื่อรับรอง (ลงชื่<br>มาน วันที่                   | <ol> <li>พันเอกกก</li> <li>พันเอกกก</li> <li>เดือน สิงหาคม</li> <li>เมื่อวันที่</li> </ol> | ผู้ยื่นคำขอ<br>)<br>พ.ศ2020 |  |
| รับทราบ ลงชื่อ                                                                                                    | ដូរី                                                                                                    | ในคำขอ (ลงชื่อ)                                                   |                                                                                            | เจ้าหน้าที่ผู้รับคำขอ       |  |

ภาพที่ ๑๒ แสดงหน้าจอแบบคำขอแจ้งสถานะความเป็นองค์กรของผู้บริโภค
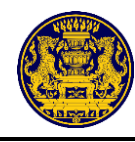

คลิกปุ่ม 🕼 ศาลร์บตรวจสอบเอกสารแบบคำขอแจ้งสถานะความเป็นองค์กรของผู้บริโภค ส่วนที่ ๑

ทำการตรวจสอบเอกสารแบบคำขอแจ้งสถานะความเป็นองค์กรของผู้บริโภค ส่วนที่ ๑ หลังจากคลิก ปุ่ม "ตรวจสอบ" ระบบจะแสดงเอกสารส่วนที่ ๑ ตรวจสอบรายละเอียดให้ครบถ้วน เมื่อตรวจเรียบร้อยแล้ว ให้ทำการ คลิกปุ่ม ผ่าน หรือ ไม่ผ่าน

กรณีไม่ผ่าน ให้ระบุสาเหตุในส่วนความเห็นเจ้าหน้าที่

จากนั้นคลิกปุ่ม "ถัดไปส่วนที่ ๒"สำหรับตรวจสอบเอกสารแบบคำขอแจ้งสถานะความเป็นองค์กร ของผู้บริโภค ส่วนที่ ๒ ต่อไป ซึ่งมีรายละเอียดดังภาพที่ ๑๓

| สำนักงานปลัดสำนักนายกวัฐมนตรี                          | ≡ | ×                                                |                                                                                                    |
|--------------------------------------------------------|---|--------------------------------------------------|----------------------------------------------------------------------------------------------------|
| นาย ทคสอบ นามห้า<br>เจ้าหน้าที่ประจำจังหวัด<br>(กระปี) |   |                                                  | ขั้นตอนการตรวจสอบเอกสาร (ส่วนที่ 1)                                                                                                    |
| 🖉 เพิ่มรายการแจ้งสถานะองค์กร                           |   |                                                  | แบบ อกผ. ๑ ก                                                                                                    |
| เมนูการจัดการ                                          |   |                                                  | ส่วนที่ ๑                                                                                                    |
| แม่<br>28 จัดการองศ์กรฯ โหม                            |   |                                                  |                                                                                                    |
| ค้นหาข้อมูล                                            |   |                                                  | O กลุ่ม/คณะบุคล                                                                                                    |
| Q ข้อมูลองค์กรของผู้บริโภค                             |   |                                                  | ข้อมูลเพื่อการแจ้งสถานของค์กรของผู้บริโภค madein                                                                                                    |
| ข้อมูลกรมการปกครอง                                     |   |                                                  | ที่ตั้ง/ที่ทำการบ้านเลขที่ 111 ม.222 ซ.ซอยองค์กร ถ.ถนนองค์กร ค.ปากน้ำ อ.เมืองกระบี จ.กระบี 81000                                                                                                    |
| ···· เมนูผู้ดูแกระบบ                                   |   |                                                  | When there a                                                                                                    |
| 🖪 รายงาน                                               |   |                                                  | สู่อนกายอ                                                                                                    |
| 0 000005#181                                           |   |                                                  | การ และ ขอ การ และ และกูส อาณ<br>สังหวัดมาส์แล้ด 27 ปีการเหรารรถ สังเลตล์ ไหย                                                                                                    |
|                                                        |   |                                                  | สมาทชม บาท มาทมาท มาที่มีบาท เกย<br>เอตาไรน้ำมันไรนดนหม                                                                                                    |
|                                                        |   |                                                  | นารขวยขายร่วยขายน 1100100500510 111001097 30 มนุ่น 104 2300                                                                                                    |
|                                                        |   |                                                  | ทอยู่กลาม เวเทพทอเพ<br>บ้านแอนนี้ 444 มนั้น 555 สะออ/สอน ชอยติดต่อ อนม อาหาติดต่อ                                                                                                    |
|                                                        |   |                                                  | รับแก่งอาการและ และเป็น รับราวิทาง และเป็น รับรัว สองแต่น                                                                                                    |
|                                                        |   |                                                  | พายสงแขวง พระอยน ยาแรกยาน พระอยน จุงหวุ่ม ขอยแนกน                                                                                                    |
|                                                        |   |                                                  | าทสเบาริษณย์ 40.520 (การพาที่ เกาะการตารตาย (การพาที่ เราะการตารตาย)                                                                                                    |
|                                                        |   |                                                  | เบาขอมออเลกทรวอนกลแ-mail) เม่าเทพหอ<br>* ข้าพเจ้าขอรับรองว่าข้อความที่แจ้งเป็นความจริงทุกประการ<br>จึงได้ลลายมือซื่อไว้ตามแบบคำขอนี้หร้อมกับองลายมือชื่อรับรอง (ลงชื่อ) มรว. ฟาน อาน ผู้ขึ้นคำขอ<br>ความถูกต้องในเอกสารและหลักฐานที่แบบทุกอบับไว้เป็นที่เรียบร้อย<br>แล้ว ( มรว. ฟาน อาน ) |
|                                                        |   |                                                  | หมายเหตุ ผู้โดแจ้งข้อความอันเป็นเท็จแก่เจ้าพบักงาน<br>อาจมีความผิดตามประมวลกฎหมายอาญา วันที่ 14 เดือน สิงหาคม พ.ศ. 2563                                                                                                    |
|                                                        |   |                                                  | O วับทำขอแจ้งองค์กรของผู้บริโภคไว้แล้ว และเลขที่คำขอ                                                                                                    |
|                                                        |   |                                                  | 🔿 ต้องชื่นเอกสารเพิ่มเติมภายในวันที่เนื่องจากเนื่องจาก                                                                                                    |
|                                                        |   |                                                  | รับทราบ ลงชื่อผู้มี่นด้าขอ (ลงชื่อ)เจ้าหน้าที่ผู้รับคำขอ                                                                                                    |
|                                                        |   |                                                  | ()                                                                                                    |
|                                                        |   |                                                  |                                                                                                    |
|                                                        |   | ส่วนของกา<br>● ผ่าน<br>◯ ไม่ผ่าน<br>ความเห็นเชื่ | รดรวจสอบเอกสาร ส่วนที่ 1<br>วันนัวที่                                                                                                    |
|                                                        |   |                                                  |                                                                                                    |
|                                                        |   |                                                  | 🖬 ดัดไปส่วนที่ 2                                                                                                    |
|                                                        |   |                                                  |                                                                                                    |

ภาพที่ ๑๓ แสดงหน้าจอการตรวจสอบเอกสารแบบคำขอแจ้งสถานะความเป็นองค์กรของผู้บริโภค ส่วนที่ ๑

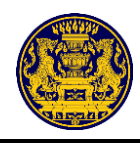

ตรวจสอบเอกสารแบบคำขอแจ้งสถานะความเป็นองค์กรของผู้บริโภค ส่วนที่ ๒ หลังจากคลิกปุ่ม "ถัดไปส่วนที่ ๒" ระบบจะแสดงเอกสารส่วนที่ ๒ ตรวจสอบรายละเอียดให้ครบถ้วน เมื่อตรวจเรียบร้อยแล้ว ให้ทำการคลิกปุ่ม ผ่าน หรือ ไม่ผ่าน

กรณีไม่ผ่าน ให้ระบุสาเหตุในส่วนความเห็นเจ้าหน้าที่

จากนั้นคลิกปุ่ม "ถัดไปส่วนที่ ๓" สำหรับตรวจสอบเอกสารแบบคำขอแจ้งสถานะความเป็นองค์กร ของผู้บริโภค ส่วนที่ ๓ ต่อไป ซึ่งมีรายละเอียดดังภาพที่ ๑๔

| Haina and Antonia and Antonia                                                                                                    |                                                    |  |  |  |  |  |  |  |
|----------------------------------------------------------------------------------------------------|----------------------------------------------------|--|--|--|--|--|--|--|
| มาย พลตอบ นามท้า<br>เจ้าหน้าที่ประจำจังหวัด<br>(กระบี) & ดูเอกสาร                                                                                                    | ชั้นตอนการตรวจสอบเอกสาร (ส่วนที่ 2)<br>Q. อุเอกสาร |  |  |  |  |  |  |  |
| 🖸 เพิ่มรายการแจ้งลถานะองค์กร Scanned Image 1 / 2 C: 👱 🥷                                                                                                    | ja –                                               |  |  |  |  |  |  |  |
| uynsšans                                                                                                    |                                                    |  |  |  |  |  |  |  |
| Dashboard                                                                                                    |                                                    |  |  |  |  |  |  |  |
| 28 จัดการองค์กรา 🔟 หนังสือให้ความยินขอม                                                                                                    |                                                    |  |  |  |  |  |  |  |
| มีนาารียมล                                                                                                    |                                                    |  |  |  |  |  |  |  |
| Q ข้อมูลองค์การองผู้บริโภค                                                                                                    |                                                    |  |  |  |  |  |  |  |
| 🥐 ร้อมการมหารโหน้อนการไหน้และการไหน้และการไหน้อนการไหน้อนการไหน้อนการไหน้อนการไหน้อนการไหน้อนการเหลืองการไหน้อนการเหลืองการ                                                                                                    |                                                    |  |  |  |  |  |  |  |
| ขอสับบารทางที่เข้าเป็นอีกการทั่วไปมากที่สายเป็นสังการค้าไปมากที่สายเป็นสังการความในออกการหยุ่งไปตา รามก็แรกการ<br>องศักรษณู้ในโทคารที่สายในเป็นสายการขึ้นผู้มีการที่สายเสียงเป็นไปตาย และ base และร้างแจ้างการที่สายได้หลาย<br>ไปไปเป็นอยู่เป็นการที่สายเป็นการที่สายเป็นการที่สายเป็นกลับเสียงเป็นกลับเสียงเป็นกลับเสียงเป็นกลับเสียงเป็นการท                                                                                                    |                                                    |  |  |  |  |  |  |  |
| ขอมูลแบบเพิ่มแบ่งเพิ่มไห้เป็น<br>ความเป็นอย่างของผู้บนี้เสียงและความเป็นแบ่งที่เรื่องและความเป็นแบ่งที่เรื่องเรื่องกล่างว่ามาที่สามหรือเมติเป็นครับ<br>และใช้สอว่าสู่บนี้ และบรระหน่านบาทสาย ซึ่งมูมได้กระบบกล่าง ซึ่งมูมได้กระบบกล่างได้บบกินเลือบบนี้ โดยการกับส่งนบา                                                                                                    |                                                    |  |  |  |  |  |  |  |
| <ul> <li>แบ่นออนสระบบ</li> <li>ต่านกาพทรีอบันทึกไว้ไม่ร่าวน่อยองส่านเร็กรานอัยอนของส่านเร็กร้อน</li> </ul>                                                                                                    |                                                    |  |  |  |  |  |  |  |
| า มาราย<br>การสารที่การสารการการการการการการการการการการการการกา                                                                                                    |                                                    |  |  |  |  |  |  |  |
| 🗈 ออกจากระบบ ซึ่งบูลกลุ่มหละรูษคล แก่ร                                                                                                    |                                                    |  |  |  |  |  |  |  |
| สำหับที่ ชื่องรวมหาก อาณ์สารีตรูบังความสำหภาย                                                                                                    |                                                    |  |  |  |  |  |  |  |
| 1 นาย มานส พระมีนสันทร 💦                                                                                                    |                                                    |  |  |  |  |  |  |  |
| 2 นายากุษฎาการียน gVL.                                                                                                    |                                                    |  |  |  |  |  |  |  |
|                                                                                                    |                                                    |  |  |  |  |  |  |  |
| 4 variantinitie MPA                                                                                                    |                                                    |  |  |  |  |  |  |  |
| 6 La Tart Basin 5Z                                                                                                    |                                                    |  |  |  |  |  |  |  |
| . 7 นกเมาแต่สร้า 🦕                                                                                                    |                                                    |  |  |  |  |  |  |  |
|                                                                                                    |                                                    |  |  |  |  |  |  |  |
| The definition of the definition of the definiti |                                                    |  |  |  |  |  |  |  |
| ( บาต กรณี มาวี )                                                                                                    |                                                    |  |  |  |  |  |  |  |
| ารถมินิขณามุจะอยางกว่างามที่ออบ เร่ามที่ ๒ กำหวด ได้ออบร่ามที่ ๒ กำหวด ได้ออบร่ามที่ ๒ กำหวดได้ออบร้า                                                                                                    |                                                    |  |  |  |  |  |  |  |
|                                                                                                    |                                                    |  |  |  |  |  |  |  |
|                                                                                                    |                                                    |  |  |  |  |  |  |  |
|                                                                                                    |                                                    |  |  |  |  |  |  |  |
|                                                                                                    |                                                    |  |  |  |  |  |  |  |
| ส่วนของการตรวจสอบแอกสาร ส่วนที่ 2                                                                                                    |                                                    |  |  |  |  |  |  |  |
|                                                                                                    |                                                    |  |  |  |  |  |  |  |
| <ul> <li>ไม่ผ่าน</li> </ul>                                                                                                    |                                                    |  |  |  |  |  |  |  |
|                                                                                                    |                                                    |  |  |  |  |  |  |  |
| ความเห็นเจ้าหน้าที                                                                                                    |                                                    |  |  |  |  |  |  |  |
|                                                                                                    |                                                    |  |  |  |  |  |  |  |
|                                                                                                    |                                                    |  |  |  |  |  |  |  |
|                                                                                                    |                                                    |  |  |  |  |  |  |  |
| O ข้อนกลับส่วนที่ 1 🕒 ถัดไปส่วนที่ 3                                                                                                    |                                                    |  |  |  |  |  |  |  |
|                                                                                                    |                                                    |  |  |  |  |  |  |  |
|                                                                                                    |                                                    |  |  |  |  |  |  |  |

ภาพที่ ๑๔ แสดงหน้าจอการตรวจสอบเอกสารแบบคำขอแจ้งสถานะความเป็นองค์กรของผู้บริโภค ส่วนที่ ๒

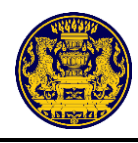

ตรวจสอบเอกสารแบบคำขอแจ้งสถานะความเป็นองค์กรของผู้บริโภค ส่วนที่ ๓ หลังจากคลิกปุ่ม "ถัดไปส่วนที่ ๓" ระบบจะแสดงเอกสารส่วนที่ ๓ ตรวจสอบรายละเอียดให้ครบถ้วน เมื่อตรวจเรียบร้อยแล้ว ให้ทำ การคลิกปุ่ม ผ่าน หรือ ไม่ผ่าน

กรณีไม่ผ่าน ให้ระบุสาเหตุในส่วนความเห็นเจ้าหน้าที่

จากนั้นคลิกปุ่ม "ถัดไปส่วนที่ ๔" สำหรับตรวจสอบเอกสารแบบคำขอแจ้งสถานะความเป็นองค์กร ของผู้บริโภค ส่วนที่ ๔ ต่อไป ซึ่งมีรายละเอียดดังภาพที่ ๑๕

| ล่านักงานปลัดส่านักนายกรัฐมนตรี 🗮                                                                                                    | ×                                                                                                    |
|----------------------------------------------------------------------------------------------------|----------------------------------------------------------------------------------------------------|
| นาย ทดสอบ บามท้า<br>เจ้าหน้าที่ประจำจังหวัด<br>(กระปี)                                                                                                    | ชั้นตอนการตรวจสอบเอกสาร (ส่วนที่ 3)                                                                                                    |
| <ul> <li>(ทีมรายการแจ้งสถานะองค์กร</li> <li>แนนการจัดการ</li> <li>(ม) Dashboard</li> <li>(ม) สุดคารองค์กรา</li> </ul>                                                       | แบบ อกผ. ๑ ก<br>ส่วนที่ ๓<br>ข้อมูลองค์กรของผู้บริโภค                                                                                                    |
| <ul> <li>หันการ์อมูล</li> <li>จึงมูลกรมการของผู้บริโภค</li> <li>ข้อมูลกรมการแกครอง</li> <li>ข้อมูลกรมการแกกรุงกิจการศึก</li> <li>เหนูผู้สุนสรรรบ</li> <li>รางงาน</li> </ul> | <ul> <li>๑. ชื่อกลุ่น/คณะบุคคล madein</li> <li>๒. จำนวมสมาชิกกลุ่น/คณะบุคคล</li> <li>15 คน</li> <li>๓. ก่อตั้งเมื่อ</li> <li>1 มกราคม 2560</li> <li>๙ ที่ดังหรือที่ทำการของกลุ่น/คณะบุคคล</li> <li>เลขที่</li> <li>11 หมู่ที่</li> <li>222 ถนน</li> <li>ถนนองค์กร ดำบล/แขวง</li> <li>บ้ากน้ำ</li> <li>อำเภอ/เขต</li> <li>เมืองกระปี</li> <li>จังหรัด</li> <li>กระปี</li> <li>รหัสไปรษณีย์</li> <li>81000</li> <li>โทรศัพท์องค์กร</li> <li>โทรสรรงค์กร</li> <li>E-mail.address:</li> <li>เมล์องค์กร</li> </ul>                                                                                                    |
|                                                                                                    | <ul> <li>แป้นกลุ่ม/คณะบุคลสที่สำเนิงรายด้าน (ต้องระบุอย่างน้อย ๑ ด้าน)</li> <li>๕.๑ ด้านกรรงปลุ่มและการอนาคาร</li> <li>๕.๖ ด้านกรรงปลุ่มสะอากาศยาน</li> <li>๕.๓ ด้านกรรงประกรรม และเรลิกไปเทร์สูงกาพ</li> <li>๕.๔ ด้านรับการราย และเรลิกไปเทร์สูงกาพ</li> <li>๕.๘ ด้านรับการสุ่มสะบุคลส</li> <li>๕.๘ ด้านรับกรรงสุ่มรายแหน</li> <li>๕.๘ ด้านรับกรรงสุมราย</li> <li>๕.๘ ด้านรับกรรงสุมราย</li> <li>๕.๘ ด้านรับกรรงสุมราย</li> <li>๖. ขอรับรองว่ากลุ่ม/คณะบุคลส</li> <li>๑.มรับรองว่ากลุ่ม/คณะบุลลส</li> <li>๑.มรับรองว่ากลุ่ม/คณะบุลลส</li> <li>๑.มรับรองว่ากลุ่ม/คณะบุลลส</li> <li>๑.มรับรองว่ากลุ่ม/คณะบุลลส</li> <li>๑.มรับรองว่ากลุ่ม/คณะบุลลส</li> <li>๑.มรับรองว่ากลุ่ม/คณะบุลลส</li> <li>๑.มรับรองว่ากลุ่ม/คณะบุลลส</li> <li>๑.มรับรองว่ากลุ่ม/คณะบุลลส</li> <li>๑.มรับรองว่ากลุ่ม/คณะบุลลส</li> <li>๑.มรับรองว่ากลุ่ม/คณะบุลลส</li> <li>๑.มรับรองว่ากลุ่ม/คณะบุลลส</li> <li>๑.มรับรองว่ากลุ่ม/คณะบุลลส</li> <li>๑.มรับรองว่ากลุ่ม/คณะบุลลส</li> <li>๑.มรับรองว่ากลุ่ม/คณะบุลลส</li> <li>๑.มรับรองว่ากลุ่ม/หรายงสู่บริโกดสร้อดร้านร่ากกลระหรือตาะต้อมหรือขูกสระบะทานโดยสูงรายองรัฐ เจ้าหน้าที่ของรัฐ เจ้าหน้าที่ของรัฐ เจ้าหน้าที่ของรัฐ หรือได้รับ<br/>ตามพระราชบัญญัติการถึงสังสมารสรรฐ์บริโกดสงฐานรังกระสรรกระสร้องกะต้องกานการสองรัฐ หรือได้รับ<br/>ตามพระราชบัญญัติการถึงสังสมารสงรัฐบริโกดสงฐานรับกษารสองปีก่อนวันขึ้นแจ้ง</li> <li>๔.ส. เป็นมันการเพี่ยวกับการคุ้มครองผู้บริโกดเป็นที่ประกรงของกานต่างสองปีก่อนวันขึ้นแจ้ง</li> <li>๔.ส.ส.ส.ส.นาน ผู้ขึ้นกาขอ</li> <li>(๓)เป็นผู้สำเนินการเพี่ยวกับการคุ้มครองผู้บริโกดเป็นที่ประกวนตัวสองปีก่อนวันขึ้นแจ้ง</li> </ul> |
|                                                                                                    | ส่วนของการตรวดสอบเอกสาร ด้วนที่ 3<br><ul> <li>มำน</li> <li>ไม่ต่าน</li> <li>ครามเห็นเจ้าหน้าที่</li> </ul>                                                                                                    |
|                                                                                                    | <ul> <li>๑ วัยนกลับส่วนที่ 2</li> <li>๒ ถัดไปส่วนที่ 4</li> </ul>                                                                                                    |

ภาพที่ ๑๕ แสดงหน้าจอแสดงการตรวจสอบเอกสารแบบคำขอแจ้งสถานะความเป็นองค์กรของผู้บริโภค ส่วนที่ ๓

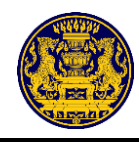

ตรวจสอบเอกสารแบบคำขอแจ้งสถานะความเป็นองค์กรของผู้บริโภค ส่วนที่ ๔ หลังจากคลิกปุ่ม "ถัดไปส่วนที่ ๔" ระบบจะแสดงเอกสารส่วนที่ ๔ ตรวจสอบรายละเอียดให้ครบถ้วน คลิกปุ่ม "ตรวจสอบ" สำหรับ ตรวจสอบข้อมูลยืนยันตัวตนของสมาชิกองค์กราแต่ละคน ซึ่งมีรายละเอียดดังภาพที่ ๑๖

| <b>ส่วนของ</b><br>- ฐานขัย<br>ปกครอง | ส่วนของการครวจสอบเอกสาร ส่วนที่ 4<br>- ฐานข้อมูลทะเนียนราษฎร์ (กรมการ : ไม่มีสิทธิ์ไข้งาน เลขประจำตัวประชาชนเจ้าหน้าที่ : 3100600104447<br>ปกหรอง) |                                                        |                            |                                                                                                  |                                                                                               |  |  |  |  |  |
|--------------------------------------|----------------------------------------------------------------------------------------------------|--------------------------------------------------------|----------------------------|--------------------------------------------------------------------------------------------------|-----------------------------------------------------------------------------------------------|--|--|--|--|--|
| ลำดับ<br>ที่                         | ชื่อ-นามสกุล สมาชิก<br>เลขประจำตัวประชาชน                                                                                                    | ด้าแหน่ง∕หน้าที่<br>ภายในกลุ่ม/คณะ<br>บุคคล<br>(ถ้านี) | หมายเลขโทรศัพท์<br>(ถ้ามี) | ลงลายมือชื่อเข้าร่วม<br>เป็นสมาชิกกลุ่ม/คณะ<br>บุคคลและมอบอำนาจ<br>ให้ผู้ชื่นคำขอกระทำ<br>การแทน | ผลการหรวจสอบ                                                                                  |  |  |  |  |  |
| 1                                    | นาย ก ก<br>1160100308578                                                                                                    | ประธาน                                                 | 1                          | 8539851                                                                                          | ຄາມການໂທຮາລະ:<br>ຕາມນິຍູຮັກລາະ ກຳລົມຮ້ອມສ່ອຮ້ອນູລ<br>ສຳນັກການ ກາກ: ກຳລົມຮ້ອມສ່ອຮ້ອນູລ         |  |  |  |  |  |
| 2                                    | นาย ข.ข<br>1160100308578                                                                                                    | u2                                                     | 2                          | 823-9224                                                                                         | กรมการปกครอง:<br>กรมนัญชีออาะ กำลังเชื่อมห่อข้อมูอ<br>สำนักงาน กรด.: กำลังเชื่อมห่อข้อมูอ     |  |  |  |  |  |
| 3                                    | นาย ต.ต<br>1160100308578                                                                                                    | u3                                                     | 3                          | 157-579                                                                                          | กรมการปกครอง:<br>กรมนัญชีกการ: กำอังเชื่อมต่อข้อมูอ<br>สำนักงาน กรด:: กำอังเชื่อมต่อข้อมูอ    |  |  |  |  |  |
| 4                                    | นาย จ จ<br>1160100308578                                                                                                    | υ4                                                     | 4                          | 1579321                                                                                          | กรมการปกครอง:<br>กรมมัญชีกการ: กำอังเชื่อมต่อข้อมูอ<br>สำนักงาน กรด:: กำอังเชื่อมต่อข้อมูอ    |  |  |  |  |  |
| 5                                    | นาง ย ย<br>1160100308578                                                                                                    | ນ5                                                     | 5                          | 1566779                                                                                          | ครมการปกครอง:<br>ครมบัญชีกกาง: กำอังเชื้อมต่อข้อมูอ<br>สำนักงาน กรด:: กำอังเชื่อมต่อข้อมูอ    |  |  |  |  |  |
| 6                                    | นาง ม ม<br>1160100308578                                                                                                    | uó                                                     | 6                          | 1516/CF9                                                                                         | ครมการปกครอง:<br>ครมบัญชีกการ: กำอังเชื้อมต่อข้อมูก<br>สำนักงาน กรด:: กำอังเชื้อมต่อข้อมูก    |  |  |  |  |  |
| 7                                    | นางสาว พ.พ<br>1160100308578                                                                                                    | u7                                                     | 7                          | 1579259                                                                                          | กรมการปกครอง:<br>กรมนัญชีกกาะ กำลังเชื่อมห่อข้อมูก.<br>สำนักงาน กกคะ กำลังเชื่อมห่อข้อมูก.    |  |  |  |  |  |
| 8                                    | นางสาว ฟ.ฟ<br>1160100308578                                                                                                    | ນ8                                                     | 8                          | 1579321                                                                                          | กรมการปกครอง:<br>กรมมีผู้ชึกภาพ: กำอังเชื้อมต่อข้อมูอ<br>สำนักงาน กรด:: กำอังเชื้อมต่อข้อมูอ  |  |  |  |  |  |
| 9                                    | ร.พ.ป.ป<br>1160100308578                                                                                                    | u9                                                     | 9                          | 1519321                                                                                          | กรมการปกครอง:<br>กรมมัญชีกการ: กำอังเชื่อมต่อข้อมูอ<br>สำนักงาน กรด:: กำอังเชื่อมต่อข้อมูอ    |  |  |  |  |  |
| 10                                   | 5.8. N N<br>1160100308578                                                                                                    | u10                                                    | 10                         | 1516719                                                                                          | ຄາມດາວນັກອອຍ:<br>ຄາມບັນຫຼືຫລາຍ: ກຳລັບເຮື່ອມສ່ອອ້ອນູດ.<br>ສຳນັກຈາມ ກອຍ: ກຳລັບເຮືອມສ່ອອ້ອນູດ.   |  |  |  |  |  |
| 11                                   | 5.0. NN NN<br>1160100308578                                                                                                    | <b>u</b> 10                                            | 10                         | 853-91521                                                                                        | กรมการปกครอง:<br>กามนั้นสู่สึกสาข: กำอังเชื่อมต่อข้อมูก<br>สำนักงาน กรด: กำอังเชื่อมต่อข้อมูก |  |  |  |  |  |

ภาพที่ ๑๖ แสดงหน้าจอการตรวจสอบเอกสารแบบคำขอแจ้งสถานะความเป็นองค์กรของผู้บริโภค ส่วนที่ ๔

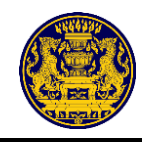

**หมายเหตุ** กรณีเจ้าหน้าที่ประจำจังหวัดเป็นผู้ตรวจสอบ เนื่องจากการเชื่อมระบบกับฐานข้อมูล กรมการปกครอง กรมบัญชีกลาง และสำนักงานคณะกรรมการการเลือกตั้ง จำเป็นต้องลงโปรแกรมเฉพาะสำหรับ การตรวจสอบ ดังนั้น เจ้าหน้าที่ประจำจังหวัดจะต้องนำข้อมูลสมาชิกองค์กราไปตรวจสอบกับฐานข้อมูล กรมการปกครอง กรมบัญชีกลาง และสำนักงานคณะกรรมการการเลือกตั้ง ให้เรียบร้อยก่อน จากนั้นทำการคลิก ่ม่าน ในช่องที่ผ่านการตรวจสอบตัวตนแล้ว

กรณีตรวจสอบแล้วข้อมูลถูกต้องทั้งหมด ให้คลิก 🗆 ผ่าน ในช่องข้อมูล และคลิกปุ่ม 🥯 🕬 เพื่อ ระบุผลการตรวจสอบตัวตนของบุคคลถัดไป ซึ่งมีรายละเอียดดังภาพที่ ๑๗

| - ฐานข้อมูลทะเบียนราษฎร์ (กรมการปกครอง) : ไม่มีสิทธิ์ใช้งาน |                                           |                                                                                                    | เลขประจำตัวประชาข                        | ชนเจ้าหน้าที่ : 9999999 | 99999999 |                                                  |                                                 |
|-------------------------------------------------------------|-------------------------------------------|----------------------------------------------------------------------------------------------------|------------------------------------------|-------------------------|----------|--------------------------------------------------|-------------------------------------------------|
|                                                             |                                           | ผ่านการตรวจสอบตัวตนหรือไม่                                                                              | × ข้าร่วม<br>ม/คณะ<br>เอ้านาจ<br>3 าระทำ |                         |          |                                                  |                                                 |
| ลำดับ<br>ที่                                                | ชื่อ-นามสกุล สมาชิก<br>เลขประจำคัวประชาชน | ชื่อ-สกุล: นายสา นา<br>เลขบัตรประจำตัวประชาชน: 3311100170113                                            |                                          |                         |          |                                                  | ผลการตรวจสอบ                                    |
| 1                                                           | นาย สา นา<br>3311100170113                | กรมการปกครอง<br>ชื่อ-สกุล: รอซ้อมูลกรมการปกครอง<br>สถานะของบุคคล: รอซ้อมูลกรมการปกครอง                  | Z                                        | 2 ผ่าน                  |          | กรมการปกครอง:<br>กรมบัญชีกลาง:<br>สำนักงาน กกค.: | กำกังเชื่อแต่จะข้อมูด<br>ถ้ากังเชื่อแต่จะข้อมูด |
| 2                                                           | ม.ร.ว. เด สา<br>3311100170113             | กรมบัญชีกลาง                                                                                            |                                          | 0                       |          | กรมการปกครอง:<br>กรมบัญชีกลาง:<br>สำนักงาน กกค.: | กำลังเชื่อมต่อข้อมูล_<br>กำลังเชื่อมต่อข้อมูล_  |
| 3                                                           | นาย กด ปร<br>3311100170113                | ชื่อ-สกุล: <mark>รอข้อมูลกรม</mark> บัญชีกลาง<br>สถานะของบุคคล: <mark>รอข้อมูลกรมบัญชีกลาง</mark>       | C                                        | 2 ผ่าน                  |          | กรมการปกครอง:<br>กรมบัญชีกลาง:<br>สำนักงาน กกค.: | กำลังเชื่อมต่อข้อมูด<br>กำลังเชื่อมต่อข้อมูด    |
| 4                                                           | นาง หา มาน<br>3311100170113               | สำนักงาน อาก                                                                                            |                                          |                         |          | กรมการปกครอง:<br>กรมบัญชีกลาง:<br>สำนักงาน กกค.: | กำลังเชื่อมต่อข้อมูล<br>กำลังเชื่อมต่อข้อมูล    |
| 5                                                           | นาง พัมนา นา<br>3311100170113             | ส กนาง 1น กกพ.<br>ชื่อ-สกุล: <mark>รอข้อมูลสำนักงาน กกต.</mark><br>สถานะของบุคคล: รอข้อมูลสำนักงาน กกต. | E                                        | 2 ผ่าน                  |          | กรมการปกครอง:<br>กรมบัญชีกลาง:<br>สำนักงาน กกศ.: | กำลังเชื่อมต่อข้อมูล<br>กำลังเชื่อมต่อข้อมูล    |
| 6                                                           | นาง พนา ยมนา<br>3311100170113             |                                                                                                    |                                          | Ø ⊧inu                  |          | กรมการปกครอง:<br>กรมบัญชีกลาง:<br>สำนักงาน กกค.: | กำลังเชื่อมต่อข้อมูด<br>กำลังเชื่อมต่อข้อมูด    |
| 7                                                           | นางสาว นา นา<br>3311100170113             |                                                                                                    |                                          | พรราสตอป                |          | กรมการปกครอง:<br>กรมบัญชีกลาง:<br>สำนักงาน กกค.: | กำลังเชื่อมต่อข้อมูล<br>กำลังเชื่อมต่อข้อมูล    |
| 8                                                           | นาง ยานา นารา<br>3311100170113            | 0                                                                                                    | 302010405                                | ສະວາສອນ                 |          | กรมการปกครอง:<br>กรมบัญชีกลาง:<br>สำนักงาน กกฅ.: | กำลังเชื่อมต่อข้อมูล<br>กำลังเชื่อมต่อข้อมูล    |
| 9                                                           | นางสาว พะนา นามร<br>3311100170113         | 0.                                                                                                    | 405060102                                | ตรวจสอบ                 |          | กรมการปกครอง:<br>กรมบัญชีกลาง:<br>สำนักงาน กกค.: | กำลังเชื่อมต่อข้อมูล<br>สำคังเชื่อมต่อข้อมูล    |
| 10                                                          | นางสาว สามนั้น มานั้น<br>3311100170113    | 0.                                                                                                    | 301020405                                | ตรวจสอบ                 |          | กรมการปกครอง:<br>กรมบัญชีกลาง:<br>สำนักงาน กกฅ.: | กำลังเชื่อมต่อข้อมูด<br>กำลังเชื่อมต่อข้อมูด.   |

ภาพที่ ๑๗ แสดงหน้าจอการตรวจสอบข้อมูลยืนยันตัวตน กรณีคลิก \sqcap ผ่าน ทุกช่อง

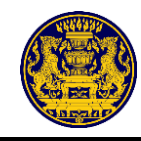

กรณีตรวจสอบแล้วข้อมูลไม่ถูกต้อง ไม่ต้องคลิก 🗆 ผ่าน ในช่องข้อมูลนั้น และคลิกปุ่ม 🤷 🏎 เพื่อ ระบุผลการตรวจสอบตัวตนของบุคคลถัดไป ซึ่งมีรายละเอียดดังภาพที่ ๑๘

หมายเหตุ ถ้าไม่คลิกปุ่ม "ผ่าน" ทุกช่อง จะคลิกได้เฉพาะปุ่ม 🛛 🙆 🏎

| 4                        | นางสาว กาณี อายะ        | ผ่านการตรวจสอบตัวตนหรือไม่                                                                | ×             | กรมการปกครอง:<br>กรมบัญชีกลาง:<br>สำนักงาน กกต.: | กำลังเชื่อมห่อข้อมูล<br>กำลังเชื่อมห่อข้อมูล |
|--------------------------|-------------------------|-------------------------------------------------------------------------------------------|---------------|--------------------------------------------------|----------------------------------------------|
| 5                        | นาง มานะ ใฟฟ้า          | ชื่อ-สกุล: นางมานะ ใฟฟ้า<br>เลขบัตรประจำตัวประชาชน: 0101020301020                         |               | กรมการปกครอง:<br>กรมบัญชีกลาง:<br>สำนักงาน กกต.: | กำลังเชื่อมต่อข้อมูล<br>กำลังเชื่อมต่อข้อมูล |
| 6                        | มล. ระกร ป้อนคำ         | กรมการปกครอง                                                                              | <b>Z</b> size | กรมการปกครอง:<br>กรมบัญชีกลาง:<br>สำนักงาน กกต.: | กำลังเชื่อมต่อข้อมูล<br>กำลังเชื่อมต่อข้อมูล |
| 7                        | นาง มานะ สารี           | ขอ-สนุล. วอของูลการมการบกรรจง<br>สถานะของบุคคล: รอข้อมูลกรมการปกครอง                      | M III         | กรมการปกครอง:<br>กรมบัญชีกลาง:<br>สำนักงาน กกต.: | กำลังเชื่อมต่อข้อมูล<br>กำลังเชื่อมต่อข้อมูล |
| 8                        | นาง มารี สาระ           | กรมบัญซีกลาง<br>ชื่อ-สกุล: รอข้อมูลกรมบัญชีกลาง                                           | 🗆 ผ่าน        | กรมการปกครอง:<br>กรมบัญชีกลาง:<br>สำนักงาน กกต.: | กำลังเชื่อมต่อข้อมูล<br>กำลังเชื่อมต่อข้อมูล |
| 9                        | นาง การ รานา            | สถานะของบุคคล: รอขอมูลกรมบญิชกลาง                                                         |               | กรมการปกครอง:<br>กรมบัญชีกลาง:<br>สำนักงาน กกต.: | กำลังเชื่อมต่อข้อมูล<br>กำลังเชื่อมต่อข้อมูล |
| 10                       | นาง มา รีนะ             | สำนักงาน กกต.<br>ชื่อ-สกุล: รอข้อมูลสำนักงาน กกต.<br>สถานะของบุคคล: รอข้อมูลสำนักงาน กกต. | 🗆 ผ่าน        | กรมการปกครอง:<br>กรมบัญชีกลาง:<br>สำนักงาน กกด.: | กำลังเชื่อมต่อข้อมูล<br>กำลังเชื่อมต่อข้อมูล |
| <b>ส่วนข</b> ส<br>⊖ ผ่าน | องการตรวจสอบเอกสาร<br>เ |                                                                                           | 🖲 ไม่ผ่าน     |                                                  |                                              |
| O "laia                  | ่าน                     |                                                                                           |               |                                                  |                                              |

ภาพที่ ๑๘ แสดงหน้าจอการตรวจสอบข้อมูลยืนยันตัวตน กรณีไม่คลิก 🗆 ผ่าน ทุกช่อง

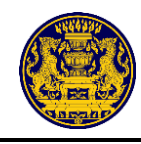

เมื่อตรวจสอบข้อมูลการยืนยันตัวตนของสมาชิกองค์กรฯ ครบถ้วนแล้ว ให้ทำการคลิก 🗆 ผ่าน หรือข้อมูลยืนยันตนไม่ถูกต้องให้ทำการคลิก 🗆 ไม่ผ่าน โดยต้องตรวจสอบข้อมูลการยืนยันตัวตนให้ครบทุกคน หากตรวจสอบข้อมูลยืนยันตัวตนไม่ครบถ้วนจะไม่สามารถดำเนินการในส่วนที่ ๕ ต่อไปได้

เมื่อตรวจสอบเอกสารเรียบร้อยแล้ว คลิกปุ่ม ผ่าน หรือ ไม่ผ่าน กรณีไม่ผ่าน ให้ระบุสาเหตุ ในส่วนความเห็นเจ้าหน้าที่

จากนั้นคลิกปุ่ม "ถัดไปส่วนที่ ๕" สำหรับตรวจสอบเอกสารแบบคำขอแจ้งสถานะความเป็นองค์กร ของผู้บริโภค ส่วนที่ ๕ ต่อไป ซึ่งมีรายละเอียดดังภาพที่ ๑๙

| ່ານ                                                                             | ชื่อ-นามสกุล สมาชิก<br>เลขประจำตัวประชาชน | คำแหน่ง/หน้าที่<br>ภายในกลุ่ม/คณะ<br>บุคคล<br>(ถ้ามี) | หมายเลขโทรศัพท์<br>(ถ้ามี) | ลงลายมือชื่อเข้าร่วม<br>เป็นสมาชิกกลุ่ม/คณะ<br>บุคคลและมอบอำนาจ<br>ให้ผู้ขึ้นคำขอกระทำ<br>การแทน |                                                  | ผลการตรวจสอบ                                 |  |
|---------------------------------------------------------------------------------|-------------------------------------------|-------------------------------------------------------|----------------------------|--------------------------------------------------------------------------------------------------|--------------------------------------------------|----------------------------------------------|--|
|                                                                                 | นาย ถ ก<br>1160100308578                  | ประธาน                                                | 1                          | 813482U                                                                                          | กรมการปกครอง:<br>กรมนัญชีกกาะ<br>สำนักงาม กกค.:  | ກຳລັບເອີ່ຍນອ່ອອັດນູດ<br>ກຳລັບເອີ່ຍນອ່ອອັດນູດ |  |
| 2                                                                               | นาย ข.ข<br>1160100308578                  | 112                                                   | 2                          | 8134620                                                                                          | กรมการปกครอง:<br>กรมนัญชีกอาง:<br>สำนักงาม กกค.: | กำอังเชื่อมต่อข้อมูอ<br>กำอังเชื่อมต่อข้อมูอ |  |
| 3                                                                               | นาย ค.ค<br>1160100308578                  | uЗ                                                    | 3                          | ครางสอบ                                                                                          | กรมการปกครอง:<br>กรมนัญชีกอาง:<br>สำนักงาม กกค.: | กำอังเชื่อมต่อข้อมูอ<br>กำอังเชื่อมต่อข้อมูอ |  |
| 4                                                                               | นาย จ จ<br>1160100308578                  | 114                                                   | 4                          | สปาร์เป็นป                                                                                       | กรมการปกครอง:<br>กรมนัญชีกอาง:<br>สำนักงาม กกค.: | กำอังเชื่อมต่อข้อมูล<br>กำอังเชื่อมต่อข้อมูล |  |
| 5                                                                               | นาง ย ย<br>1160100308578                  | υ5                                                    | 5                          | REFEREN                                                                                          | กรมการปกครอง:<br>กรมบัญชีกอาง:<br>สำนักงาม กกค.: | ກຳລັບເອີ້ອນອ່ອອ້ອນູລ<br>ກຳລັບເອື່ອນອ່ອອ້ອນູລ |  |
| 6                                                                               | นางม<br>1160100308578                     | υ6                                                    | 6                          | 813482U                                                                                          | กรมการปกครอง:<br>กรมนัญชีกกาะ<br>สำนักงาม กกค.:  | ກຳລັບເອີ່ຍນອ່ອອົຍມູດ<br>ກຳລັບເອີ່ຍນອ່ອອົຍມູດ |  |
| 7                                                                               | นางสาว พ.พ<br>1160100308578               | 117                                                   | 7                          | 813482U                                                                                          | กรมการปกครอง:<br>กรมนัญชีกกาะ<br>สำนักงาม กกต.:  | ກຳລັບເອີ່ຍນອ່ອອົຍມູດ<br>ກຳລັບເອີ່ຍນອ່ອອົຍມູດ |  |
| 8                                                                               | นางสาว ฟ.ฟ<br>1160100308578               | น8                                                    | 8                          | 8134820                                                                                          | กรมการปกครอง:<br>กรมนัญชีกกาะ<br>สำนักงาม กกต.:  | กำอังเชื่อมค่อข้อมูก<br>กำอังเชื่อมค่อข้อมูก |  |
| 9                                                                               | ร.พ.ปป<br>1160100308578                   | 119                                                   | 9                          | 813482U                                                                                          | กรมการปกครอง:<br>กรมนัญชีกกาะ<br>สำนักงาม กกค.:  | ກຳລັບເອີ່ຍນອ່ອອັດນູດ<br>ກຳລັບເອີ່ຍນອ່ອອັດນູດ |  |
| 10                                                                              | 5.8. N N<br>1160100308578                 | u10                                                   | 10                         | 813482U                                                                                          | กรมการปกครอง:<br>กรมนัญชีกกาะ<br>สำนักงาน กกต.:  | ກຳລັບເອີ່ຍນອ່ອອົຍນູລ<br>ກຳລັບເອີ່ຍນອ່ອອົຍນູລ |  |
| 11                                                                              | 5.0. NN NN<br>1160100308578               | u10                                                   | 10                         | ettelleu                                                                                         | กรมการปกครอง:<br>กรมนัญชีกอาง:<br>สำนักงาม กกค.: | กำอังเชื่อมค่อข้อมูอ<br>กำอังเชื่อมค่อข้อมูอ |  |
| ส่วนของการพรวจสอบเอกสาร ส่วนที่ 4<br>O ผ่าน<br>O ไม่ผ่าน<br>ความเห็นเจ้าหน้าที่ |                                           |                                                       |                            |                                                                                                  |                                                  |                                              |  |

ภาพที่ ๑๙ แสดงหน้าจอการตรวจสอบเอกสารแบบคำขอแจ้งสถานะความเป็นองค์กรของผู้บริโภค ส่วนที่ ๔

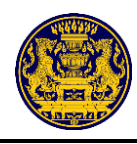

ตรวจสอบเอกสารแบบคำขอแจ้งสถานะความเป็นองค์กรของผู้บริโภค ส่วนที่ ๕ หลังจากคลิกปุ่ม "ถัดไปส่วนที่ ๕" ระบบจะแสดงเอกสารส่วนที่ ๕ เมื่อตรวจสอบเอกสารเรียบร้อยแล้ว คลิกปุ่ม "ผ่าน" หรือ "ไม่ผ่าน"

กรณีไม่ผ่าน ให้ระบุสาเหตุในส่วนความเห็นเจ้าหน้าที่

จากนั้นคลิกปุ่ม "ถัดไปส่วนที่ ๖" สำหรับตรวจสอบเอกสารแบบคำขอแจ้งสถานะความเป็นองค์กร ของผู้บริโภค ส่วนที่ ๖ ต่อไป ซึ่งมีรายละเอียดดังภาพที่ ๒๐

| 😫 สำนักงานปลัดสำนักนายกรัฐมนตรี                                                                                               | ≡ |                                                                                                    |                                                                                                    |                                                                                                    |                                                                                                    |  |  |  |  |
|----------------------------------------------------------------------------------------------------|---|----------------------------------------------------------------------------------------------------|----------------------------------------------------------------------------------------------------|----------------------------------------------------------------------------------------------------|----------------------------------------------------------------------------------------------------|--|--|--|--|
| นาย ทคสอบ นามท้า<br>เจ้าหน้าที่ประจำจังหวัด<br>(กระบี)                                                                        |   |                                                                                                    | ขั้นตอนการตรวจสะ                                                                                                    | อบเอกสาร (ส่วนที่ 5)                                                                                                    |                                                                                                    |  |  |  |  |
| <ul> <li>[2] เพิ่มรายการแจ้งสอานะองค์กร</li> <li>แมนการจังกรร</li> <li>(a) Dashboard</li> <li>(b) Sciences เป็นของ</li> </ul> |   | แบบ อกม. ⇔ ก<br>เอาที่คำขอ <u>65/3/2563</u>                                                                                                    |                                                                                                    |                                                                                                    |                                                                                                    |  |  |  |  |
| ออ จุดการออลกรา                                                                                                    |   | ส่วนที่ ๙                                                                                                    | แบบแสดงผลการดำเนินงาน                                                                                                    | เกี่ยวกับการค้มครถงผ้บริโภค                                                                                                    |                                                                                                    |  |  |  |  |
| Q. ข้อมูลองค์กรของผู้บริโภค                                                                                                   |   |                                                                                                    | สี่งดำเบินการเป็นที่ประอักษ์นาแล้                                                                                                    | ้วไม่น้อยกว่า 1- ปีก่อนวันยื่นอดแอ้ง                                                                                                    |                                                                                                    |  |  |  |  |
| 🈓 ข้อมูดกรมการปกครอง                                                                                                    |   |                                                                                                    |                                                                                                    |                                                                                                    |                                                                                                    |  |  |  |  |
| <ul> <li>ช่อมูลกรมพัฒนาธุรกิจการคำ</li> <li>เมนูผู้ดูแลระบบ</li> <li>รายงาน</li> </ul>                                        |   | สำคับที่                                                                                                    | ผลงาน (อธิบาย)                                                                                                    | ช่วงเวลาคำเนินการ                                                                                                    | หลักฐานประกอบ                                                                                                    |  |  |  |  |
| 🖸 ออกจากระบบ                                                                                                    |   | 1                                                                                                    | 22<br>xx                                                                                                    | 1 มิถุนายน 2443<br>ถึง<br>2 มิถุนายน 2443                                                                                                    | a 64 process orga                                                                                                    |  |  |  |  |
|                                                                                                    |   | 2                                                                                                    |                                                                                                    |                                                                                                    |                                                                                                    |  |  |  |  |
|                                                                                                    |   | 3                                                                                                    |                                                                                                    |                                                                                                    |                                                                                                    |  |  |  |  |
|                                                                                                    |   | 4                                                                                                    |                                                                                                    |                                                                                                    |                                                                                                    |  |  |  |  |
|                                                                                                    |   | 5                                                                                                    |                                                                                                    |                                                                                                    |                                                                                                    |  |  |  |  |
|                                                                                                    |   | ภาพถ่ายกิจกรร<br>รายงานประจำนั<br>หนังสือขมเขย<br>ราวจัส โปประก<br>องศ์กรของผู้บริโ<br>เป็นต้น อนึ่ง นา<br>เป็นต้น อนึ่ง นา<br>เป็นต้น อนึ่ง นา<br>เป็นต้น อนึ่ง นา<br>เป็นต้น | เอกสารหรือหลักฐาบที่แสดงถึงการมีผลงานหรือการ<br>มต่าง ๆ ที่เกี่ยวกับการคุ้มครองผู้บริโภคหรือสงเสริมสั<br>ปที่แสดงให้เห็นว่าเป็นลเลานาที่เป็นการคุ้มครองผู้บริโ<br>หรือหนังสือรับรองที่ได้รับเกี่ยวกับการค่านนิคลีเทาแล้วยร้าง<br>เกิดนั้นด้วย หลักฐานเกี่ยวกับการคำเนินคลีแทนผู้บริโ<br>ยทะเบียนขอสงานสิทธิ์ในการเรียกเอกสารเพิ่มเติมในr<br>จ้างแจ้รขอรับรอง<br>(ลงขึ้<br>สารส่วนที่ 5 | ดำเป็นงานด้านการคุ้มครองผู้บริโ<br>กซิของผู้บริโภค เอกสารสัมมนา รา<br>เภอย่างน้อย ๑ หรึ่งต่อปี รางรัก ใ<br>รคุ้มครองผู้บริโภค หากเป็นเรื่อง<br>เง่าย้องชังหวัดหูรานเกี่ยวกับการเรียกรัก<br>เรณีหลักฐานประกอบไม่ชัดแจ็ง<br>ร่าแอกสารและข้อความข้างคันเป็นค<br>อ) มรว. พ่าน อาน ผู้ยี่ท<br>( มรว. พ่าน อาน ) | คพี่ปรากฏขัด เช่น<br>มงานการประชุมหรือ<br>บประกาพเกียรติคุณ<br>อพาะตัวของบุคคล<br>ผู้ดำเนินงานไปแบบน<br>มงสิทชิแทนผู้บริโภค<br>วามงริงทุกประการ<br>แม่มที <u>่ ๑ / ๑ </u> |  |  |  |  |
|                                                                                                    |   |                                                                                                    |                                                                                                    |                                                                                                    |                                                                                                    |  |  |  |  |
|                                                                                                    |   |                                                                                                    | O ข้อนกลับส่วนที่ 4                                                                                                    | 🖺 ถัดไปส่วมที่ 6                                                                                                    |                                                                                                    |  |  |  |  |
|                                                                                                    |   |                                                                                                    |                                                                                                    |                                                                                                    |                                                                                                    |  |  |  |  |

ภาพที่ ๒๐ แสดงหน้าจอการตรวจสอบเอกสารแบบคำขอแจ้งสถานะความเป็นองค์กรของผู้บริโภค ส่วนที่ ๕

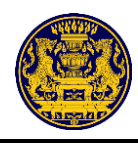

ตรวจสอบเอกสารแบบคำขอแจ้งสถานะความเป็นองค์กรของผู้บริโภค ส่วนที่ ๖ หลังจากคลิกปุ่ม "ถัดไปส่วนที่ ๖" ระบบจะแสดงเอกสารส่วนที่ ๖ ตรวจสอบรายละเอียดให้ครบถ้วน เมื่อตรวจสอบเอกสาร เรียบร้อยแล้ว คลิกปุ่ม "ผ่าน" หรือ "ไม่ผ่าน"

กรณีไม่ผ่าน ให้ระบุสาเหตุในส่วนความเห็นเจ้าหน้าที่ ซึ่งมีรายละเอียดดังภาพที่ ๒๑

| สำนักงานปอัดสำนักบายกวัฐมนตรี                                                            | ≡ |                    |                           |                                                                 |
|------------------------------------------------------------------------------------------|---|--------------------|---------------------------|-----------------------------------------------------------------|
| นาย ทคสอบ นามท้า                                                                         |   |                    |                           | ขั้นตอนการตรวจสอบเอกสาร (ส่วนที่ 6)                             |
| <ul> <li>เพื่มรายการแจ้งสถานะองค์กร</li> <li>เมนูการจัดการ</li> <li>Dashboard</li> </ul> |   |                    | แบบ อกผ. ๑ ก<br>ส่วนที่ ๖ | เลขที่คำขอ <u>65/3/2563</u>                                     |
| 🔛 จัดการองค์กรฯ  🖼                                                                       |   |                    |                           | กรณีกลุ่ม/คณะบุคคลให้กรอกรายละเอียดวัตถุประสงค์ขององค์กร ดังนี้ |
|                                                                                          |   |                    | ข้อ                       | วัดถุประสงศ์ของกลุ่ม/คณะบุคคล                                   |
| Q ข้อมูลองศ์กรของผู้บริโภค                                                               |   |                    | 1                         | ลักษ                                                            |
| <ul><li>ขอมูลกรมพัฒนาธุรกิจการค้า</li></ul>                                              |   |                    | 2                         | ลิตัน                                                           |
|                                                                                          |   |                    |                           | 1                                                               |
| 🖪 รายงาน                                                                                 |   |                    | 3                         |                                                                 |
| 📔 ออกจากระบบ                                                                             |   |                    |                           |                                                                 |
|                                                                                          |   |                    |                           |                                                                 |
|                                                                                          |   |                    |                           |                                                                 |
|                                                                                          |   |                    |                           |                                                                 |
|                                                                                          |   |                    |                           |                                                                 |
|                                                                                          |   |                    |                           |                                                                 |
|                                                                                          |   |                    |                           |                                                                 |
|                                                                                          |   |                    |                           |                                                                 |
|                                                                                          |   |                    |                           |                                                                 |
|                                                                                          |   |                    |                           |                                                                 |
|                                                                                          |   |                    |                           |                                                                 |
|                                                                                          |   |                    |                           |                                                                 |
|                                                                                          |   |                    |                           |                                                                 |
|                                                                                          |   |                    |                           |                                                                 |
|                                                                                          |   |                    |                           |                                                                 |
|                                                                                          |   |                    |                           |                                                                 |
|                                                                                          |   |                    |                           | ข้าพเจ้าขอรับรองว่าเอกสารและข้อความข้างต้นเป็นความจริงทุกประการ |
|                                                                                          |   |                    |                           | (ลงชื่อ) มรว. ฟาน อาน ผู้ยื่นคำขอ                               |
|                                                                                          |   |                    |                           | (มรว. ฟาน อาน)                                                  |
|                                                                                          |   |                    |                           | แผ่นที่ ๑ / ๑                                                   |
|                                                                                          |   |                    |                           |                                                                 |
|                                                                                          |   | ส่วนของก           | ารตรวจสอบเอกสาร ส่ว       | นที่ 6                                                          |
|                                                                                          |   | ⊖ µinu<br>⊖ 1sides |                           |                                                                 |
|                                                                                          |   |                    | rr.d                      |                                                                 |
|                                                                                          |   | ความเห็น           | งาหนาท                    |                                                                 |
|                                                                                          |   |                    |                           |                                                                 |
|                                                                                          |   |                    |                           | ค. ข้อมากสับเล่าหนึ่ง<br>ทิวิที่มีไประมาณ                       |
|                                                                                          |   |                    |                           |                                                                 |
|                                                                                          |   |                    |                           |                                                                 |

ภาพที่ ๒๑ แสดงหน้าจอการตรวจสอบเอกสารแบบคำขอแจ้งสถานะความเป็นองค์กรของผู้บริโภค ส่วนที่ ๖

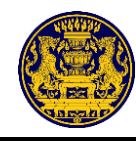

เมื่อตรวจสอบเอกสารแบบคำขอแจ้งสถานะความเป็นองค์กรของผู้บริโภคเรียบร้อยแล้ว ให้คลิกปุ่ม "ถัดไปรายงาน" ซึ่งมีรายละเอียดดังภาพที่ ๒๒

| แบบ อกผ. ๑ ก                                                                     |                                                               |                                                                         |                   |                     | เลขที่คำขอ 65/3/256                     | 3 |
|----------------------------------------------------------------------------------|---------------------------------------------------------------|-------------------------------------------------------------------------|-------------------|---------------------|-----------------------------------------|---|
| de la d                                                                          |                                                               | แบบคำขอแจ้                                                              | ้งสถานะความเ      | ในองค์กรของผ่       | ับริโภค                                 |   |
| สานทด                                                                            |                                                               |                                                                         |                   |                     |                                         |   |
| 🔿 กลุ่ม/คณะบุคคล                                                                 |                                                               |                                                                         |                   |                     |                                         |   |
| ข้อมูลเพื่อการแจ้งสถาน                                                           | ะองค์กรของผู้บริโภศ                                           | 1                                                                       |                   | madein              |                                         |   |
| ที่ตั้ง/ที่ทำการ                                                                 | บ้านเลขที่ 111                                                | ม.222 ซ.ซอยองค์กร                                                       | ร ถ.ถนนองค์กร ต.ป | ากน้ำ อ.เมืองกระบี่ | จ.กระบี่ 81000                          |   |
|                                                                                  |                                                               |                                                                         |                   |                     |                                         |   |
| ผู้อื่นคำขอ                                                                      |                                                               |                                                                         |                   |                     |                                         |   |
| คำนำนาม มรว.                                                                     | ชื่อ                                                          | ฟาน                                                                     | นาม               | กุล                 | อาน                                     |   |
| วัน/เดือน/ปี เกิด                                                                | 27 มิถุนาเ                                                    | ฮน 2530                                                                 | สัญชาติ           |                     | ไทย                                     |   |
| เลขประจำตัวประชาชน                                                               |                                                               | 1160100308578                                                           |                   | วันออกบัตร          | 30 มิถุนายน 2560                        |   |
| ที่อยู่ที่สามารถติดต่อได้                                                        |                                                               |                                                                         |                   |                     |                                         |   |
| บ้านเลขที่ 444                                                                   | หมู่ที่ 555                                                   | ตรอก/ชอย                                                                | ซอยติตต่อ         | ถนน                 | ถนนติดด่อ                               |   |
| ดำบล/แขวง                                                                        | พระยืน                                                        | อำเภอ/เขต                                                               | พระยืน            | จังหวัด             | ขอนแก่น                                 |   |
| รหัสไปรษณีย์                                                                     | 40320                                                         | โทรศัพท์ โท                                                             | รศัพท์ติดต่อ      | โทรศัพท์เคลื่อนท์   | 0982609552                              |   |
| ไปรษณีย์อิเล็กทรอนิกส์(                                                          | E-mail)                                                       |                                                                         | เมล์ดิดด่         | Ð                   |                                         |   |
| * ข้าพเจ้าขอรับรองว่า<br>จึงได้ลงลายมือชื่อไว้ดา<br>ความถูกต้องในเอกสารแ<br>แล้ว | เข้อความที่แจ้งเป็น<br>มแบบคำขอนี้พร้อม<br>เละหลักฐานที่แนบทุ | ความจริงทุกประกา<br>กับลงลายมือชื่อรับระ<br>กฉบับไว้เป็นที่เรียบร้อ<br> | 15<br>34 (        | ลงชื่อ) มรา<br>( ม  | ม. ฟาน อาน ผู้อื่นคำขอ<br>รว. ฟาน อาน ) |   |
| หมายเหตุ ผู้ใดแจ้งข้<br>อาจมีความผิดตามปร                                        | ้อความอันเป็นเท็จแ<br>ระมวลกฎหมายอาญ                          | ก่เจ้าพนักงาน<br>า                                                      | วัน               | ก่ี 14 เดือ         | น สิงหาคม พ.ศ. 2563                     |   |
| 🔘 รับคำขอแจ้งองก                                                                 | จ์กรของผู้บริโภคไว้แ                                          | ล้ว และเลขที่คำขอ                                                       |                   | เมื่อวันที่         |                                         |   |
| 🔘 ต้องยื่นเอกสารเ                                                                | พิ่มเติมภายในวันที่                                           |                                                                         | เนื่องจาก         |                     |                                         |   |
|                                                                                  |                                                               |                                                                         |                   |                     |                                         |   |

ภาพที่ ๒๒ แสดงหน้าจอรายงานการตรวจสอบเอกสาร

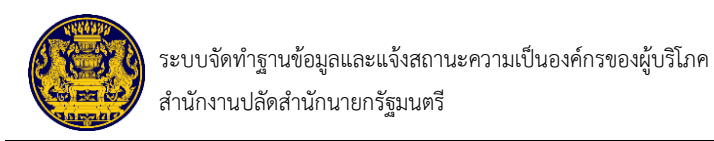

#### ดาวน์โหลดเอกสาร

|           | ยืนยันรายงานการตรวจสอบเอกสาร<br>เพื่อบันทึกเอกสารประกอบการพิจารณาของนายทะเบียน |        |  |
|-----------|--------------------------------------------------------------------------------|--------|--|
| แบบฟอ     | ร์ม อกผ.1 ก                                                                    | พิมพ์  |  |
| ส่วนที่ 1 |                                                                                | -      |  |
| ส่วนที่ 2 |                                                                                | -      |  |
| ส่วนที่ 3 |                                                                                | -      |  |
| ส่วนที่ 4 |                                                                                | -      |  |
| ส่วนที่ 5 |                                                                                | -      |  |
| ส่วนที่ 6 |                                                                                | -      |  |
| ผลการต    | ารวจสอบเจ้าหน้าที่                                                             | -      |  |
|           | 🕒 ย้อนกลับส่วนที่ 5                                                            | บันทึก |  |

# ภาพที่ ๒๓ ดาวน์โหลดเอกสาร

| คลิกปุ่ม 🚍 สำหรับพิมพ์เอกสารแบบคำขอแจ้งสถา                                                                                                    | านะความเป็นองค์กรผู้บริโภค      |
|----------------------------------------------------------------------------------------------------|---------------------------------|
| คลิกเลือก 📄 Save as PDF 🔹 สำหรับเลือกเครื่อ                                                                                                    | องพิมพ์สำหรับการสั่งพิมพ์เอกสาร |
| คลิกเลือก <b>Print</b> สำหรับสั่งพิมพ์เอกสาร                                                                                                    |                                 |
| คลิกเลือก <b>Cancel</b> สำหรับยกเลิกการสั่งพิมพ์                                                                                                    |                                 |
| PIDE sustance/damop/fa                                                                                                    | Print 9 pages                   |
|                                                                                                    | Destination Save as PDF 🗸       |
| bagedormskoven og folka søjgift for brundet valen var<br>blokkern draard 21 is 120 armeline arstelnare sigte sy assammen 1100                                                                                                    | Pages All 👻                     |
| filena<br>histora <u>ve</u> 6 <u>stabili</u> veneg <u>sishida</u>                                                                                                    | Pages per sheet 1 👻             |
| vicenzy na <u>viewski pisa</u> ne viewski pisa<br>entrefektivne <u>viewski pisa ne viewski pisa ne views</u> | Margins Default 👻               |
| halijevendudik       Dendi                                                                                                    | Options I Headers and footers   |
| 110.00 (2000 au 10.00 (2000 (200) (2000 (200) (2000 (200) (2000 (200) (2000 (200) (2000 (200) (2000 (200) (2000 (200) (200) (2000 (200) (200) (2000 (200) (200))))))))))                                                                                                    | Save Cancel                     |

ภาพที่ ๒๔ แสดงหน้าจอการสั่งพิมพ์เอกสาร

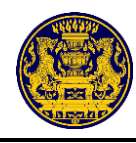

เมื่อสั่งพิมพ์หรือบันทึกเอกสารเป็นไฟล์ PDF เรียบร้อยแล้ว ให้คลิกปุ่ม "บันทึก" ซึ่งมีรายละเอียด ดังภาพที่ ๒๓

จากนั้นระบบจะแสดงรายละเอียด ดำเนินการตรวจสอบเสร็จสิ้น ให้คลิกปุ่ม "ยืนยัน" เพื่อยืนยัน รายการส่งเรื่อง ซึ่งมีรายละเอียดดังภาพที่ ๒๕

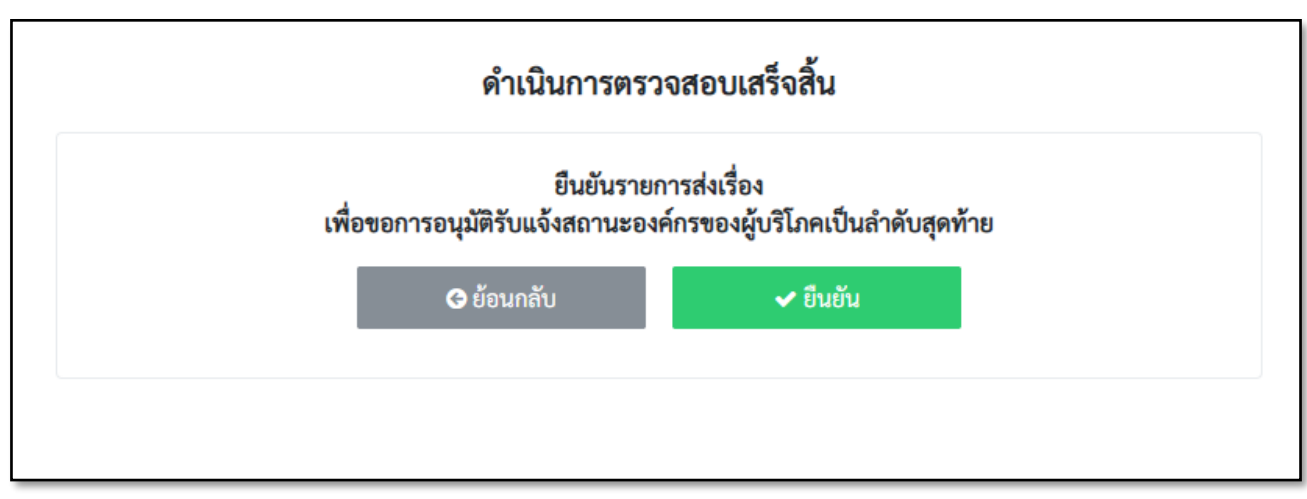

ภาพที่ ๒๕ แสดงหน้าจอยืนยันรายการส่งเรื่อง เพื่อขอการอนุมัติรับแจ้งสถานะองค์กรของผู้บริโภคเป็นลำดับ สุดท้าย

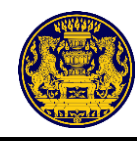

๕.๒ เมนูย่อย ผลการพิจารณา

เมื่อนายทะเบียนประจำจังหวัดพิจารณารับแจ้งหรือไม่รับแจ้งสถานะความเป็นองค์กรของผู้บริโภค เรียบร้อยแล้ว ให้แจ้งผลการพิจารณาของนายทะเบียนประ<u>จำจังหวัด ดังนี้</u>

คลิกเมนู 🔠 จัคการองค์กรฯ เลือกเมนูย่อย ผลการพิจารณา สำหรับระบุผลการพิจารณาเอกสาร ที่เกี่ยวข้องกับการขอแจ้งสถานะความเป็นองค์กรของผู้บริโภค ซึ่งมีรายละเอียดดังภาพที่ ๒๖

| สำนักงานปลัดสำนักนายกรัฐมนตรี         | = :         | ×                                                                         |             |                                                                                              |                                                                                                 |              |                          |                     |        |      |
|---------------------------------------|-------------|---------------------------------------------------------------------------|-------------|----------------------------------------------------------------------------------------------|-------------------------------------------------------------------------------------------------|--------------|--------------------------|---------------------|--------|------|
| นาย ทคสอบ นามสี่                      |             | จัดการองค์กรของผู้บริโภค<br>รายการคำขอแจ้งสถานะความเป็นองค์กรของผู้บริโภค |             |                                                                                              |                                                                                                 |              |                          |                     |        |      |
| 🕑 เพิ่มรายการแจ้งสถานะองค์กร          |             |                                                                           |             |                                                                                              |                                                                                                 |              |                          |                     |        |      |
| เมนูการจัดการ<br>ฏิ Dashboard         | 50          | ທາຣຄຣວຈ<br>(51)                                                           |             | ผลการพิจารณา<br>(1)                                                                          | อกห.2 อกห.3 (ส่วนกลาง)<br>(0) (3)                                                               |              | รับแจ้งสถานะ<br>(4)      | ไม่รับแจ้งสถ<br>(O) | านะ    |      |
| 🚍 จัดการแบ่งงาน 🕅                     | Show 10     | ✓ entries                                                                 |             |                                                                                              |                                                                                                 |              |                          | Search:             |        | , lm |
| 🗄 จัดการองค์กรฯ 🚺                     | ลำดับ       | ແຈ້າແບບ                                                                   | ผู้ยื่นคำขอ | รายละเอียดองค์กร                                                                             | รายละเอียดการยื่น                                                                               | สถานะ        | เอกสาร                   | ตรวจสอบ             | จัดการ |      |
| ค้นหาข้อมูล<br>Q ข้อมูลองค์กรของผู้บ่ | 1           | อกผ.1 ก                                                                   | มรว.ฟาน อาน | <b>ชื่อองค์กร</b> : madein<br>จั <b>งหวัดองค์กร</b> : กระบี่<br><b>ทะเบียนองค์กรเลซที่</b> : | <b>ยื่นต่อ</b> ; นายทะเบียนประจำจังหวัด กระบี่<br>ว <b>ันที่ผู้ยื่น</b> : 18 ลิงหาคม 2563 00:43 | ผลการพิจารณา | <b>≣รายงานการตรวจสอบ</b> | ᆂ พิจารณา           |        |      |
| 😓 ข้อมูลกรมการปกครอง                  | Showing 1 t | to 1 of 1 entries                                                         | 5           |                                                                                              |                                                                                                 |              |                          | Previo 1            | Next   |      |
| 🐲 ข้อมูลกรมพัฒนาธุรกิจการค้า          |             |                                                                           |             |                                                                                              |                                                                                                 |              | <u>ب</u>                 | ىم                  |        |      |
| เมนูผู้ดูแลระบบ                       |             |                                                                           |             |                                                                                              |                                                                                                 |              | <u>e</u>                 | <u>e</u>            |        |      |
| 🗂 รายงาน                              |             |                                                                           |             |                                                                                              |                                                                                                 |              |                          |                     |        |      |
| 📔 ออกจากระบบ                          |             |                                                                           |             |                                                                                              |                                                                                                 |              |                          |                     |        |      |
|                                       |             |                                                                           |             |                                                                                              |                                                                                                 |              |                          |                     |        |      |
|                                       |             |                                                                           |             |                                                                                              |                                                                                                 |              |                          |                     |        |      |
|                                       |             |                                                                           |             |                                                                                              |                                                                                                 |              |                          |                     |        | 1    |

#### ภาพที่ ๒๖ แสดงหน้าจอเมนูย่อย ผลการพิจารณา

| ลำดับ | คำอธิบาย                                                                                 |  |  |  |  |  |  |
|-------|------------------------------------------------------------------------------------------|--|--|--|--|--|--|
| ଭ     | เมนูย่อย "ผลการพิจารณา"                                                                  |  |  |  |  |  |  |
| ම     | ระบุข้อมูลที่ต้องการค้นหา                                                                |  |  |  |  |  |  |
| କ     | แสดงรายการคำขอแจ้งสถานะความเป็นองค์กรของผู้บริโภค ดังนี้                                 |  |  |  |  |  |  |
|       | - ลำดับ                                                                                  |  |  |  |  |  |  |
|       | - ประเภทรายการคำขอแจ้งๆ                                                                  |  |  |  |  |  |  |
|       | - ผู้ยื่นคำขอฯ                                                                           |  |  |  |  |  |  |
|       | - รายละเอียดองค์กรา                                                                      |  |  |  |  |  |  |
|       | - รายละเอียดการยื่นๆ                                                                     |  |  |  |  |  |  |
|       | - สถานะ                                                                                  |  |  |  |  |  |  |
| ć     | คลิกปุ่ม "รายงานการตรวจสอบ"สำหรับดูรายละเอียดเอกสารที่เกี่ยวข้องกับการยื่นคำขอแจ้งสถานะฯ |  |  |  |  |  |  |
| ć     | คลิกปุ่ม "พิจารณา" สำหรับระบุผลการพิจารณาและอัปโหลดไฟล์เอกสารที่เกี่ยวข้องกับการขอแจ้ง   |  |  |  |  |  |  |
|       | สถานะความเป็นองค์กรของผู้บริโภค                                                          |  |  |  |  |  |  |

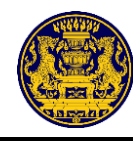

คลิกปุ่ม **องค์กรของผู้บริโภค และพิมพ์เอกสารที่เกี่ยวข้อง** ซึ่งมีรายละเอียดดังภาพที่ ๒๗

| 271                                                                                                    |                             |                             |                            |
|----------------------------------------------------------------------------------------------------|-----------------------------|-----------------------------|----------------------------|
| แบบ อกผ. ๑ ก                                                                                           |                             |                             | เลขที่คำขอ 1/8             |
| ส่วนที่ ๑ แบบ                                                                                          | <mark>คำขอแจ้งสถานะค</mark> | วามเป็นองค์กรของผู้เ        | ปริโภค                     |
|                                                                                                    |                             |                             |                            |
| O กลุ่ม/คณะบุคคล                                                                                       |                             |                             |                            |
| ข้อมูลเพื่อการแจ้งสถานะองค์กรขอ <mark>งผู้</mark> บริโภค                                               |                             | Daizo                       |                            |
| ที่ตั้ง/ที่ทำการบ้านเลขที่ 1 ม.1                                                                       | 1 ถนน ดี ด.ปากน้ำ อ.อํ      | าเภอเมืองกระบี่ จ.กระบี่ 81 | .000                       |
|                                                                                                    |                             |                             |                            |
| ผู้ยื่นค่าขอ นาย ประพันธ์ ฉิมครู                                                                       |                             |                             |                            |
| ดำนำนาม นาย ชื่อ ประ                                                                                   | พันธ์                       | นามสกุล                     | ฉิมครู                     |
| วัน/เดือน/ปี เกิด1 พฤษภาคม 2562                                                                        | สัญชาต์                     | I                           | ไทย                        |
| เลขประจำตัวประชาชน 1149900                                                                             | 053513                      | วันออกบัตร                  | 1 พฤษภาคม 2562             |
| ที่อยู่ที่สามารถติดต่อได้                                                                              |                             |                             |                            |
| บ้านเลขที่ 2 หม่ที่ 1 ตรอก                                                                             | /ขอย                        | วัด กากเ                    |                            |
| ร้างเก (และ มีวิชี) อ้างเก (แ                                                                          |                             |                             | 020101015                  |
|                                                                                                    | 191                         | NNNN<br>S N Z A A           | inganga                    |
| รหสโปรษณย /1000 ไทรศัพท                                                                                | 0932202170                  | ไทรศัพทเคลอนท               | 0932202170                 |
| ไปรษณีย์อิเล็กทรอนิกส์(E-mail)                                                                         |                             |                             |                            |
| * ข้าพเจ้าขอรับรองว่าข้อความที่แจ้งเป็นความจริงา<br>ถึงได้องอาคทีอชื่อไว้ตามแบบต่ำขอขี้พร้องกับองอาคที | ทุกประการ<br>ไอซื้อรับรอง   | (องชื่อ) บายงไ•             | หม้าเรื่องเคร ก็ผู้แต่วงเต |
| ความถูกต้องในเอกสารและหลักฐานที่แนบทุกฉบับไว้เป็น<br>แล้ว                                              | มที่เรียบร้อย               | (6408) 410.0                | WDIAN UB                   |
| แกง<br>หมายเหตุ ผู้ใดแจ้งข้อความอันเป็นเท็จแก่เจ้าพนักง                                                | าน                          | (มายา                       | ( รูคนอยมหร                |
| อาจมีความผิดตามประมวลกฎหมายอาญา                                                                        |                             | วันที่ <mark>เ</mark> ดือน  | w.M.                       |
| 🔘 รับคำขอแจ้งองค์กรของผู้บริโภคไว้แล้ว และเลง                                                          | งที่คำขอ                    | เมื่อวันที่                 |                            |
| O ต้องยื่นเอกสารเพิ่มเติมภายในวันที่                                                                   | เนื่อง                      | จาก                         |                            |
|                                                                                                    |                             |                             |                            |
| ×                                                                                                    | นคำขอ                       | (ลงชื่อ)                    | เจ้าหน้าที่ผู้รับคำขอ      |

ภาพที่ ๒๗ ตัวอย่างรายงานการตรวจสอบ (ส่วนของการพิจารณา)

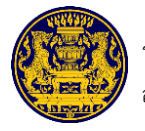

#### ดาวน์โหลดเอกสาร

| ยืนยันรายงานการ<br>เพื่อบันทึกเอกสารประกอบก | ยืนยันรายงานการตรวจสอบเอกสาร<br>เพื่อบันทึกเอกสารประกอบการพิจารณาของนายทะเบียน |  |  |
|---------------------------------------------|--------------------------------------------------------------------------------|--|--|
| แบบฟอร์ม อกผ.1 ก                            | พิมพ์                                                                          |  |  |
| ส่วนที่ 1                                   |                                                                                |  |  |
| ส่วนที่ 2                                   |                                                                                |  |  |
| ส่วนที่ 3                                   |                                                                                |  |  |
| ส่วนที่ 4                                   | Đ                                                                              |  |  |
| ส่วนที่ 5                                   |                                                                                |  |  |
| ส่วนที่ 6                                   |                                                                                |  |  |
| ผลการตรวจสอบเจ้าหน้าที่                     |                                                                                |  |  |
| 🕒 ย้อนกลับส่วนที่ 5                         | บันทึก                                                                         |  |  |

## ภาพที่ ๒๘ ดาวน์โหลดเอกสาร

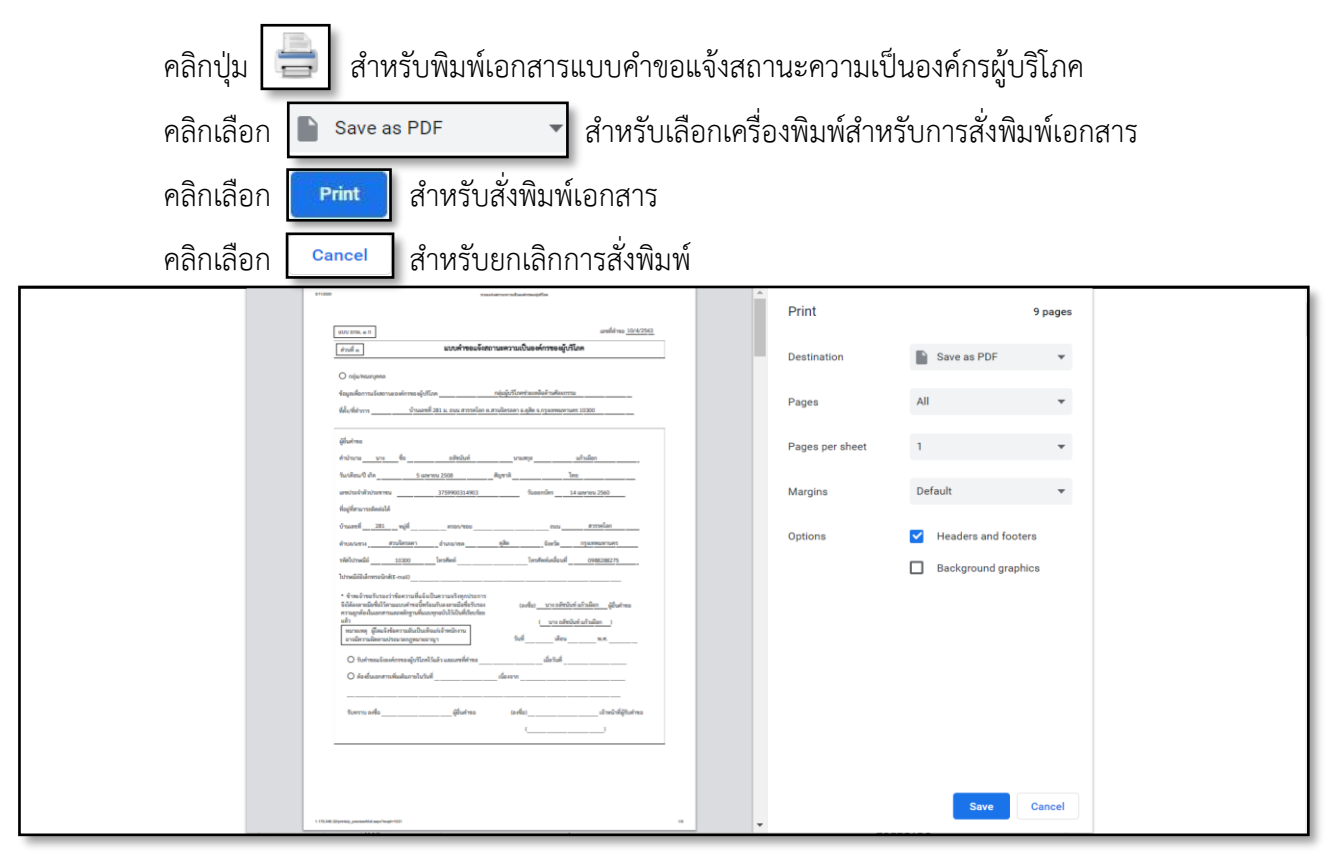

ภาพที่ ๒๙ แสดงหน้าจอการสั่งพิมพ์เอกสาร

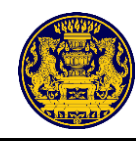

| คลิกปุ่ม           | พิจารณา   | ระบบจะแสดงปุ่มให้คลิกผ่าน หรือไม่ผ่าน ซึ่งมีรายละเอียดดังภาพที่ ๒๖ |
|--------------------|-----------|--------------------------------------------------------------------|
| คลิกปุ่ม           | เลือกไฟล์ | สำหรับอัปโหลดไฟล์ที่เกี่ยวข้องกับการพิจารณาคำขอแจ้งสถานะความเป็น   |
| องค์กรของผู้บริโภค |           |                                                                    |
| คลิกปุ่ม           | ยกเลิก    | กรณีที่ไม่ต้องการบันทึกข้อมูล                                      |
| คลิกปุ่ม           | ยืนยัน    | สำหรับยืนยันผลการพิจารณาสถานะความเป็นองค์กรของผู้บริโภค            |

|                                             |              | จัดการ                                                                                                    | องคํกรของผู้บริโภค | จ                 |                         |                                                         |
|---------------------------------------------|--------------|----------------------------------------------------------------------------------------------------|--------------------|-------------------|-------------------------|---------------------------------------------------------|
|                                             |              | ผลการพิจารณา                                                                                                    | ×                  | <b>งผู้บริโภค</b> |                         |                                                         |
| eswiskinsenfaqa<br>(0)<br>Show 10 V entries |              | <ul> <li>ผลการพิจารณา</li> <li>ผ่าน</li> <li>ไม่ผ่าน</li> <li>ไม่ผ่าน</li> <li>กรุณาอัพโทลดเอกสารที่ผ่านการครวจสอบแล้ว</li> <li>เสือกโหล์ ไนได้เลือกไหล์ได</li> </ul> |                    | 2                 | onu 3 (dranorst)<br>(0) | funskaterna:<br>(1)<br>Tañkusésaerna:<br>(3)<br>Search: |
| ลำคับ แจ้งแบบ                               | ผู้ยื่นคำขอ  |                                                                                                    |                    | สถานะ             | เอกสาร                  | ตรวจสอบ จัดการ                                          |
| 1 ອ <b>ດ</b> ผ.1 ຄ                          | นายกรณี มารี | ชื่ออง<br>จังหวั<br>ทะเป็                                                                                                    | ยกเลิก ยืนยัน      |                   | รายงานการตรวจสอบ        | ᆂ ที่จารณา                                              |
| Showing 1 to 1 of 1 entries                 |              |                                                                                                    |                    |                   |                         | Previous 1 Nex                                          |

# ภาพที่ ๓๐ แสดงหน้าจอการดำเนินการพิจารณา

| ลำดับ | คำอธิบาย                                                                                     |
|-------|----------------------------------------------------------------------------------------------|
| ୭     | คลิกปุ่ม "ผ่าน" กรณีดำเนินการตรวจเอกสารเรียบร้อยแล้ว และให้ผ่านการพิจารณา                    |
| ම     | คลิกปุ่ม "ไม่ผ่าน" กรณีที่ตรวจสอบเอกสารเรียบร้อยแล้ว แต่เอกสารยังไม่สมบูรณ์ หรือมีข้อผิดพลาด |
| តា    | คลิกปุ่ม "เลือกไฟล์" สำหรับอับโหลดไฟล์ที่เกี่ยวข้อง                                          |
| ¢     | คลิกปุ่ม "ยกเลิก" กรณีที่ไม่ต้องการบันทึกข้อมูล                                              |
| ଝ     | คลิกปุ่ม "ยืนยัน" สำหรับบันทึกข้อมูล                                                         |

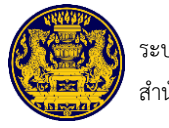

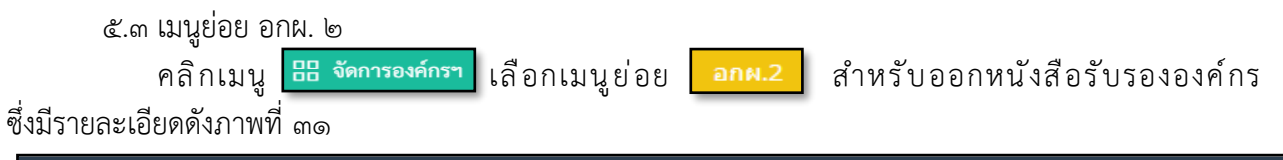

| สำนักงานปลัดสำนักนายกรัฐมนตรี<br>                                                                                                | ≡           | ×                            |                                                                                       |                                                                                                    |                                                                                                    |                             |                     |                                                                                                    |
|----------------------------------------------------------------------------------------------------|-------------|------------------------------|---------------------------------------------------------------------------------------|----------------------------------------------------------------------------------------------------|----------------------------------------------------------------------------------------------------|-----------------------------|---------------------|----------------------------------------------------------------------------------------------------|
| นาย ทคสอบ นามสี่<br>หัวหน้าประจำจังหวัด<br>(กระบี่)                                                                              |             |                              |                                                                                       | รายการค                                                                                                    | จัดการองค์กรของผู้บริ<br>ถ่าขอแจ้งสถานะความเป็นองค์เ                                                                                                    | <b>ไภค</b><br>ารของผู้บริโภ | ค                   |                                                                                                    |
| เพิ่มรายการแจ้งสถานะองค์กร                                                                                                    |             |                              |                                                                                       |                                                                                                    |                                                                                                    |                             |                     |                                                                                                    |
| เนูการจัดการ                                                                                                    | -           |                              |                                                                                       |                                                                                                    |                                                                                                    | (                           | N                   |                                                                                                    |
| Dashboard                                                                                                    |             | รอการครวจสอบ<br>(51)         |                                                                                       |                                                                                                    | ann.2 ann.3<br>(0)                                                                                                    | (สวนกลาง)<br>(3)            | 5114-6481142<br>(4) | - ur                                                                                                    |
| จัดการแบ่งงาน 🌆                                                                                                    | Show 10     | entries                      |                                                                                       |                                                                                                    |                                                                                                    |                             |                     | Sourchy -                                                                                                    |
| <b>ดการองค์กร</b> ฯ <b>ใหม่</b> 📢                                                                                                | 511011 12   | - Cintrics                   |                                                                                       |                                                                                                    |                                                                                                    |                             |                     | Search.                                                                                                    |
| หาข้อมูล                                                                                                    | Show 10     | ✓ entries                    |                                                                                       |                                                                                                    |                                                                                                    |                             |                     |                                                                                                    |
| y                                                                                                    | สำคับ       | ແຈ້ແບບ                       | ผู้ยื่นคำขอ                                                                           | รายสะเอียดองค์กร                                                                                                    | รายสะเอียดการขึ้น                                                                                                    | 801148                      | uprietins.          | #53966U                                                                                                    |
| <b>เอมูลองคกรของผูบรเกค</b>                                                                                                    |             |                              |                                                                                       |                                                                                                    |                                                                                                    |                             |                     |                                                                                                    |
| อมูลองคกรของผูบรเภค<br>้อมูลกรมการปกครอง                                                                                         | 1           | 014.1 N                      | า.ค.มายทั่ว<br>สมุณายทั่ว                                                             | ชื่อองค์กร : พลสอบวันที่หกะลือนมิถุนายน<br>จัดหวัดองค์กร : กรุงบทนมหานคร<br>พระมีขนองค์กรมาที่ : ลององ                                                                                                    | <b>ชื่นต่อ</b> ; นายหมะมียนกลาง<br>วันที่ผู้สืบ : 23 มิถุนายน 2563 14:27                                                                                                    | (m)                         |                     | # teleanticologae                                                                                                    |
| อมูลองคกรของผูบรเภค<br>ร้อมูลกรมการปกครอง<br>ร้อมูลกรมพัฒนาธุรกิจการค้า                                                          | 1           | 014.1 N                      | າ.ອ.ນາຫຈັງ<br>ອາງຫນາຍຈັງ                                                              | ชื่อองค์กร เทพสอบวันที่พกเลือบมิถุมายน<br>จัดหวัดองค์กระกรุงเทพมหานตร<br>พระบัฒนองค์กระกรที่ : ลอลลอ                                                                                                    | ขึ้นสอ : นายหมเนียนกลาง<br>รับที่ผู้ขึ้น : 23 มิถุนายน 2563 14:27                                                                                                    | (100)                       |                     | definientinoficiaen     de ubloid env.2                                                                                                    |
| เอมูลองคกรของผูบรเกค<br>ข้อมูลกรมการปกครอง<br>ข้อมูลกรมพัฒนาธุรกิจการค้า<br>เงื่อแลระบบ ดก                                       | 1           | prain<br>prain               | ร.ค.นายทั่ว<br>ครุสนายทั่ว<br>ม.ร.วบอานอน<br>นอนเออร                                  | ชื่อองค์กร : พลสอบวันที่หกะสอบมัญนายน<br>จังหวัดองค์กร : กรุณทหมหานคร<br>พระมีขนองค์กรเลรที่ : ออออ<br>ชื่อองค์กร : น้ำเมิน<br>จังหวัดองค์กร : เป็นปูกม่                                                                                                    | ขึ้นที่อาเมากระบับนกกาง<br>วันที่ผู้มีนะ 23 มิถุนายน 2563 1427<br>ขึ้นที่อาเมากระบับนกกาง<br>วันที่ผู้ชื่น: 26 มิถุนายน 2563 1122                                                                             |                             |                     | Confinentinuelmeen     L Upload ann.2                                                                                                    |
| อมูลองคกรของสูบรบค<br>ข้อมูลกรมการปกครอง<br>ข้อมูลกรมพัฒนาธุรภิจการด้า<br>เรียนกระบบ <mark>ตก</mark>                             | 1           | pnalin<br>pnalie             | า.ค.มายทั่ว<br>สยุยนายทั่ว<br>ม.า.รามองนอน<br>มอนออร                                  | ชื่อองค์กร : พละกอบวันที่หากเดือนมิยุนายน<br>จัดกรัตองค์กร : กรุงเพณะกามคร<br>พระเป็ตนองค์กรมครที่ : อออออ<br>ชื่อองค์กร : น้ำเม็น<br>จัดกรัตองค์กร : เป็นปู่ใหม่<br>พระเป็ตนองค์กรมครที่ : zzzzzz                                                                                                    | ขึ้นต่อ เมายกละเป็บนกลาง<br>วันที่ผู้ปีน: 23 มิถุนายน 2563 14:27<br>ขึ้นต่อ เมายกละเป็บนกลาง<br>วันที่ผู้ปีน: 26 มิถุนายน 2563 11:22                                                                          |                             |                     | Colosenfractioner     & Object ann.2      Colosenfractioner     & Object ann.2                                                              |
| ออมูลองหกรของสูบรากค<br>ข้อมูลกรมการปกครอง<br>ข้อมูลกรมพัฒนาธุรกิจการตัว<br>มุษัตนกระบบ <mark>61</mark>                          | 1 2 3       | precin<br>preciny<br>preciny | ดังของสะ<br>เกิดสามสุด<br>ขอบเงองระบ<br>ของเมษุ<br>เพราะจุระกษณา                      | ชื่อองค์กระ เพลายบริมที่เกาะต้อนมิยุนายน<br>ชังธร้องค์กระ กรุงเทพมหามพร<br>พระมัยนองค์กรมทรีโ : อออออ<br>ชื่อองค์กระ น้ำเมิน<br>ชังธร้องค์กระ เป็นปูกแม่<br>พระมัยนองค์กรมทรีโ : 222222<br>ชื่อองค์กระ มุหามิชีพัฒนาค์กับการ North<br>ไม่อ ต้องเขายังคอ ปูปหมายกับการ North                                                                                                | ชิ้มต่อ : นายทระมีขนกการ<br>วันที่ผู้มีน : 23 มิถุนายน 2563 14:27<br>ชิ้มต่อ : นายทระมีขนกการ<br>วันที่ผู้ชื่น : 26 มิถุนายน 2563 11:22<br>ชิ้มต่อ : นายทระมีขนกการ                                           |                             |                     | Colosenfractorson     Colosenfractorson     Colosenfractorson     Colosenfractorson     Colosenfractorson     Colosenfractorson             |
| ขอมูลองคภรของมูบรนกค<br>ข้อมูลกรมการปกครอง<br>ข้อมูลกรมพัฒนาธุรกิดการด้า<br>เ <sub>ริษั</sub> ชูดูแลระบบ<br>รายงาน<br>ออกจากระบบ | 1 2 3       | presin<br>presing<br>presing | า.ค.นางทั่ว<br>พระยะกรทั่ว<br>แกร.รายอาเมอน<br>มอาเมอระ<br>มานสาวสุขาคา<br>สุรารณะเพท | <ul> <li>ชื่อองค์กร : พละคบวิมที่เกาะต้อนมิยุนายน<br/>รังสะต้องค์กร : กรุงเทพมหาวเพรา<br/>พระเป็ตของค์กรมาร์ที่ : อออออ</li> <li>ชื่อองค์กร : น้ำเอ็น<br/>รังสะต้องค์กร : เป็นปูกอ่<br/>พระเป็ตของค์กรมาร์ที่ : 222222</li> <li>ชื่อองค์กร : มูกป้องกอนาก์กอบาท North<br/>Net Foundation (ปากขอาโม)<br/>รังสะต้องค์กร : เป็นปูกอ่<br/>พระเป็ตของค์กรมาร์ที่ : -</li> </ul> | ชั้นค่อ : นายทระเบียนกการ<br>วันที่อุปัน : 23 มิถุนายน 2563 14:27<br>ชั้นค่อ : นายทระเบียนกการ<br>วันที่อุปัน : 26 มิถุนายน 2563 11:22<br>ชั้นค่อ : นายทระเบียนกราง<br>วันที่อุปัน : 13 พฤษภาพน 2563 14:08    |                             |                     | tuloantinutruare     tuloantinutruare     tuloat anu.2     tuloat anu.2     tuloat anu.2     tuloat anu.2     tuloat anu.2     tuloat anu.2 |
| ขอมูลองคกรของสูบรเกค<br>ข้อมูลกรมทัพมนาธุรกิจการตัว<br>ชูอัฐแกระบบ ดา<br>รายงาน<br>ออกจากระบบ                                    | 1<br>2<br>3 | presin<br>presing<br>presing | รัสเมาะรั<br>พระบายชั่ว<br>มาราวของนอน<br>มานสาวสุขายา<br>สูาราณเพท                   | ชื่อองค์กร : พมายบริมที่เกาะต้อนมิยุนายน<br>จังสร้องค์กร : กรุงเทพมายกามหร<br>พระเป็นของค์กรมทรีโ : อออออ<br>ซื้อองค์กร : น้ำเมิน<br>จังสร้องค์กร : เข็บไปไหม่<br>พระเป็นของค์กรมทรีโ : 222222<br>ซึ่งองค์กร : มูกปีให้หมายก็กองการ North<br>Net Foundation (Unwarku)<br>ซังสร้องค์กร : เข็บไปหม่<br>พระเป็นของค์กรมทรีโ : -                                               | ชื่มต่อ เนาอาหะเบียนกกาง<br>วันที่ผู้มีน : 33 มิถุนายน 2563 14:27<br>ชื่มต่อ เนาอาหะเบียนกกาง<br>วันที่ผู้ชื่น : 26 มิถุนายน 2563 11:22<br>ชื่มต่อ : นายาระเบียนกราง<br>วันที่ผู้ชื่น : 13 พฤษภาพม 2563 14:08 |                             |                     | talountinutinue     dutountinutinue     dutout and:     dutout and:     dutout and:     dutout and:     dutout and:                         |

#### ภาพที่ ๓๑ แสดงหน้าจอ เมนูย่อย อกผ. ๒

| ลำดับ | คำอธิบาย                                                                   |  |  |  |  |  |  |
|-------|----------------------------------------------------------------------------|--|--|--|--|--|--|
| ଭ     | มนูย่อย "อกผ. ๒"                                                           |  |  |  |  |  |  |
| ල     | ระบุข้อมูลที่ต้องการค้นหา                                                  |  |  |  |  |  |  |
| តា    | เสดงรายการคำขอแจ้งสถานะความเป็นองค์กรของผู้บริโภค ดังนี้                   |  |  |  |  |  |  |
|       | - ลำดับ                                                                    |  |  |  |  |  |  |
|       | - ประเภทรายการคำขอแจ้งๆ                                                    |  |  |  |  |  |  |
|       | - ผู้ยื่นคำขอฯ                                                             |  |  |  |  |  |  |
|       | - รายละเอียดองค์กรฯ                                                        |  |  |  |  |  |  |
|       | - รายละเอียดการยื่นๆ                                                       |  |  |  |  |  |  |
|       | - สถานะ                                                                    |  |  |  |  |  |  |
| ¢     | คลิกปุ่ม 🥭 บันทึกเลขที่ทะเบียนองค์กร สำหรับบันทึกเลขที่ทะเบียนขององค์กร    |  |  |  |  |  |  |
|       | และคลิกปุ่ม ᆂ Upload อกผ.2 สำหรับอัปโหลดไฟล์ อกผ. ๒ ที่นายทะเบียนลงนามแล้ว |  |  |  |  |  |  |
| Č     | คลิกปุ่ม 🚍 สำหรับดาวน์โหลดและพิมพ์เอกสารแบบ อกผ. ๒                         |  |  |  |  |  |  |

ല

จัดการ

÷

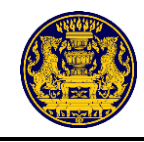

| การอ                                                                     | อกหน้       | ้งสือร้                | ับรองอ                   | งค์กร ให้คลิกปุ่ม                                                                                                    | 🗐 บันทึกเลขที่ทะเบีย                                                     | เนองศ์กร       | สำหรับ                  | บันทึกเลขทะ                                                         | ะเบียน |
|--------------------------------------------------------------------------|-------------|------------------------|--------------------------|----------------------------------------------------------------------------------------------------|--------------------------------------------------------------------------|----------------|-------------------------|---------------------------------------------------------------------|--------|
| องค์กร ระบุเลขทะ                                                         | เบียนอ      | งค์กร                  | แล้ว คลิ                 | ถกปุ่ม <mark>ยืนยัน</mark> ซึ                                                                                                    | ้งมีรายละเอียดดังม                                                       | าาพที่ ๓๒      | )                       |                                                                     |        |
| สำนักงานปลัดสำนักนายกรัฐมนตรี                                            | ≡ :         | ×                      |                          | บันทึกทะเบียนองค์กรเลขท์                                                                                                    |                                                                          |                |                         |                                                                     |        |
| นาย ทดสอบ นามหนึ่ง<br>SuperAdmin<br>(ส่วนกลาง)                           |             |                        |                          | ลำดับที่ รหัสจังหวัด วัน<br>00 - 00 - 0                                                                                                    | เดือน ปี<br>0 - 00 - 0000                                                | ์<br>ผู้บริโภค |                         |                                                                     |        |
| 🛯 เพิ่มรายการแจ้งสถานะองค์กร                                             |             |                        |                          | เเพื่อค                                                                                                    | ການຄູກທົ່ວຈາງຊາກກາວກໃຫ້ເປັນທົ່ວເມາຍລາວນີກທຸກຈ່າ                          | 40             |                         |                                                                     |        |
| เมนูการจัดการ<br>โฏ Dashboard                                            | 5274        | ว่างกรอกข้อมูล<br>(21) |                          |                                                                                                    | ยกเด็ก ยืนยัน                                                            |                | อกห.3 (ส่วนกลาง)<br>(9) | รับแจ้งสถา<br>(6)                                                   | ານະ    |
| 🚍 จัดการแบ่งงาน 🕅                                                        |             |                        |                          |                                                                                                    |                                                                          |                |                         | ไม่รับแจ้งสะ<br>(1)                                                 | າານະ   |
| EE จัดการองค์กรฯ     โซม                                                 |             |                        |                          |                                                                                                    |                                                                          |                |                         | ()                                                                  |        |
| จัดการเรื่องคัดค้าน                                                      | Show 10     | ✓ entries              | nd como                  | ระแอนเสียงอาศักร                                                                                                    | ระบวนเรียวการนี้น                                                        | 1001W          | 100000                  | Search:                                                             |        |
| <ul> <li>จ้อมูลองค์กรของผู้บริโภค</li> <li>ข้อมูลกรมการปกครอง</li> </ul> | 1           | อกผ.1 ก                | ร.ต.นายหัว<br>สกุลนายหัว | รายแน่งออกอังการ<br>ชื่ <mark>อองค์กร</mark> : ทุตสอบวันที่หกเดือนมิถุนายน<br><b>จังหวัดองค์กร</b> : กรุงเทพมหานคร<br><b>ทะเบียนองค์กรเลขที่</b> : อออออ | ยื่นต่อ : นายทะเบียนกลาง<br>วันที่ผู้ยื่น : 23 มิถุนายน 2563 14:27       | 8/14/2         |                         | <ul> <li>มีหนึกเลขที่ทะเบียนองกรศ์</li> <li>Upload อกท.2</li> </ul> |        |
| ข้อมูลกรมพัฒนาธุรกิจการค้า                                               | 2           | อกผ.1 ข                | ม.ร.วนอนนอน<br>นอนเถอะ   | ชื่อองค์กร : น้ำเย็น<br>จังหวัดองค์กร : เชียงใหม่<br>พะเป็นแกรค์กระเชียงใหม่                                                                             | <b>ยื่นค่อ :</b> นายทะเบียนกลาง<br>วันที่ผู้ยืน : 26 มิถุนายน 2563 11:22 |                |                         | 🛢 บันทึกเลขที่ทะเบียนองกรค์                                         | ð      |
| เมนูยูดแลระบบ<br>£ ผู้ดูแลระบบ                                           | 3           | อกผ.1 ซ                | นางสาวสูชาดา             | ชื่อองค์กร : มูลนิชิพัฒนาศักยภาพ North                                                                                                    | <b>ยื่นต่อ</b> ; นายทะเบียนกลาง                                          |                |                         | L Upload ann.2                                                      |        |
| 🖪 รายงาน                                                                 |             |                        | สุวรรณเทศ                | Net Foundation (ปานตะวัน)<br><b>จังหวัดองค์กร</b> : เซียงใหม่<br><b>ทะเบียนองค์กรเลขที่</b> : -                                                          | <b>วันที่ผู้ยื่น</b> : 13 พฤษภาคม 2563 14:08                             |                |                         | Duminiasmielubuaama<br>Lupioad ann.2                                |        |
| 🗎 Log ข้อมูล                                                             | Showing 1 t | o 3 of 3 entrie        | 5                        |                                                                                                    |                                                                          |                |                         | Previous 1                                                          | Next   |
| เมนูจัดการ HOMEPAGE                                                      |             |                        |                          |                                                                                                    |                                                                          |                |                         |                                                                     |        |

ภาพที่ ๓๒ แสดงหน้าจอบันทึกเลขทะเบียนองค์กร

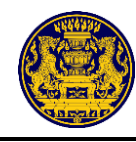

เมื่อบันทึกเลขทะเบียนองค์กรเรียบร้อยแล้ว ให้คลิกปุ่ม ᆂ Upload อกผ.2 สำหรับอัปโหลด ไฟล์เอกสารที่ผ่านการลงลายมือชื่อสำหรับรับแจ้งสถานะความเป็นองค์กรของผู้บริโภค ซึ่งมีรายละเอียดดังภาพที่ ๓๓

คลิกปุ่ม เลือกไฟล์ สำหรับอัปโหลดไฟล์ดำเนินการอนุมัติ อกผ. ๒
 คลิกปุ่ม ยนยัน สำหรับยืนยันการอัปโหลดไฟล์
 คลิกปุ่ม ยนล์ด สำหรับยกเลิกการอัปโหลดไฟล์

| สำนักงานปลัดสำนักนายกรัฐมนตรี                                                                             | = ;           | *                |                          | e                                                                                                    |                                                                  |                    |                     |                                   |             |
|----------------------------------------------------------------------------------------------------|---------------|------------------|--------------------------|----------------------------------------------------------------------------------------------------|------------------------------------------------------------------|--------------------|---------------------|-----------------------------------|-------------|
| นาย ทคสอบ นามหัา<br>เจ้าหน้าที่ประจำจังหวัด<br>(กระบี่)                                                   |               |                  |                          | ดำเนินการอนุมัติ อกผ.2<br>กรุณานำเอกการไม่ระการออกของขึ<br>อกผ.2                                                                   | อเพื่อรับรองการอนุมัติ                                           | ×<br>เ<br>มผู้บริโ | ля                  |                                   |             |
| <ul> <li>เพิ่มรายการแจ้งสถานะองค์กร</li> <li>เมนูการจัดการ</li> <li>Dashboard</li> </ul>                  |               | lieuclija<br>121 | 6                        | เลือกไฟล์ ไม่ได้เลือกไข<br>ท่านต้องการอนุมัติรายการนี้หรือ                                                                         | ฟล์โด                                                            |                    | ana 3 Maria M<br>Ch |                                   | atra 1<br>U |
| BB จัดการองค์กรา         •           ดับหาข้อมูล         •           Q ข้อมูลองค์กรของผู้บริโกค         • | Show 10       | -<br>entries     |                          |                                                                                                    | ໄຫຼ ອາເສັກ ອັນອັນ                                                | L .                | <mark>ள</mark>      | Search                            | la de com   |
| 🔊 ต้องเออรงเอารงโออรอง                                                                                    | Anku          | ມອົສມານ          | giturine                 | รายเหม่อเหตุ ห์กร                                                                                                    | รายคะเมียดการขึ้น                                                | -                  | 10/08/15            | MEDONOU                           | Gerrs       |
| <ul> <li>ข้อมูลกรมพัฒนาธุรกิจการค้า</li> </ul>                                                            | ( <b>1</b> .) | 30.0012.51       | ร.ค.นายศัง<br>สถุสนามรัง | ร้อยสำหรา พลสองวันที่สางสีอบปัญหายน<br>รัณว์คอส์กระ กรุงทยมหายาร<br>พระบันนอสกรรมชาติ : อองออ                                      | duda : uranındanınırla<br>Turiydu : 23 Digurau 2563 14.27        |                    |                     | A Selection in a second           | ð           |
| 🗈 เมนูญสูแลรอบข                                                                                           | 2             | 9799.5 %         | 3.3.THERE                | ชื่อของโตร : น้ำเส็น<br>ซึ่งหวัดองโตร : เชียงใหม่<br>หละมีขนองโตรและที่ : :::::::                                                  | ชื่นต่อ ; มายกระเมียงกลาง<br>วิษณีซูชีน : 26 มีถุมายน 2563 11-22 |                    |                     | P Referentersone<br>A upper ann 3 | ÷           |
| 🔲 ออกจากระบบ                                                                                              | 3             | one.1 a          | финатсяр<br>замения      | ชื่อของรักร : อุทรีมีให้กอบหรือของกา North<br>Net Foundation ปราเศตวิณ<br>จัการีของรักร : เริ่มหูใหม่<br>พอเนี้ยนของรักรมายที่ : - | ชื่อสุข มายของมีของขาง<br>รับปัฐภัย : 13 พฤษภาพม 2563 34:08      |                    |                     | La Miner Americani<br>Lapont Mari |             |
|                                                                                                    | Showing 1.1   | o 3 of 3 emole   | s)                       |                                                                                                    |                                                                  |                    |                     | Previous                          | 1 Next      |

### ภาพที่ ๓๓ แสดงหน้าจออัปโหลดไฟล์สำหรับดำเนินการอนุมัติ อกผ. ๒

| ลำดับ | คำอธิบาย                                                           |
|-------|--------------------------------------------------------------------|
| ଭ     | คลิกปุ่ม "เลือกไฟล์" เพื่ออัปโหลดไฟล์สำหรับดำเนินการอนุมัติ อกผ. ๒ |
| ම     | คลิกปุ่ม "ยกเลิก" กรณีไม่ต้องการบันทึกข้อมูลลงระบบ                 |
| តា    | คลิกปุ่ม "ยืนยัน" สำหรับบันทึกข้อมูลลงระบบ                         |

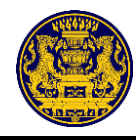

คลิกปุ่ม 🚍 สำหรับดูรายละเอียดและดาวน์โหลดเอกสารแบบ อกผ. ๒ ซึ่งมีรายละเอียดดังภาพที่ ๓๔

| ตัวอย่างเอกสารแบบอกผ. ๒ |                                                                                                    | Download 📥 |
|-------------------------|----------------------------------------------------------------------------------------------------|------------|
|                         |                                                                                                    |            |
|                         | м. ю.                                                                                                    |            |
|                         | เลขที่ <u>oa/battan</u> สำนักงานปลัดสำนักงานปลัดสำนักงาน<br>รัฐมนตรี                                      |            |
|                         | หนังสือฉบับนี้ให้ไว้เพื่อเป็นหลักฐานว่าองค์กรของสู้บริโภค กลุ่มผู้บริโภคหนองใหญ่                          |            |
|                         | ตั้งอยู่ที่ บ้านเลขที่ ๔/๓๗๑ หมู่ ๑: ถนน- ตำบลคาบหาม อำเภออุทัย จังหวัดพระนครศรีอยุธยา ๑๗๒๑๐ ได้แจ้งสถานะ |            |
|                         | เป็นองค์กรของผู้บริโภคตามพระราชบัญญัติการจัดตั้งสภาองค์กรของผู้บริโภค พ.ศ. ๒๙๖๒                           |            |
|                         | ทะเบียนองกรค์เลขที่ ๐๑-๐๙๑๐๒๕๖๓                                                                           |            |
|                         | ออกให้ ณ วันที่ ๐๙ เดือน ตุลาคม พ.ศ. ๒๕๖๓                                                                 |            |
|                         |                                                                                                    |            |
|                         | (A100)                                                                                                    |            |
|                         | ตำแหน่ง<br>นายทะเบียนกลาง                                                                                 |            |

ภาพที่ ๓๔ แสดงหน้าจอการดูรายละเอียดและดาวน์โหลดเอกสารแบบ อกผ. ๒

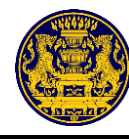

🛙 ออกจากระบบ

Showing 1 to 3 of 3 entries

| ๕.๔ เมนูย่<br>คลิกเ<br>ที่ลงนามแล้ว ซึ่งมีร                                                 | อย อก<br>มนู 🚦<br>ายละเลื | ฝ. ๓ (<br><mark>= จัดก</mark><br>อียดดัง | สำหรับเจ้าหน้<br><sup>เรองค์กรา</sup> เลื<br>เภาพที่ ๓๕ | ้ำที่ส่วนกลาง)<br>อกเมนูย่อย 🧕                                                                                | <mark>าผ.3 (ส่วนกลาง)</mark> เพื่อ                                                             | เดำเนินก          | ารออกเอกส           | <b>การ อก</b> ผ. (     | តា     |
|---------------------------------------------------------------------------------------------|---------------------------|------------------------------------------|---------------------------------------------------------|----------------------------------------------------------------------------------------------------|------------------------------------------------------------------------------------------------|-------------------|---------------------|------------------------|--------|
| สำนักงานปลัดสำนักนายกรัฐมนตรี                                                               | ≡ :                       | ×                                        |                                                         |                                                                                                    |                                                                                                |                   |                     |                        |        |
| นาย ทคสอบ นามสี่                                                                            |                           |                                          |                                                         | <b>จัดก</b><br>รายการคำขอแ                                                                                    | ารองค์กรของผู้บริโภค<br>จังสถานะความเป็นองค์กรของผู้บริ                                        | โภค               |                     |                        |        |
| 🖉 เพิ่มรายการแจ้งสถานะองค์กร                                                                |                           |                                          |                                                         |                                                                                                    |                                                                                                |                   |                     |                        |        |
| เมนูการจัดการ                                                                               | 50                        | อการครวจสอบ<br>(51)                      | ผลการพิจาร<br>(1)                                       | อมา อกผ.<br>(0)                                                                                               | алн.3 (дэцлаго)<br>(3)                                                                         |                   | รับแจ้งสถานะ<br>(4) | ไม่รับแจ้งสถานะ<br>(0) |        |
| 🚍 จัดการแบ่งงาน 🌆                                                                           | Show 10                   | ✓ entries                                |                                                         |                                                                                                    |                                                                                                |                   | Si                  | earch:                 |        |
| EE จัดการองค์กรา     โหม                                                                    | ลำดับ                     | ແຈ້ຈແບບ                                  | ผู้ยื่นคำขอ                                             | รายละเอียดองค์กร                                                                                              | รายละเอียดการขึ่น                                                                              | สถานะ             | เอกสาร              | ตรวจ<br>สอบ จั         | งัดการ |
| <ul> <li>คนหายอมูล</li> <li>จ้อมูลองค์กรของผู้บริโภค</li> <li>จ้อมูลกรมการปกครอง</li> </ul> | 1                         | อกผ.1 ก                                  | นายผู้ร่วมอบรม แจ้งสถานะ<br>องค์กร                      | ชื่อองค์กร : อบรมการแจ้งสถานะ<br>องค์กร<br>จังหวัดองค์กร : กระบื่<br>ทะเบียนองค์กรเลชที่ : 10-12-<br>16012563 | <b>อื่นค่อ :</b> นายทะเบียนประจำจังหวัด กระบี่<br>วั <b>นที่ผู้ยืน :</b> 23 สิงหาคม 2563 11:09 | (อกม.3 (ส่วนกลาง) | ■ อกผ.2             |                        |        |
| <ul> <li>ข้อมูลกรมพัฒนาธุรกิ</li> <li>นมูผู้ดูแลระบบ</li> <li>รายงาบ</li> </ul>             | 2                         | อกผ.1 ก                                  | นายผู้ร่วมอบรม แจ้งสถานะ<br>องศ์กร                      | ชื่อองค์กร : อบรมการแจ้งสถานะ<br>องก์กร<br>จังหวัดองค์กร : กระบี่<br>ทะเบียนองค์กรเลขที่ :                    | <b>ยื่นต่อ :</b> นายทะเบียนประจำจังหวัด กระบี่<br><b>วันที่ผู้ยืน :</b> 23 สิงหาคม 2563 11:09  | (อกผ.3 (ส่วนกลาง) | 🖻 อกผ.2             |                        |        |
|                                                                                             | 3                         | อกผ.1 ก                                  | ผอ.อภิสิทธิ์ กลิ่นศรีสุข                                | <b>ชื่อองค์กร :</b> ยานอวกาศ ก<br><b>จังหวัดองค์กร :</b> กระบี่                                               | <b>ยื่นต่อ</b> : นายทะเบียนประจำจังหวัด กระบี่<br><b>วันที่ผู้ยื่น</b> : 18 สิงหาคม 2563 00:43 | อกม.3 (ส่วนกลาง)  | 🗎 อกผ.2             |                        |        |

**ยื่นต่อ :** นายทะเบียนประจำจังหวัด กระบี่ **วันที่ผู้ยืน :** 18 สิงหาคม 2563 00:43

# ภาพที่ ๓๕ แสดงหน้าจอ เมนูย่อย อกผ. ๓

ชื่อองค์กร : ยานอวกาศ ก จังหวัดองค์กร : กระบ่ ทะเบียนองค์กรเลชที่ :

| ลำดับ | คำอธิบาย                                                                                                    |
|-------|----------------------------------------------------------------------------------------------------|
| ଭ     | เมนูย่อย "อกผ. ๓ (ส่วนกลาง)"                                                                                                    |
| ම     | ระบุข้อมูลที่ต้องการค้นหา                                                                                                    |
| តា    | <ul> <li>แสดงรายการคำขอแจ้งสถานะความเป็นองค์กรของผู้บริโภค ดังนี้</li> <li>- ถำดับ</li> <li>- ประเภทรายการคำขอแจ้งๆ</li> <li>- ผู้ยื่นคำขอๆ</li> <li>- รายละเอียดองค์กรๆ</li> <li>- รายละเอียดการยื่นๆ</li> <li>- สถานะ</li> </ul> |
| ¢     | เอกสาร อกผ. ๒                                                                                                    |

Previous 1 Next

ď

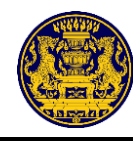

# ๕.๕ เมนูย่อย รับ<u>แ</u>จ้งสถานะๆ

คลิกเมนู 🔠 จัดการองค์กรฯ เลือกเมนูย่อย รับแจ้งสถานะ สำหรับดูรายละเอียดและเอกสาร

ของผู้ผ่านการรับแจ้งสถานะความเป็นองค์กรของผู้บริโภค ซึ่งมีรายละเอียดดังภาพที่ ๓๖

| นาย หดสอบ นามสี<br>พัวหน้าประจำจังหวัด<br>(กระบี่)                                                   |           | จัดการองค์กรของผู้บริโภค<br>รายการคำขอแจ้งสถานะความเป็นองค์กรของผู้บริโภค |                                               |                                                                                                    |                                                                                                    |                                |                                                                    |                                            |        |  |
|----------------------------------------------------------------------------------------------------|-----------|---------------------------------------------------------------------------|-----------------------------------------------|----------------------------------------------------------------------------------------------------|----------------------------------------------------------------------------------------------------|--------------------------------|--------------------------------------------------------------------|--------------------------------------------|--------|--|
| 3 เพิ่มรายการแจ้งสถานะองค์กร                                                                         |           |                                                                           |                                               |                                                                                                    |                                                                                                    |                                |                                                                    |                                            |        |  |
| ี เมนูการจัดการ<br>ฏิ Dashboard                                                                      | sar       | าารครวจสอบ<br>(51)                                                        | ผลการ<br>(                                    | พิจารณา<br>1)                                                                                                    | ลกษ.2 ลกษ.3 (ส่วน<br>(0) (3)                                                                                                    | <b></b>                        | รับแจ้งสถานะ<br>(4)                                                | ไม่รับแจ้งสถา<br>(0)                       | 12     |  |
| \Xi จัดการแบ่งงาน 🚺                                                                                  | Show 10 V | entries                                                                   |                                               |                                                                                                    | _                                                                                                    |                                |                                                                    | Search:                                    |        |  |
| 🖁 จัดการองค์กรฯ 🚺                                                                                    | ลำดับ     | ແຈ້ຈແບບ                                                                   | ผู้ยื่นคำขอ                                   | รายละเอียดองค์กร                                                                                                    | รายละเอียดการยื่น                                                                                                    | สถานะ                          | เอกสาร                                                             | ตรวจสอบ                                    | จัดการ |  |
| ค้นหาข้อมูล                                                                                          | 1         | อกผ.1 ก                                                                   | นางสาวกนกพร รักไทย                            | <b>ชื่อองค์กร :</b> โลกสวย                                                                                                    | <b>ยื่นต่อ</b> ; นายทะเบียนประจำจังหวัด กระบี่                                                                                                    | วับแจ้งสถานะ                   | โต้ อกผ.2                                                          |                                            |        |  |
| <ul> <li>ข้อมูลองค์กรของผู้บริโภค</li> </ul>                                                         |           |                                                                           |                                               | <b>จังหวัดองค์กร :</b> กระบี<br><b>ทะเบียนองค์กรเลขที่ :</b> 10-10-<br>10102563                                                                                                    | <b>วันที่ผู้ยื่น :</b> 21 สิงหาคม 2563 11:09                                                                                                    |                                | ∎ อกผ.3                                                            | ศัตต์าน<br>คดี                             |        |  |
| <ul> <li>ข้อมูลองค์กรของผู้บริโภค</li> <li>ข้อมูลกรมการปกครอง</li> <li>ข้อมูลกรมหัฒนาธุรา</li> </ul> | 2         | อกผ.1 ข                                                                   | ร.อ.ขอไข่ ในเล้า                              | จังหวัดองค์กร : กระบี<br>พะเบียนองค์กรแซที่ : 10-10-<br>10102563<br>ซื้อองค์กร : เทสขอไข่12.00<br>จังหวัดองค์กร : กระบี<br>พะเบียนองค์กรเลซที่ :                                                             | วั <b>นที่ผู้ชื่น :</b> 21 สิงหาคม 2563 11:09<br>ขึ้นต่อ : นายทะเบียนประจำจังหวัด กระบี่<br>วั <b>นที่ผู้ชื่น :</b> 18 สิงหาคม 2563 00:43                                                                     | รับแจ้งสถานข                   | ≧ อกผ.3<br>⊇ อกผ.2<br>⊇ อกผ.3                                      | ศัตล์าน<br>คลี<br>ศัตล์าน<br>คลี           |        |  |
| 2 ข้อมูลองค์กรของผู้บริโภค<br>ข้อมูลกรมการปกครอง<br>ข้อมูลกรมกัฒนาธุร<br>เมนูซ์อุแสรชบบ<br>ภายงาน    | 2<br>3    | อกผ.1 ข<br>อกผ.1 ข                                                        | ร.อ.ขอไข่ ในเล้า<br>ร.ต.อภิสิทธิ์ กลิ่นศรีสุข | จัหรัดจะดังกระกระบั<br>พระเป็นของดังกระกงสุข<br>ซื่ออะด์กระกงสุข<br>จังหรัดอะดักระจะมี<br>ซื่ออะด์กระจะในกุ่ง<br>จังหรัดอะด์กระกระบี<br>พระเปียนองด์กระกระบี<br>พระเปียนองด์กระกระบี<br>พระเปียนองด์กระกระบี | รับที่ผู้ขึ้น : 21 สิงหาคม 2563 11:09<br>ขึ้นต่อ : นายทะเบียนประจำจังหวัด กระบี่<br>วันที่ผู้ขึ้น : 18 สิงหาคม 2563 00:43<br>ขึ้นต่อ : นายทะเบียนประจำจังหวัด กระบี่<br>วันที่ผู้ขึ้น : 18 สิงหาคม 2563 00:43 | (รับแจ๊สอานะ)<br>(รับแจ๊สอานะ) | ранк.3<br>панк.2<br>панк.2<br>панк.3<br>панк.2<br>панк.2<br>панк.3 | สัณหาน<br>ดนี<br>สัณห้าน<br>คนี<br>สัณห้าน |        |  |

#### ภาพที่ ๓๖ แสดงหน้าจอเมนูย่อยรับแจ้งสถานะฯ

| ลำดับ | คำอธิบาย                                                    |
|-------|-------------------------------------------------------------|
| ଭ     | เมนูย่อย "รับแจ้งสถานะๆ"                                    |
| ම     | ระบุข้อมูลที่ต้องการค้นหา                                   |
| ଣ     | แสดงรายการคำขอแจ้งสถานะความเป็นองค์กรของผู้บริโภค ดังนี้    |
|       | - ลำดับ                                                     |
|       | - ประเภทรายการคำขอแจ้งฯ                                     |
|       | - ผู้ยื่นคำขอฯ                                              |
|       | - รายละเอียดองค์กรา                                         |
|       | - รายละเอียดการยื่นๆ                                        |
|       | - สถานะ                                                     |
| ć     | เอกสาร อกผ. ๒ และ เอกสาร อกผ. ๓                             |
| ¢     | คลิกปุ่ม 🗖ดค้าน สำหรับระบุรายละเอียดและอัปโหลดเอกสารคัดค้าน |
|       | และคลิกปุ่ม 📕 สำหรับระบุรายละเอียดและอัปโหลดเอกสารคดี       |

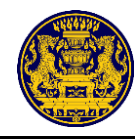

| คลิกปุ่ม [    | 🖹 อกผ.2 | สำหรับดูรายละเอียดเอกสารจาก อกผ. ๒                         |        |
|---------------|---------|------------------------------------------------------------|--------|
| คลิกปุ่ม [    | 🖹 อกผ.3 | สำหรับดูรายละเอียดเอกสารจาก อกผ. ๓ (ส่วนกลาง)              |        |
| คลิกปุ่ม<br>' | ศัดด้าน | สำหรับดำเนินการคัดค้านระบบจะแสดงหน้าจอให้อัปโหลดไฟล์เอกสาร | ซึ่งมี |

รายละเอียดดังภาพที่ ๓๗

| สำนักงานปลัดสำนักนายกรัฐมนตรี                           | ≡ \$        | ×                   |                           |                                                                                |                                                                                                 |                                  |                        |                       |
|---------------------------------------------------------|-------------|---------------------|---------------------------|--------------------------------------------------------------------------------|-------------------------------------------------------------------------------------------------|----------------------------------|------------------------|-----------------------|
| นาย พดสอบ นามท้า<br>เจ้าหน้าที่ประจำจังหวัด<br>(กระบี่) |             |                     | ء<br>د                    | ทำเนินการคัดค้าน<br><sub>ายละเอียด</sub>                                       | ×                                                                                               | )<br>มผู้บริโภค                  |                        |                       |
| ที่เพิ่มรายการแจ้งสถานะองค์กร                           |             |                     | <b>O</b>                  | อกสารคัดค้าน                                                                   |                                                                                                 |                                  |                        |                       |
| มมูการจัดการ<br>교 Dashboard                             | 1211        | inansamlaya<br>(21) | <b>b</b>                  | Choose File No file chosen                                                     |                                                                                                 |                                  | ansu3 (aranara)<br>(1) | รับแจ้งสถานะ<br>(3)   |
| 🗄 จัดการองค์กรฯ                                         |             |                     | v                         | ่านต้องการคัดค้านรายการนี้หรือไม่<br>                                          |                                                                                                 |                                  |                        | ในวันหนังสถานธ<br>(0) |
| Q ข้อมูลองค์กรของผู้บริโภค                              | Show 10     | ✓ entries           |                           |                                                                                | อา ยกเลิก มันทึก                                                                                |                                  |                        | Search:               |
| ข้อมูลกรมการปกครอง                                      | ลำดับ       | ແຈ້ຈແບນ             | ผู้ยื่นคำขอ               | รายละเอียดองศ์กร                                                               | รายละเอียคการขึ้น                                                                               | สถานะ                            | เอกสาร                 | ตรวจ<br>สอบ จัดการ    |
| เมนูผู้ดูแลระบบ<br>Fl รายงาน                            | 1           | อกผ.1 ซ             | ร.อ.ขอโข่ ในเล้า          | ชื่อองค์กร : เทสซอไข่12.00<br>จังหวัดองค์กร : กระบี<br>ทะเบียนองค์กรเลขที่ : - | <b>ยื่นค่อ :</b> นายทะเบียนประจำจังหวัด กระบี่<br><b>วันที่ผู้ยื่น :</b> 27 มีนาคม 2563 00:02   | รับแจ้งกวาม                      | 🕅 апн.2<br>🕞 апн.3     | diad ta<br>ad         |
| 🔲 ออกจากระบบ                                            | 2           | อกผ.1 ซ             | ร.ต.อภิสิทธิ์ กลิ่นศรีสุข | ชื่อองค์กร : ขในทุ่ง<br>จังหวัดองค์กร : กระบี่<br>ทะเบียนองค์กรเลขที่ : -      | <b>ยื่นคู่อ</b> ; นายทะเบียนประจำจังหวัด กระบี้<br>ว <b>ันที่ผู้ยืน</b> : 27 มีนาคม 2563 10:14  | Bulleone                         | 📄 อกผ.2<br>📄 อกผ.3     | Sadru<br>Ad           |
|                                                         | 3           | อกผ.1 ก             | ร.ศ.อภิสิทธิ์ กลิ่มศรีสุข | ชื่อองค์กร : ทดสอบกอไก่<br>จังหวัดองค์กร : กระบี<br>ทะเบียนองค์กรเลขที่ : -    | <b>ยื่นค่อ</b> ; นายทะเบียนประจำจังหวัด กระบี่<br>ว <b>ันที่ผู้ยื้น</b> : 19 พฤษภาคม 2563 10:32 | Bus Sename<br>Ginnann<br>Anithus | 🖻 алы.2<br>🖻 алы.3     | And ro.<br>ed         |
|                                                         | Showing 1 t | o 3 of 3 entrie     | s                         |                                                                                |                                                                                                 |                                  |                        | Previous 1 Next       |

## ภาพที่ ๓๗ แสดงหน้าจอการดำเนินการคัดค้าน

| ลำดับ | คำอธิบาย                                           |
|-------|----------------------------------------------------|
| ଭ     | ระบุรายละเอียด                                     |
| ම     | คลิกปุ่ม "เลือกไฟล์"สำหรับอัปโหลดไฟล์เอกสารคัดค้าน |
| តា    | คลิกปุ่ม "ยกเลิก" สำหรับไม่บันทึกข้อมูล            |
| د     | คลิกปุ่ม "บันทึก" สำหรับบันทึกข้อมูล               |

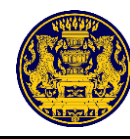

# คลิกปุ่ม คดี สำหรับดำเนินการระบุรายละเอียดและแนบไฟล์ที่เกี่ยวข้องกับคดีระบบจะแสดง

หน้าจอ ซึ่งมีรายละเอียดดังภาพที่ ๓๘

| สำนักงานปลัดสำนักนายกรัฐมนตรี                                                                                             | ≡ :         | ×                       |                                       |                                                                                 |                                                                                               |                                         |                        |                                  |
|----------------------------------------------------------------------------------------------------|-------------|-------------------------|---------------------------------------|---------------------------------------------------------------------------------|-----------------------------------------------------------------------------------------------|-----------------------------------------|------------------------|----------------------------------|
| นาย ทดสอบ นามห้า<br>เจ้าหน้าที่ประจำจังหวัด<br>(กระบี่)                                                                   |             |                         | ¢                                     | ำเนินการคดี<br><sub>ายละเอียด</sub>                                             | ×                                                                                             | ผู้บริโภค                               |                        |                                  |
| <ul> <li>เพิ่มรายการแจ้งสถานะองค์กร</li> <li>เมนูการจัดการ</li> <li>Dashboard</li> </ul>                                  | 523         | เว่างกรอกข้อมูล<br>(21) | I I I I I I I I I I I I I I I I I I I | อกสารรับรอง<br>Choose File No file chosen                                       |                                                                                               |                                         | anผ3 (ส่วนกลาง)<br>(1) | ริษณจังสถาน:<br>(3)              |
| <ul> <li>ผู้มี จุดการองคกรา</li> <li>คันหาข้อมูล</li> <li>จ้อมูลองค์กรของผู้บริโกค</li> <li>ข้อมูลกรมการปกครอง</li> </ul> | Show 10     | ✓ entries               | Ŷ                                     | ่านต้องการเพิ่มคดีรายการนี้หรือไม่<br>G                                         | ยกเลิก ยืนยัน                                                                                 | હ                                       |                        | ໃນກັນແຈ້ອສຄານະ<br>(0)<br>Search: |
| 💭 ข้อบลกรบเพ้ตเบาธรกิจการค้า                                                                                              | ลำดับ       | แจ้งแบบ                 | ผู้ยื่นคำขอ                           | รายละเอียดองค์กร                                                                | รายละเอียดการยื่น                                                                             | สถานะ                                   | เอกสาร                 | ตรวจ<br>สอบ จัดการ               |
| เมนูผู้ดูแลระบบ<br>🗈 รายงาน                                                                                               | 1           | อกผ.1 ซ                 | ร.อ.ขอไข่ ในเล้า                      | ชื่อองค์กร : เทสขอไข่12.00<br>จังหวัดองค์กร : กระบี่<br>ทะเบียนองค์กรเลขที่ : - | <b>ขึ้นค่อ :</b> นายทะเบียนประจำจังหวัด กระบี่<br><b>วันที่ผู้ยืน :</b> 27 มีนาคม 2563 00:02  | รับแจ้งสวามฮ                            | 🖻 อกผ.2<br>🖻 อกผ.3     | ศักดร์วาม<br>คลี                 |
| 📔 ออกจากระบบ                                                                                                    | 2           | อกผ.1 ซ                 | ร.ต.อภิสิทธิ์ กลิ่นศรีสุข             | ชื่อองค์กร : ขในทุ่ง<br>จังหวัดองค์กร : กระบี่<br>ทะเบียนองค์กรเลขที่ : -       | <b>ยื่นค่อ :</b> นายทะเบียนประจำจังหวัด กระบี่<br><b>วันที่ผู้ยื่น :</b> 27 มีนาคม 2563 10:14 | รับแจ้งสถานะ                            | 🖻 อกผ.2<br>🖻 อกผ.3     | ศักด้าน<br>คลี                   |
|                                                                                                    | 3           | อกผ.1 ก                 | ร.ค.อภิสิทธิ์ กลิ่นศรีสุข             | ชื่อองค์กร : ทดสอบกอไก่<br>จังหวัดองค์กร : กระบี<br>ทะเบียนองค์กรเลขที่ : -     | <b>ยื่นต่อ :</b> นายทะเบียนประจำจังหวัด กระบี่<br><b>วันที่ผู้ยืน :</b> 19 พฤษภาคม 2563 10:32 | รับแจ้งสองบร<br>(มีรายการ<br>ศัตด์รักม) | 📄 อกผ.2<br>📄 อกผ.3     | ศัสด์กาม<br>คลั                  |
|                                                                                                    | Showing 1 t | to 3 of 3 entries       |                                       |                                                                                 |                                                                                               |                                         |                        | Previous 1 Next                  |

#### ภาพที่ ๓๘ แสดงหน้าจอการดำเนินการคัดค้าน

| ลำดับ | คำอธิบาย                                                |
|-------|---------------------------------------------------------|
| ଭ     | ระบุรายละเอียด                                          |
| ම     | คลิกปุ่ม "เลือกไฟล์"สำหรับอัปโหลดไฟล์เอกสารการดำเนินคดี |
| តា    | คลิกปุ่ม "ยกเลิก" สำหรับไม่บันทึกข้อมูล                 |
| ¢     | คลิกปุ่ม "ยืนยัน" สำหรับบันทึกข้อมูล                    |

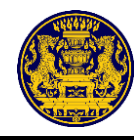

#### ๕.๖ เมนูย่อยไม่รับแจ้งสถานะา

คลิกเมนู 🔠 จัดการองค์กรฯ เลือกเมนูย่อย ไม่รับแจ้งสถานะ

สำหรับดูรายละเอียดและเอกสาร

ของผู้ที่ไม่ผ่านการรับแจ้งสถานะความเป็นองค์กรของผู้บริโภค ซึ่งมีรายละเอียดดังภาพที่ ๓๙

| <ul> <li>คำนักงานปลัดคำนักเวอกรัฐมนครี</li> <li>นาย หลุสอบ นามสี</li> <li>หัวหน้าประจำจังหวัด<br/>(กระบี)</li> </ul>                   | = :        | ×                                |                       | จ <b>ัดก</b><br>รายการคำขอเ                                                                          | าารองค์กรของผู้บริโภค<br>แจ้งสถานะความเป็นองค์กรของผู้                                | บริโภค                      |                  |                                   |               |
|----------------------------------------------------------------------------------------------------|------------|----------------------------------|-----------------------|----------------------------------------------------------------------------------------------------|---------------------------------------------------------------------------------------|-----------------------------|------------------|-----------------------------------|---------------|
| <ul> <li>เพิ่มรายการแจ้งสถานะองค์กร</li> <li>เมนูการจัดการ</li> <li>Dashboard</li> <li>จัดการแบ่งงาน</li> <li>จัดการแบ่งงาน</li> </ul> | Show 10    | onารครวจสอบ<br>(51)<br>✔ entries | Han                   | อกที่จากฉา อกก<br>(1) (0                                                                             | 1.2 ank3 (árunaris)<br>) (3)                                                          | 5uu                         | баар<br>(4)<br>С | ໃນ່ວັນແຈ້งสถาน:<br>(0)<br>iearch: |               |
| <ul> <li></li></ul>                                                                                                    | friðu<br>1 | มจังแบบ<br>pris.1%               | ผู้ขึ้นคำขอ<br>ระสิโจ | รายอะเมือดองค์กร<br>ซื้อองค์กร : หว่าน่างก<br>ซิตภัตองค์กร : กรุ มากมากามคร<br>พอเมือนองค์กรมหาที่ : | ราชตะเมืองการอื่น<br>อื่มต่อ ; นายทะเบียนกลาง<br>วันที่ผู้ดื่น : 26 มีนาคม 2563 13:30 | Roma<br>Contention<br>(200) | 181815           | HT29<br>HEU<br>ansmi              | Čents<br>Nast |
| เมนูร์ดูแลระบบ<br>🗗 รายงาน                                                                                                    |            |                                  |                       |                                                                                                    | -                                                                                     |                             |                  | Č                                 |               |

#### ภาพที่ ๓๙ แสดงหน้าจอเมนูย่อยรับแจ้งสถานะฯ

| ลำดับ | คำอธิบาย                                                                                                    |
|-------|----------------------------------------------------------------------------------------------------|
| ଭ     | เมนูย่อย "ไม่รับแจ้งสถานะฯ"                                                                                                    |
| ම     | ระบุข้อมูลที่ต้องการค้นหา                                                                                                    |
| តា    | <ul> <li>แสดงรายการคำขอแจ้งสถานะความเป็นองค์กรของผู้บริโภค ดังนี้</li> <li>ลำดับ</li> <li>ประเภทรายการคำขอแจ้งๆ</li> <li>ผู้ยื่นคำขอๆ</li> <li>รายละเอียดองค์กรๆ</li> <li>รายละเอียดการยื่นๆ</li> </ul> |
|       | - สถานะ                                                                                                    |
| ć     | คลิกปุ่ม "อุทธรณ์" สำหรับระบุรายละเอียดที่ขอยื่นอุทธรณ์และอัปโหลดไฟล์ที่เกี่ยวข้องกับการอุทธรณ์                                                                                                    |

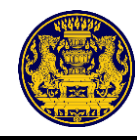

คลิกปุ่ม อุทธรณ์ สำหรับระบุรายละเอียดที่ขอยื่นอุทธรณ์และอัปโหลดไฟล์ที่เกี่ยวข้องกับ การอุทธรณ์ ซึ่งมีรายละเอียดดังภาพที่ ๔๐

| ลำนักงานปลัดสำนักนายกรัฐมนตรี                                                                                                    | = ×                                                |                                                                                    |                                                                                 | 1                   |                                                  |
|----------------------------------------------------------------------------------------------------|----------------------------------------------------|------------------------------------------------------------------------------------|---------------------------------------------------------------------------------|---------------------|--------------------------------------------------|
| นาย ทดสอบ นามห้า<br>เจ้าหน้าที่ประจำจังหวัด<br>(กระบี่)                                                                          |                                                    | ด้าเนินการอุทธรณ์<br>รายละเอียด                                                    | ×                                                                               | )<br>งผู้บริโภค     |                                                  |
| <ul> <li>เห็มรายการแจ้งสถานะองค์กร</li> <li>เมยูการจัดการ</li> <li>Dashboard</li> <li>สีคารองค์กรา</li> <li>คืมาร้อมล</li> </ul> | Senti sunsantiaja<br>(21)                          | เอกสารรับรอง<br>Choose File No file chosen<br>ท่านต้องการอุทธรณ์รายการนี้หรือไม่   |                                                                                 | anu.3 (drana<br>(9) | าง) รับแต้ลงกานะ<br>(ก)<br>ในสินเตรีมอาณะ<br>(1) |
| <ul> <li>Q ข้อมูลองค์กรของผู้บริโกค</li> <li>ข้อมูลกรมการปกครอง</li> </ul>                                                       | Show 10 ventries<br>ลำคับ แจ้งแบบ ผู้ขึ้นคำขอ      | รายละเอียคองศ์กร                                                                   | ยกเลิก ยืนยัน<br>รายละเอียดการขึ่น                                              | ر<br>Annue          | Search:<br>ครวจ<br>เอกสาร สอบ จัดการ             |
| <ul> <li>ขอมูลกรมพัฒนาธุรกิจการคำ</li> <li>เมนูผู้ดูแลระบบ</li> <li>รายงาน</li> </ul>                                            | 1 อกผ.1 ข า.อ.ที่ใจ<br>Showing 1 to 1 of 1 entries | ชื่อองค์กร : ขอไข่เทส<br>จังหวัดองค์กร : กรุงเทพอเหานคร<br>ทะเบียนองค์กรเลขที่ : - | <b>ยื่นค่อ :</b> นายทะเบียนกลาง<br>ว <b>ันที่ผู้ยื่น :</b> 26 มีนาคม 2563 13:30 | Lifent Streeture    | zweni<br>Previous 1 Next                         |
| [ ออกจากระบบ                                                                                                    |                                                    |                                                                                    |                                                                                 |                     |                                                  |

# ภาพที่ ๔๐ แสดงหน้าจอการระบุรายละเอียดที่ขอยื่นอุทธรณ์ และอัปโหลดไฟล์ที่เกี่ยวข้อง

| ลำดับ | คำอธิบาย                                              |
|-------|-------------------------------------------------------|
| ଭ     | ระบุรายละเอียด                                        |
| ම     | คลิกปุ่ม "เลือกไฟล์"สำหรับอัปโหลดไฟล์เอกสารการอุทธรณ์ |
| តា    | คลิกปุ่ม "ยกเลิก" สำหรับไม่บันทึกข้อมูล               |
| ¢     | คลิกปุ่ม "ยืนยัน" สำหรับบันทึกข้อมูล                  |

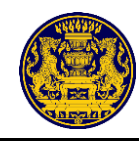

#### เมนูจัดการแบ่งงาน

คลิกเมนู **จัดการแบ่งงาน** ระบบแสดงรายละเอียดของเมนู จัดการแบ่งงาน คลิกปุ่ม 🕝 แบ่งงาน สำหรับ จัดการแบ่งงาน ซึ่งมีรายละเอียดดังภาพที่ ๔๑

#### หมายเหตุ เมนูจัดการแบ่งงาน เป็นเมนูสำหรับหัวหน้าประจำจังหวัด

| นาย ทดสอบ นามสี                                                     |    | <b>จัดการแบ่งงาน</b><br>รายการคำขอแจ้งสถานะความเป็นองค์กรของผู้บริโภค |                               |                                                                     |                                                                                                    |                   |                              |                          |           |  |  |
|---------------------------------------------------------------------|----|-----------------------------------------------------------------------|-------------------------------|---------------------------------------------------------------------|----------------------------------------------------------------------------------------------------|-------------------|------------------------------|--------------------------|-----------|--|--|
| 🛯 เพิ่มรายการแจ้งสถานะองค์กร                                        |    |                                                                       |                               |                                                                     |                                                                                                    |                   |                              |                          |           |  |  |
| เมนูการจัดการ                                                       |    |                                                                       |                               |                                                                     |                                                                                                    |                   |                              |                          |           |  |  |
| ① Dashboard                                                         |    |                                                                       |                               | او                                                                  | <u>ງ</u>                                                                                               |                   |                              |                          |           |  |  |
| 🚍 จัดการแบ่งงาน 🔤                                                   |    | o ✓ entries                                                           |                               | _                                                                   |                                                                                                    |                   |                              | Search:                  |           |  |  |
| 🗄 จัดการองค์กรฯ 🛛 🏙                                                 | สำ | าดับ แจ้งแบบ                                                          | ชื่อผู้ขอ                     | รายละเอียดองค์กร                                                    | รายละเอียดการยื่น                                                                                      | สถานะ             | ผู้รับผิดชอบ                 | วันที่แบ่งงาน            | จัดการ    |  |  |
| <ul> <li>คับหาข้อมูล</li> <li>Q ข้อมูลองค์กรของผู้บริโภค</li> </ul> |    | 1 อกผ.1 ก                                                             | มรว.นาน พาน                   | <b>ชื่อองค์กร :</b> สานสาน<br><b>จังหวัดองค์กร :</b> กระบึ่         | <b>ยื่นต่อ :</b> นายทะเบียนประจำ<br>จังหวัด กระบี่<br><b>วันที่ผู้ยื่น</b> : 26 มิถุนายน 2563<br>10:55 | (38013853948U)    |                              |                          | 🕼 usiooru |  |  |
| <ul> <li>ข้อมูลกรมทัฒนาธุรกิจการค้า</li> </ul>                      |    | 2 อกผ.1 ก                                                             | ผอ.อภิสิทธิ์ กลิ่น<br>ศรีสุข  | <b>ชื่อองค์กร :</b> ยานอวกาศ ก<br>จั <b>งหวัดองค์กร :</b> กระบี่    | <b>ยื่นต่อ :</b> นายทะเบียนประจำ<br>จังหวัด กระบี่<br><b>วันที่ผู้ยื่น :</b> 26 มีนาคม 2563<br>13:30   | (อกผ.3 (ส่วนกลาง) | นาย ทดสอบ นามห้า<br>(Admin5) | 26 มีนาคม 2563<br>20:15  | 🕼 แบ่งงาน |  |  |
| เมนูผู้ดูแลระบบ<br>โ รายงาน                                         |    | 3 อกผ.1 ซ                                                             | ร.อ.ขอไข่ ในเล้า              | <b>ชื่อองค์กร</b> : เทสขอไข่12.00<br>จ <b>ังหวัดองค์กร</b> : กระบี่ | <b>ยื่นต่อ :</b> นายทะเบียนประจำ<br>จังหวัด กระบี<br><b>วันที่ผู้ปื้น :</b> 27 มีนาคม 2563<br>00:02    | รับแจ้งสถานข      | นาย ทดสอบ นามห้า<br>(Admin5) | 3 สิงหาคม 2563<br>10:13  | 🕼 แบ่งงาน |  |  |
| 📔 ออกจากระบบ                                                        |    | 4 อกผ.1 ซ                                                             | ร.ต.อภิสิทธิ์ กลิ่น<br>ศรีสุข | <b>ชื่อองค์กร</b> : ขในทุ่ง<br><b>จังหวัดองค์กร</b> : กระบี่        | <b>ยื่นต่อ :</b> นายทะเบียนประจำ<br>จังหวัด กระบี่<br><b>วันที่ผู้ยื่น :</b> 27 มีนาคม 2563<br>10:14   | รับแจ้งสถานะ      | นาย ทดสอบ นามห้า<br>(Admin5) | 27 มีนาคม 2563<br>11:42  | 🕼 แบ่งงาน |  |  |
|                                                                     |    | 5 อกผ.1 ก                                                             | ร.ต.อภิสิทซิ์ กลิ่น<br>ศรีสุข | <b>ชื่อองค์กร</b> : ทดสอบกอไก่<br><b>จังหวัดองค์กร</b> : กระบี่     | <b>ยื่นต่อ :</b> นายทะเบียนประจำ<br>จังหวัด กระบี่<br><b>วันที่ผู้ยื่น :</b> 19 พฤษกาคม 2563           | รับแจ้งสถานข      | นาย ทดสอบ นามห้า<br>(Admin5) | 19 พฤษภาคม 2563<br>15:44 | 🕼 แบ่งงาน |  |  |

#### ภาพที่ ๔๑ แสดงหน้าจอเมนูย่อยแบ่งงานภายใน

| ลำดับ | คำอธิบาย                                                                                        |
|-------|-------------------------------------------------------------------------------------------------|
| ଭ     | เมนู "จัดการแบ่งงาน"                                                                            |
| ම     | เอกสาร "รอตรวจสอบ"                                                                              |
| តា    | แสดงรายการจัดการแบ่งงาน ดังนี้                                                                  |
|       | - ลำดับ                                                                                         |
|       | - ประเภทการแจ้งสถานะๆ                                                                           |
|       | - ชื่อผู้ขอๆ                                                                                    |
|       | - รายละเอียดองค์กรา                                                                             |
|       | - รายละเอียดการยื่นๆ                                                                            |
|       | - สถานะ                                                                                         |
|       | - ชื่อผู้รับผิดชอบงาน                                                                           |
|       | - วันที่แบ่งงาน                                                                                 |
| ć     | คลิกปุ่ม "แบ่งงาน" สำหรับแบ่งงานให้ผู้รับผิดชอบที่เกี่ยวข้องกับการยื่นคำร้องขอแจ้งสถานะความเป็น |
|       | องค์กรของผู้บริโภค                                                                              |

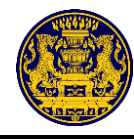

คลิกปุ่ม 
ศิลกปุ่ม สำหรับแบ่งงานให้ผู้รับผิดชอบที่เกี่ยวข้อง ซึ่งมีรายละเอียดดังภาพที่ ๔๒
คลิก เลือกผู้รับผิดชอบงาน คลิกปุ่ม สงงาน สำหรับส่งงานให้ผู้รับผิดชอบงานที่เกี่ยวข้อง

| สำนักงานปลัดสำนักนายกรัฐมนตรี | =         | x                        |                                    |                               |                          |                          |                  |               |           |
|-------------------------------|-----------|--------------------------|------------------------------------|-------------------------------|--------------------------|--------------------------|------------------|---------------|-----------|
| นาย ทดสอบ นามหนึ่ง            |           |                          | ทำรายกา                            | ารแบ่งงาน                     |                          | ×                        |                  |               |           |
| SuperAdmin<br>(ส่วนกลาง)      |           |                          | ชื่อองค์กร: ค่                     | ้มครองอะไรดี                  |                          |                          | ຍ້າເຮີໂດດ        |               |           |
| 🕑 เพิ่มรายการแจ้งสถานะองค์กร  |           |                          | ชื่อ-สกุลผู้รับ<br>กรุณาเล่        | ผิดชอบงาน:<br>1อกผู้รับผิดชอบ |                          | ~                        | <b>សូប</b> រណា   |               |           |
| เมนูการจัดการ                 |           |                          | กรุณาเ                             | ลือกผู้รับผิดชอบ              |                          |                          |                  |               |           |
| <b>命</b> Dashboard            |           |                          | น.ส. ทดส<br>นางสาว โ               | อบ นามสาม<br> กลุ๊ค สวยจ้า    |                          |                          |                  |               |           |
| 🚍 จัดการแบ่งงาน               | งานภายใ   | น : รายการที่ผู้ยื่นแจ้ง | สถานะองค์กรเ                       |                               | ยกเล็ก                   | ส่งงาน                   |                  |               |           |
| 🗄 จัดการองค์กรฯ               | งานภายน   |                          | วังสถานะองค์กรต่อจังหวัด แล        | ะทำรายการตรวจสอบเข้าส่ขั้     | นตอนการออก อกผ.3 ซึ่งทาง | ส่วนกลางจะทำราย          | การสิ้นสครับแจ้ง |               |           |
| ⊘ จัดการเรื่องคัดค้าน         |           |                          |                                    |                               |                          |                          |                  |               |           |
| ค้นหาข้อมูล                   | Showing 1 | to 10 of 28 entries      |                                    |                               |                          |                          |                  |               | i i       |
| Q ข้อมูลองค์กรของผู้บริโภค    | ลำดับ     | ประเภทงาน                | ชื่อผู้ขอ                          | ชื่อองค์กร                    | สถานะ                    | วันที่ผู้ยื่น            | ผู้รับผิดชอบ     | วันที่แบ่งงาน | จัดการ    |
| 🛅 กรมพัฒนาธุรกิจการค้า        | 1         | อกผ.1 ข                  | นายสกบรีเปล่า สกบน่ารัก<br>รึเปล่า | คุ้มครองอะไรดี                | บอตองระพระกาตร           | 24 มิถุนายน 256<br>15:24 | 3                |               | 🕼 แบ่งงาน |
| เมนูผู้ดูแลระบบ               | 2         | อกผ.1 ซ                  | ว่าที่ ร.ต.ไกรสร ขอบสันเที<br>ยะ   | มูลนิธีไกรสร                  | บอตอรรพระกอร             | 24 มิถุนายน 256<br>14:39 | 3                |               | 🕼 แบ่งงาน |
| \Lambda ผู้ดูแลระบบ           | 3         | อกผ.1 ก                  | นายบุญเชิด เขียวขำ                 | ผู้บริโภคหนองใหญ่             | (บอลดรรคสะกาย            | 24 มิถุนายน 256          | 3                |               | 🕼 แบ่งงาน |
| 🖪 รายงาน                      |           | 00110                    |                                    |                               |                          | 14:02                    | 2                |               |           |
| 🗎 Log ข้อมูล                  | 4         | enw.1 n                  | ทถ.ย.ท.แทง สิทิเส                  | พูทเบูง                       | UBBOCCHERINGE            | 24 มนุนายน 256<br>13:55  | 3                |               | 🕼 แบ่งงาน |

# ภาพที่ 🕲 แสดงหน้าจอเมนูย่อยแบ่งงานภายนอก

**หมายเหตุ** กรณีมีการเปลี่ยนแปลงเจ้าหน้าที่ประจำจังหวัด ต้องแจ้งรายชื่อเจ้าหน้าที่ไปยังสำนักงานปลัด สำนักนายกรัฐมนตรี เพื่อกำหนดสิทธิการใช้งานใหม่หรือยกเลิกเจ้าหน้าที่ประจำจังหวัด

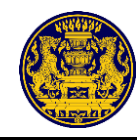

#### ๗. เมนูข้อมูลองค์กรของผู้บริโภค

๗.๑ คลิกเมนู Q ข้อมูลองค์กรของผู้บริโภค สำหรับค้นหาข้อมูลองค์กรของผู้บริโภค

๗.๒ ระบบจะแสดงหน้าจอให้ระบุข้อมูลองค์กรของผู้บริโภคที่ต้องการค้นหา

๗.๓ ระบุข้อมูลองค์กรของผู้บริโภคที่ต้องการค้นหา เช่น ชื่อองค์กรของผู้บริโภค เลขทะเบียนแจ้ง รายชื่อ สมาชิกองค์กร หรือเลขประจำตัวประชาชน จากนั้นคลิกปุ่ม 📿 ค้นหา

| สำนักงานปลัดสำนักนายกรัฐมนตรี                       | ≡ ×                        |
|-----------------------------------------------------|----------------------------|
| นาย ทคสอบ นามสี่<br>หัวหน้าประจำจังหวัด<br>(กระบี่) | ข้อมูลองค์กรของผู้บริโภค   |
| 🕑 เพิ่มรายการแจ้งสถานะองค์กร                        | ชื่อองค์กรของสู้บริโภค :   |
|                                                     | เลขทะเบียนแจ้ง :           |
| ඛ Dashboard                                         |                            |
| 🚍 จัดการแบ่งงาน                                     | รายชื่อสมาชิกองค์กรฯ :     |
| 🗄 จัดการองค์กรฯ                                     | เลขประจำตัวประชาชน - Qaium |
| ค้นหาข้อมูล                                         |                            |
| Q ข้อมูลองค์กรของผู้บริโภค                          |                            |
| 📋 ข้อมูลกรมการปกครอง                                |                            |
| 🛅 ข้อมูลกรมพัฒนาธุรกิจการค้า                        |                            |
| เมนูผู้ดูแลระบบ                                     |                            |
| 🗈 รายงาน                                            |                            |
| 📔 ออกจากระบบ                                        |                            |

### ภาพที่ ๔๓ แสดงหน้าจอเมนูข้อมูลองค์กรผู้ของบริโภค

### ๗.๔ ระบบแสดงข้อมูลองค์กรของผู้บริโภคที่ค้นหา ซึ่งมีรายละเอียดดังภาพที่ ๔๔

| สำนักงานปลัดสำนักนายกรัฐมนตรี                       | = | ×                                                          |                |                   |                         |               |       |
|-----------------------------------------------------|---|------------------------------------------------------------|----------------|-------------------|-------------------------|---------------|-------|
| นาย พดสอบ นามสี่<br>พัวหน้าประจำจังหวัด<br>(กระบี่) |   |                                                            |                | ข้อมูลองค์        | กรของผู้บริโภค          |               |       |
| 🕑 เพิ่มรายการแจ้งสถานะองค์กร<br>เมนูการจัดการ<br>   |   | ชื่อองค์กรของผู้บ่<br>เลขทะเบียนแจ้ง :<br>รายชื่อสมาชิกองง | ร์โภค :        |                   |                         |               |       |
| 🗄 จัดการองค์กรฯ                                     |   | เลขประจำตัวประ                                             | ขาชน :         |                   | Qต้มหา                  |               |       |
| Q ข้อมูลองค์กรของผู้บริโภค                          |   |                                                            |                | d r vor           | . ev. vá                |               | ~     |
| 🔲 ข้อมูลกรมการปกครอง                                |   | ลำดับ                                                      |                | ชอองคกรของผูบรเภค | เลขประจำตัวประชาชนผู่ยน | เลขทะเบียนแจง | ขอมูล |
| 💾 ข้อมูลกรมพัฒนาธุรกิจการค้า                        |   | 1                                                          | ยานอวกาศ ก     |                   | 1160100308578           | 10/2/2563     | ann.3 |
| เมนูผู้ดูแลระบบ<br>🗈 รายงาน                         |   | 2                                                          | ขอไข่เทส       |                   | 1149900053513           | 10/1/2563     | ann.3 |
|                                                     |   | 3                                                          | เทสกอไก่ 11.41 |                   | 1149900053513           | 50/1/2563     | алн.3 |
| 📔 ออกจากระบบ                                        |   | 4                                                          | เทสขอไข่12.00  |                   | 1149900053513           | 73/1/2563     | алн.3 |
|                                                     |   | 5                                                          | korkai         |                   | 1160100308578           | 10/3/2563     | алн.3 |

ภาพที่ ๔๔ แสดงหน้าจอข้อมูลองค์กรของผู้บริโภคที่ค้นหา

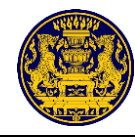

# ๗.๕ คลิกปุ่ม อกผ.3 สำหรับดูรายละเอียดข้อมูลองค์กรของผู้บริโภคที่ค้นหา ซึ่งมีรายละเอียดดังภาพที่ ๔๕

| <section-header><section-header><section-header></section-header></section-header></section-header>                                                                                                    | แบบ อกม. ๑                                  |                                                                                                    |
|----------------------------------------------------------------------------------------------------|---------------------------------------------|----------------------------------------------------------------------------------------------------|
| <form></form>                                                                                                    |                                             | ประกาศนายทะเบียนกลาง<br>เรื่อง รายชื่อองค์กรของผู้บริโภคที่ได้แจ้งสถานะความเป็นองค์กรของผู้บริโภค<br>ดามมาตรา ๕ แห่งพระราชบัญญัติการจัดตั้งสภาองค์กรของผู้บริโภค พ.ศ. ๒๕๖๒                                                                                                    |
| international international internatinterenational international international inte | ด้วย โครงการ                                | นรีโภคสร้างสรรค์ สุราษฎร์ธานี (ปามคะวัน)                                                                                                    |
| incrementionense if         incrementionense if         incrementionense         incrementionense         incremention     <                                                                                                    | โดย นางสาว สีรีบนา เ                        | พชรรัตน์ ได้ยื่นแจ้งสถานะเป็นองค์กรของผู้บริโภค                                                                                                    |
| e. exfords                                                                                                    | ต่อนายทะเบียนกลางดังนี้                     | ······································                                                                                                    |
| ๑. รัญญรรมสต์รององค์กร.80<br>พ                                                                                                    | œ.                                          | องค์กรชื่อ "โครงการบริโภคสร้างสรรค์ สุราษฎร์ธานี (ปานตะวัน)                                                                                                    |
| . ที่ที่ที่ที่ทำการหรือสำนักงานใหญ่ ดังอยู่ที่                                                                                                    | ka.                                         | วัดถุประสงค์ขององค์กร คือ<br>๒.๑ เพื่อคุ้มครองสิทธิผู้บริโภค โดยไม่แสวงหากำไร<br>๒.๒ เพื่อสิทภามและเสริมสร้างความเริ่มแข็งของผู้บริโภค<br>๒.๔ เพื่อสิทศามและเฝ้าระวังสถาบการณ์ปัญหาผู้บริโภค<br>๒.๔ เพื่อสิทศามและแล้วคันซ้อเสนอนโยบายที่เป็นประโยชน์ต่อผู้บริโภคและสาธารณะ<br>๒.๕ เพื่อพัฒนากระบวนผู้บริโภคให้เกิดจิตสำนึกในการบริโภคที่ยั่งยืนและเป็นมิตรกับสิ่งมวดต้อม<br>๒.๖ เพื่อสังสรัมและพัฒนาศึกยภาพเล็กและเยาวชนในการมีส่วนร่วมการทำงานพัฒนาสังคม |
| บ้านอาที่ 1000 1.1 ถ.วัดไหร์ บางไหญ่ จ.มะาามเสี้ย อ.เมื่อหรูาวพฎร์รามี 9.สุราษฎร์รามี 9.4000                                                                                                    | <i>a</i> .                                  | ที่ตั้ง ที่ทำการหรือสำนักงานใหญ่ ตั้งอยู่ที่                                                                                                    |
| <ul> <li>รายชื่อสมาริตองค์กรรองผู้บริโกษ ประกอบด้วย</li> <li>นางสาว รักษา มูแลง</li> <li>นางสาว รักษา มูแลง</li> <li>นางสาว รักษา มูเลง</li> <li>นางสาว รักษา มูแลง</li> <li>นางสาว รักษา มูแลง</li> <li>นางสาว รักษา มูแลง</li> <li>นอบ นางสาว รักษา มูเลง</li> <li>นางสาว รักษา มูเลง</li> <li>นางสาว รักษา มูเลง</li> <li>นางสาว รักษา มูนที่ แก่งางระการบัญญัติการจัดตั้งสถายงร์กรายะผู้บริโกษ<br/>พระอะระดง จึงประกาศไห้ทราบโดยทั่วกัน</li> <li>นระกาศ นานที่ เดือน พร.ค.</li> <li>(</li></ul>                                                                                                    | ນ້ານ                                        | แลงที่ 180/3 ม.1 ถ.วัดโพธิ์ บางใหญ่ ค.มะงามเดี้ย ถ.เมืองสุราษฎร์ธานี จ.สุราษฎร์ธานี 84000                                                                                                    |
| และ บาลสาว สีขมา พระวัลน์                                                                                                    |                                             | รายชื่อสมาชิคองค์กรของนั้นวิโกร ประกอบด้วย                                                                                                    |
| และ บาลทาว โดบา รูแลง<br>และ บาลทาว พระมัน แก้บเรริญ<br>และ บาลทาว สญาทร สญ่บ้าง<br>และ บาลทาว สญาทร สญ่บ้าง<br>และ บาลทาว สัญการรูเลเร็ดการ<br>และ บาลทาง ทั่งไฟท์ สังก์สูงรรณ<br>และ บาลทาว พระไฟท์ สังก์สูงรรณ<br>และ บาลทาว พระไฟท์ สังก์สูงรรณ<br>และ บาลทาว พระไฟท์ สังก์สูงรรณ<br>และ บาลทาว ผู้ปัทวา ผู้จะไรลักร<br>และ บาลทาว ผู้ปัทวา ผู้จะไรลักร<br>เนกระบอย จังประกาศได้ทราบโดยที่งาน<br>(ดงรื่อ)<br>เประกาศ ณ วันที่                                                                                                    |                                             | lo.a นางสาว อีวินนา เพรรรัคน์                                                                                                    |
| และ บางสาว พรมัย์ แก้นจริญ<br>และ บางสาว ธรรมวานสา<br>และ บางสาว ธรรมวานสา<br>และ บางสาว รัญวรัคบ์ รูละโลลิการ<br>และ บางสาว รัญวรัคบ์ รูละโลลิการ<br>และ บางสาว พรฟิทย์ สังธ์ธุรรรณ<br>และ บางสาว พรฟิทย์ สังธ์รุรรรณ<br>และ บางสาว รัฐปิทาว รูละโลลิการ<br>และ บางสาว รัฐปิทาว รูละโลลิการ<br>และ บางสาว รัฐปิทาว รูละโลลิการ<br>เนาะทะเบียนกอาง มีคำสั่งวันแจ้งองค์กรนี้แล้วเอาทะเบียน ๒๘ ๑๔ ออสโตอร์ตอ<br>เริ่มเตร้างที่<br>เราะทรงรับราคารให้ทราบโลยทั่วกับ<br>ประกาศ ณ วันที่ เรียญ<br>แล้อน พ.ศ.<br>(เลชื่อ)<br>เราะกาศ นวันที่ เรียน<br>เรียนเราะทรงรัฐมนตรี<br>บายทะเป็ยนกอาง                                                                                                    |                                             | lo.lo นางสาว วัดนา รุนสง                                                                                                    |
| และ บางสาว รญการ สนุ่มวง                                                                                                    |                                             | le.m นางสาว พจนีย์ แก้วเจริญ                                                                                                    |
| และ บางสาว อรอุบา รูแลง                                                                                                    |                                             | le⊄ นางสาว ขญาพร สนุ่ม่วง                                                                                                    |
| <ul> <li>แปะ นางสาว อัญาวัคน์ ผู้คะใหลัการ</li> <li>แปะ นาง นทมาค พองอั้น</li> <li>แปะ นาง ขมิษฐา รักเรียว</li> <li>แปะ นางสาว พรพิพย์ ดังข์ดูรรรณ</li> <li>แปะ นางสาว ฐิบัทวา ฐิตะไหลัการ</li> <li>นายทะเนียนกลาง มีคำสั่งรับแจ้งองค์กรนี้แล้วเลขทะเนียน (bct est eastbooke)</li> <li>ต้อนทั่วแท่</li> <li>แป้น อาศัยอำนาจตามความในมาครา ๗ แห่งพระราชบัญญัติการจัดตั้งสกาองค์กรของผู้บริโภค</li> <li>พ.ศ. (ครรื่อ)</li> <li>ประกาศ ณ วันที่</li></ul>                                                                                                    |                                             | le๕ นางสาว อรอุมา ชูแสง                                                                                                    |
| และ บาง บทมาศ ทองสั้น                                                                                                    |                                             | lo.b นางสาว ธัญวรัตน์ ฐิตะโชติการ                                                                                                    |
| <ul> <li>๒.๙ บาง ขมิษฐา รักเรียว</li> <li>๒.๙ บางสาว พรพิพย์ สังก์สูงรรณ</li> <li>๒.๑๐ บางสาว ฐิบัทวา ฐิตะโขลิการ</li> <li>บายทะเป็ยบกลาง มีคำสั่งรับแจ้งองค์กรนี้แล้วเลขทะเบียบ ๒๘ ๑๙ ๑๓๕๖๐๖๖๐</li> <li>ดั้งแต่วันที่</li> <li>๑ะนั้น อาศัยอำนาจตามความในมาตรา ๗ แต่งพระราชบัญญัติการจัดตั้งสภาองค์กรของมู้บริโภค</li> <li>พ.ศ.๒๔๖๖๖ จึงประกาศให้ทราบโดยทั่วกับ</li> <li>ประกาศ ณ วันที่</li> <li>(คงชื่อ)</li> <li>(คงชื่อ)</li> <li>นายกะเป็ยบกลาง</li> </ul>                                                                                                    |                                             | 16.๗. บาง บทมาศ ทองอื้ม                                                                                                    |
| <ul> <li>๖.๙ บางสาว พรฟพย์ สังธ์สุรรรณ</li> <li>๖.๙๐ บางสาว ฐิบัทวา ฐิตะโขสิการ</li> <li>บายทะเป็ยบกลาง มีคำสั่งวับแจ้งองค์กรนี้แล้วเลขทะเบียบ ๖๙ ๑๙ ๑๓๕๖๐๖๖๐</li> <li>ตั้งแต่วับที่</li> <li>๑ะบั้บ อาศัยอำบาจตามความในมาตรา ๗ แต่งพระราชบัญญัติการจัดตั้งสภาองค์กรของมู้บรีโภค</li> <li>พ.ศ.๒๙๖๖๖ จึงประกาศให้ทราบโดยทั่วกับ</li> <li>ประกาศ ณ วับที่</li> <li>แต่อน</li> <li>พ.ศ.</li> <li>(คงชื่อ)</li> <li>(คงชื่อ)</li> <li>ปลัยสำนักบายกรัฐมนตรี</li> <li>บายทะเป็ยนกลาง</li> </ul>                                                                                                    |                                             | le.d นาง ขมิษฐา รักเขียว                                                                                                    |
| <ul> <li>มะคอ บางสาว ฐินัทวา ฐิตะโซลิการ</li> <li>บายทะเป็ยนกลาง มีคำสั่งวันแจ้งองค์กรนั้นถั่วเลขทะเบียน <u>bci คส คตสตออตอ</u></li> <li>คั้งแต่วันที่</li></ul>                                                                                                    |                                             | lo.or นางสาว พรพิพย์ ดังธ์สูวรรณ                                                                                                    |
| นายทะเบียนกลาง มีคำสั่งวันแจ้งองค์กรนั้แล้วเลขทะเบียน <u>๒๘ ๑๙ ๑๓๕๖๐๖๐</u><br>คั้นตรับที่<br>ฉะนั้น อาศัยลำนาจตามความในมาตรา ๗ แห่งทระราชบัญญัติการจัดตั้งสภาองค์กรของผู้บริโภค<br>พ.ศ.๒๓ะ๖๒ จึงประกาศให้พราบโดยทั่วกัน<br>ประกาศ ณ วันที่ เดือน พ.ศ<br>(องชื่อ)<br>(องชื่อ)<br>ปลัดสำนักนายกรัฐมนตรี<br>นายทะเบียนกลาง                                                                                                    |                                             | b.eo นางสาว ฐินัทวา ฐิตะโขติการ                                                                                                    |
| <ul> <li>คั้งแต่วันที่</li></ul>                                                                                                    | บายทะเนียนกลา                               | ง มีคำสั่งวันแจ้งองค์กรนี้แอ้วเอขทะเบียบ 154 คศ คตศาจวทว                                                                                                    |
| ฉะบั้น อาศัยอำนาจตามความในมาตรา ๗ แห่งพระราชบัญญัติการจัดตั้งสภาองค์กรของผู้บริโภค<br>พ.ศ.ษ.สมษ จึงประกาศให้ทราบโดยทั่วกัน<br>ประกาศ ณ วันที่เดือนพ.ศ<br>(องชื่อ)<br>()<br>ปลัดสำนักนายกรัฐมนตรี<br>นายทะเนียนกลาง                                                                                                    | ตั้งแต่วับที่                               |                                                                                                    |
| ประกาศ ณ วันที่เดือนพ.ศ<br>(คงชื่อ)<br>()<br>ปลัดสำนักนายกรัฐมนตรี<br>นายทะเนียนกลาง                                                                                                    | จะนั้น อาศัยอำน<br>พ.ศ.ษ.ชอษ จึงประกาศให้ทร | าจตามความในมาตรา ๗ แห่งพระราชบัญญัติการจัดตั้งสภาองค์กรของผู้บริโภค<br>าบโดยทั่วกัน                                                                                                    |
| (คงชื่อ))<br>()<br>ปลัดสำนักนายกรัฐมนตรี<br>นายทะเบียนกลาง                                                                                                    |                                             | ประกาศ ณ วันที่เดือนพ.ศ.                                                                                                    |
| ()<br>ปลัดสำนักนายกรัฐมนตรี<br>นายทะเบียนกลาง                                                                                                    |                                             | (n+tin)                                                                                                    |
| ปสัดสำนักนายกรัฐมนตรี<br>นายทะเบียนกลาง                                                                                                    |                                             | ()                                                                                                    |
|                                                                                                    |                                             | ปลัดสำนักนายกรัฐมนตรี<br>นายทะเบียนกลาง                                                                                                    |

ภาพที่ ๔๕ แสดงหน้าจอข้อมูลองค์กรของผู้บริโภคที่ค้นหา

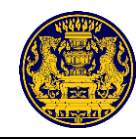

## เมนูข้อมูลกรมการปกครอง

๘.๑ คลิกเมนู ข้อมูลกรมการปกครอง
 สำหรับค้นหาข้อมูลกรมการปกครอง
 ๘.๒ ระบบแสดงหน้าจอให้ระบุข้อมูลสำหรับค้นหาข้อมูลกรมการปกครอง
 ๘.๓ ระบุเลขประจำตัวประชาชนที่ต้องการค้นหา แล้วคลิกปุ่ม (Qค้นหา)

| สำนักงานปลัดสำนักบายกรัฐมนตรี                                                               | ≡ | ×                                                                                                   |
|---------------------------------------------------------------------------------------------|---|----------------------------------------------------------------------------------------------------|
| นาย ทดสอบ นามห้า<br>เจ้าหน้าที่ประจำจังหวัด<br>(กระบี่)                                     |   | กรมการปกครอง                                                                                        |
| <ul> <li>ชี้ เพิ่มรายการแจ้งสถานะองค์กร</li> <li>แมนการจัดการ</li> <li>ควะประการ</li> </ul> |   | ฐานข้อมูส(กรมการปกครอง): : : ไม่มีสิทธิ์ได้งาน เลขประจำดัวประชาชนเจ้าหน้าที่ผู้ให้งาน: 999999999999 |
| ฏ Dashboard<br>22 จัดการองค์กรฯ<br>                                                         |   |                                                                                                    |
| <ul> <li>จัยมูลองค์กรของผู้บริโภค</li> <li>ข้อมูลกรมการปกครอง</li> </ul>                    |   |                                                                                                    |
| ข้อมูลกรมพัฒนาธุรกิจการค้า                                                                  |   |                                                                                                    |
| 🗗 รายงาน                                                                                    |   |                                                                                                    |
| 🚺 ออกจากระบบ                                                                                |   |                                                                                                    |
| Waiting for oca.go.th                                                                       |   |                                                                                                    |

## ภาพที่ ๔๖ แสดงหน้าจอเมนูข้อมูลกรมการปกครอง

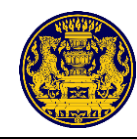

## ๙. เมนูข้อมูลกรมพัฒนาธุรกิจการค้า

๙.๑ คลิกเมนู ข้อมูลกรมพัฒนาธุรกิจการค้า สำหรับค้นหาข้อมูลกรมพัฒนาธุรกิจการค้า
 ๙.๒ ระบบแสดงหน้าจอให้ระบุข้อมูลกรมพัฒนาธุรกิจการค้าที่ต้องการค้นหา
 ๙.๓ ระบุเลขทะเบียนการค้าที่ต้องการค้นหา แล้วคลิกปุ่ม Qค้นหา

| สำนักงานปลัดสำนักนายกรัฐมนตรี                       | ≡ | ×                                                                                                    |
|-----------------------------------------------------|---|----------------------------------------------------------------------------------------------------|
| นาย พดสอบ นามสี่<br>พัวหน้าประจำจังหวัด<br>(กระบี่) |   | กรมพัฒนาธุรกิจการค้า                                                                                        |
| 🗹 เพิ่มรายการแจ้งสถานะองค์กร                        |   | ฐานข้อมูลนิติบุคคล (กรมพัฒนาธุรกิจการค้า) : ไม่มีสิทธิ์ไข้งาน เลขประจำตัวประชาชนเจ้าหน้าที่ : 9999999999999 |
| เมนูการจัดการ                                       |   | เลขพะเบียนการค้า                                                                                            |
| û Dashboard                                         |   | alam n                                                                                                    |
| 🚍 จัดการแบ่งงาน                                     |   |                                                                                                    |
| 🗄 จัดการองค์กรฯ                                     |   |                                                                                                    |
| ค้นหาข้อมูล                                         |   |                                                                                                    |
| Q ข้อมูลองค์กรของผู้บริโภค                          |   |                                                                                                    |
| 📋 ข้อมูลกรมการปกครอง                                |   |                                                                                                    |
| 📋 ข้อมูลกรมพัฒนาธุรกิจการค้า ┥                      |   |                                                                                                    |
| เมนูผู้ดูแลระบบ                                     |   |                                                                                                    |
| 🖪 รายงาน                                            |   |                                                                                                    |
| 🛙 ออกจากระบบ                                        |   |                                                                                                    |

ภาพที่ ๔๗ แสดงหน้าจอเมนูกรมพัฒนาธุรกิจการค้า

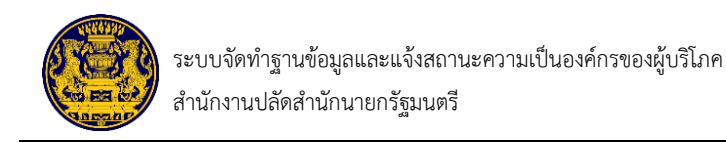

#### ๑๐. เมนูรายงาน

#### ๑๐.๑ รายงานการแจ้งสถานะองค์กรของผู้บริโภค

คลิกเมนูรายงาน 💻 รายงาน

เลือกรายงานการแจ้งสถานะองค์กรของผู้บริโภค คลิกปุ่ม 🔍 ซึ่งมีรายละเอียดดังภาพที่ ๔๘

| สำนักงานปลัดสำนักนายกรัฐมนตรี                                                                                                    | ≡ | ×     |                                               |   |
|----------------------------------------------------------------------------------------------------|---|-------|-----------------------------------------------|---|
| นาย ทคสอบ นามสี่<br>พัวหบ้าประจำจังหวัด<br>(กระบี่)                                                                                                    |   |       | รายงาน                                        |   |
| 🕑 เพิ่มรายการแจ้งสถานะองค์กร                                                                                                    |   |       |                                               |   |
|                                                                                                    |   | ลำดับ | ประเภทรายงาน                                  |   |
| Dashboard                                                                                                    |   | 1     | รายงานการแจ้งสถานะองค์กรของผู้บริโภค          | ٩ |
| 🚍 จัดการแบ่งงาน                                                                                                    |   | 2     | รายงานประกาศองค์กรซองผู้บริโภค(รับแจ้งสถานะ)  | Q |
| <b>==</b> จัดการองค์กรฯ                                                                                                    |   | 3     | รายงานการร้องเรียนการจดแจ้งองค์กรของผู้บริโภค | ٩ |
| - คันหาข้อมูล                                                                                                    |   |       |                                               |   |
| ชอมูลองคกรของผูบรเกค     ช้อมูลองคกรของผูบรเกค     ช้อมูลองคกรของผูบรเกค     ช้อมูลองคกรของผูบรเกค     ช้อมูลองคกรของผูบรเกค     ช้อมูลองคกรของผูบรเกค     ช้อมูลองคกรของผูบรเกค     ช้อมูลองคกรของผูบรเกค     ช้อมูลองคกรของผูบรเกค     ช้อมูลองคกรของผูบรเกค     ช้อมูลองคกรของผูบรเกค     ช้อมูลองครของผูบรเกค     ช้อมูลองครของผูบรเกค |   |       |                                               |   |
| 🔲 ข้อมูลกรมเพ็ดหมวรรถิจการด้า                                                                                                    |   |       |                                               |   |
| เมนลัดแลระบบ                                                                                                    |   |       |                                               |   |
| 🗈 รายงาน                                                                                                    |   |       |                                               |   |
| 💵 ออกจากระบบ                                                                                                    |   |       |                                               |   |

#### ภาพที่ ๔๘ แสดงหน้าจอเมนูรายงาน

ระบบแสดงเมนูให้เลือกข้อมูลรายงานการแจ้งสถานะองค์กรของผู้บริโภค เลือกประเภทขอแจ้ง และประเภทไฟล์ข้อมูลที่ดาวน์โหลด จากนั้นคลิกปุ่ม "ออกรายงาน" ซึ่งมีรายละเอียดดังภาพที่ ๔๙

| สำนักงานปลัดสำนักนายกรัฐมนตรี                      | ≡ | ×     |     | รายงานการแจ้งสถานะองค์กรของผู้บริโภค ×     |   |  |
|----------------------------------------------------|---|-------|-----|--------------------------------------------|---|--|
| นาย หดสอบ นามสี<br>ทัวหน้าประจำจังหวัด<br>(กระบี่) |   |       |     | ประเภทขอแจ้ง:<br>ทั้งหมด ~                 |   |  |
| 🕑 เพิ่มรายการแจ้งสถานะองค์กร                       |   |       |     | กลุ่มบุคคล (แบบ 1 ก)<br>นิติบคคล (แบบ 1 ข) |   |  |
| เมนูการจัดการ                                      |   | ลำดับ | ประ | MS Excel 🗸                                 |   |  |
| 奋 Dashboard                                        |   | 1     | ราย |                                            | ۹ |  |
| 🚍 จัดการแบ่งงาน                                    |   | 2     | ราย | ปิด ออกรายงาน                              | ٩ |  |
| 🗄 จัดการองค์กรฯ                                    |   | 3     | ราย | งานการร้องเรียนการจดแจ้งองค์กรของผู้บริโกค | ٩ |  |
| ค้นหาข้อมูล                                        |   |       |     | •                                          |   |  |
| Q ข้อมูลองค์กรของผู้บริโภค                         |   |       |     |                                            |   |  |
| 🖑 ข้อมูลกรมการปกครอง                               |   |       |     |                                            |   |  |
| 🖑 ข้อมูลกรมพัฒนาธุรกิจการค้า                       |   |       |     |                                            |   |  |
| เมนูผู้ดูแลระบบ                                    |   |       |     |                                            |   |  |
| 🖪 รายงาน                                           |   |       |     |                                            |   |  |
| 🔲 ออกจากระบบ                                       |   |       |     |                                            |   |  |

ภาพที่ ๔๙ แสดงหน้าจอการเลือกข้อมูลรายงานการแจ้งสถานะองค์กรของผู้บริโภค

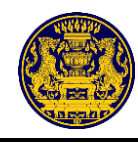

# เมื่อคลิกปุ่ม "ออกรายงาน" ระบบจะทำการดาวน์โหลดไฟล์รายงานออกมาในรูปแบบไฟล์ Excel ตัวอย่างรายงาน หลังจากที่ดาวน์โหลดไฟล์ออกมาแล้วจะได้ไฟล์ข้อมูล ซึ่งมีรายละเอียดดังภาพที่ ๕๐

#### กลุ่มบุคคล (แบบ 1 ก)

| ลำดับ ชื่อองค์กร                                                                                                    | จังหวัดที่ตั้งองค่กร | เลขาาะเบียนองค์กร | วัน เดือน ปี ที่เริ่มยื่น | วัน เดือน ปีพ.ศ.      | เวลา ที่เริ่มยื่น คำนำหน้า | ข้อ       | นามสกุล     | ยื่นคำขอต่อ            | ต่อจังหวัด      | วัน เดือน ปี ที่รับเรื่อง วัน เดือน ปีพ.ศ.       | เวลา ที่รับเรื่อง สถานะค่าขอ |
|----------------------------------------------------------------------------------------------------|----------------------|-------------------|---------------------------|-----------------------|----------------------------|-----------|-------------|------------------------|-----------------|--------------------------------------------------|------------------------------|
| 1 ยานอวกาศ ก                                                                                                    | กระบั                | 10/2/2563         | 3/26/2020                 | 26 มีนาคม 2563        | 13:30 ND.                  | ວກໍສິທຣ໌  | กลิ่นศรีสุข | นายทะเบียนประจำจังหวัด | กระบั           | 3/26/2020 26 มีนาคม 2563                         | 20:04 อกผ.3 (ส่วนกลาง)       |
| 2 เทสกอไก่ 11.41                                                                                                    | กระบี                | 50/1/2563         | 3/26/2020                 | 26 มีนาคม 2563        | 23:43 5.0.                 | กอไก่     | ในเล้า      | นายทะเบียนกลาง         | ส่วนกลาง        | 3/26/2020 26 มีนาคม 2563                         | 23:58 รอการตรวจสอบ           |
| 3 korkai                                                                                                    | กรุงเทพมหานคร        | 10/3/2563         | 3/27/2020                 | 27 มีนาคม 2563        | 9:48 S.R.                  | อภิสิทธิ์ | กลิ่นศรีสุข | นายทะเบียนกลาง         | ส่วนกลาง        | 3/27/2020 27 มีนาคม 2563                         | 10:01 อกผ.3 (ส่วนกลาง)       |
| 4 ชมรมเมล็คพันธุ์บันเทิง (ณัชชา)                                                                                                    | สุราษฎร์ธานี         | 68/1/2563         | 5/13/2020                 | 13 พฤษภาคม 2563       | 9:49 <b>น</b> าย           | ชีดิสรรค์ | เลี่ยนศิริ  | นายทะเบียนประจำจังหวัด | สุราษฎร์ธานี    | 5/13/2020 13 พฤษภาคม 2563                        | 3 10:31 รอการตรวจสอบ         |
| 5 กลุ่มผู้บริโภคสวาท(ใกรสร)                                                                                                    | ยโสธร                | 10/8/2563         | 5/13/2020                 | 13 พฤษภาคม 2563       | 9:50 <b>น</b> าย           | บุญเชิด   | เขียวข่า    | นายทะเบียนกลาง         | ส่วนกลาง        | 5/13/2020 13 พฤษภาคม 2563                        | 3 10:52 รับแจ้งสถานะ         |
| 6 กลุ่มผู้บริโภคเมืองเคช (วีรยุทธ)                                                                                                    | อุบลราชธานี          | 10/5/2563         | 5/13/2020                 | 13 พฤษภาคม 2563       | 9:53 <b>น</b> าย           | บุญเช็ด   | เขียวข่า    | นายทะเบียนกลาง         | ส่วนกลาง        | 5/13/2020 13 พฤษภาคม 2563                        | 3 10:20 รอการตรวจสอบ         |
| โครงการบริโภคสร้างสรรค์ สุราษฎร์ธานี (ปาน                                                                                                    |                      |                   |                           |                       |                            | -         |             |                        |                 |                                                  |                              |
| 7 ตะวัน)                                                                                                    | สุราษฎร์ธานี         | 68/3/2563         | 5/13/2020                 | 13 พฤษภาคม 2563       | 9:55 นางสาว                | สรินนา    | เพชรรัคน์   | นายทะเบียนประจำจังหวัด | สุราษฎร์ธานี    | 5/13/2020 13 พฤษภาคม 2563                        | 3 10:57 รอการตรวจสอบ         |
| 8 กลุ่มผู้บริโภคเขื่องใน(กฤษฎา กาเรียน)                                                                                                    | อุบลราชธานี          | 10/6/2563         | 5/13/2020                 | 13 พฤษภาคม 2563       | 9:58 นาย                   | บุญเชิด   | เขียวข่า    | นายทะเบียนกลาง         | ส่วนกลาง        | 5/13/2020 13 พฤษภาคม 2563                        | 3 10:47 รอการตรวจสอบ         |
| ศูนยประสานงานคุมครองสิทธิผู้บริโภคอำเภอ                                                                                                    | the second second    | 000000            | 5 11 2 12 22 2            |                       | 1000                       |           | 200         |                        |                 | 5 (10 (000) 10 (000) 10 (000)                    |                              |
| 9 111413 (11331)                                                                                                    | สุราษฎรยาน           | 08/4/2063         | 5/13/2020                 | 13 WEIMINIAL 2563     | 10:00 113                  | ายแปลา    | STILLED)    | นายทะเบยนประจาจงหวด    | สุราษฎรธาน      | 5/13/2020 13 W09/J1AU 2563                       | 10:58 520150539820           |
| 10 กลุ่อย่องรูก เมืองหลุ่งหนือง                                                                                                    | พระแครศรอยุธยา       | 10/7/2563         | 5/13/2020                 | 13 militari 1911 2563 | 10:01 110                  | រុះមួនទ   | 200701      | นายทระบยนกลาง          | สามหลาง         | 5/13/2020 13 W09971AU 2563                       | 10:47 500150529800           |
| 10 10 10 10 10 10 10 10 10 10 10 10 10 1                                                                                                    | สุราวบอร์สานี        | 08/2/2003         | 5/13/2020                 | 13 militari 1811 2563 | 10.04 11.0813              | การสูงหา  | Stierig's   | น เปทระบบนประจาจงหวด   | ต่อ เฉปีออาท    | 5/15/2020 13 Withminia 2563                      | นอกคระดะการะ 2011            |
| 12 เครือขายจตรอาสา เพื่อนข่วยเพอน                                                                                                    | สราษฎรธาน            |                   | 5/13/2020                 | 13 WQM/1H1 2563       | 10:06 11:0013              | กาญจนา    | snanss      |                        |                 |                                                  | ระหว่างกรอกขอมูล             |
| 10 USAN TRI GANAGE TRI GANAGE TRI | ເຊັ່ນ ເສຍູໄດ້ຮົກນີ   |                   | 5/13/2020                 | 15 WEIEBYTTRE 2563    | 10:07 11:5813              | กาะบูจนา  | smann#S     |                        |                 |                                                  | ระหวางกรอกขอมูล              |
| 14 Junta West Infiliat W North Net Foundation                                                                                                    | (1913) (หม่          |                   | 5/13/2020                 | 13 milan 1911 2563    | 14:07 11:0813              | สุขาดา    | สุรรรณเทศ   |                        |                 |                                                  | ระหวางกรอกขอมูล              |
| 15 สมาคมทดสอบ                                                                                                    | สุราษฎร์ธาน          | 10/15/05/07       | 5/19/2020                 | 19 พฤษภาคม 2563       | 11:48 นางสาว               | ณชชา      | กองเจรญกจ   |                        |                 | 5/10/2020 10 10 10 10 10 10 10 10 10 10 10 10 10 | ระพวางกรอกขอมูล              |
| 10 101                                                                                                    | กรุงเทพมหานคร        | 10/15/2563        | 5/19/2020                 | 19 พฤษภาคม 2563       | 10:32 1110                 | 21        | 6161        | นายทอเมยนกลาง          | สานกลาง         | 5/19/2020 19 พฤษภาคม 2563                        | 11:53 รอการตรวจสอบ           |
| 17 ทดสอบวนทหกเดอนมิถุนายน                                                                                                    | กรุงเทพมหานคร        | 10/21/2563        | 6/23/2020                 | 23 มถุนายน 2563       | 14:27 5.9.                 | นายหิว    | สกุลนายทั่ว | นายทะเบยนกลาง          | สวนกลาง         | 6/23/2020 23 มีกุมายน 2563                       | 19:56 004.2                  |
| 18 madein                                                                                                    | กระบ                 | 65/3/2563         | 6/26/2020                 | 26 มิถุนายน 2563      | 2:04 1/52.                 | ฟาน       | อาน         | นายทะเบียนประจาจงหวัด  | กระบ            | 6/26/2020 26 มิถุนายน 2563                       | 2:15 ผลการพจารณา             |
| 19                                                                                                    | 5 กระบ               |                   | 6/26/2020                 | 26 มคุณายน 2563       | 13:44 N10                  | เตชา      | คาค         |                        |                 |                                                  | ระหว่างกรอกข้อมูล            |
| 20 คณะกำวหน่า(ทดสอบ)                                                                                                    | ปุ่มพร               | 10/34/2563        | 7/9/2020                  | 9 กรกฎาคม 2563        | 13:14 <b>นางสาว</b>        | ตาวใจ     | แสงทองคื    | นายทะเบียนกลาง         | ส่วนกลาง        | 7/9/2020 9 กรกฎาคม 2563                          | 15:11 รอการครวจสอบ           |
| 21 5                                                                                                    | 5 เช่ยงราย           |                   | 7/17/2020                 | 17 กรกฎาคม 2563       | 8:55 N10                   | มาน       | อาร         |                        |                 |                                                  | ระหว่างกรอกข้อมูล            |
| 22 m                                                                                                    | กาแพงเพชร            |                   | 7/17/2020                 | 17 กรกฎาคม 2563       | 9:40 una                   | มาน       | ปรน         |                        |                 |                                                  | ระหว่างกรอกข้อมูล            |
| 23 กลุ่มคุ้มครองสีทรุ(ทดสอบ)                                                                                                    | จันทบุริ             | 13/1/2563         | 8/10/2020                 | 10 สีงหาคม 2563       | 9:06 <b>น</b> าย           | มานี      | ปราศัย      | นายทะเบียนประจำจังหวัด | จันทบุรี        | 8/10/2020 10 สิงหาคม 2563                        | 10:49 ผลการพิจารณา           |
| 24 ทดสอบกอไก่                                                                                                    | กระบิ                | 65/2/2563         | 5/19/2020                 | 19 พฤษภาคม 2563       | 10:32 S.R.                 | อภัสทธิ   | กลินศริสุข  | นายทะเบียนประจำจังหวัด | กระบ            | 5/19/2020 19 พฤษภาคม 2563                        | 3 11:50 รับแจ้งสถานะ         |
| 25 tins                                                                                                    | ฉะเช่งเทรา           | 15/1/2563         | 5/19/2020                 | 19 พฤษภาคม 2563       | 10:41 W15                  | ยุทธ      | กอาก        | นายทะเบียนประจำจังหวัด | ฉะเช่งเทรา      | 5/19/2020 19 พฤษภาคม 2563                        | 3 11:53 รอการตรวจสอบ         |
| 26 บ่าเพิญประโยชน์เพื่อผู้บริโถค                                                                                                    | นครสวรรค์            | 10/17/2563        | 5/19/2020                 | 19 พฤษภาคม 2563       | 10:41 <b>นาย</b>           | มานี      | ปรีชา       | นายทะเบียนกลาง         | ส่วนกลาง        | 5/19/2020 19 พฤษภาคม 2563                        | 3 12:03 รอการตรวจสอบ         |
| 27 ณัฐฐา                                                                                                    | สุราษฎร์ธานี         | 10/16/2563        | 5/19/2020                 | 19 พฤษภาคม 2563       | 10:42 <b>u</b> na          | ชนิษฐา    | รักเขียว    | นายทะเบียนกลาง         | ส่วนกลาง        | 5/19/2020 19 พฤษภาคม 2563                        | 3 11:58 รอการตรวจสอบ         |
| 28 ชมรมเมลัดพันธ์ ุบันเทิง2                                                                                                    | สุราษฎร์ธานี         | 10/13/2563        | 5/19/2020                 | 19 พฤษภาคม 2563       | 10:44 นางสาว               | นายเอ     | บร          | นายทะเบียนกลาง         | ส่วนกลาง        | 5/19/2020 19 พฤษภาคม 2563                        | 3 11:18 รอการตรวจสอบ         |
| 29 กลุ่มเพื่อสุขภาพ                                                                                                    | กรุงเทพมหานคร        | 10/14/2563        | 5/19/2020                 | 19 พฤษภาคม 2563       | 10:50 นาย                  | วิทร      | จิตประสงค์  | นายทะเบียนกลาง         | ส่วนกลาง        | 5/19/2020 19 พฤษภาคม 2563                        | 3 11:59 รอการตรวจสอบ         |
| 30 12plus                                                                                                    | กระบั                |                   | 6/24/2020                 | 24 มิถุนายน 2563      | 2:09 คร.                   | อาน       | มาน         |                        |                 |                                                  | ระหว่างกรอกข้อมูล            |
| 31 ใหม่ใหม่                                                                                                    | กระบั                |                   | 6/24/2020                 | 24 มิถุนายน 2563      | 2:32 50.                   | อาน       | นาน         |                        |                 |                                                  | ระหว่างกรอกข้อมูล            |
| 32 ใหม่เวอร์                                                                                                    | กระบั                |                   | 6/24/2020                 | 24 มิถุนายน 2563      | 2:47 WH.                   | ปาน       | ดาน         |                        |                 |                                                  | ระหว่างกรอกข้อมูล            |
| 22 ຄວາມເປັນຊີໂຄດແນລະເປັນຄຸ່ (ຄອນເຄລ ແດງສ່ວນ)                                                                                                    | a filia anti         | 10/22/2552        | 6/24/2020                 | 24 30000000 2552      | 10-16 9-20                 | nounio    | ciacution   | นายหมายีและการ         | 1 to 100 to 100 | 6/24/2020 24 Jonutry 2562                        | 11/01/2002/0522/201          |

ภาพที่ ๕๐ แสดงหน้าจอตัวอย่างรายงานในรูปแบบไฟล์ Excel

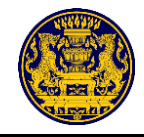

#### ๑๐.๒ รายงานประกาศองค์กรของผู้บริโภค (รับแจ้งสถานะฯ)

คลิกเมนูรายงาน 😑 รายงาน

เลือกรายงานประกาศองค์กรของผู้บริโภค (รับแจ้งสถานะฯ) คลิกปุ่ม 🔍 ซึ่งมีรายละเอียด

#### ดังภาพที่ ๕๑

| สำนักงานปลัดสำนักนายกรัฐมนตรี                      | = | ×      |                                               |   |  |  |  |  |  |  |  |
|----------------------------------------------------|---|--------|-----------------------------------------------|---|--|--|--|--|--|--|--|
| นาย ทดสอบ นามสี<br>หัวหน้าประจำจังหวัด<br>(กระบี่) |   | รายงาน |                                               |   |  |  |  |  |  |  |  |
| 🕑 เพิ่มรายการแจ้งสถานะองค์กร                       |   |        |                                               |   |  |  |  |  |  |  |  |
| เมนูการจัดการ                                      |   | ลำดับ  | ประเภทรายงาน                                  |   |  |  |  |  |  |  |  |
| <b>命</b> Dashboard                                 |   | 1      | รายงานการแจ้งสถานะองค์กรของผู้บริโภค          | Q |  |  |  |  |  |  |  |
| 🚍 จัดการแบ่งงาน                                    |   | 2      | รายงานประกาศองค์กรของผู้บริโกค(รับแจ้งสถานะ)  | Q |  |  |  |  |  |  |  |
| 88 จัดการองค์กรา                                   |   | 3      | รายงานการร้องเรียนการจดแจ้งองค์กรของผู้บริโภค | Q |  |  |  |  |  |  |  |
| ค้นหาข้อมูล                                        |   |        |                                               |   |  |  |  |  |  |  |  |
| Q ข้อมูลองค์กรของผู้บริโภค                         |   |        |                                               |   |  |  |  |  |  |  |  |
| 🔲 ข้อมูลกรมการปกครอง                               |   |        |                                               |   |  |  |  |  |  |  |  |
| 🔲 ข้อมูลกรมพัฒนาธุรกิจการค้า                       |   |        |                                               |   |  |  |  |  |  |  |  |
| เมนูผู้ดูแลระบบ                                    |   |        |                                               |   |  |  |  |  |  |  |  |
| 🗈 รายงาน                                           |   |        |                                               |   |  |  |  |  |  |  |  |
| 🔲 ออกจากระบบ                                       |   |        |                                               |   |  |  |  |  |  |  |  |

#### ภาพที่ ๕๑ แสดงหน้าจอเมนูรายงาน

ระบบแสดงเมนูให้เลือกข้อมูลรายงานประกาศองค์กรของผู้บริโภค (รับแจ้งสถานะฯ) เลือกประเภท ขอแจ้ง และประเภทไฟล์ข้อมูลที่ดาวน์โหลด จากนั้นคลิกปุ่ม "ออกรายงาน" ซึ่งมีรายละเอียดดังภาพที่ ๕๒

| สำนักงานปลัดสำนักนายกรัฐมนตรี                      | ≡ | ×     |     | รายงานประกาศองค์กรของผู้บริโภค(รับแจ้งสถานะ)                        | ×   |   |  |
|----------------------------------------------------|---|-------|-----|---------------------------------------------------------------------|-----|---|--|
| นาย หดสอบ นามสี<br>หัวหน้าประจำจังหวัด<br>(กระบี่) |   |       |     | ประเภทขอแจ้ง:<br>ทั้งหมด                                            | ~   |   |  |
| เพิ่มรายการแจ้งสถานะองค์กร                         |   | ลำดับ | 15  | กลุ่หมุท<br>กลุ่มบุคคล (แบบ 1 ก)<br>นิติบุคคล (แบบ 1 ข)<br>MS Evrol | ×   |   |  |
| Dashboard                                          |   | 1     | ราย |                                                                     |     | Q |  |
| 🚍 จัดการแบ่งงาน                                    |   | 2     | ราย | ปีด ออกรายง                                                         | งาน | ۹ |  |
| 8 จัดการองค์กรฯ                                    |   | 3     | ราย | มานการร้องเรียนการจดแจ้งองค์กรของผับริโภค                           |     | Q |  |
| ค้นหาข้อมูล<br>Q ข้อมูลองค์กรของผู้บริโภค          |   |       |     | v                                                                   |     |   |  |
| 🛅 ข้อมูลกรมการปกครอง                               |   |       |     |                                                                     |     |   |  |
| 🗂 ข้อมูลกรมพัฒนาธุรกิจการค้า                       |   |       |     |                                                                     |     |   |  |
| เมนูผู้ดูแลระบบ                                    |   |       |     |                                                                     |     |   |  |
| 🖪 รายงาน                                           |   |       |     |                                                                     |     |   |  |
| 📔 ออกจากระบบ                                       |   |       |     |                                                                     |     |   |  |

ภาพที่ ๕๒ หน้าจอแสดงการเลือกข้อมูลรายงานประกาศองค์กรของผู้บริโภค

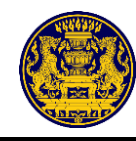

## เมื่อคลิกปุ่ม "ออกรายงาน" ระบบจะทำการดาวน์โหลดไฟล์รายงานออกมาในรูปแบบไฟล์ Excel ตัวอย่างรายงาน หลังจากที่ดาวน์โหลดไฟล์ออกมาแล้วจะได้ไฟล์ข้อมูล ซึ่งมีรายละเอียดดังภาพที่ ๕๓

| กลุ่มบุคคล (แบบ 1 ก) รับแจ้งสถานะ |          |                          |                      |                  |                           |                  |                   |           |            |                |                         |            |                           |                  |                   |              |
|-----------------------------------|----------|--------------------------|----------------------|------------------|---------------------------|------------------|-------------------|-----------|------------|----------------|-------------------------|------------|---------------------------|------------------|-------------------|--------------|
| ล่าด                              | กับ ชื่อ | วองค์กร                  | จังหวัดที่ตั้งองค์กร | เลขทะเบียนองค์กร | วัน เดือน ปี ที่เริ่มยื่น | วัน เดือน ปีพ.ศ. | เวลา ที่เริ่มยื่น | ด่านำหน้า | ชื่อ       | นามสกุล        | ยื่นคำขอต่อ             | ต่อจังหวัด | วัน เดือน ปี ที่รับเรื่อง | วัน เดือน บีพ.ศ. | เวลา ที่รับเรื่อง | สถานะคำขอ    |
|                                   | 1 กล     | ลุ่มผู้บริโภคสวาท(ไกรสร) | ยโสธร                | 10/8/2563        | 5/13/2020                 | 13 พฤษภาคม 2563  | 9:50              | นาย       | บุญเชิด    | เขียวข่า       | นายทะเบียนกลาง          | ส่วนกลาง   | 5/13/2020                 | 13 พฤษภาคม 2563  | 10:52             | รับแจ้งสถานะ |
|                                   | 2 116    | ดสอบกอไก่                | กระบี                | 65/2/2563        | 5/19/2020                 | 19 พฤษภาคม 2563  | 10:32             | ร.ต.      | อภิสิทธิ์  | กลิ่นศรีสุข    | นายทะเบียนประจ่าจังหวัด | กระบี่     | 5/19/2020                 | 19 พฤษภาคม 2563  | 11:50             | รับแจ้งสถานะ |
|                                   | 3 คุ้ม   | มครองผู้บริโภคนนทบุรี    | นนทบุรี              | 10/31/2563       | 6/26/2020                 | 26 มิถุนายน 2563 | 11:23             | นางสาว    | พิริยาภรณ์ | ศาสตร์บัณฑิตย์ | นายทะเบียนกลาง          | ส่วนกลาง   | 6/26/2020                 | 26 มิถุนายน 2563 | 11:48             | รับแจ้งสถานะ |

ภาพที่ ๕๓ แสดงหน้าจอตัวอย่างรายงานในรูปแบบของไฟล์ Excel
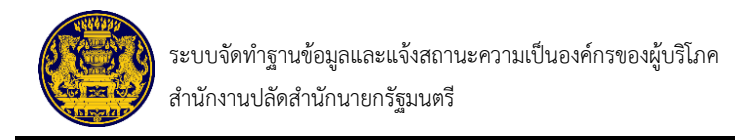

#### ๑๐.๓ รายงานการร้องเรียนการแจ้งองค์กรของผู้บริโภค

คลิกเมนูรายงาน 💻 รายงาน

เลือกรายงานการร้องเรียนการแจ้งองค์กรของผู้บริโภคคลิกปุ่ม 🔍 ซึ่งมีรายละเอียดดังภาพที่ ๕๔

| <ul> <li>สามักงานปลัดสำนักบายหรูเมนหรี</li> <li>บาย พลสอบ บามสี่</li> <li>พัวหน้าประจำจังหวัด<br/>(กระบี)</li> </ul> | × | รายงาน                                               |   |
|----------------------------------------------------------------------------------------------------|---|------------------------------------------------------|---|
| 🗹 เพิ่มรายการแจ้งสถานะองค์กร                                                                                         |   |                                                      |   |
| - เมษูการจัดการ<br>๗ Dashboard                                                                                       | 1 | บระเมทรายงาน<br>รายงานการแจ้งสถานะองศ์กรของผู้บริโภค | ٩ |
| <b>=</b> จัดการแบ่งงาน                                                                                               | 2 | รายงานประกาศองค์กรของผู้บริโกค(รับแจ้งสถานะ)         | ٩ |
| 88 จัดการองค์กรฯ<br>ดับหาข้อมูล<br>Q. ข้อมูลองค์กรของผู้บริโภค                                                       | 3 | รายงานการร้องเรียนการจดแจ้งองค์กรของผู้บริโภค        | ٩ |
| 门 ข้อมูลกรมการปกครอง<br>📋 ข้อมูลกรมพัฒนาธุรกิจการค้า                                                                 |   |                                                      |   |
| <ul> <li>เมนูผู้ดูแลระบบ</li> <li>รายงาน</li> </ul>                                                                  |   |                                                      |   |
| 🔝 ออกจากระบบ                                                                                                    |   |                                                      |   |

### ภาพที่ ๕๔ แสดงหน้าจอเมนูรายงาน

ระบบแสดงเมนูให้เลือกข้อมูลรายงานการร้องเรียนการแจ้งองค์กรของผู้บริโภค เลือกประเภทขอแจ้ง และประเภทไฟล์ข้อมูลที่ดาวน์โหลดจากนั้นคลิกปุ่ม "ออกรายงาน" ซึ่งมีรายละเอียดดังภาพที่ ๕๕

| สำนักงานปลัดสำนักนายกรัฐมนตวี                       | ≡×    | รายงานประกาศองค์กรของผู้บริโภค(รับแจ้งสถานะ) × |   |
|-----------------------------------------------------|-------|------------------------------------------------|---|
| นาย พดสอบ นามสี่<br>หัวหน้าประจำจังหวัด<br>(กระบี่) |       | ประเภทขอแจ้ง:<br>ทั้งหมด                       |   |
| 🛯 เพิ่มรายการแจ้งสถานะองค์กร                        |       | กลุ่มบุคคล (แบบ 1 ก)<br>มิลีบคคล (แบบ 1 ข)     |   |
| เมนูการจัดการ                                       | ลำดับ | ປາ MS Excel ~                                  |   |
| 🛱 Dashboard                                         | 1     | 578                                            | ۹ |
| = จัดการแบ่งงาน                                     | 2     | ปีด ปีก                                        | ٩ |
| 88 จัดการองค์กรา                                    | 3     | รายงานการร้องเรียนการจดแจ้งองค์กรของผับรีโภค   | Q |
| ดับหาข้อมูล                                         |       |                                                |   |
| Q, ข้อมูลองค์กรของผู้บริโภค                         |       |                                                |   |
| 🛅 ซ้อมูลกรมการปกครอง                                |       |                                                |   |
| 🛅 ข้อมูลกรมพัฒนาธุรกิจการค้า                        |       |                                                |   |
| เมนูผู้ดูแลระบบ                                     |       |                                                |   |
| 🕑 รายงาน                                            |       |                                                |   |
| 🔲 ออกจากระบบ                                        |       |                                                |   |

ภาพที่ ๕๕ แสดงหน้าจอการเลือกข้อมูลรายงานการร้องเรียนการแจ้งองค์กรของผู้บริโภค

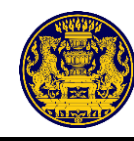

เมื่อคลิกปุ่ม "ออกรายงาน" ระบบจะทำการดาวน์โหลดไฟล์รายงานออกมาในรูปแบบไฟล์ Excel ตัวอย่างรายงาน หลังจากที่ดาวน์โหลดไฟล์ออกมาแล้วจะได้ไฟล์ข้อมูล ซึ่งมีรายละเอียดดังภาพที่ ๕๖

# รายการเรื่องร้องเรียน/คัดค้าน กลุ่มบุคคล (แบบ 1 ก)

| ลำดับ | รายการเรื่องร้องเรียน/คัดค้าน | วัน เดือน ปี ที่ลงระบบ | วัน เดือน ปีพ.ศ.        | เวลา ที่ลงระบบ | Account ดำเนินการลงระบบ | ขื่อองค์กร     | คำนำหน้า | ชื่อ      | นามสกุล     |
|-------|-------------------------------|------------------------|-------------------------|----------------|-------------------------|----------------|----------|-----------|-------------|
| 1     | เทส                           | 3/27/2020              | 27 มีนาคม 2563          | 11:28          | admin3                  | เทสกอไก่ 11.41 | ร.อ.     | กอไก่     | ในเล้า      |
| 2     | ค้าน                          | 5/19/2020              | 19 พฤษภาคม 256 <b>3</b> | 16:22          | admin3                  | ทดสอบกอไก่     | ร.ต.     | อภิสิทธิ์ | กลิ่นศรีสุข |
|       |                               |                        |                         |                |                         |                |          |           |             |

## รายการเรื่องร้องเรียน/คัดค้าน กลุ่มบุคคล (แบบ 1 ข)

| ลำดับ | รายการเรื่องร้องเรียน/คัดค้าน | วัน เดือน ปี ที่ลงระบบ | วัน เดือน ปีพ.ศ. | เวลา ที่ลงระบบ | Account ดำเนินการลงระบบ | ขื่อองค์กร     | คำนำหน้า | ชื่อ      | นามสกุล     |
|-------|-------------------------------|------------------------|------------------|----------------|-------------------------|----------------|----------|-----------|-------------|
| 1     | เทส                           | 3/27/2020              | 27 มีนาคม 2563   | 11:28          | admin3                  | เทสกอไก่ 11.41 | ร.อ.     | กอไก่     | ในเล้า      |
| 2     | ค้าน                          | 5/19/2020              | 19 พฤษภาคม 2563  | 16:22          | admin3                  | ทดสอบกอไก่     | 5.0.     | อภิสิทธิ์ | กลิ่นศรีสุข |
|       |                               |                        |                  |                |                         |                |          |           |             |

ภาพที่ ๕๖ แสดงหน้าจอตัวอย่างรายงานในรูปแบบของไฟล์ Excel

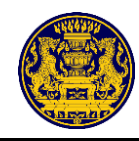

#### ภาคผนวก

- ๑. แบบคำขอแจ้งสถานะความเป็นองค์กรของผู้บริโภค (แบบ อกผ. ๑ ก) (แบบ อกผ. ๑ ข)
- ๒. แบบหนังสือหลักฐานการแจ้ง (แบบ อกผ. ๒)
- ๓. แบบประกาศนายทะเบียนกลาง เรื่อง รายชื่อองค์กรของผู้บริโภคที่ได้แจ้งสถานะความเป็นองค์กร
- ของผู้บริโภค ตามมาตรา ๕ แห่งพระบัญญัติการจัดตั้งสภาองค์กรของผู้บริโภค พ.ศ. ๒๕๖๒ (แบบ อกผ. ๓)

| A                                                                                |                                       |                                  |                   |                       |
|----------------------------------------------------------------------------------|---------------------------------------|----------------------------------|-------------------|-----------------------|
| ผู้ยืนคำขอ                                                                       | d                                     |                                  |                   |                       |
| คำน้ำนาม                                                                         | ชื่อ                                  |                                  | นามสกุล           |                       |
| วัน/เดือน/ปี เกิด                                                                | l                                     | l                                | สัญชาติ           |                       |
| เลขประจำตัวประชาชา                                                               | ا<br>م                                |                                  | วันออกบัตร        |                       |
| ที่อยู่ที่สามารถติดต่อไ<br>                                                      | ก้                                    |                                  |                   |                       |
| บ้านเลขทีหมุ                                                                     | ุที                                   | ตรอก/ซอย                         | ถนน               |                       |
| ต้าบล/แขวง                                                                       |                                       | อำเภอ/เขต                        | จังหวัด <u>.</u>  |                       |
| รหัสไปรษณีย์                                                                     |                                       | โทรศัพท์ <u>.</u>                | โทรศัพท์เคลือนที่ |                       |
| แถ <i>้ง</i><br><b>หมายเหตุ</b> ผู้ใดแจ้ง<br>อาจมีความผิดตามป <sub>ั</sub>       | ข้อความอันเป็นเท็จ<br>ระมวลกฎหมายอาถุ | แก่เจ้าพนักงาน<br><sub>ม</sub> า | วันที่เดือน       | พ.ศ.                  |
|                                                                                  | งค์กรของผู้บริโภคไว่                  | ว์แล้ว และเลขที่คำขอ             | -<br>เมื่อวันที่  |                       |
| 🔘 รับคำขอแจ้งอ                                                                   |                                       |                                  | เนื่องจาก         |                       |
| <ul> <li>รับคำขอแจ้งอ</li> <li>ต้องยื่นเอกสาร</li> </ul>                         | รเพิ่มเติมภายในวันที                  |                                  |                   |                       |
| <ul> <li>รับคำขอแจ้งอ</li> <li>ต้องยื่นเอกสาร</li> <li>รับทราบ ลงชื่อ</li> </ul> | รเพิ่มเติมภายในวันท์                  | i                                | (ลงชื่อ)          | เจ้าหน้าที่ผู้รับคำขอ |

5

• •

3.

. .

| 2     | 4    | ຈິຍ   | 9       |      |
|-------|------|-------|---------|------|
| 98915 | เสล  | เหตา  | 2791819 | ມຍອງ |
|       | 1010 | OFILL | 0 1010  | 6000 |

แบบ อกผ. ๑ ก ส่วนที่ ๒

เขียนที่ \_\_\_\_\_

วันที่\_\_\_\_\_เดือน\_\_\_\_\_พ.ศ. \_\_\_\_

ข้าพเจ้าผู้มีรายชื่อตามที่ระบุในท้ายหนังสือนี้ตกลงยินยอมให้นายทะเบียน รวมทั้งเจ้าหน้าที่ของนายทะเบียน เก็บ รวบรวม และใช้ข้อมูลส่วนบุคคลของข้าพเจ้าและตรวจสอบข้อมูลส่วนบุคคลของข้าพเจ้าที่อยู่ในความครอบครอง ของส่วนราชการซึ่งจำเป็นต่อการดำเนินการพิจารณารับแจ้งสถานะความเป็นองค์กรของผู้บริโภค รวมทั้งการพิจารณาจัดตั้งสภา องค์กรของผู้บริโภคตามพระราชบัญญัติการจัดตั้งสภาองค์กรของผู้บริโภค พ.ศ. ๒๕๖๒ และข้าพเจ้ารับทราบว่าหากข้าพเจ้า ไม่ยินยอมให้ข้อมูลส่วนบุคคลของข้าพเจ้า หรือให้ข้อมูลส่วนบุคคลที่ไม่ถูกต้องจะส่งผลต่อการพิจารณาคำขอแจ้งสถานะ ความเป็นองค์กรของผู้บริโภคและความเป็นสมาชิกขององค์กรดังกล่าว รวมทั้งการพิจารณาจัดตั้งสภาองค์กรของผู้บริโภคด้วย และให้ถือว่าคู่ฉบับและบรรดาสำเนา ภาพถ่าย ข้อมูลอิเล็กทรอนิกส์ หรือโทรสารที่สำเนาขึ้นจากหนังสือฉบับนี้ โดยการถ่ายสำเนา ถ่ายภาพหรือบันทึกไว้ไม่ว่ารูปแบบใด ๆ เป็นหลักฐานในการให้ความยินยอมของข้าพเจ้าเช่นเดียวกัน

**หมายเหตุ** ความยินยอมนี้เป็นไปตามพระราชบัญญัติคุ้มครองข้อมูลส่วนบุคคล พ.ศ. ๒๕๖๒ ข้อมูลที่ให้นายทะเบียนกลางและ นายทะเบียนประจำจังหวัดเป็นองค์ประกอบหนึ่งในการพิจารณารับแจ้งสถานะความเป็นองค์กรของผู้บริโภค และการจัดตั้ง สภาองค์กรของผู้บริโภค

ข้อมูลกลุ่ม/คณะบุคคล\_\_\_\_\_

| ลำดับที่ | ชื่อ - นามสกุล | ลายมือชื่อผู้ให้ความยินยอม |
|----------|----------------|----------------------------|
|          |                |                            |
|          |                |                            |
|          |                |                            |
|          |                |                            |
|          |                |                            |
|          |                |                            |
|          |                |                            |

ข้าพเจ้าขอรับรองว่าเอกสารและข้อความข้างต้นเป็นความจริงทุกประการ

(ลงชื่อ)\_\_\_\_\_ ผู้ยื่นคำขอ (\_\_\_\_\_)

\*กรณีมีจำนวนบุคคลมากกว่าตามที่แบบ (ส่วนที่ ๒) กำหนด ให้แนบส่วนที่ ๒ เพิ่มเติมได้

แผ่นที่...../......

| แบบ อกผ. ๑ ก | เลขที่คำขอ                                                                                                    |
|--------------|----------------------------------------------------------------------------------------------------|
| ส่วนที่ ๓    | ข้อมูลองค์กรของผู้บริโภค                                                                                                    |
| c            | ๑. ชื่อกลุ่ม/คณะบุคคล                                                                                                    |
| ŀ            | <ol> <li>จำนว<sup>่</sup>นสมาชิกกลุ่ม/คณะบุคคลคน</li> </ol>                                                                                                    |
| 6            | m. ก่อตั้งเมื่อ                                                                                                    |
| 0            | <ol> <li>ที่ตั้งหรือที่ทำการของกลุ่ม/คณะบุคคล</li> </ol>                                                                                                    |
|              | เลขที่หมู่ที่ถนนตำบล/แขวง                                                                                                    |
|              | อำเภอ/เขตจังหวัดรหัสไปรษณีย์                                                                                                    |
|              | โทรศัพท์โทรสารE-mail address:                                                                                                    |
| c            | <ul> <li>เป็นกลุ่ม/คณะบุคคลที่ดำเนินงานด้าน (ต้องระบุอย่างน้อย ๑ ด้าน)</li> <li>๕.๑ ด้านการเงินและการธนาคาร</li> <li>๕.๒ ด้านการขนส่งและอากาศยาน</li> <li>๕.๓ ด้านอสังหาริมทรัพย์และที่อยู่อาศัย</li> <li>๕.๙ ด้านอาหาร ยา และผลิตภัณฑ์สุขภาพ</li> <li>๕.๙ ด้านบริการสุขภาพ</li> <li>๕.๖ ด้านสินค้าและบริการทั่วไป</li> <li>๕.๗ ด้านบริการสาธารณะ</li> <li>๕.๙ ด้านอิ่นๆ ระบุ</li> </ul>                                                                                                    |
| k            | <ul> <li>อ. ขอรับรองว่ากลุ่ม/คณะบุคคล</li> <li>๑) มีวัตถุประสงค์ในการคุ้มครองผู้บริโภค และไม่แสวงหากำไร</li> <li>(๑)ไม่เป็นองค์กรของผู้บริโภคที่จัดตั้งขึ้นไม่ว่าโดยทางตรงหรือทางอ้อมหรือถูกครอบงำ<br/>โดยผู้ประกอบธุรกิจ ที่เป็นนิติบุคคล กรรมการหรือผู้มีอำนาจบริหารของผู้ประกอบธุรกิจดังกล่าว<br/>หรือโดยหน่วยงานของรัฐ เจ้าหน้าที่ของรัฐ หรือพรรคการเมือง</li> <li>(๓)ไม่เป็นองค์กรของผู้บริโภคที่ได้รับเงินอุดหนุนไม่ว่าโดยทางตรงหรือทางอ้อมจากบุคคลตาม (๒)<br/>เว้นแต่เป็นเงินที่ได้รับการสนับสนุนจากหน่วยงานของรัฐหรือเจ้าหน้าที่ของรัฐ หรือได้รับ<br/>ตามพระราชบัญญัติการจัดตั้งสภาองค์กรของผู้บริโภคเป็นที่ประจักษ์มาแล้วไม่น้อยกว่าสองปีก่อนวันยื่นแจ้ง</li> </ul> |
|              | ข้าพเจ้าขอรับรองว่าเอกสารและข้อความข้างต้นเป็นความจริงทุกประการ                                                                                                    |

• .

. .

(ลงชื่อ)\_\_\_\_\_ผู้ยื่นคำขอ (\_\_\_\_\_)

แบบ อกผ. ๑ ก ส่วนที่ ๔

รายชื่อสมาชิกกลุ่ม/คณะบุคคล\_\_\_\_\_\_ที่ยื่นคำขอแจ้งสถานะ ความเป็นองค์กรของผู้บริโภค ตามมาตรา ๖ แห่งพระราชบัญญัติการจัดตั้งสภาองค์กรของผู้บริโภค พ.ศ. ๒๕๖๒ และการมอบอำนาจให้เป็นผู้ยื่นคำขอแจ้งสถานะความเป็นองค์กรของผู้บริโภค ตามข้อ ๓ แห่งประกาศนายทะเบียนกลาง เรื่อง แบบและวิธีการแจ้งสถานะความเป็นองค์กรของผู้บริโภค พ.ศ. ๒๕๖๒

| ลำดับ<br>ที่ | ชื่อ – นามสกุล สมาชิก<br>เลขประจำตัวประชาชน | ตำแหน่ง/หน้าที่<br>ภายในกลุ่ม/คณะ<br>บุคคล<br>(ถ้ามี) | หมายเลขโทรศัพท์<br>(ถ้ามี) | ลงลายมือชื่อเข้าร่วม<br>เป็นสมาชิกกลุ่ม/คณะ<br>บุคคลและมอบอำนาจ<br>ให้ผู้ยื่นคำขอกระทำ<br>การแทน |
|--------------|---------------------------------------------|-------------------------------------------------------|----------------------------|--------------------------------------------------------------------------------------------------|
|              | ·······                                     |                                                       |                            |                                                                                                  |
|              | ·······                                     |                                                       |                            |                                                                                                  |
|              |                                             |                                                       |                            |                                                                                                  |
|              | <u></u>                                     |                                                       |                            |                                                                                                  |
|              |                                             |                                                       |                            |                                                                                                  |

| (ลงชื่อ)    | ผู้รับมอบอำนาจ |
|-------------|----------------|
| (           | )              |
| (ลงชื่อ)    | พยาน           |
| (           | )              |
| วันที่เดือน | พ.ศ            |
| ע ו ל ל פאצ |                |

\*กรณีมีจำนวนสมาชิกมากกว่าตามที่แบบ (ส่วนที่ ๔) กำหนด ให้แนบส่วนที่ ๔ เพิ่มเติมได้ และให้ผู้รับมอบอำนาจลงลายมือชื่อในเอกสารของส่วนที่ ๔ ทุกแผ่น

แผ่นที่...../.....

| แบบ อกผ.  | ๑ ก |
|-----------|-----|
| ส่วนที่ ๕ |     |

### แบบแสดงผลการดำเนินงานเกี่ยวกับการคุ้มครองผู้บริโภค

### ซึ่งดำเนินการเป็นที่ประจักษ์มาแล้วไม่น้อยกว่า ๒ ปีก่อนวันยื่นจดแจ้ง

| ลำดับที่ | ผลงาน (อธิบาย) | ช่วงเวลาดำเนินการ | หลักฐานประกอบ |
|----------|----------------|-------------------|---------------|
|          |                |                   |               |
|          |                |                   |               |
|          |                |                   |               |
|          |                |                   |               |
|          |                |                   |               |
|          |                |                   |               |
|          |                |                   |               |

เอกสารหรือหลักฐานที่แสดงถึงการมีผลงานหรือการดำเนินงานด้านการคุ้มครองผู้บริโภคที่ปรากฏชัด เช่น ภาพถ่ายกิจกรรมต่าง ๆ ที่เกี่ยวกับการคุ้มครองผู้บริโภคหรือส่งเสริมสิทธิของผู้บริโภค เอกสารสัมมนา รายงานการประชุมหรือ รายงานประจำปีที่แสดงให้เห็นว่าเป็นผลงานที่เป็นการคุ้มครองผู้บริโภคอย่างน้อย ๑ ครั้งต่อปี รางวัล ใบประกาศเกียรติคุณ หนังสือชมเชย หรือหนังสือรับรองที่ได้รับเกี่ยวกับการทำงานด้านการคุ้มครองผู้บริโภค หากเป็นเรื่องเฉพาะตัวของบุคคล รางวัล ใบประกาศเกียรติคุณ หนังสือชมเชย หรือหนังสือรับรอง จะต้องเกี่ยวข้องหรือได้รับในฐานะที่เป็นผู้ดำเนินงานในนาม องค์กรของผู้บริโภคนั้นด้วย หลักฐานเกี่ยวกับการเรียกเอกสารเพิ่มเติมในกรณีหลักฐานเกี่ยวกับการเรียกร้องสิทธิแทนผู้บริโภค เป็นต้น อนึ่ง นายทะเบียนขอสงวนสิทธิ์ในการเรียกเอกสารเพิ่มเติมในกรณีหลักฐานประกอบไม่ชัดแจ้ง

ข้าพเจ้าขอรับรองว่าเอกสารและข้อความข้างต้นเป็นความจริงทุกประการ

| (ลงชื่อ) | ผู้ยื่นคำขอ |
|----------|-------------|
| ()       | 0           |

แผ่นที่...../.....

แบบ อกผ. ๑ ก ส่วนที่ ๖

กรณีกลุ่ม/คณะบุคคลให้กรอกรายละเอียดวัตถุประสงค์ขององค์กร ดังนี้

| ข้อ | วัตถุประสงค์ของกลุ่ม/คณะบุคคล |
|-----|-------------------------------|
|     |                               |
|     |                               |
|     |                               |
|     |                               |
|     |                               |
|     |                               |
|     |                               |
|     |                               |
|     |                               |
|     |                               |
|     |                               |
|     |                               |
|     |                               |
|     |                               |
|     |                               |
|     |                               |

ข้าพเจ้าขอรับรองว่าเอกสารและข้อความข้างต้นเป็นความจริงทุกประการ

(ลงชื่อ)\_\_\_\_\_ ผู้ยื่นคำขอ (\_\_\_\_\_)

แผ่นที่...../......

\_ \_ \_ \_

ส่วนที่ ๑

# แบบคำขอแจ้งสถานะความเป็นองค์กรของผู้บริโภค

### 🔘 นิติบุคคล

| ข้อมลเพื่อการแจ้งสถานะองค์กรของผับริโภค | เลขทะเบียนนิติบคคล |
|-----------------------------------------|--------------------|
| طنگ ه ب                                 |                    |
| ทตงสานกงานเหญ                           |                    |

| ผู้ยื่นคำขอ                                                                                                    |                                                                                                    |                                  |                         |
|----------------------------------------------------------------------------------------------------|----------------------------------------------------------------------------------------------------|----------------------------------|-------------------------|
| คำนำนามชื่อ                                                                                                    | นา:                                                                                                    | มสกุล                            |                         |
| วัน/เดือน/ปี เกิด/                                                                                                    | /สัญ                                                                                                    | ชาติ                             |                         |
| เลขประจำตัวประชาชน                                                                                                    | ·                                                                                                    | วันออกบัตร                       | /                       |
| ที่อยู่ที่สามารถติดต่อได้                                                                                                    |                                                                                                    |                                  |                         |
| บ้านเลขที่หมู่ที่                                                                                                    | ตรอก/ซอย                                                                                                    | ถนน                              |                         |
| ตำบล/แขวง                                                                                                    | อำเภอ/เขต                                                                                                    | จังหวัด <u></u> จังหวัด <u>-</u> |                         |
| รหัสไปรษณีย์                                                                                                    | โทรศัพท์                                                                                                    | โทรศัพท์เคลื่อนท์                | {                       |
| ไปรษณีย์อิเล็กทรอนิกส์ (E - mail) (ถ้ามี)                                                                                                    |                                                                                                    |                                  |                         |
| <ul> <li>* ข้าพเจ้าขอรับรองว่าข้อความที่แจ้-<br/>จึงได้ลงลายมือชื่อไว้ตามแบบคำขอนี้พ<br/>ความถูกต้องในเอกสารและหลักฐานที่แ<br/>แล้ว</li> <li>หมายเหตุ ผู้ใดแจ้งข้อความอันเป็นเ<br/>อาจมีความผิดตามประมวลกฎหมายอ</li></ul> | งเป็นความจริงทุกประการ<br>ร้อมกับลงลายมือชื่อรับรอง<br>นบทุกฉบับไว้เป็นที่เรียบร้อย<br>ท็จแก่เจ้าพนักงาน<br>ภาญา | (ลงชื่อ)<br>(<br>วันที่เดือน     | ผู้ยื่นคำขอ<br>)<br>พ.ศ |
| 🔘 รับคำขอแจ้งองค์กรของผู้บริโภค                                                                                                    | ไว้แล้ว และเลขที่คำขอ                                                                                            | เมื่อวันที่ <u>.</u>             |                         |
| 🔘 ต้องยื่นเอกสารเพิ่มเติมภายในวัน                                                                                                    | เที่                                                                                                    | เนื่องจาก                        |                         |
|                                                                                                    |                                                                                                    | <br>(ลงชื่อ)                     | เจ้าหน้าที่ผู้รับคำขอ   |
| รับทราบ ลงชื่อ                                                                                                    | ผู้ยื่นคำขอ                                                                                                    | (                                | )                       |
| <ul> <li>รับคำขอแจ้งองค์กรของผู้บริโภค</li> <li>ต้องยื่นเพิ่มเติมภายในวันที่</li> </ul>                                                                                                    | ไว้แล้ว และเลขที่คำขอ                                                                                            | มื่อวันที่                       |                         |
| d                                                                                                    |                                                                                                    | د ط                              | ย ย ส่ยย ๐              |
| เนื่องจาก <u>.</u>                                                                                                    |                                                                                                    | (ลิงช้อ)                         | เจาหนาทผูรบคาข          |

แบบ อกผ. ๑ ข

ส่วนที่ ๒

# หนังสือให้ความยินยอม

เขียนที่

วันที่\_\_\_\_\_เดือน\_\_\_\_พ.ศ. \_\_\_\_

ข้าพเจ้าผู้มีรายชื่อตามที่ระบุในท้ายหนังสือนี้ตกลงยินยอมให้นายทะเบียน รวมทั้งเจ้าหน้าที่ของนายทะเบียน เก็บ รวบรวม และใช้ข้อมูลส่วนบุคคลของข้าพเจ้าและตรวจสอบข้อมูลส่วนบุคคลของข้าพเจ้าที่อยู่ในความครอบครอง ของส่วนราชการซึ่งจำเป็นต่อการดำเนินการพิจารณารับแจ้งสถานะความเป็นองค์กรของผู้บริโภค รวมทั้งการพิจารณาจัดตั้งสภา องค์กรของผู้บริโภคตามพระราชบัญญัติการจัดตั้งสภาองค์กรของผู้บริโภค พ.ศ. ๒๕๖๒ และข้าพเจ้ารับทราบว่าหากข้าพเจ้า ไม่ยินยอมให้ข้อมูลส่วนบุคคลของข้าพเจ้า หรือให้ข้อมูลส่วนบุคคลที่ไม่ถูกต้องจะส่งผลต่อการพิจารณาคำขอแจ้งสถานะ ความเป็นองค์กรของผู้บริโภคและความเป็นสมาชิกขององค์กรดังกล่าว รวมทั้งการพิจารณาจัดตั้งสภาองค์กรของผู้บริโภคด้วย และให้ถือว่าคู่ฉบับและบรรดาสำเนา ภาพถ่าย ข้อมูลอิเล็กทรอนิกส์ หรือโทรสารที่สำเนาขึ้นจากหนังสือฉบับนี้ โดยการถ่ายสำเนา ถ่ายภาพหรือบันทึกไว้ไม่ว่ารูปแบบใด ๆ เป็นหลักฐานในการให้ความยินยอมของข้าพเจ้าเช่นเดียวกัน

หมายเหตุ ความยินยอมนี้เป็นไปตามพระราชบัญญัติคุ้มครองข้อมูลส่วนบุคคล พ.ศ. ๒๕๖๒ ข้อมูลที่ให้นายทะเบียนกลางและ นายทะเบียนประจำจังหวัดเป็นองค์ประกอบหนึ่งในการพิจารณารับแจ้งสถานะความเป็นองค์กรของผู้บริโภค และการจัดตั้ง สภาองค์กรของผู้บริโภค

ข้อมูลนิติบุคคล\_\_\_\_\_

| ลำดับที่ | ชื่อ - นามสกุล | ลายมือชื่อผู้ให้ความยินยอม |
|----------|----------------|----------------------------|
|          |                |                            |
|          |                |                            |
|          |                |                            |
|          |                |                            |
|          |                |                            |
|          |                |                            |
|          |                |                            |

ข้าพเจ้าขอรับรองว่าเอกสารและข้อความข้างต้นเป็นความจริงทุกประการ

| (ลงชื่อ)                                                                         | ผู้ยื่นคำขอ |
|----------------------------------------------------------------------------------|-------------|
| ()                                                                               | U           |
| *กรณีมีจำนวนบุคคลมากกว่าตามที่แบบ (ส่วนที่ ๒) กำหนด ให้แนบส่วนที่ ๒ เพิ่มเติมได้ | แผ่นที่/    |

| แบบ อกผ. ๑ ข                                                                                   | ]                                                                                                    |                                                                                                    | เลขที่คำขอ                                                                                                    |
|------------------------------------------------------------------------------------------------|----------------------------------------------------------------------------------------------------|----------------------------------------------------------------------------------------------------|----------------------------------------------------------------------------------------------------|
| ส่วนที่ ๓                                                                                      |                                                                                                    | ข้อมูลองค์กรของผู้บริ                                                                                                    | ริโภค                                                                                                    |
| ๑. ชื่อนิติเ                                                                                   | ปุคคล                                                                                                    |                                                                                                    | โดยมีวัตถุประสงค์ของนิติบุคคล                                                                                                    |
| ตามที่ไ                                                                                        | ด้จดทะเบียนไว้                                                                                                    |                                                                                                    |                                                                                                    |
| ๒. ชื่อ-นา                                                                                     | มสกุล 🛛 ประธานมูลนิธิ/                                                                                                    | 🗖 นายกสมาคม/ 🔲 ประ                                                                                                    | ะธานกรรมการ                                                                                                    |
| คำนำน                                                                                          | ามชื่อ                                                                                                    |                                                                                                    | นามสกุล                                                                                                    |
| เลขปร                                                                                          | ะจำตัวประชาชน                                                                                                    |                                                                                                    |                                                                                                    |
| ๓. ก่อตั้งเ                                                                                    | <br>มื่อ                                                                                                    |                                                                                                    |                                                                                                    |
| ๔. ที่ตั้งสำ                                                                                   | นักงานใหญ่นิติบุคคล เลขที่                                                                                                    | หมู่ที่                                                                                                    | ถนน                                                                                                    |
| ตำบล/เ                                                                                         | เขวง                                                                                                    | อำเภอ/เขต                                                                                                    | จังหวัด                                                                                                    |
| รหัสไปร                                                                                        | เษณีย์โทรศัพท์                                                                                                    | โทรสาร                                                                                                    | E-mail address                                                                                                    |
| ບູ ແ<br>ແ<br>ແ<br>ແ<br>ແ<br>ແ<br>ແ<br>ແ<br>ແ<br>ແ<br>ແ<br>ແ<br>ແ<br>ແ<br>ແ<br>ແ<br>ແ<br>ແ<br>ແ | ๒ ดานการขนสงและอากาศย<br>๓ ด้านอสังหาริมทรัพย์และที่อ<br>๔ ด้านอาหาร ยา และผลิตภัย<br>๕ ด้านบริการสุขภาพ<br>๖ ด้านสินค้าและบริการทั่วไป<br>๗ ด้านการสื่อสารและโทรคมน<br>๘ ด้านบริการสาธารณะ<br>๙ ด้านอื่นๆ โปรดระบุ<br>งว่านิติบุคคล                                                                              | เน<br>เยู่อาศัย<br>นฑ์สุขภาพ<br>เาคม                                                                                                    |                                                                                                    |
|                                                                                                | <ul> <li>») มีวัตถุประสงค์ในการคุ้มครอ</li> <li>») ไม่เป็นองค์กรของผู้บริโภค<br/>ที่เป็นนิติบุคคล กรรมการร<br/>เจ้าหน้าที่ของรัฐ หรือพรรค</li> <li>๓) ไม่เป็นองค์กรของผู้บริโภค<br/>เป็นเงินที่ได้รับการสนับสา<br/>การจัดตั้งสภาองค์กรของผู้<br/></li> <li>(ป็นผู้ดำเนินการเกี่ยวกับการค่<br/>จ้าพเจ้า</li> </ul> | งผู้บริโภค และไม่แสวงหากำไร<br>ที่จัดตั้งขึ้นไม่ว่าโดยทางตรงหรื<br>หรือผู้มีอำนาจบริหารของผู้ปร<br>เการเมือง<br>เที่ได้รับเงินอุดหนุนไม่ว่าโดยท<br>นุนจากหน่วยงานของรัฐหรือเจ<br>บริโภค พ.ศ. ๒๕๖๒<br>เุ้มครองผู้บริโภคเป็นที่ประจักษ์ม<br>เขอรับรองว่าเอกสารและข้อควา | อ่อทางอ้อมหรือถูกครอบงำโดยผู้ประกอบธุรกิจ<br>ะกอบธุรกิจดังกล่าว หรือโดยหน่วยงานของรัฐ<br>กงตรงหรือทางอ้อมจากบุคคลตาม (๒) เว้นแต่<br>จ้าหน้าที่ของรัฐ หรือได้รับตามพระราชบัญญัติ<br>าแล้ว ไม่น้อยกว่าสองปีก่อนวันยื่นแจ้ง<br>ามข้างต้นเป็นความจริงทกประการ |
|                                                                                                |                                                                                                    | (ลงชื่อ)                                                                                                    | ผู้ยื่นคำขอ                                                                                                    |

(\_\_\_\_\_)

แบบ อกผ. ๑ ข

เลขที่คำขอ .....

ส่วนที่ ๔

ข้อมูลนิติบุคคล\_\_\_\_\_ที่ยื่นคำขอ ตามมาตรา ๖ แห่งพระราชบัญญัติการจัดตั้งสภาองค์กรของผู้บริโภค พ.ศ. ๒๕๖๒

ตามข้อ ๓ แห่งประกาศนายทะเบียนกลาง เรื่อง การกำหนดแบบและวิธีการแจ้งสถานะความเป็นองค์กรของผู้บริโภค พ.ศ. ๒๕๖๒

| ลำดับ<br>ที่ | ชื่อ – นามสกุล ผู้มีอำนาจในการ<br>ดำเนินงานของนิติบุคคลและกรรมการ<br>เลขประจำตัวประชาชน | ตำแหน่ง/หน้าที่<br>ภายในนิติบุคคล | หมายเลขโทรศัพท์ (ถ้ามี) |
|--------------|-----------------------------------------------------------------------------------------|-----------------------------------|-------------------------|
|              |                                                                                         |                                   |                         |
|              |                                                                                         |                                   |                         |
|              |                                                                                         |                                   |                         |
|              |                                                                                         |                                   |                         |
|              | ······                                                                                  |                                   |                         |
|              | ······                                                                                  |                                   |                         |
|              |                                                                                         |                                   |                         |
|              |                                                                                         |                                   |                         |

ข้าพเจ้าขอรับรองว่าเอกสารและข้อความข้างต้นเป็นความจริงทุกประการ

(ลงชื่อ)\_\_\_\_\_ผู้ยื่นคำขอ

(\_\_\_\_\_)

แบบ อกผ. ๑ ข

ส่วนที่ ๕

### แบบแสดงผลการดำเนินงานเกี่ยวกับการคุ้มครองผู้บริโภค

| ลำดับที่ | ผลงาน (อธิบาย) | ช่วงเวลาดำเนินการ | หลักฐานประกอบ |
|----------|----------------|-------------------|---------------|
|          |                |                   |               |
|          |                |                   |               |
|          |                |                   |               |
|          |                |                   |               |
|          |                |                   |               |
|          |                |                   |               |
|          |                |                   |               |
|          |                |                   |               |

### ซึ่งดำเนินการเป็นที่ประจักษ์มาแล้วไม่น้อยกว่า ๒ ปีก่อนวันยื่นจดแจ้ง

เอกสารหรือหลักฐานที่แสดงถึงการมีผลงานหรือการดำเนินงานด้านการคุ้มครองผู้บริโภคที่ปรากฏชัด เช่น ภาพถ่ายกิจกรรมต่าง ๆ ที่เกี่ยวกับการคุ้มครองผู้บริโภคหรือส่งเสริมสิทธิของผู้บริโภค เอกสารสัมมนา รายงานการประชุมหรือ รายงานประจำปีที่แสดงให้เห็นว่าเป็นผลงานที่เป็นการคุ้มครองผู้บริโภคอย่างน้อย ๑ ครั้งต่อปี รางวัล ใบประกาศเกียรติคุณ หนังสือชมเชย หรือหนังสือรับรองที่ได้รับเกี่ยวกับการทำงานด้านการคุ้มครองผู้บริโภค หากเป็นเรื่องเฉพาะตัวของบุคคล รางวัล ใบประกาศเกียรติคุณ หนังสือชมเชย หรือหนังสือรับรอง จะต้องเกี่ยวข้องหรือได้รับในฐานะที่เป็นผู้ดำเนินงานในนาม องค์กรของผู้บริโภคนั้นด้วย หลักฐานเกี่ยวกับการดำเนินคดีแทนผู้บริโภค หรือหลักฐานเกี่ยวกับการเรียกร้องสิทธิแทนผู้บริโภค เป็นต้น อนึ่ง นายทะเบียนขอสงวนสิทธิ์ในการเรียกเอกสารเพิ่มเติมในกรณีหลักฐานประกอบไม่ชัดแจ้ง

(

ข้าพเจ้าขอรับรองว่าเอกสารและข้อความข้างต้นเป็นความจริงทุกประการ

| ลงชื่อ) | ผ้ยื่นคำขอ |
|---------|------------|
| (       | ູ)         |
|         | 1181919    |

แผ่นที่....../.....

ส่วนที่ ๖ (ถ้ามี)

| แบบหนังสือมอบอำนาจ |  |  |
|--------------------|--|--|
|                    |  |  |

|                                                          |                                    | เขียนที่              |                           |     |
|----------------------------------------------------------|------------------------------------|-----------------------|---------------------------|-----|
|                                                          | วันที่                             | เดือน                 | พ.ศ.                      |     |
| โดยหนังสือฉบับนี้ ข้าพเจ้า                               |                                    |                       |                           |     |
| เลขประจำตัวประชาชน                                       | - ผู้มี                            | ไอ้านาจดำเนินการแท    | นนิติบุคคล                |     |
| ได้มอบอำนาจให้                                           |                                    | อายุ                  |                           | ปี  |
| เลขประจำตัวประชาชน                                       | สัเ                                | ญชาติ                 |                           |     |
| อยู่บ้านเลขที่หมู่แขวง/ตำบล                              |                                    | เขต/อำ                | าเภอ                      |     |
| จังหวัดหมายเลขโทรศัพท์ที่สามา                            | รถติดต่อได้ <u></u>                |                       |                           |     |
| เป็นผู้มีอำนาจดำเนินการแจ้งสถานะความเป็นองห              | ค์กรของผู้บริโ                     | ภค                    |                           |     |
| แทนข้าพเจ้าจนเสร็จการ และข้าพเจ้ายอมรับผิดชอบในการที่ผ   | มู้รับมอบอ <u>ำ</u> น <sup>ะ</sup> | าจได้ทำไปตามที่มอบ    | อำนาจนี้เสมือนหนึ่งข้าพเจ | จ้า |
| ได้ทำการด้วยตนเอง และเพื่อเป็นหลักฐานข้าพเจ้าได้ลงลายมือ | ชื่อหรือพิมพ์ล                     | ายนิ้วมือไว้เป็นสำคัญ | ต่อหน้าพยานแล้ว           |     |

| ลงชื่อ | ผู้มอบอำนาจ    |
|--------|----------------|
| (      | ) ตัวบรรจง     |
| ลงชื่อ | ผู้รับมอบอำนาจ |
| (      | ) ตัวบรรจง     |
| ลงชื่อ | พยาน           |
| (      | ) ตัวบรรจง     |
| ลงชื่อ | พยาน           |
| (      | ) ตัวบรรจง     |

| แบบ อกผ. ๒<br>เลขที่           |                                          |                               |
|--------------------------------|------------------------------------------|-------------------------------|
| หนังสือฉบับนี้ให้              | ป้ว้เพื่อเป็นหลักฐานว่าองค์กรของผู้บริโม | าค                            |
| ตั้งอยู่ที่                    |                                          |                               |
| ได้แจ้งสถานะเป็นองค์กรของผู้บร | ริโภคตามพระราชบัญญัติการจัดตั้งสภ        | าองค์กรของผู้บริโภค พ.ศ. ๒๕๖๒ |
| ทะเบียนองค์กรเ                 | เลขที่                                   |                               |
|                                | ออกให้ ณ วันที่ <u></u> เด็              | <sup>1</sup> อนพ.ศ.           |
|                                | (ลงชื่อ)                                 | 5.2                           |
|                                | <br>ตำแหน่ง (<br>นาย                     |                               |

| แบบ อกผ. ๒<br>เลขที่           |                            |                                                | )                              |                        |  |
|--------------------------------|----------------------------|------------------------------------------------|--------------------------------|------------------------|--|
| ตั้งอยู่ที่<br>ได้แจ้งสถาบะเป็ | หนังสือฉบับนี้ให้ไว้เท<br> | ขื่อเป็นหลักฐานว่าองค์กรของ<br>                | มผู้บริโภค<br>มตั้งสุภาจงค์กระ | มองยับเริโกด พ.ศ       |  |
|                                | ทะเบียนองค์กรเลขท์         |                                                |                                |                        |  |
|                                |                            | ออกให้ ณ วันที่<br>(ลงชื่อ)<br>ตำแหน่ง (<br>นา | เดือน<br>เยทะเบียนประจ         | พ.ศ)<br>)<br>มำจังหวัด |  |

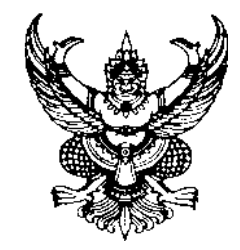

ประกาศนายทะเบียนกลาง เรื่อง รายชื่อองค์กรของผู้บริโภคที่ได้แจ้งสถานะความเป็นองค์กรของผู้บริโภค แห่งพระราชบัญญัติการจัดตั้งสภาองค์กรของผู้บริโภค พ.ศ. ๒๕๖๒

|                       | ด้วย                                                                                                    |
|-----------------------|----------------------------------------------------------------------------------------------------|
| โดย                   | ได้ยื่นแจ้งสถานะเป็นองค์กรของผู้บริโภค                                                                               |
| ต่อนายทะเบียนก        | ลาง ดังนี้                                                                                                    |
|                       | ด. องค์กรชื่อ " "                                                                                                    |
|                       | ๒. วัตถุประสงค์ขององค์กร คือ                                                                                         |
|                       | ២.໑                                                                                                    |
|                       | ພ.ຍ                                                                                                    |
|                       | ๓. ที่ตั้ง ที่ทำการหรือสำนักงานใหญ่ ตั้งอยู่ที่                                                                      |
|                       | ๔. รายชื่อสมาชิกองค์กรของผู้บริโภค ประกอบด้วย                                                                        |
|                       | <u>د.</u>                                                                                                    |
|                       | <u>ଜ</u> ୭                                                                                                    |
|                       | นายทะเบียนกลาง มีคำสั่งรับแจ้งองค์กรนี้แล้วเลขทะเบียน                                                                |
| ตั้งแต่วันที่ <u></u> |                                                                                                    |
| ของผู้บริโภค พ.ศ      | ฉะนั้น อาศัยอำนาจตามความในมาตรา ๖ วรรคห้า แห่งพระราชบัญญัติการจัดตั้งสภาองค์กร<br>ฯ. ๒๕๖๒ จึงประกาศให้ทราบโดยทั่วกัน |
|                       | ประกาศ ณ วันที่เดือนพ.ศพ.ศ.                                                                                          |

| (ลงชื่อ) <u></u> |                |
|------------------|----------------|
| (                | )              |
| ตำแหน่ง <u></u>  |                |
|                  | นายทะเบียนกลาง |

## เจ้าหน้าที่ผู้จัดทำ

- ๑. นายสรศักดิ์ ระดาเขตร์
- ๒. นางสาววีราภรณ์ ชินวงศ์
- ๓. นางสาวจุฬาลักษณ์ วงค์สิริ
- ๔. นางสาวพิริยาภรณ์ ศาสตร์บัณฑิตย์
- ๕. นางสาวสุภัทรา ฉัตรไชย
- ๖. นางสาวยุพาภรณ์ ไหลหลั่ง
- ๗. นางสาวณัชชา ก้องเจริญกิจ
- ๘. นางสาวณัฐฐา ยศธิสุทธิ์
- ๙. นางสาวปานตะวัน ช้างศิริกุลชัย
- ๑๐.นายกฤษฎา กาเรียน

นิติกรชำนาญการพิเศษ นิติกรชำนาญการพิเศษ

- นิติกร
- นิติกร
- นิติกร
- นิติกร
- นิติกร
- เจ้าหน้าที่วิเคราะห์นโยบายและแผน เจ้าหน้าที่วิเคราะห์นโยบายและแผน
- เจ้าหน้าที่วิเคราะห์นโยบายและแผน

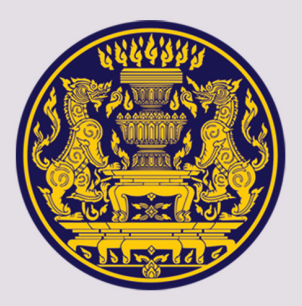

สำนักงานกิจการองค์กรของผู้บริโภค สำนักกฎหมายและระเบียบกลาง สำนักงานปลัดสำนักนายกรัฐมนตรี เลขที่ ๑ ทำเนียบรัฐบาล เขตดุสิต กทม. ๑๐๓๐๐ โทรศัพท์ ๐ ๒๑๒๓ ๘๗๖๒ โทรสาร ๐ ๒๑๒๓ ๘๗๗๐ www. oca.go.th